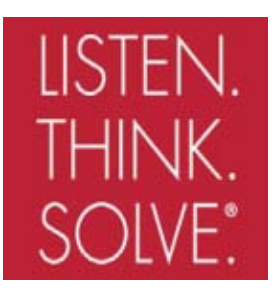

# **Temperature Controllers**

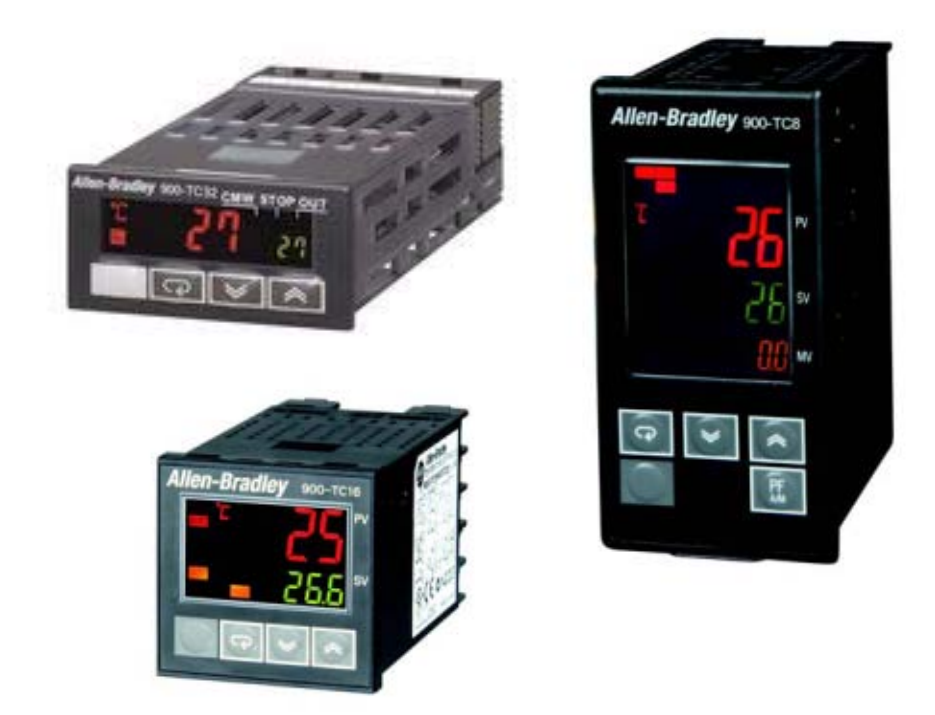

#### **USER MANUAL**

Bulletin 900-TC8, 900-TC16, & 900-TC32

Series B

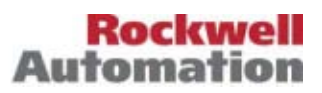

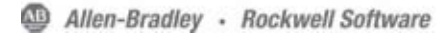

| Important User Information | Because of the variety of uses for the products described in this publication, those responsible for the application and use of this control equipment must satisfy themselves that all necessary steps have been taken to assure that each application and use meets all performance and safety requirements, including any applicable laws, regulations, codes and standards.<br>The illustrations, charts, sample programs and layout examples shown in this guide are intended solely for purposes of example. Since there are many variables and requirements associated with any particular installation, Rockwell Automation does not assume responsibility or liability (to include intellectual property liability) for actual use based upon the examples shown |
|----------------------------|----------------------------------------------------------------------------------------------------|
|                            | in this publication.<br>Rockwell Automation publication SGI-1.1, <i>Safety Guidelines for the</i><br><i>Application, Installation and Maintenance of Solid-State Control</i> (available<br>from your local Allen-Bradley sales office), describes some important<br>differences between solid-state equipment and electromechanical devices<br>that should be taken into consideration when applying products such as<br>those described in this publication.                                                                                                    |
|                            | Reproduction of the contents of this copyrighted publication, in whole or part, without written permission of Rockwell Automation, is prohibited.                                                                                                    |
| Safety Precautions         | Safety Signal Words                                                                                                    |

This manual uses the following signal word to mark safety precautions for the Bulletin 900-TC8, 900-TC16, and 900-TC32 Temperature/Process Controllers.

These precautions provide important information for the safe application of the Temperature/Process Controller. You must make sure to follow the instructions provided in all safety precautions.:

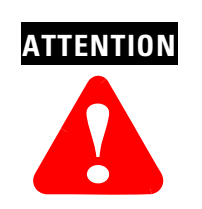

Identifies information about practices or circumstances that can lead to personal injury or death, property damage or economic loss Attention statements help you to:

- · identify a hazard
- · avoid a hazard
- recognize the consequences

| IMPORTANT | Identifies information that is critical for successful |
|-----------|--------------------------------------------------------|
|           | application and understanding of the product.          |

```
Trademark List
```

900Builder and 900BuilderLite are registered trademarks of Rockwell Automation, Inc.

#### **European Communities (EC) Directive Compliance**

If this product has the CE mark it is approved for installation within the European Union and EEA regions. It has been designed and tested to meet the following directives.

**EMC** Directive

This product is tested to meet the Council Directive 89/336/EC Electromagnetic Compatibility (EMC) by applying the following standards, in whole or in part, documented in a technical construction file:

EN 61326 EMC Requirements — Electrical Equipment for Control, Measurement and Laboratory Use

This product is intended for use in an industrial environment.

#### Low Voltage Directive

This product is tested to meet Council Directive 73/23/EEC Low Voltage, by applying the safety requirements of EN 61010-1 Safety Requirements for Electrical Equipment for Control, Measurement and Laboratory Use — General Requirements. For specific information, see the appropriate sections in this publication, as well as the Allen-Bradley publication Industrial Automation Wiring and Grounding Guidelines For Noise Immunity, Publication 1770-4.1.

This equipment is classified as open equipment and must be mounted in an enclosure during operation to provide safety protection.

# **Table of Contents**

| Important User Information                     | 3 |
|------------------------------------------------|---|
| Safety Precautions                             | 3 |
| Safety Signal Words                            | 3 |
| European Communities (EC) Directive Compliance | 4 |
| Low Voltage Directive                          | 4 |

#### Preface

**Bulletin 900 Input & Output** 

**Overview** 

# Conventions Used in This ManualP-iMeanings of AbbreviationsP-iSeries B ControllersP-ii900-TC8xP-ii900-TC6xP-ii900-TC16xP-ii900-TC32xP-ii900-TC32xP-ii900-TC32xP-iiTerminal ArrangementsP-ivBody RemovalP-v900-TC8, 900-TC16, & 900-TC32 RatingsP-viCharacteristicsP-viCommunications CharacteristicsP-viiOther UpgradesP-viiOption UnitsP-ixHow to Read Display SymbolsP-x

#### **Chapter 1**

#### **Chapter 2**

| Preparations | Hardware Installation 2-1                                     |
|--------------|---------------------------------------------------------------|
| -            | Approximate Dimensions                                        |
|              | Panel Cutout Dimensions 2-2                                   |
|              | System Wiring and Installation Guidelines                     |
|              | Panel Mounting — 900-TC8 2-7                                  |
|              | Setting Up the 900-TC8 Controller with the Optional Units 2-9 |

| Panel Mounting                          | 2-13 |
|-----------------------------------------|------|
| Bulletin 900 Wiring Terminals           | 2-15 |
| Wiring Guidelines and Precautions       | 2-17 |
| Wiring                                  | 2-18 |
| Using the Direct PC Communications Port | 2-30 |
| Procedure                               | 2-30 |
|                                         |      |

# **Configuration & Basic Operation**

| How Function Groups Are Configured and Operating the Key | ys on the |
|----------------------------------------------------------|-----------|
| Front Panel                                              | 3-3       |
| Selecting Parameters                                     | 3-7       |
| Changing Parameters/Loading Values into Controller Mer   | nory. 3-7 |
| Communications Function                                  | 3-8       |
| Setting Up Communications Parameter Data                 | 3-9       |
| Initial Setup Examples                                   | 3-9       |
| Configuring the Input Type                               | 3-12      |
| Input Type                                               | 3-12      |
| Selecting °C/°F                                          | 3-14      |
| Temperature Units                                        | 3-14      |
| Configuring the SP                                       | 3-15      |
| Changing the SP                                          | 3-15      |
| Selecting PID Control or ON/OFF Control                  | 3-16      |
| Overview                                                 | 3-16      |
| 2-PID Control                                            | 3-16      |
| ON/OFF Control                                           | 3-16      |
| Configuring the Output Parameters                        | 3-17      |
| Control Period                                           | 3-17      |
| Direct/Reverse Operation                                 | 3-17      |
| Assigned Output Functions                                | 3-20      |
| Auxiliary Output Opening or Closing in Alarm             | 3-25      |
| Executing the ON/OFF Control Method                      | 3-25      |
| Overview                                                 | 3-25      |
| ON/OFF Control Parameters                                | 3-25      |
| ON/OFF Control Setup                                     | 3-27      |
| Determining PID Constants (AT, ST, Manual Setup)         | 3-30      |
| AT (Auto-Tuning)                                         | 3-30      |
| ST (Self-Tuning)                                         | 3-33      |
| Conditions that Start Self-Tuning (SRT)                  | 3-34      |
| Self-Tuning (ST) Stable Range                            | 3-35      |
| RT (Robust Tuning)                                       | 3-36      |
| Manual PID Setup                                         | 3-39      |
| Alarm Outputs                                            | 3-42      |
| Alarm Types                                              | 3-42      |
| Alarm Value                                              | 3-44      |

| PV Change Rate Alarm 3-45                                        |
|------------------------------------------------------------------|
| Precaution                                                       |
| Heater Burnout Alarm (HBA), Heater Short Alarm (HSA), and Heater |
| Overcurrent Alarm (HOA) 3-46                                     |
| HBA, HSA, and HOA Alarm Detection 3-46                           |
| Installing Current Transformers (CT) 3-48                        |
| How to Calculate Heater Current Detection Values 3-50            |
| Application Examples 3-51                                        |
| Heater Burnout Alarm (HBA) Setup 3-55                            |
| HS Alarm Setup 3-58                                              |
| Heater Overcurrent Alarm Set-up                                  |
| Moving to the Advanced Setting Function Group 3-60               |
| Configure Overcurrent Detection 3-61                             |
| Set-up of the No. 3 Display 3-62                                 |
| MV Display for Heating and Cooling Control 3-63                  |
| System Setup/Operational Considerations 3-65                     |

# Parameter Adjustments & Application Considerations

| Switching 100% AT Execute/Cancel                              | 4-24 |
|---------------------------------------------------------------|------|
| Switching 40% ATExecute/Cancel                                | 4-25 |
| Switching Setting Change Enable/Disable                       | 4-25 |
| Switching Alarm Latch Cancel                                  | 4-25 |
| Parameters                                                    | 4-26 |
| Configuring the SP Upper- and Lower-Limit Values              | 4-26 |
| Set Point Limiter                                             | 4-26 |
| Application Considerations                                    | 4-27 |
| Set Point Limit Setup                                         | 4-27 |
| Executing the SP Ramp Function to Limit the SP Rate of Change | 4-29 |
| SP Ramp                                                       | 4-29 |
| SP Ramp Application Considerations                            | 4-30 |
| To Move to the Advanced Setting Function Group                | 4-31 |
| Using the Key Protect Function Group                          | 4-33 |
| Key Protect                                                   | 4-33 |
| PV Color Change                                               | 4-39 |
| PV Color Change Function                                      | 4-39 |
| Setting                                                       | 4-42 |
| Alarm Delays                                                  | 4-44 |
| Alarm Delays                                                  | 4-44 |
| Loop Break Alarm                                              | 4-47 |
| Loop Break Alarm (LBA)                                        | 4-47 |
| Performing Manual Control                                     | 4-53 |
| Manual Operation                                              | 4-53 |
| Manual MV Limit Enable                                        | 4-54 |
| Using the Transfer Output                                     | 4-62 |
| Transfer Output Function                                      | 4-62 |
| Using the Simple Program Function                             | 4-66 |
| Simple Program Function                                       | 4-66 |
| Operation at the Program End                                  | 4-69 |
| Output Adjustment Functions                                   | 4-75 |
| Output Limits                                                 | 4-75 |
| MV at Stop                                                    | 4-75 |
| MV at PV Error                                                | 4-76 |
| Using the Extraction of Square Root Parameter                 | 4-77 |
| Setting the Rate of MV Variation                              | 4-80 |
| Setting the PF Key                                            | 4-82 |
| Monitor/Setting Item.                                         | 4-83 |
| Monitor/Setting Item                                          | 4-83 |
| Counting Control Output ON/OFF Operations                     | 4-87 |
| Control Output ON/OFF Count Function                          | 4-87 |
| Displaying PV/SV Status                                       | 4-90 |

| Parameter Functions & Definitions | Conventions Used in This Chapter                          | . 5-1       |
|-----------------------------------|-----------------------------------------------------------|-------------|
|                                   | About the Parameter Display                               | . 5-1       |
|                                   | Alarms                                                    | . 5-1       |
|                                   | Protect Function Group                                    | . 5-1       |
|                                   | Move to Protect Function Group                            | . 5-3       |
|                                   | Operation/Adjustment Protection                           | . 5-3       |
|                                   | Initial Setting/Communications Protection                 | . 5-4       |
|                                   | Setting/Configuration Change Protection                   | . 5-4       |
|                                   | PF Key Protect                                            | . 5-5       |
|                                   | Parameter Mask Enable                                     | . 5-5       |
|                                   | Password to Move to Protect Function Group                | . 5-5       |
|                                   | Operation Function Group                                  | . 5-6       |
|                                   | PV (Process Value)                                        | . 5-7       |
|                                   | PV/SP – Process Value/Set Point – No. 1 Display           |             |
|                                   | PV/SP – Process Value/Set Point – No. 2 Display (900-TC8) | . 5-8       |
|                                   | No. 3 Display (900-TC8)                                   | . 5-8       |
|                                   | Auto Manual Switch                                        | 5-10        |
|                                   | Multi-SP (Set Point 03)                                   | 5-10        |
|                                   | Set Point During SP Ramp                                  | 5-10        |
|                                   | Heater Current 1 Value Monitor                            | 5-11        |
|                                   | Heater Current 2 Value Monitor                            | 5-12        |
|                                   | Leakage Current 1 Monitor                                 | 5-13        |
|                                   | Leakage Current 2 Monitor                                 | 5-14        |
|                                   | Program Start                                             | 5-15        |
|                                   | Soak Time Remain                                          | 5-15        |
|                                   | RUN/STOP                                                  | 5-16        |
|                                   | Alarm Value 1                                             | 5-16        |
|                                   | Alarm Value 2 (900-TC8, 900-TC16)                         | 5-17        |
|                                   | Alarm Value 3 (900-TC8)                                   | 5-18        |
|                                   | Upper-Limit Alarm Value 1                                 | 5-18        |
|                                   | Lower-Limit Alarm Value 1                                 | 5-18        |
|                                   | Upper-Limit Alarm Value 2                                 | 5-19        |
|                                   | Lower-Limit Alarm Value 2 (900-TC8, 900-TC16)             | 5-19        |
|                                   | Upper-Limit Alarm Value 3                                 | 5-20        |
|                                   | Lower-Limit Alarm Value 3 (900-1°C8 only)                 | 5-20        |
|                                   | MV Monitor (Heating)                                      | 5-21        |
|                                   | MV Monitor (Cooling)                                      | 5-22        |
|                                   | Adjustment Function Group                                 | 5-22        |
|                                   | Adjustment Function Group Display                         | 5-24        |
|                                   | A1 Execute/Cancel                                         | 5-25        |
|                                   | Communications writing                                    | 5-26        |
|                                   | Heater Current 1 Value Monitor.                           | 5-26        |
|                                   | Heater Current I Value Monitor.                           | 5-27        |
|                                   | Leakage Current 1 Monitor (900-1C8, 900-1C16)             | <u>э-28</u> |

| Leakage Current 2 Monitor (900-TC8, 900-TC16)           | 5-29 |
|---------------------------------------------------------|------|
| Heater Burnout Detection 1 (900-TC8, 900-TC16)          | 5-30 |
| Heater Burnout Detection 2 (900-TC8, 900-TC16)          | 5-31 |
| HS Alarm 1 (900-TC8, 900-TC16)                          | 5-31 |
| HS Alarm 2 (900-TC8, 900-TC16)                          | 5-32 |
| Set Point 0                                             | 5-33 |
| Set Point 1                                             | 5-33 |
| Set Point 2                                             | 5-33 |
| Set Point 3                                             | 5-33 |
| Temperature Input Shift                                 | 5-34 |
| Upper-Limit Temperature Input Shift Value,              |      |
| Lower-Limit Temperature Input Shift Value               | 5-35 |
| Proportional Band, Integral Time, Derivative Time       | 5-35 |
| Cooling Coefficient                                     | 5-36 |
| Dead Band                                               | 5-37 |
| Manual Reset Value                                      | 5-38 |
| Hysteresis (Heating)                                    |      |
| Hysteresis (Cooling).                                   | 5-38 |
| Soak Time.                                              | 5-39 |
| Wait Band                                               | 5-40 |
| MV at Stop                                              | 5-40 |
| MV at PV Error                                          | 5-41 |
| SP Ramp Set Value                                       | 5-41 |
| MV (Manipulated Variable) Upper-Limit,                  |      |
| MV (Manipulated Variable) Lower-Limit                   | 5-42 |
| MV Upper-Limit                                          | 5-42 |
| MV Lower-Limit                                          | 5-43 |
| MV (Manipulated Variable) Change Rate Limit,            | 5-43 |
| Extraction of Square Root Low-cut Point,                | 5-44 |
| Monitor/Setting Item Level (900-TC8)                    | 5-45 |
| Monitor/Setting Item Display 1 to 5                     | 5-45 |
| Manual Control Function Group                           | 5-46 |
| PV/MV (Manual MV)                                       | 5-47 |
| Initial Setting Function Group                          | 5-48 |
| Input Type                                              | 5-50 |
| Scaling Upper-Limit, Scaling Lower-Limit, Decimal Point | 5-52 |
| Temperature Units (°C/°F) Selection                     | 5-53 |
| Set Point Upper-Limit, Set Point Lower-Limit            | 5-54 |
| PID ON/OFF                                              | 5-55 |
| Standard or Heating/Cooling                             | 5-55 |
| ST Self-Tuning                                          | 5-56 |
| Program Pattern                                         | 5-57 |
| Control Period (Heat) ,Control Period (Cool)            | 5-57 |
| Direct/Reverse Operation                                | 5-58 |
| Alarm Type for Alarm 1                                  | 5-59 |

| Alarm Type for Alarm 2 (900-TC8 & 900-TC16)                                                                                                    | 5-59 |
|----------------------------------------------------------------------------------------------------|------|
| Alarm Type for Alarm 3 (900-TC8)                                                                                                    | 5-59 |
| Alarm 1 Hysteresis                                                                                                    | 5-61 |
| Alarm 2 Hysteresis                                                                                                    | 5-62 |
| Alarm 3 Hysteresis                                                                                                    | 5-62 |
| Transfer Output Type (900-TC8, 900-TC16)                                                                                                    | 5-62 |
| Transfer Output Upper-Limit                                                                                                    |      |
| Transfer Output Lower-Limit.                                                                                                    | 5-63 |
| Linear Current Output (900-TC8 900-TC16)                                                                                                    | 5-64 |
| Number of Multi-SP Uses (900-TC8 900-TC16)                                                                                                    | 5-65 |
| Event Input Assignment (* 1 and 2) (900-TC8 900-TC16)                                                                                                    | 5-66 |
| Extraction of Square Root Enable (900-TC8, 900-TC16)                                                                                                    | 5-68 |
| Move to Advanced Setting Function Group                                                                                                    | 5-68 |
| Advanced Setting Function Group                                                                                                    | 5-69 |
| Parameter Initialize                                                                                                    | 5 71 |
| Multi SD Uses                                                                                                    | 5 71 |
| SD Pamp Time Units                                                                                                    | 5 71 |
| SF Ramp Time Units                                                                                                    | 5-71 |
| Standby Sequence Reset Method $\dots \dots \dots \dots \dots \dots \dots \dots \dots \dots \dots \dots \dots \dots \dots \dots \dots \dots \dots$                                                                                                    | 5-72 |
| Auxiliary Output * Open in Alarm $\dots (* - 1 \text{ to } 5)$                                                                                                    | 5-75 |
| HB $ON/OFF$ (900-1C8, 900-1C10)                                                                                                    | 5-74 |
| Heater Burnout Latch (900-1C8, 900-1C16)                                                                                                    | 5-/4 |
| Heater Burnout Hysteresis (900-1C8, 900-1C16) $\dots$                                                                                                    | 5-/5 |
| ST (Self-Tuning) Stable Range                                                                                                    | 5-75 |
| α                                                                                                    | 5-76 |
| AT Calculated Gain                                                                                                    | 5-77 |
| AT Hysteresis                                                                                                    | 5-77 |
| Limit Cycle MV Amplitude                                                                                                    | 5-77 |
| Input Digital Filter                                                                                                    | 5-77 |
| Additional PV Display                                                                                                    | 5-78 |
| Manipulated Variable (MV) Display                                                                                                    | 5-78 |
| Automatic Display Return Time                                                                                                    | 5-79 |
| Alarm 1 Latch, Alarm 2 Latch, Alarm 3 Latch                                                                                                    | 5-79 |
| Protect Function Group Move Time                                                                                                    | 5-80 |
| Input Error Output                                                                                                    | 5-81 |
| Cold Junction Compensation Method                                                                                                    | 5-82 |
| MB Command Logic Switching                                                                                                    | 5-82 |
| PV Color Change                                                                                                    | 5-82 |
| PV Stable Band                                                                                                    | 5-84 |
| Alarm 1 ON Delay, Alarm 2 ON Delay, Alarm 3 ON Delay                                                                                                    | 5-85 |
| Alarm 1 OFF Delay, Alarm 2 OFF Delay, Alarm 3 OFF Delay                                                                                                    | 5-86 |
| Input Shift Type.                                                                                                    | 5-86 |
| MV at Stop and Error Addition                                                                                                    | 5-87 |
| Auto/Manual Selection Addition                                                                                                    | 5-87 |
| Robust Tuning (RT).                                                                                                    | 5-88 |
| Heater Short Alarm (HSA) Use (900-TC8 900-TC16)                                                                                                    | 5-88 |
| Heater Short Alarm (HSA) Latch (900-TC8, 900-TC16)                                                                                                    | 5-89 |
| $\frac{1}{1000} = \frac{1000}{1000} = \frac{1000}{1000} =$ | 5.07 |

| Heater Short Alarm (HSA) Hysteresis               |       |
|---------------------------------------------------|-------|
| (900-TC8, 900-TC16)                               | 5-89  |
| Loop Break Alarm (LBA) Detection Time             | 5-90  |
| Loop Break Alarm (LBA) Level                      | 5-90  |
| Loop Break Alarm (LBA) Band                       | 5-91  |
| Control Output 1 Assignment                       | 5-92  |
| Control Output 2 Assignment (900-TC8 & 900-TC16)  | 5-93  |
| Auxiliary Output 1 Assignment.                    | 5-93  |
| Auxiliary Output 2 Assignment (900-TC8, 900-TC16) | 5-94  |
| Auxillary Output 3 Assignment.                    | 5-95  |
| Character Select LED                              | 5-96  |
| Soak Time Units                                   | 5-96  |
| Alarm SP Selection                                | 5-97  |
| Manual MV Limit Enable                            | 5-97  |
| PV Rate of Change Calculation Period              | 5-98  |
| Automatic Cooling Coefficient Adjustment          | 5-98  |
| Heater Overcurrent Use (900-TC8, 900-TC16)        | 5-99  |
| Heater Overcurrent Latch (900-TC8, 900-TC16)      | 5-99  |
| Heater Overcurrent Hysteresis                     | 5-100 |
| (900-TC8, 900-TC16)                               | 5-100 |
| PF Setting                                        | 5-101 |
| Monitor/ Setting Item * (*: 1 to 5)               | 5-102 |
| PV/SP Display Screen Selection                    | 5-103 |
| MV Display Selection                              | 5-103 |
| PV Decimal Point Display.                         | 5-104 |
| PV Status Display Function                        | 5-105 |
| SV Status Display Function                        | 5-106 |
| Display Refresh Period                            | 5-106 |
| Control Output 1 ON/OFF Count Monitor             | 5-107 |
| Control Output 2 ON/OFF Count Monitor             |       |
| (900-TC8 & 900-TC16)                              | 5-107 |
| Control Output 1 ON/OFF Count Alarm Set Value     |       |
| (900-TC8, 900-TC16)                               | 5-107 |
| Control Output 2 ON/OFF Count Alarm Set Value     | = 100 |
| (900-1°C8, 900-1°C16)                             | 5-108 |
| ON/OFF Counter Reset.                             | 5-108 |
| Move to Calibration Group                         | 5-109 |
| Communications Setting Function Group             | 5-109 |
| Protocol Setting                                  |       |
| Communications Unit No.                           |       |
| Communications Baud Kate                          |       |
| Communications Data Length                        |       |
| Communications Stop Bits                          |       |
| Communications Parity                             | F 440 |
| Send Data Walt Time                               | 5-110 |

## Troubleshooting & Error Indication

| Error Displays 6-          | -1 |
|----------------------------|----|
| Input Error                | -1 |
| Display Range Exceeded 6-  | -2 |
| AD Converter Error 6-      | -3 |
| Memory Error 6-            | -4 |
| Current Value Exceeds 6-   | -4 |
| Heater Burnout Alarm (HBA) |    |
| Heater Short Alarm (HSA)   |    |
| Heater Overcurrent         | -5 |
| Troubleshooting6-          | -5 |
|                            |    |

# Appendix A

| Specifications                                            | A-1 |
|-----------------------------------------------------------|-----|
| Heater Burnout Alarm (HBA), Heater Short Alarm (HSA), and |     |
| Heater Overcurrent Alarm                                  | A-5 |
| 900-CPOEM1 USB-Serial Conversion Cable                    | A-5 |
| Current Transformer (CT)                                  | A-7 |
| Specifications                                            | A-7 |
| Approximate External Dimensions                           | A-7 |
| Sensor Input Setting                                      |     |
| and Indication Ranges                                     | A-9 |
| Control Range A                                           | -10 |

# Appendix B

| Parameter Operations List       | B-1  |
|---------------------------------|------|
| Function Groups                 | B-1  |
| Setup Function Group Diagrams 1 | B-16 |
| Parameter Flow I                | B-17 |

# Appendix C

## Calibration

| Parameter Structure                                             |
|-----------------------------------------------------------------|
| Registering Calibration Data                                    |
| User Calibration C-4                                            |
| Calibrating Input                                               |
| Registering Calibration Data C-4                                |
| Calibrating Thermocouples C-5                                   |
| Preparations C-5                                                |
| Calibrating 050 mV Analog Input C-10                            |
| Calibrating Platinum Resistance Thermometers                    |
| Calibrating Analog Input (e.g., 420 mA Analog Input) C-14       |
| Calibrating an Analog Current Input (900-TC8 & 900-TC16) . C-14 |
|                                                                 |

| Calibrating an Analog Voltage (e.g., 15V DC) Input    |      |
|-------------------------------------------------------|------|
| (900-TC8 & 900-TC16)                                  | C-16 |
| Checking Indication Accuracy                          | C-18 |
| Checking Accuracy of a Thermocouple or Non-Contact    |      |
| Temperature Sensor                                    | C-18 |
| Checking Indication Accuracy of a Platinum Resistance |      |
| Thermometer                                           | C-19 |
| Analog Input (900-TC & 900-TC16)                      | C-20 |

# Appendix D

Glossary

| Definition of Terms D | -1 |
|-----------------------|----|
|-----------------------|----|

Index

# Conventions Used in This Manual

#### **Meanings of Abbreviations**

The following abbreviations are used in parameter names, figures, and in text explanations. These abbreviations mean the following:

#### Table P.A

| Symbol | Term                  |
|--------|-----------------------|
| PV     | Process value         |
| SP     | Set point             |
| SV     | Set value             |
| AT     | Auto-tuning           |
| ST     | Self-tuning           |
| НВ     | Heater Burnout        |
| HS     | Heater Short <b>O</b> |
| EU     | Engineering unit 🛛    |
| 00     | Overcurrent           |
| LBA    | Loop Burnout Alarm    |

• A heater short indicates that the heater remains ON even when the control output from the Temperature Controller is OFF because the SSR has failed or for any other reason.

 "EU" stands for Engineering Unit. EU is used as the minimum unit for engineering units such as °C, m, and g. The size of EU varies according to the Input Type. For example, when the input temperature setting range is -200...+1300°C, 1 EU is 1°C, and when the input temperature setting range is -20.0...+500.0°C, 1 EU is 0.1°C. For analog inputs, the size of EU varies according to the decimal point position of the scaling setting, and 1 EU becomes the minimum scaling unit.

# **Note:** For additional definitions of terms used in this manual, refer to Appendix D, *Glossary*.

# Series B Controllers

## **Series B Upgrades**

Series B controllers have the following upgrades.

#### 900-TC8x

Although the upgraded controllers are compatible with the previous controllers, terminal arrangements have been changed. Terminal sizes and panel mounting depth have not been changed.

Other changes are outlined in the following tables. Refer to the relevant pages in the manual for details.

#### 900-TC16x

The upgraded controllers are basically compatible with the previous controllers. Terminal arrangements, terminal sizes, and panel mounting depth have not been changed.

#### 900-TC32x

Model numbers have changed accompanying the introduction of universal input capability. The default setting of the input type parameter of the 900-TC32x (models with resistance thermometers) has been changed from a Pt100 resistance thermometer to a K thermocouple. Make sure the setting of the input type parameter agrees with the temperature sensor that is being used.

The terminal block has also been changed, which means the wiring methods and terminal arrangement are different.

Table P.B

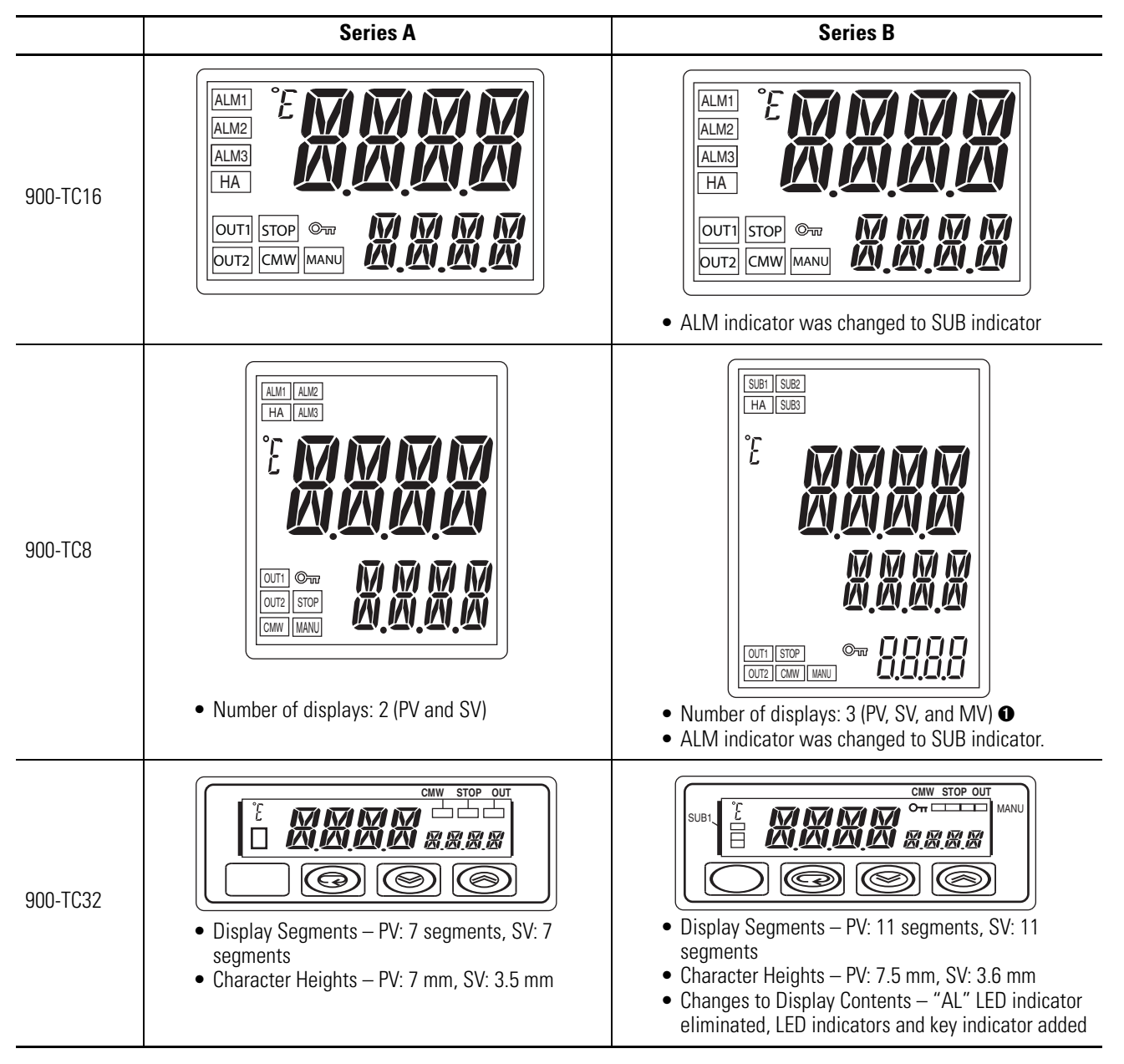

• A 2-level display is configured when shipped from the factory. A 3-level display is activated if parameters are initialized.

# **Terminal Arrangements**

#### Table P.C — Terminal Arrangements

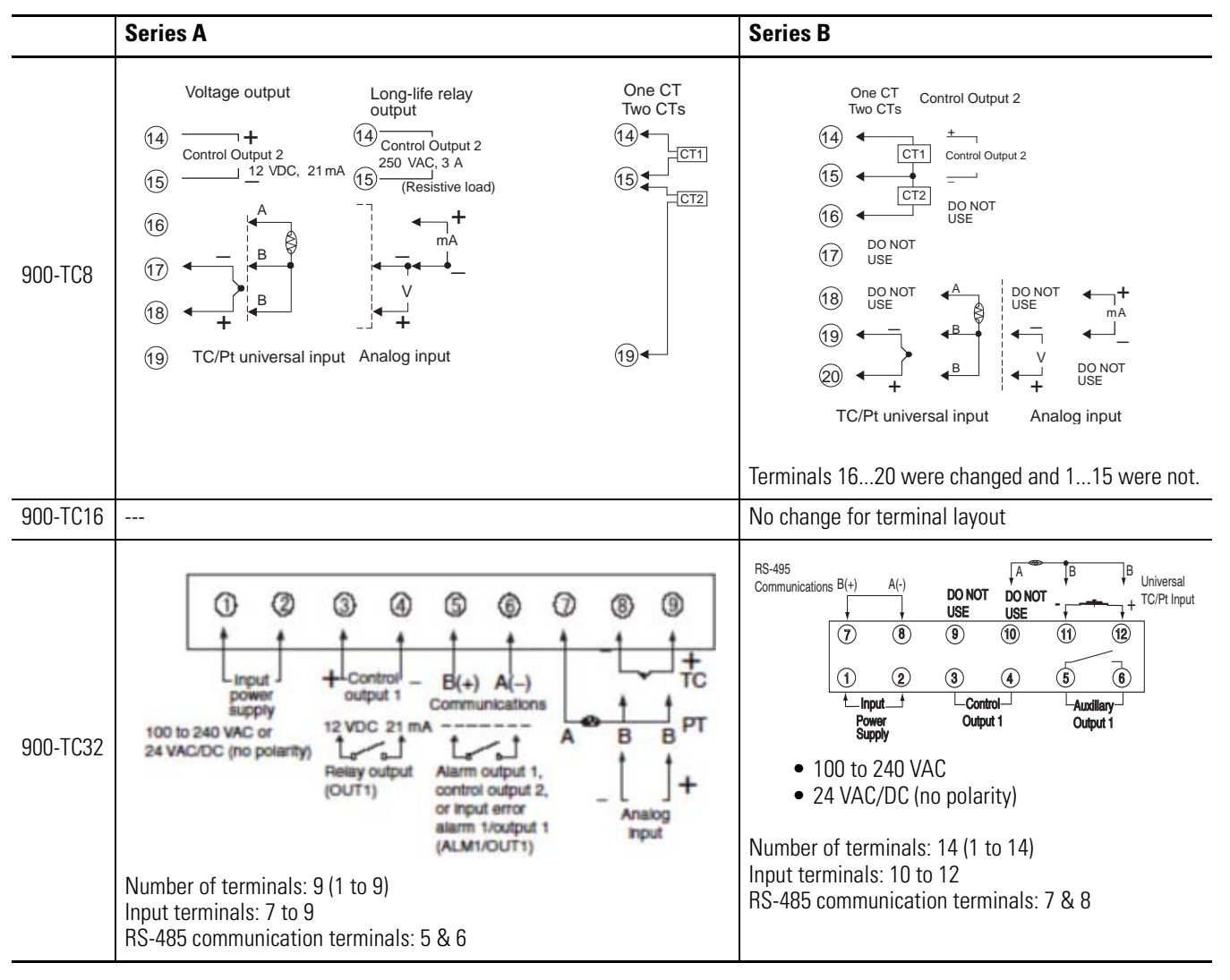

# **Body Removal**

#### Table P.D — Body Removal

|          | Series A               | Series B                                       |
|----------|------------------------|------------------------------------------------|
| 900-TC8  | • Removal using screws | • Removal using hooks                          |
| 900-TC16 |                        | <ul> <li>No change for body removal</li> </ul> |
| 900-TC32 |                        | <ul> <li>No change for body removal</li> </ul> |

# 900-TC8, 900-TC16, & 900-TC32 Ratings

#### Table P.E — 900-TC8, 900-TC16, & 900-TC32 Ratings

|                                            | Series A                                                                                                    | Series B                                                                                                    |
|--------------------------------------------|----------------------------------------------------------------------------------------------------|----------------------------------------------------------------------------------------------------|
| Input sensor types for thermocouple inputs |                                                                                                    | The following types of thermocouple input were added: W and PLII.                                                                                                    |
|                                            | Input range for E thermocouple: 0600 °C                                                                                                    | Input range increased for E thermocouple:<br>-200600 °C                                                                                                    |
| Input accuracy                             | <ul> <li>Thermocouple: ±0.5% PV or ±1°C, whichever is greater) ±1 digit</li> <li>Platinum resistance thermometer: (±0.5% PV or ±1°C, whichever is greater) ± 1 digit</li> <li>Analog input: ±0.5% FS ± digit</li> </ul> | <ul> <li>Thermocouple: ±0.3% PV or ±1°C, whichever is greater) ±1 digit</li> <li>Platinum resistance thermometer: (±0.2% PV or ±.08°C, whichever is greater) ±1 digit</li> <li>Analog input: ±0.2% FS ± digit</li> </ul> |

# 900-TC8, 900-TC16, & 900-TC32 Ratings

#### Table P.E — 900-TC8, 900-TC16, & 900-TC32 Ratings

|                                            | Series A                                                                                                    | Series B                                                                                                    |
|--------------------------------------------|----------------------------------------------------------------------------------------------------|----------------------------------------------------------------------------------------------------|
| Input sensor types for thermocouple inputs |                                                                                                    | The following types of thermocouple input were added: W and PLII.                                                                                                    |
|                                            | Input range for E thermocouple: 0600 °C                                                                                                    | Input range increased for E thermocouple:<br>-200600 °C                                                                                                    |
| Input accuracy                             | <ul> <li>Thermocouple: ±0.5% PV or ±1°C, whichever is greater) ±1 digit</li> <li>Platinum resistance thermometer: (±0.5% PV or ±1°C, whichever is greater) ± 1 digit</li> <li>Analog input: ±0.5% FS ± digit</li> </ul> | <ul> <li>Thermocouple: ±0.3% PV or ±1°C, whichever is greater) ±1 digit</li> <li>Platinum resistance thermometer: (±0.2% PV or ±.08°C, whichever is greater) ± 1 digit</li> <li>Analog input: ±0.2% FS ± digit</li> </ul> |
| Influence of signal source resistance      | <ul> <li>Thermocouple: 0.1°C/Ω (except B,<br/>R, S), 0.2°C/Ω (B, R, S)</li> <li>Platinum resistance thermometer:<br/>0.4°C/Ω</li> </ul>                                                                                 | <ul> <li>Thermocouple: 0.1°C/Ω (for all specifications)</li> <li>Platinum resistance thermometer: 0.1°C/Ω</li> </ul>                                                                                                    |
| Current outputs                            | <ul> <li>Current output resolution, approx.:<br/>2,700</li> </ul>                                                                                                    | <ul> <li>Current output resolution, approx.:<br/>10,000</li> </ul>                                                                                                    |
| Alarm outputs                              | • 250 VAC, 1A (900-TC16 & 900-TC32)                                                                                                    | <ul> <li>250VAC, 3A (900-TC16)</li> <li>250VAC, 2A (900-TC32)</li> </ul>                                                                                                    |

# **Characteristics**

#### Table P.F — Characteristics

|                          | Series A | Series B                                               |  |
|--------------------------|----------|--------------------------------------------------------|--|
|                          |          | PV Status Display                                      |  |
| Front Panel<br>(900-TC8) |          | PF Key Added                                           |  |
|                          |          | PV/SP display selection for<br>three-level display     |  |
| Inputs                   |          | Square root extraction (for models with analog inputs) |  |

|          | Series A | Series B                                                                               |
|----------|----------|----------------------------------------------------------------------------------------|
| Outputs  |          | Control output ON/OFF count alarm                                                      |
|          |          | MV change rate limiter                                                                 |
| Controls |          | 40% AT                                                                                 |
|          |          | Automatic cooling coefficient<br>adjustment for heating/cooling<br>control             |
|          |          | PV rate of change alarm                                                                |
| Alarms   |          | OC alarm (only for models with heater burnout detection)                               |
| Other    |          | Inverting direct/reverse operation<br>using event inputs or<br>communications commands |

#### Table P.F — Characteristics

# Communications Characteristics

#### Table P.G

|                              | Series A                                                                                                    | Series B                                                                                                    |
|------------------------------|----------------------------------------------------------------------------------------------------|----------------------------------------------------------------------------------------------------|
| Communication<br>Access Size | Double word access only                                                                                                | Word access and double word access                                                                                              |
| Communication<br>Service     |                                                                                                    | Composite Read from<br>Variable Area and<br>Composite Write to<br>Variable Area                                                 |
| Communications buffer size   | 40 bytes                                                                                                    | 217 bytes                                                                                                    |
| Baud rate                    | 38.4 kbits/s max. (900-TC08, 900-TC16)<br>19.2 kbits/s max. (900-TC32)                                                 | 57.6 kbits/s max.                                                                                                    |
| External communications      | RS-485/RS-232C external communications and communications via 900BuilderLite ™ <i>cannot</i> be used at the same time. | RS-485/RS-232C external<br>communications and<br>communications via<br>900BuilderLite ™ <i>can</i> be<br>used at the same time. |

# **Other Upgrades**

#### Table P.H

|                                    | Series A | Series B                                                                               |
|------------------------------------|----------|----------------------------------------------------------------------------------------|
| Mounting Bracket<br>(900-TC8 only) | annut -  | Note: The mounting bracket for the Series A models cannot be used for Series B models. |
| Terminal Cover for 900-TC16        |          | Note: The terminal covers for the Series A models cannot be used for Series B models.  |
| Terminal Cover for 900-TC8         | 10000000 | Note: The terminal covers for the Series A models cannot be used for Series B models.  |

# Option Units (Series B Controller Compatible— One Option Unit per Controller)

This unit provides communications event input etc. functionality.

| Bulletin No.                                                    | Name                                                            | Function                                                                                                    | Cat. No. (Series)         |
|-----------------------------------------------------------------|-----------------------------------------------------------------|----------------------------------------------------------------------------------------------------|---------------------------|
|                                                                 | Communications Unit                                             | RS-232C communications                                                                                                    | 900-TC8232 (B) <b>4</b>   |
| Bulletin No.<br>900-TC8<br>(Series B)<br>900-TC16<br>(Series B) |                                                                 | RS-485 communications                                                                                                    | 900-TC8COM(B)4            |
| (                                                               | Event Input Unit                                                | Event Input                                                                                                    | 900-TC8EIM(A)             |
|                                                                 | Communications and 1-Phase Heater Burnout Unit and Heater Short | RS-485 communications with single-phase heater burnout (open) and heater short-circuit failure detection ③                   | 900-TC16NCOM(B) <b>@@</b> |
|                                                                 | Event Input Unit with 1-Phase Heater Burnout and Heater Short   | Event Input with single-phase heater<br>burnout (open) and heater short-circuit<br>failure detection                         | 900-TC16NEIM(B) <b>©</b>  |
|                                                                 | Event Input Unit                                                | Event Input                                                                                                    | 900-TC16NACEIM(B)6        |
| 900-TC16                                                        | Communications Unit                                             | RS-485 communications                                                                                                    | 900-TCNACCOM(B)           |
| (Series B)                                                      | Communications and 3-Phase Heater Burnout and Heater Short Unit | RS-485 communications with 3-phase<br>heater burnout (open) and heater<br>short-circuit failure detection                    | 900-TC16NCOMP3(B)66       |
|                                                                 | Communications and Second Voltage (SSR) Output<br>Unit          | RS-485 communications and a second voltage (SSR) output                                                                      | 900-TC16NCOMV2(B)@@       |
|                                                                 | 1-Phase Heater Burnout and second voltage (SSR) output          | 1-Phase Heater burnout (open) and<br>heater short-circuit failure detection<br>with a second control voltage (SSR)<br>output | 900-TC16P1V2(B) <b>⊙</b>  |

#### Table P.I

Enables direct RS-232 connection to personal computer using 900BuilderLite<sup>™</sup> software. A Cat. No. 900-CP1X cable or equivalent is also required.

Provides two event inputs. Allows selecting up to 4 different pre-configured set points, controller Run/Stop or Auto/Manual mode, from 2 external inputs.

Heater burnout is not available for 0...20 or 4...20 mA analog output style 900-TC16 controllers such as the 900-TC16AC.

• To obtain 57.6 k baud rate, Series B communication units must be used with any Series A or Series B 900-TC8 controller catalog number.

• Series B option units must be used with Series B 900-TC16 controllers. Series A option units cannot be used with Series B controllers and vice versa.

• Series B provides 57.6 K baud rate.

# How to Read Display Symbols

The following table shows the relationship between the symbols exhibited on the controller's front panel displays to alphabet characters.

| lable P.J 11 — Segment Display Selection |   |   |   |   |   |   |   |  |   |   | _ |   |          |
|------------------------------------------|---|---|---|---|---|---|---|--|---|---|---|---|----------|
| 8                                        | 5 | [ | 4 | E | F | 5 | H |  |   | 4 | 1 | ā | Symbol   |
| A                                        | В | С | D | Е | F | G | Η |  | J | K | L | M | Alphabet |

Table P.J 11 — Segment Display Selection

| n | ō | P | 9 | <b>,</b> | 5 | F |   | L1 |   |   | 4 |   | Symbol   |
|---|---|---|---|----------|---|---|---|----|---|---|---|---|----------|
| Ν | 0 | Ρ | Q | R        | S | Т | U | V  | W | Х | Y | Ζ | Alphabet |

The Character Select parameter in the Advanced Setting function group can be turned OFF to display the following 7-segment characters.

Table P.K 7 — Segment Characters

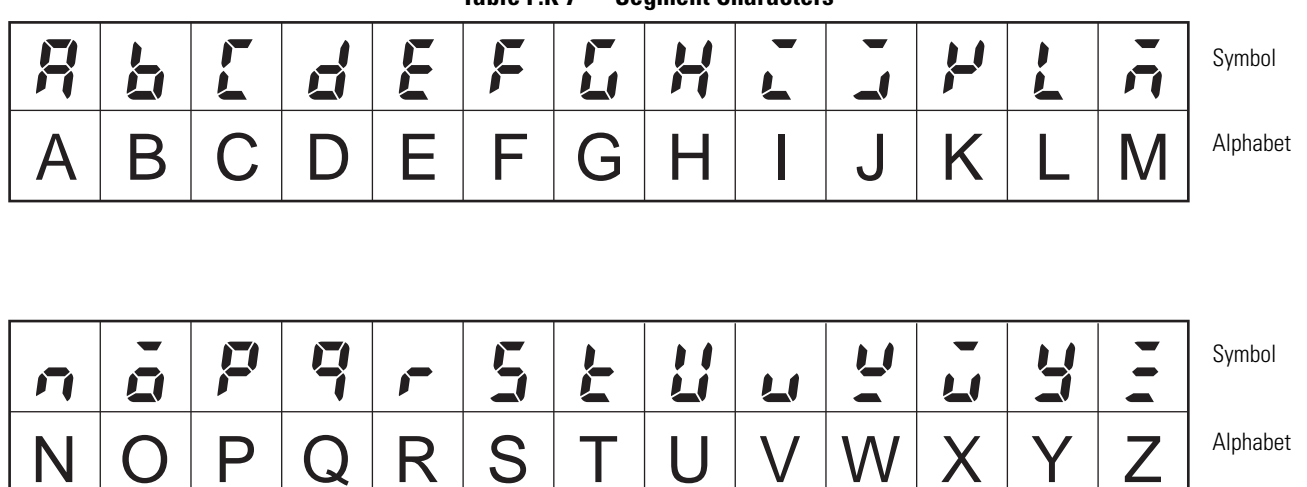

# **Bulletin 900 Input & Output Overview**

#### Temperature Input Control Output Control Ouput 1 or Analog Input Control Heating Section Control Output Control Ouput 2 Cooling Heating/Cooling Auxillary Output 3 Auxillary Output 3 CT1 Input Auxillary Output 2 Auxillary Output 2 CT2 Input Auxillary Output 1 HB Alarm Event Inputs Auxillary Output 1 2 Channels HS Alarm Set point input functions from external digital switches: **Overcurrent Alarm** • RUN/STOP • Program Start Input Error Auto/Manual Simple Program END Output QQ303T Communications Function

# I/O Configurations & Main Functions

#### Figure 1.1 — 900-TC8 I/O Configuration

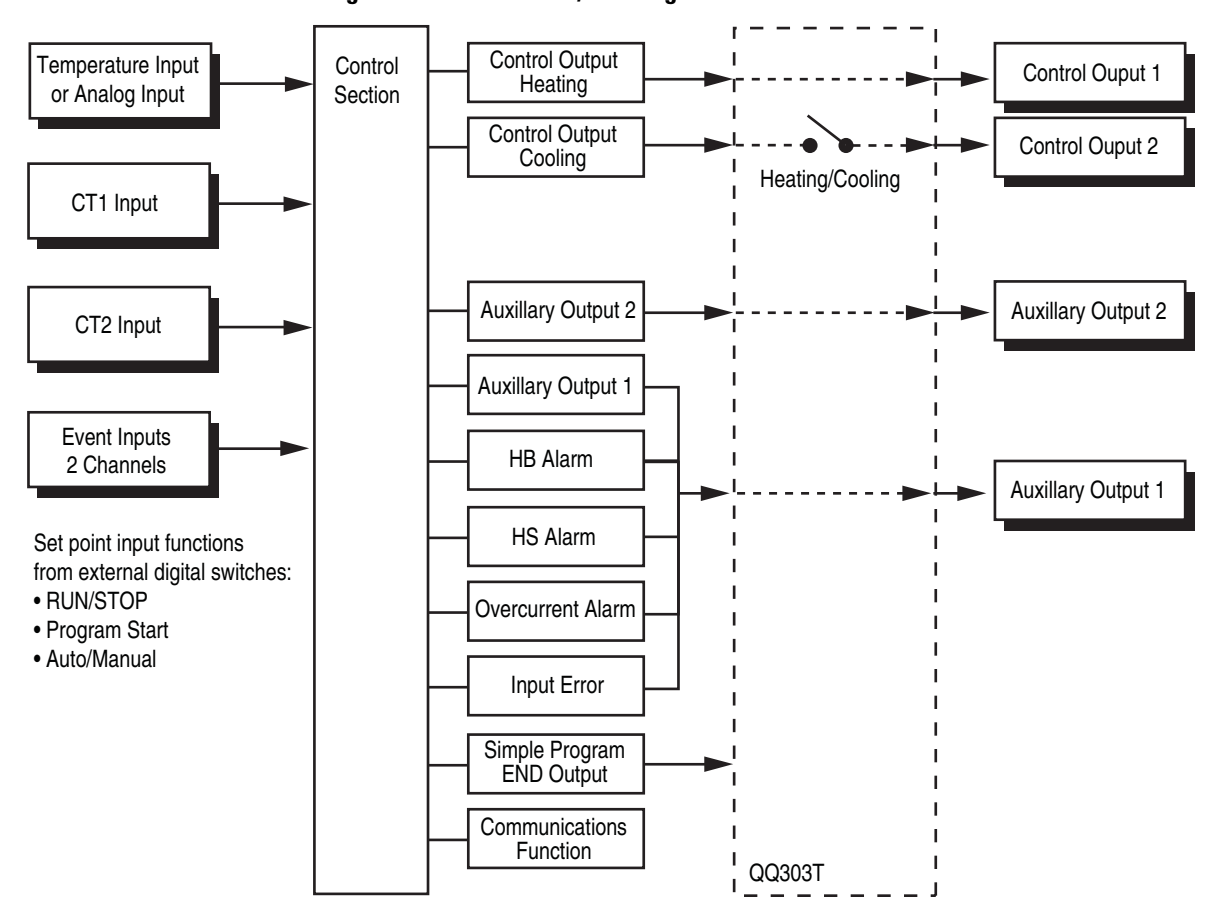

Figure 1.2 — 900-TC16 I/O Configuration

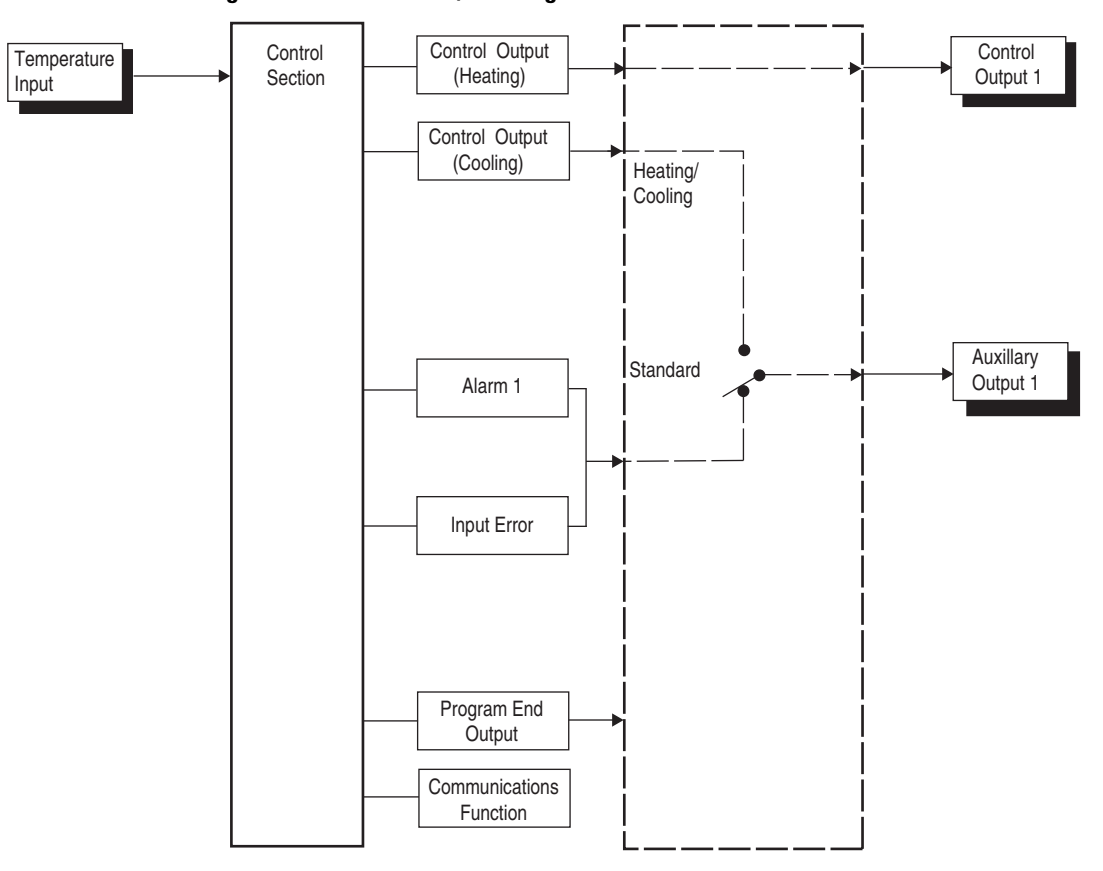

Figure 1.3 — 900-TC32 I/O Configuration

Bulletin 900-TC8, 900-TC16, and 900-TC32 temperature controllers allow the user to:

- Select from thermocouple and platinum RTD temperature sensors, plus non-contact temperature sensor and analog voltage or current inputs. •
- Individually assign the function for each output by changing the configured values of the following parameters: Control Output 1, Assignment, Control Output 2 Assignment, Aux 1 Assignment, Aux 2 Assignment 0, and Aux 3 Assignment (900-TC8).
- Select heating and cooling control in addition to standard control
- Select AT (Auto-Tuning) and ST (Self-Tuning) as tuning functions
- Use multi-SP, switch between automatic and manual operation, start/reset the simple program function, and initiate the RUN/STOP function according to event input. •
- Use the Heater Burnout Alarm (HBA) and Heater Short Alarm (HSA) function. •
- Use the communications function (for units equipped with the optional communications function modules)
- Calibrate sensor input
- Configure the color of the PV display to switch between amber, red, and green, making the process status easy to understand at a glance.
- The Bulletin 900-TC32 Temperature Controller does not support this function

#### Features

- Watertight construction (equivalent to IP66 indoor use).
- Conform to cULus/IEC safety standards and EMC standards.

#### **Main Functions**

The following introduces the main functions of the Bulletin 900-TC8, 900-TC16, and 900-TC32 temperature controllers. For details on each function and how to use them, refer to Chapter 3 and onward.

- Input Sensor Types The following input sensors can be connected for temperature input:
  - Thermocouple: K, J, T, E, L, U, N, R, S, B, W, PL11
  - Infrared non-contact temperature sensor type: Type K thermocouple (10...70XC), K (60...120XC), K (115...165XC), K (160...260XC)
  - Platinum resistance thermometer: Pt100, JPt100
  - Analog millivolt input: 0...50 mV
- High level analog inputs: 0
  - Current input:4...20 mA DC, 0 to 20 mA DC
  - Voltage input:1...5V DC, 0...5V DC, 0...10V DC
- Control Output Control output is either an On/Off electro-mechanical relay (EMR) ON/OFF triac output (AC only), On/Off voltage (input to solid-state relay) output, or analog current (DC: 4...20 mA or 0...20 mA) output 0, Refer to Table 1.B or 1.D.
- Triac Relay Outputs — use semiconductors for switching when closing andopening the AC voltage circuit, thereby eliminating relay chatter and arcing and improving durability versus an EMR. However, if high levels of noise or surge are imposed between the output terminals, short-circuit faults may occasionally occur. If the triac output becomes permanently shorted, there is the danger of fire due to overheating of the heater element. To avoid this danger, design safety into the system, including measures to prevent excessive temperature rise and fire. Take countermeasures such as installing a surge absorber. As an additional safety measure, provide error detection in the control loop. Use the Loop Break Alarm (LBA) and Heater Short Alarm (HSA) that are provided for Bulletin 900 temperature controllers.
- The Bulletin 900-TC32 Temperature Controller does not support this function

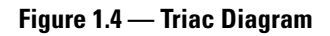

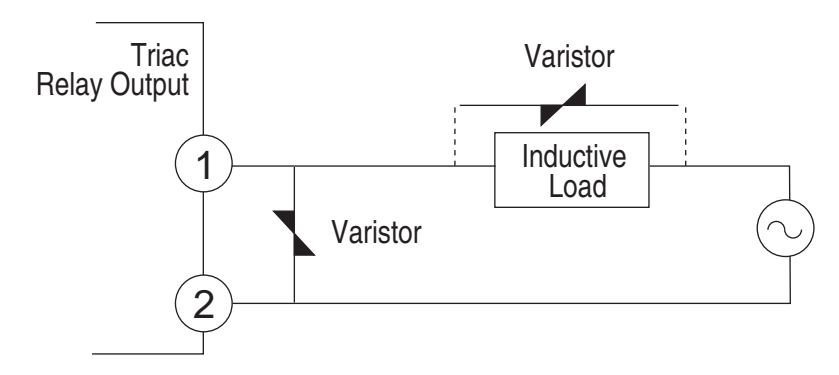

Select a surge absorber that satisfies the following conditions.

| Voltage Used | Varistor Voltage | Surge Resistance |
|--------------|------------------|------------------|
| 100120V AC   | 240270V          | 1000 A minimum   |
| 200240V AC   | 440470V          |                  |

Table 1.A — Surge Absorber Selection

- Always connect an AC load to the triac relay output. The output will not turn OFF if a DC load is connected.
- Alarms Alarms are supported on the Bulletin 900 temperature controllers. You can configure the alarm type and alarm value, or Upper and Lower-Limit alarms.

If necessary, a more comprehensive alarm function can be achieved by configuring the Standby Sequence, Alarm Hysteresis, Close in Alarm/Open in Alarm and Alarm Latch ON/OFF parameters.

When the input error output is configured to ON, Alarm Output 1 turns ON when an input error occurs.

- Control Adjustment Optimum PID constants can be configured easily by using the AT (Auto-Tuning) and ST (Self-Tuning) parameters.
- Event Input When the optional event input unit is mounted, the following functions can be achieved by event input:

Multiple set point selection (multi-SP max. 4 points), RUN/STOP mode change switching between automatic and manual operation, and starting/stopping the simple program. Refer to Table 1.C and 1.E.

- **HBA and HS Alarms** The Heater Burnout Alarm (HBA) and Heater Short Alarm (HSA) and heater overcurrent function is supported by selecting the appropriate controller (900-TC8) or option module (900-TC16). Refer to Table 1.B for the TC8 and Table 1.E for the TC16.
- **Communications Function** Personal computer (PC) communications are supported when the option communications unit is mounted on the temperature controller. Refer to Table 1.C and 1.E.

Note: The PC must have 900BuilderLite software installed.

**Note:** 900-TC protocol is an integrated general-purpose serial communications protocol.

**Note:** Modbus is a communications control method conforming to the RTU. Mode of Modicon Inc.'s Modbus Protocol.

Note: The 900-TC16 and 900-TC32 do not support the RS-232C interface.

# Controller Hardware Versions

The following tables provide a list of controller base features with associated Cat. Nos.

#### 900-TC8

| DIN Size<br>(mm) | No. of<br>Alarms | Sensor Input<br>Type   | Power<br>Supply<br>Voltage | Control<br>Output 1<br>Type | Control<br>Output 2<br>Type | Supports<br>Heater Burnout<br>Alarm | Cat. No. for<br>Enhanced<br>900-TC8 Line |
|------------------|------------------|------------------------|----------------------------|-----------------------------|-----------------------------|-------------------------------------|------------------------------------------|
|                  |                  |                        |                            | Relay On/Off                | NA                          | Yes (1-Phase)                       | 900-TC8RGTH1Z25                          |
|                  |                  |                        |                            |                             | NA                          | No                                  | 900-TC8RGTZ25                            |
|                  |                  |                        |                            |                             | Volt On/Off<br>(SSR)        | No                                  | 900-TC8RVGTZ25                           |
|                  |                  |                        |                            |                             | NA                          | Yes (3-Phase)                       | 900-TC8RGTH3Z25                          |
|                  |                  |                        |                            | Volts On/Off                | NA                          | Yes (1-Phase)                       | 900-TC8VGTH1Z25                          |
|                  |                  |                        |                            | (SSR)                       | NA                          | No                                  | 900-TC8VGTZ25                            |
|                  |                  |                        | 100240V<br>AC              |                             | Triac On/Off<br>(3 A)       | No                                  | 900-TC8VYGTZ25                           |
|                  |                  | Thermocouple           |                            |                             | Volt On/Off<br>(SSR)        | No                                  | 900-TC8VVGTZ25                           |
|                  |                  | or RTD                 |                            |                             | NA                          | Yes (3-Phase)                       | 900-TC8VGTH3Z25                          |
|                  |                  |                        |                            | Analog                      | NA                          | No                                  | 900-TC8ACGTZ25                           |
| 1/8th DIN        | 3                |                        |                            |                             | Triac On/Off<br>(3 A)       | No                                  | 900-TC8ACYGTZ25                          |
| (48 x 96 x 78)   |                  |                        |                            |                             | Volt On/Off<br>(SSR)        | No                                  | 900-TC8ACVGTZ25                          |
|                  |                  |                        |                            | Relay On/Off                | NA                          | Yes (1-Phase)                       | 900-TC8RGTH1U25                          |
|                  |                  |                        |                            |                             | NA                          | No                                  | 900-TC8RGTU25                            |
|                  |                  |                        | 24V AC/DC                  | Volts On/Off                | NA                          | Yes (1-Phase)                       | 900-TC8VGTH1U25                          |
|                  |                  |                        |                            | (99K)                       | NA                          | No                                  | 900-TC8VGTU25                            |
|                  |                  |                        |                            | Analog                      | NA                          | No                                  | 900-TC8ACGTU25                           |
|                  |                  |                        |                            | Relay On/Off                | NA                          | Yes (1-Phase)                       | 900-TC8RABH1Z25                          |
|                  |                  |                        |                            |                             | NA                          | No                                  | 900-TC8RABZ25                            |
|                  |                  | Analog                 | 100                        | Volts On/Off                | NA                          | Yes (1-Phase)                       | 900-TC8VABH1Z25                          |
|                  |                  | Current and<br>Voltage | 240V AC                    | ເວວາາ                       | NA                          | No                                  | 900-TC8VABZ25                            |
|                  |                  | voltage                |                            |                             | Triac On/Off<br>(3 A)       | No                                  | 900-TC8VYABZ25                           |
|                  |                  |                        |                            | Analog                      | NA                          | No                                  | 900-TC8ACABZ25                           |

Table 1.B — Controller Versions

Note: To implement the HBA and HSA function, a current transformer (Cat. No. 900-CT1 or 900-CT2) is required. A current transformer is NOT provided with the controller.

**Note:** When the heating and cooling function or the HBA or HSA is used, one of the alarm outputs will be disabled for each function used.

|                    | Event Out | Comms | Cat. No. for Enhanced Option Units | Series |
|--------------------|-----------|-------|------------------------------------|--------|
|                    | _         | RS232 | 900-TC8232B                        | В      |
| <b>Option Unit</b> |           | RS485 | 900-TC8COMB                        | В      |
|                    | Yes       | _     | 900-TC8EIMA                        | А      |

#### Table 1.C — Controller Option Units

# 900-TC16

#### Table 1.D — Controller Versions

| DIN Size<br>(in mm) | Number of<br>Alarms | Sensor Input<br>Type   | Power Supply<br>Voltage | Control Output<br>Type | Cat. No for Enhanced<br>900-TC16 Line |
|---------------------|---------------------|------------------------|-------------------------|------------------------|---------------------------------------|
|                     |                     |                        | 100240V AC              | Relay On/Off           | 900-TC16RGTZ25                        |
|                     |                     |                        |                         | Triac On/Off (3 A)     | 900-TC16YGTZ25                        |
|                     |                     |                        |                         | Volts On/Off (SSR)     | 900-TC16VGTZ25                        |
|                     |                     | Thermocouple or<br>RTD |                         | Analog Current         | 900-TC16ACGTZ25                       |
|                     |                     |                        | 24V AC/DC               | Relay On/Off           | 900-TC16RGTU25                        |
|                     | 2                   |                        |                         | Volts On/Off (SSR)     | 900-TC16VGTU25                        |
| 1/16th DIN          |                     |                        |                         | Analog Current         | 900-TC16ACGTU25                       |
|                     |                     |                        | 100240V AC              | Relay On/Off           | 900-TC16RABZ25                        |
|                     |                     |                        |                         | Triac On/Off (3 A)     | 900-TC16YABZ25                        |
|                     |                     | Analog Current and     |                         | Volts On/Off (SSR)     | 900-TC16VABZ25                        |
|                     |                     | Voltage                |                         | Analog Current         | 900-TC16ACABZ25                       |
|                     |                     |                        | 24V AC/DC               | Relay On/Off           | 900-TC16RABU25                        |
|                     |                     |                        |                         | Volts On/Off (SSR)     | 900-TC16VABU25                        |
|                     |                     |                        |                         | Analog Current         | 900-TC16ACABU25                       |

| Heater<br>Burnout | Event Out | Comms | Voltage (SSR)<br>Control Output 2 | Cat. No. for Enhanced<br>Option Units | Series |
|-------------------|-----------|-------|-----------------------------------|---------------------------------------|--------|
| 1-Phase HB        | —         | RS485 | —                                 | 900-TC16NCOM                          | В      |
| _                 | —         | RS485 | —                                 | 900-TC16NACCOM                        |        |
| 1-Phase HB        | Yes       | —     | —                                 | 900-TC16NEIM                          |        |
| _                 | Yes       | —     | —                                 | 900-TC16NACEIM                        |        |
| 3-Phase HB        | —         | RS485 | —                                 | 900-TC16NCOMP3                        |        |
| _                 | —         | RS485 | Yes                               | 900-TC16NCOMV2                        |        |
| 1-Phase HB        |           |       | Yes                               | 900-TC16P1V2                          |        |
|                   |           | . 1   |                                   | DO NOT                                |        |

| Table 1.E — Controlle | r Option Units |
|-----------------------|----------------|
|-----------------------|----------------|

• Series B option units must be used with Series B controllers. DO NOT use series B option units with Series A controllers.

## 900-TC32

#### Table 1.F — Controller Versions

| DIN Size<br>(in mm) | Number of<br>Alarms | Sensor Input<br>Type   | Power Supply<br>Voltage | Control Output<br>Type | Comm Function<br>(RS-445) | Cat. No for Enhanced<br>900-TC32 Line |
|---------------------|---------------------|------------------------|-------------------------|------------------------|---------------------------|---------------------------------------|
| 1/16th DIN          | 1                   | Thermocouple<br>or RTD | 100240V AC              | Relay On/Off           | Yes                       | 900-TC32CRGTZ25                       |
|                     |                     |                        |                         | Volts On/Off (SSR)     | Yes                       | 900-TC32CVGTZ25                       |
|                     |                     |                        |                         | Relay On/Off           | No                        | 900-TC32RGTZ25                        |
|                     |                     |                        |                         | Volts On/Off (SSR)     | No                        | 900-TC32CVGTZ25                       |
|                     |                     |                        | 24V AC/DC               | Relay On/Off           | Yes                       | 900-TC32CRGTZ25                       |
|                     |                     |                        |                         | Volts On/Off (SSR)     | Yes                       | 900-TC32CVGTZ25                       |
|                     |                     |                        |                         | Relay On/Off           | No                        | 900-TC32RGTZ25                        |
|                     |                     |                        |                         | Volts On/Off (SSR)     | No                        | 900-TC32CVGTZ25                       |

# Front Panels & General Functions

Figure 1.5 — Bulletin 900-TC8

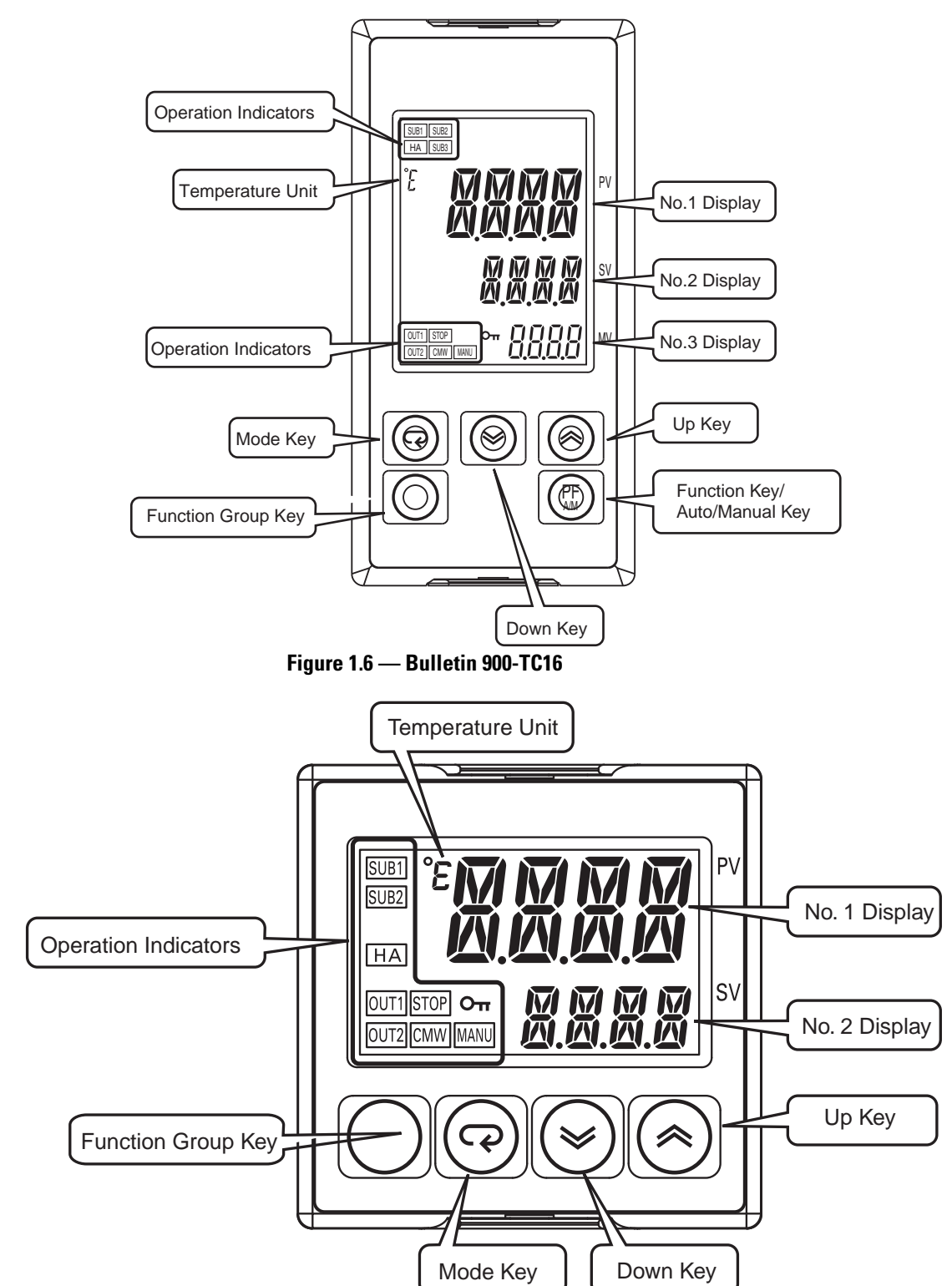

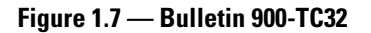

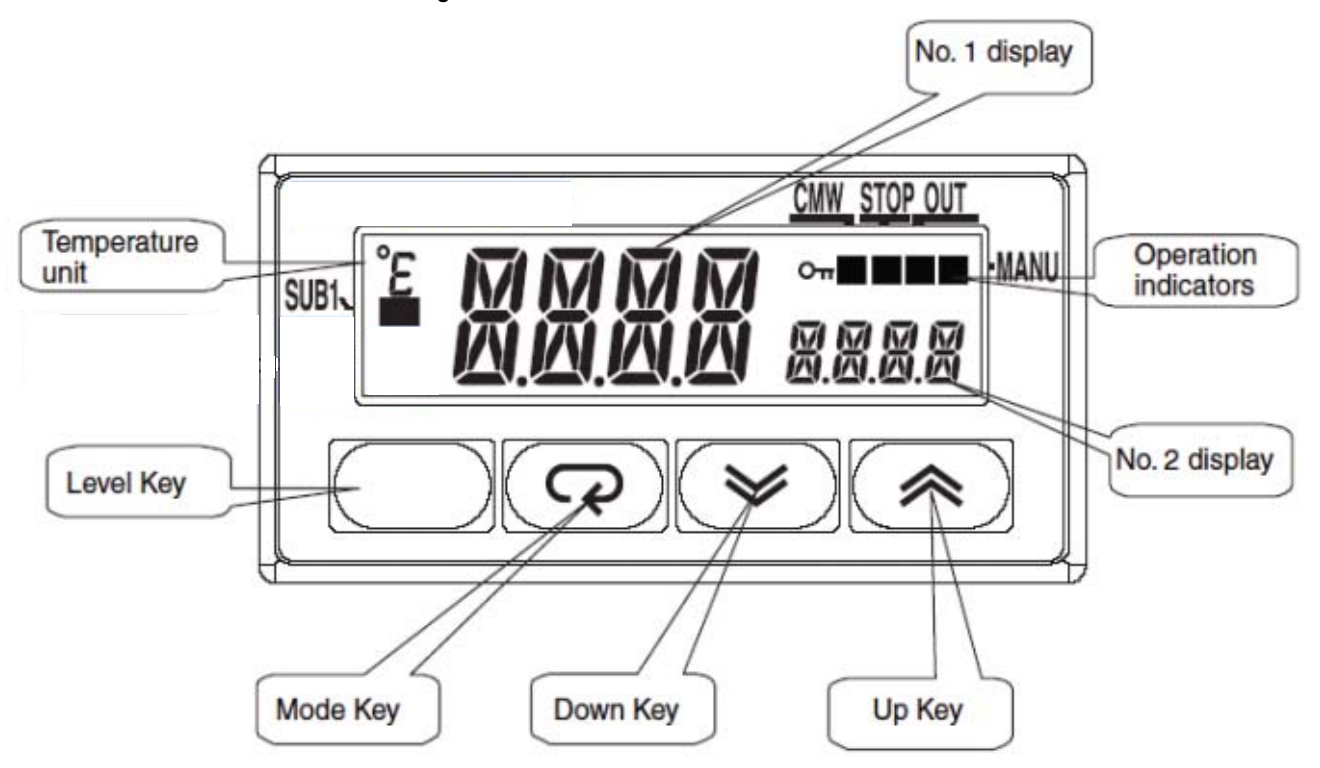

# **Display Meanings**

|  | Display                 | Meaning                                                                                                    |
|--|-------------------------|----------------------------------------------------------------------------------------------------|
|  | No. 1                   | Displays the Process Value or Parameter Type during configuration. Lights for approximately 1 second during startup.                                                                                                    |
|  | No. 2                   | Displays the Set Point, parameter operation read value, manipulated variable, or during configuration, the value of the displayed (No. 1 display) parameter.                                                                  |
|  | No. 3<br>(900-TC8 only) | Displays MV, soak time remaining, or multi SP. Lights for approximately 1 second during startup. A 2-level display is configured when shipped from the factory. A 3-level display is activated if parameters are initialized. |
### Operation Indicators 1,2,3...

| Operation<br>Indicator | Definition                                                                         | Function                                                                                                    |
|------------------------|------------------------------------------------------------------------------------|----------------------------------------------------------------------------------------------------|
| SUB 1                  | Sub 1                                                                              | Lights when the function configured for the Auxiliary Output 1 Assignment parameter is ON.                                                                                                    |
| SUB2                   | Sub 2                                                                              | <b>900-TC8 and 900-TC16 Only:</b><br>Lights when the function configured for the Auxiliary Output 2 Assignment parameter is ON.                                                                                                    |
| SUB3                   | Sub 3                                                                              | <b>900-TC8 Only:</b><br>Lights when the function is configured for the Auxiliary Output 3 Assignment parameter is ON.                                                                                                    |
| HA                     | Heater Burnout, Heater Short Alarm, Heater<br>Overcurrent Detection Output Display | 900-TC8 and 900-TC16 Only:<br>Lights when a heater burnout, heater short alarm, or heater overcurrent occurs.                                                                                                    |
| OUT1                   | Control Output 1                                                                   | Lights when the control output function assigned to control output 1 turns ON. For a current output, however, OFF for a 0% output only.                                                                                                    |
| OUT2                   | Control Output 2                                                                   | <b>900-TC8 and 900-TC16 Only:</b><br>Lights when the control output function assigned to control output 2 turns ON. For a current output, however, OFF for a 0% output only.                                                                                                    |
| STOP                   | Operation Stopped                                                                  | Lights when operation is stopped. During operation, this indicator lights when operation is stopped by an event or by key input using the RUN/STOP function.                                                                                                    |
| CMW                    | Communications Writing                                                             | Lights when communications writing is enabled and is not lit when it is disabled.                                                                                                    |
| MANU                   | Manual Mode                                                                        | Lights when the auto/manual mode is configured to manual mode.                                                                                                    |
| Оп                     | Кеу                                                                                | Lights when setting change protect is ON (i.e., when the up and down Keys are disabled by protected status.                                                                                                    |
| E or F                 | Temperature Unit                                                                   | The temperature unit is displayed when the display unit parameter is configured to a temperature. Indication is determined by the currently selected Temperature Unit parameter value. When the parameter value is configured for °C, $\mathcal{E}$ is displayed, and when configured for °F, $\mathcal{F}$ is displayed. The display flashes during self-tuning (ST) operation. |

### **Basic Keypad Functions**

The following describes the basic functions of the front panel keys.

| Кеу            | Definition                                                               | Function                                                                                                    |
|----------------|--------------------------------------------------------------------------|----------------------------------------------------------------------------------------------------|
|                | Function (Auto/Manual)                                                   | <b>900-TC8 Only:</b><br>This is a function key. When it is pressed for at least 1 second, the function configured in the PF Setting parameter will operate. Example: When A-M (auto/manual) is selected in the PF Setting parameter (initial value: A-M), the key operates as an auto/manual switch, switching between Auto Mode and Manual Mode. If the key is pressed for more than 1 second (regardless of key release timing), the mode will switch. |
| $\bigcirc$     | Function Group Select                                                    | Press this key to select the desired function group. The groups are selected in the following order:<br>Operation function group $\leftarrow \rightarrow$ Adjustment function group, Initial Setting function group $\leftarrow \rightarrow$<br>Communications Setting function group.                                                                                                    |
|                | Mode Select                                                              | Press this key to select the various parameters within each function group. The selection of parameters can be reversed by holding this key down.                                                                                                    |
|                | Up                                                                       | Each press of this key increments values displayed on the No. 2 (SV) display. Holding down this key continuously increments values.                                                                                                    |
| 0              | Down                                                                     | Each press of this key decrements values displayed on the No. 2 (SV) display. Holding down this key continuously decrements values.                                                                                                    |
| 0+0            | Key Combination —<br>Function Group and Mode Select                      | This key combination settings the Bulletin 900 to the Protect function group. For details on the Protect function group, refer to Chapter 5 , <i>Parameter Functions &amp; Definitions</i> .                                                                                                    |
| 0r<br>0r<br>0+ | Key Combination —<br>Function Group and Up or<br>Function Group and Down | To restrict changing parameter values and to prevent accidental or incorrect operations, these keys require simultaneously pressing of the O key along with the O or key.<br>The key applies only to the parameter configured for the Password to Move to Protect function group. Refer to Chapter 5 for more detailed information on this function group.                                                                                               |

### **Preparations**

### **Hardware Installation**

### **Approximate Dimensions**

The recommended panel thickness for mounting the 900-TC16 and 900-TC32 is 1 to 5 mm and the 900-TC8 is 1 to 8 mm.

**Note:** Dimensions are in millimeters. Dimensions are not intended to be used for manufacturing purposes. To convert millimeters to inches, multiply by 0.0394.

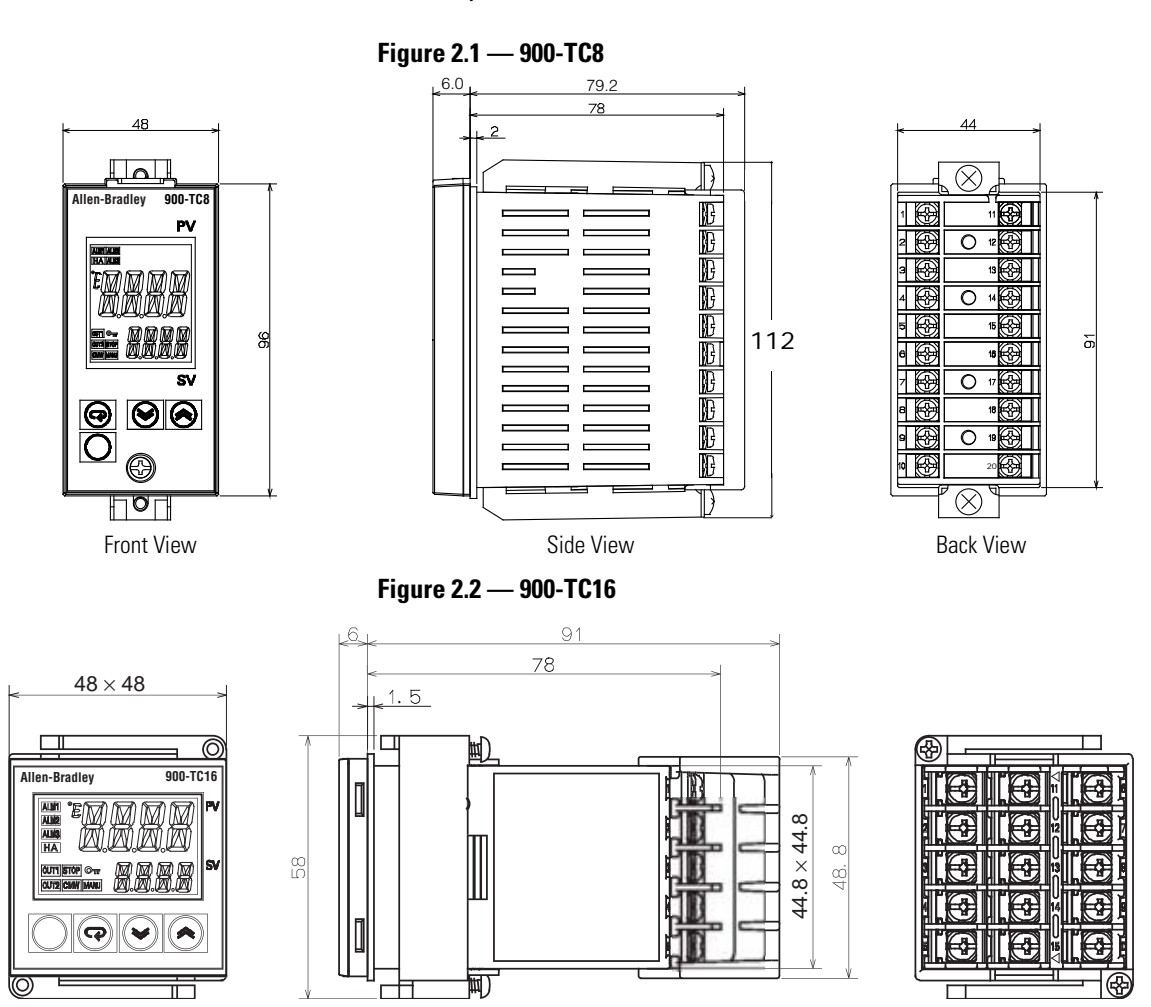

#### Figure 2.3 — 900-TC32

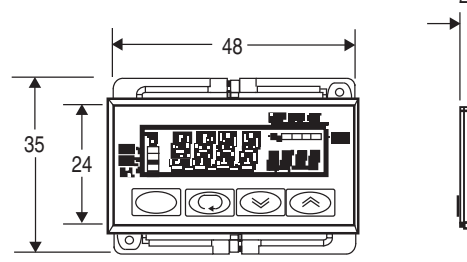

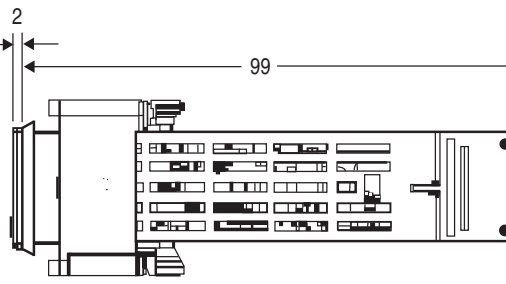

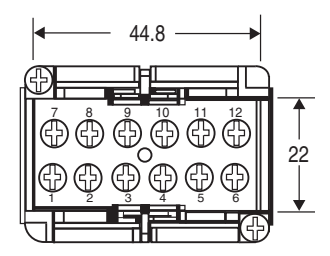

### **Panel Cutout Dimensions**

Dimensions are in millimeters. Dimensions are not intended to be used for manufacturing purposes.

Figure 2.4 — 900-TC8

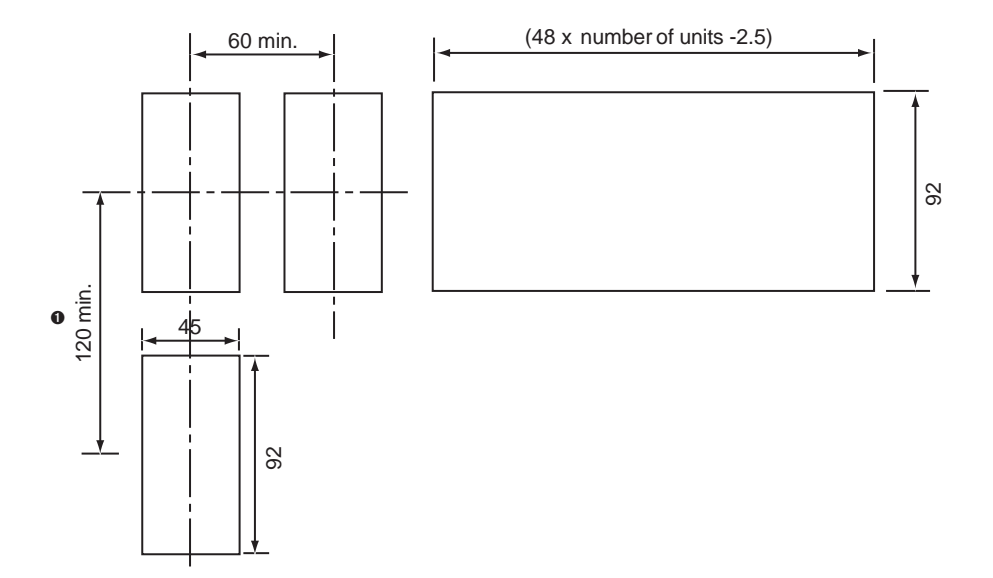

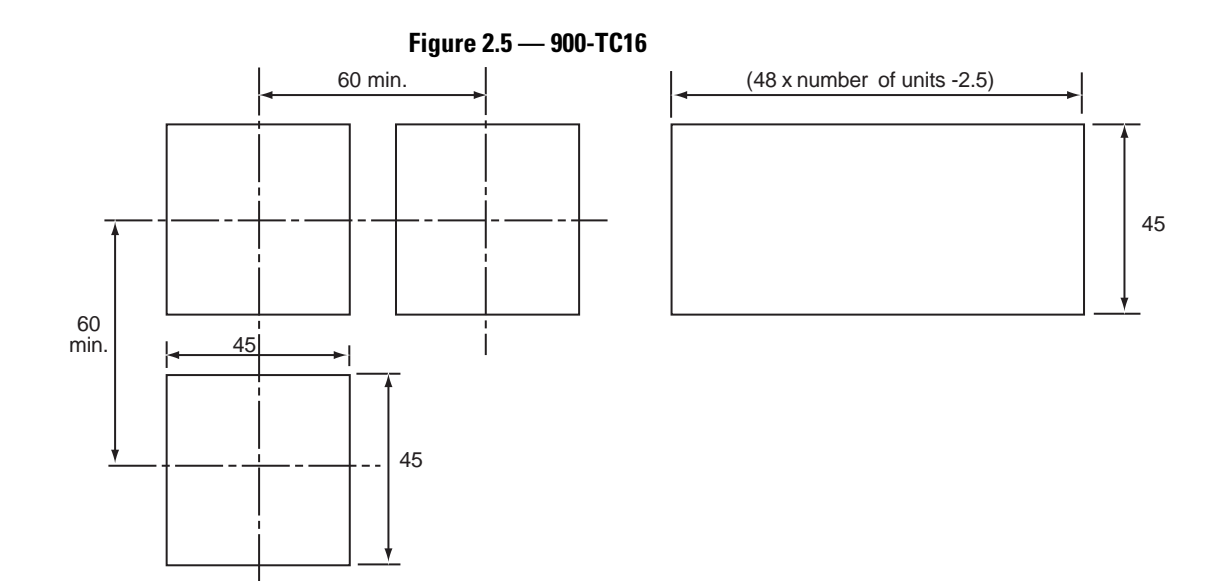

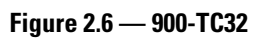

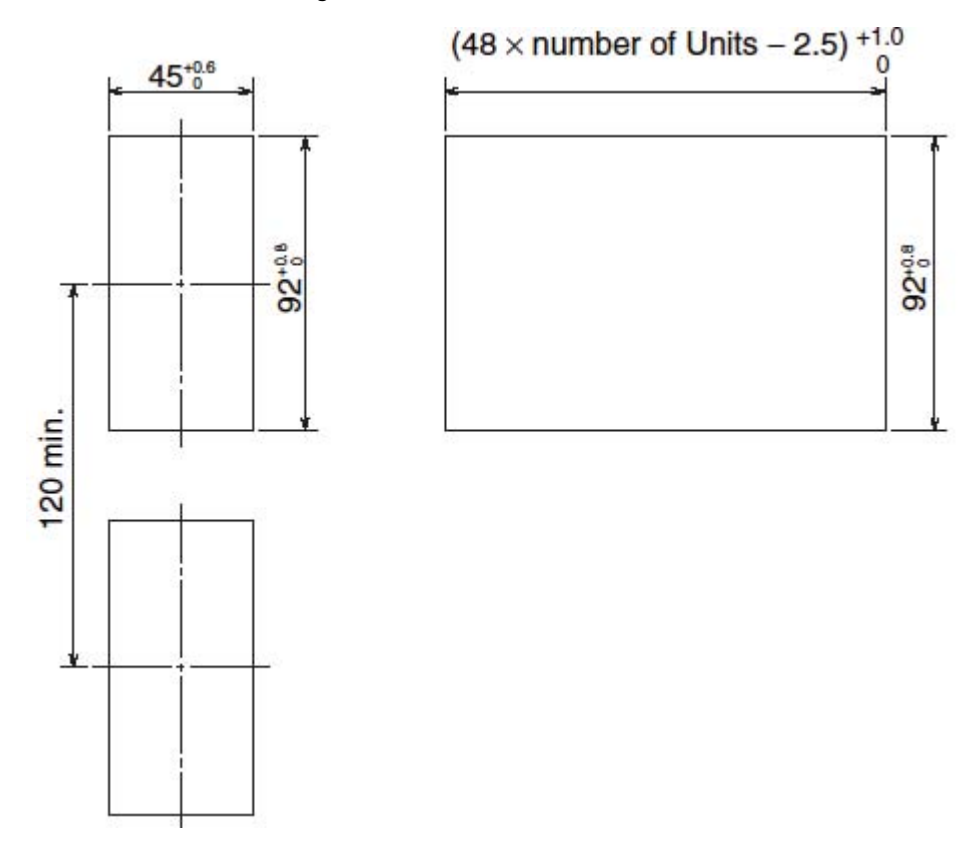

- Horizontal group-mounting of two or more temperature controllers, or mounting temperature controllers above each other may cause heat to build up inside the temperature controllers. This will shorten their service life. When mounting temperature controllers like this, consider forced cooling measures, such as a cooling fan.
- If forced air cooling is used, limit cooling to the terminal block. Rapid variation or transients in temperature at the terminal block may result in a measurement error.

### **System Wiring and Installation Guidelines**

**Risk of Electrical Shock** 

### ATTENTION

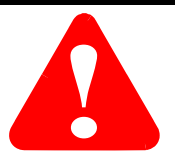

- Devices are Open Type, Listed Process Control Equipment and must be mounted in an enclosure.
- More than one disconnect switch may be required to de-energize the equipment before servicing.
- Signal inputs are SELV, limited energy.
- To reduce risk of fire or electrical shock, do not interconnect the outputs of different Class 2 circuits.
- Disconnect all power (including field device) before installing and/or servicing.
- Do not touch the controller's wiring terminals while the power is ON. Doing so may cause an electric shock.

# ATTENTION

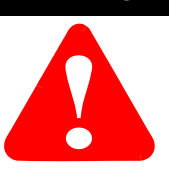

- Do not allow metal fragments or lead wire scraps to fall inside the Bulletin 900 Controller. These may cause electric shock, fire, or malfunction.
- Never disassemble, repair, or modify the Bulletin 900 Controller with line or field device power applied. Doing so may cause electric shock, fire, or malfunction.
- Do not use the Bulletin 900 Controller in flammable and explosive gas atmospheres.
- Use the Bulletin 900 Controller within the rated supply voltage. Not doing so may cause controller damage or fire.
- Configure all controller settings according to the control target of the Bulletin 900 Controller. If the settings are not appropriate for the control target, the controller may operate in an unexpected manner, resulting in damage to the product or personal injury.
- To maintain safety in the event of a product malfunction, always take appropriate safety measures, such as installing an alarm on a separate line to prevent excessive temperature rise. If a malfunction prevents proper control, an accident may result.
- Do not wire unused terminals.
- Make sure to observe correct polarity when wiring the controller terminals.
- Power supply, input, output, and communication terminals (for models with communications) have basic insulation between them. When double insulation is required, apply supplemental insulation defined in IEC 60664 that is suitable for the maximum operating voltage with clearances or solid insulation.

## ATTENTION

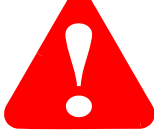

- Do not use the Bulletin 900 Controller in the following places which might exceed its specifications:
  - Places subject to dust or corrosive gases (in particular, sulfide gas, and ammonia gas)
  - Places subject to high humidity, condensation, or freezing
  - Places subject to direct sunlight
  - Places subject to vibration and large shocks
  - Places subject to splashing liquid or oily atmosphere
  - Places directly subject to heat radiated from heating equipment
  - Places subject to intense temperature changes
- To allow heat to escape, do not block the area around the Bulletin 900 Controller. Ensure that enough space is left for the heat to escape. Do not block the ventilation holes on the casing.
- Cleaning: Do not use paint thinner or the equivalent. Use standard grade alcohol to clean the Bulletin 900 Controller.
- Use within the following temperature and humidity ranges:

Temperature: -10...+55 °C Humidity: 25...85% (with no icing or condensation)

If the Bulletin 900 Controller is installed inside a control panel, the ambient temperature must be kept to under 55 °C, including the temperature around the controller.

If the Bulletin 900 Controller is subjected to heat radiation, use a fan to cool the surface of the controller to under 55 °C.

• Never place heavy objects on, or apply pressure to the Bulletin 900 Controller as it may cause it to deform and deteriorate during use or storage.

| ATTENTION | • Store within the following temperature and humidity ranges:                                                                                                    |
|-----------|----------------------------------------------------------------------------------------------------|
|           | Temperature: –25+65 °C<br>Humidity: 2585% (with no icing or condensation)                                                                                                    |
|           | • Avoid using the Bulletin 900 Controller in places near a radio, television configured, or wireless installation. These devices can cause radio disturbances which may adversely affect the performance of the Bulletin 900 Controller. |

### Panel Mounting — 900-TC8

How to Attach the Bulletin 900-TC8 on the Panel

Figure 2.7 — 900-TC8

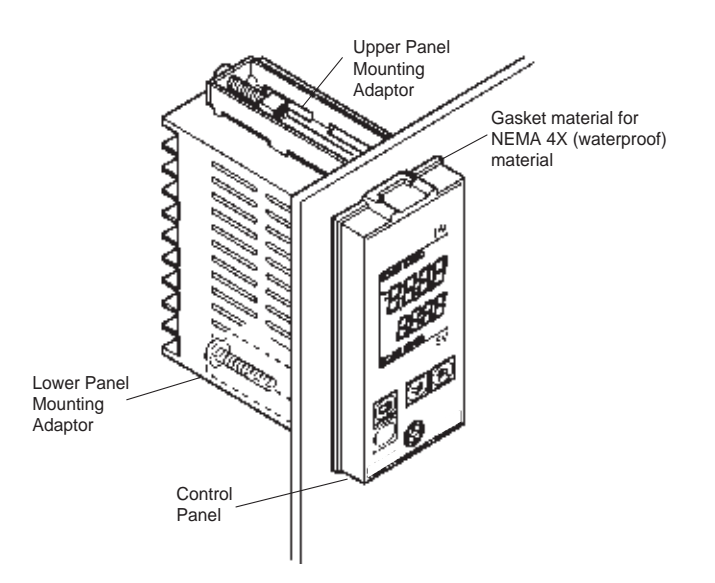

- **1.** If water-proofing is required, ensure the gasket material is inserted between the front of the controller's case and the control panel.
- **2.** Insert the Bulletin 900-TC8 into the mounting hole in the panel (1...8 mm panel thickness).
- **3.** Pull the upper and lower panel mounting adapters along the Bulletin 900-TC8 body from the rear of the case up to the panel, and fasten temporarily.

- **4.** Tighten the upper and lower adapter mounting screws alternately with only one turn of the screwdriver at a time to maintain an even torque balance. Tighten the screw until the ratchet mechanism operates.
- 5. To allow heat to escape, do not block the area around the Bulletin 900-TC8 Temperature Controller. (Ensure that enough space is left for the heat to escape.) Do not block the ventilation holes on the casing.
- **6.** Allow as much space as possible between the Bulletin 900-TC8 and devices that generate powerful high-frequency noise (e.g., high-frequency welders, high-frequency sewing machines) or surges.
- **7.** Install the controller so that it is horizontal (can read the display properly).
- **Note:** When group mounting two or more Bulletin 900-TC8s, make sure that the surrounding temperature does not exceed the allowable operating temperature given in the specifications.

### Mounting the Terminal Cover

To attach the terminal cover to the terminal block, slightly bend the terminal cover, as shown below. The terminal cover cannot be attached in the opposite direction.

### Figure 2.8 — 900-TC8 Mounting the Terminal Cover

Enlarged Illustration of Terminal Section

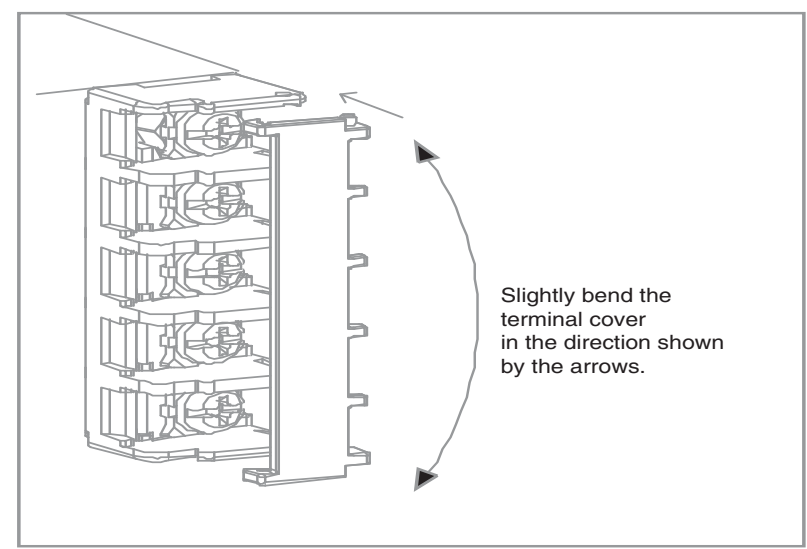

### 900-TC8 (Series B) Case Removal while Panel-Mounted

The control unit can be removed from its case whether or not it is mounted on the control panel. This allows you to perform maintenance or to add option units without opening the control panel enclosure or removing the terminal compartment.

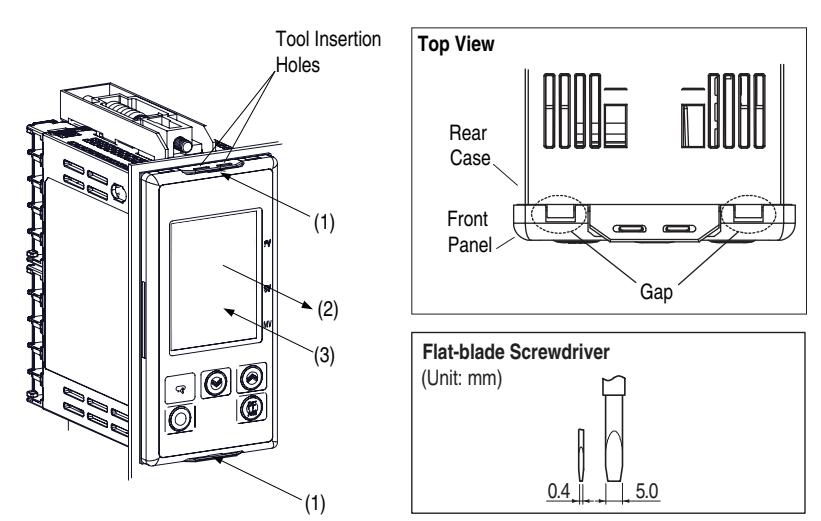

Figure 2.9 — 900-TC8 (Series B) Case Removal while Panel-Mounted

IMPORTANT

Ensure controller and I/O power is OFF before removing the internal mechanism. When you remove the internal mechanism from the housing, never touch electric components inside or subject the internal mechanism to shock.

- **1.** Insert a flat-blade screwdriver into the two tool insertion holes (one on the top and one on the bottom) to release the hooks.
- **2.** Insert the flat-blade screwdriver in the gap between the front panel and the rear case (two on the top and two on the bottom), and use it to pry and pullout the front panel slightly. Then, pull out on the front panel gripping both sides. Be sure not to impose excessive force on the panel.

### Setting Up the 900-TC8 Controller with the Optional Units

If RS-232, RS-485 communications inputs are required, mount the RS-232 communications unit (Cat. No. 900-TC8232), the RS-485 communications unit (Cat. No. 900-TC8COM), or the event input unit (Cat. No. 900-TC16EIM) in the Bulletin 900-TC8 controller. These units provide optical isolation (approx. 32V DC) between the controller electronics and field input.

### Table 2.A

| Name                 | Cat. No.<br>(Series) <b>O</b> | Function                      |
|----------------------|-------------------------------|-------------------------------|
| Communications board | 900-TC8COM (B)                | RS-485 Communications support |
|                      | 900-TC8232 (B)                | RS-232 Communications support |
| Event input unit     | 900-TC8EIM (A)                | Event input support           |

• One (1) unit per controller. This series of option units are compatible with Series A or Series B controllers.

### Panel Mounting — 900-TC16

### How to Attach the Bulletin 900-TC16 on the Panel

To prevent electrostatic damage to the board, make sure you are properly grounded before installing it. Follow the steps below.

#### Figure 2.10

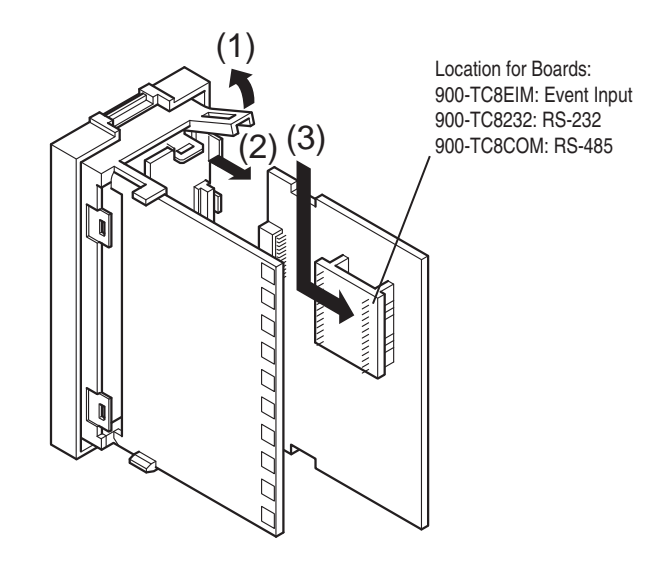

- 1. Insert the controller through the hole in the panel from the front, and push the panel mounting adapter on from the rear. Push the adapter up to the back of the panel ensuring that the controller is pushed all the way in, removing any gap between the controller, panel, and adapter. Finally, use the two screws on the adapter to secure the unit in place. The recommended panel thickness is 1...5 mm.
- **2.** To mount the Bulletin 900-TC16 so that it is waterproof, insert the waterproof packing on the Bulletin 900-TC16. The Bulletin 900-TC16 cannot be waterproofed when it is group-mounted in the horizontal fashion.
- 3. Maintain the specified mounting space between each controller.

- Tighten the two screws on the adapter against the panel. Tighten the two screws alternately keeping the torque to approximately 0.29...0.39 N•m (2.57...3.45 lb-in.).
- **5.** To allow heat to escape, do not block the area around the Bulletin 900-TC16 Temperature Controller. (Ensure that enough space is left for the heat to escape.) Do not block the ventilation holes on the casing.
- **6.** Allow as much space as possible between the Bulletin 900-TC16 and devices that generate powerful high-frequency noise (e.g., high-frequency welders, high-frequency sewing machines) or surges.
- **7.** Install the controller so that it is horizontal (can read the display properly).

How to Attach the 900-TC16 Wiring Terminal Block Cover

### Figure 2.11

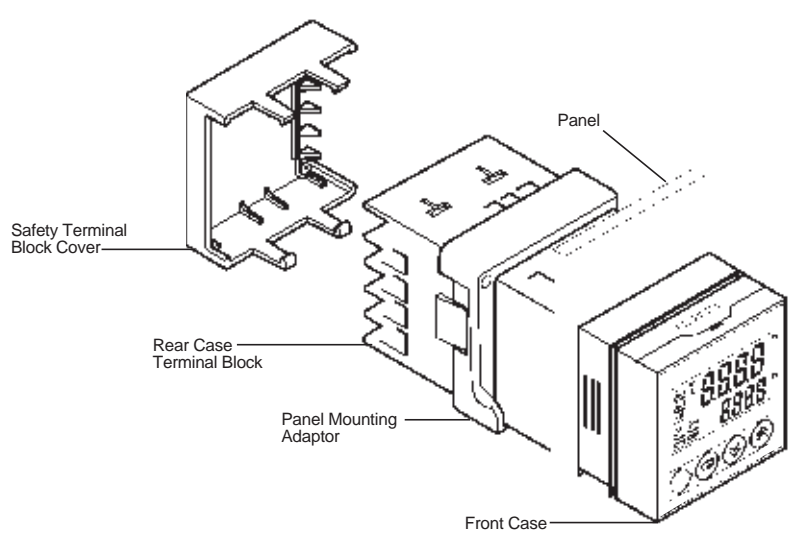

Make sure that the UP mark on the adapter is facing up, and then fit the terminal cover into the holes on the top and bottom. The Bulletin 900-TC16 is provided with a protective terminal block cover (finger protection per VDE 0106).

### Setting Up the 900-TC16 Controller with the Optional Units

If RS-485 communications, Event Input, second Control Output, or Heater Burnout functions are required, mount the appropriate option unit in the Bulletin 900-TC16 controller.

### 900-TC16 Option Units

Table 2.B below provides the list of available options.

### Table 2.B

|                                  | 900-TC16 Option |        |                                   |                                  |
|----------------------------------|-----------------|--------|-----------------------------------|----------------------------------|
| Heater Burnout<br>& Heater Short | Event<br>Input  | Comms. | Voltage (SSR)<br>Control Output 2 | Module Cat.<br>No.(Series)<br>ØØ |
| 1-Phase HB                       |                 | RS485  |                                   | 900-TC16NCOM (B)                 |
|                                  |                 | RS485  | —                                 | 900-TC16NACCOM (B)               |
| 1-Phase HB                       | Yes             |        |                                   | 900-TC16NEIM (B)                 |
|                                  | Yes             |        | _                                 | 900-TC16NACEIM (B)               |
| 3-Phase HB                       | _               | RS485  |                                   | 900-TC16NCOMP3 (B)               |
|                                  |                 | RS485  | Yes                               | 900-TC16NCOMV2 (B)               |
| 1-Phase HB                       |                 |        | Yes                               | 900-TC16P1V2 (B)                 |

• One (1) option unit per controller.

• The option unit provides optical isolation (approximately 32V DC) between the controller electronics and the field input. Series B option units must be used with Series B controllers and vice versa.

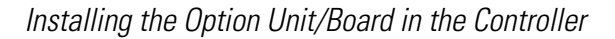

### Figure 2.12

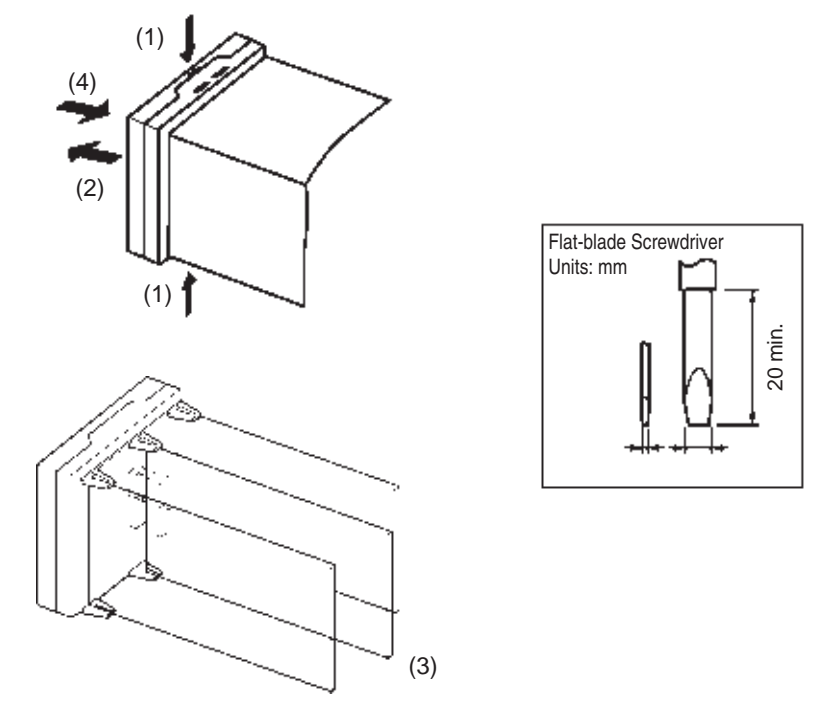

**Note:** When you remove the internal mechanism from the housing, never touch electric components inside or subject the internal mechanism to shock.

### Panel Mounting — 900-TC32

Mounting to the Panel

#### Figure 2.13

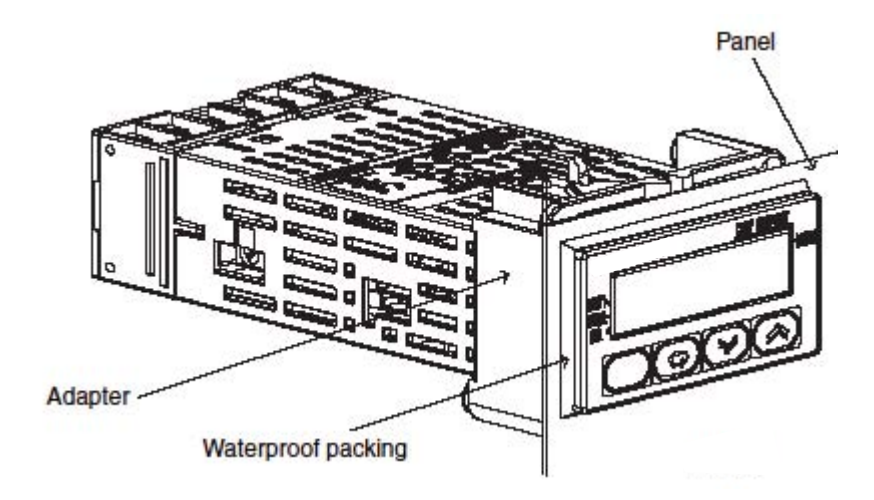

- **Note:** For waterproof mounting, waterproof packing must be installed on the controller. Waterproofing is not possible when group mounting several controllers. Waterproof packing is not necessary when there is no need for the waterproofing function.
  - **1. For waterproof mounting:** Install waterproof packing on the controller.
  - 2. Insert the 900-TC32 into the mounting hole in the panel.
  - **3.** Push the adapter from the terminals up to the panel, and temporarily fasten the 900-TC32
  - **4.** Tighten the two fastening screws on the adapter. Alternately tighten the two screws little by little to maintain a balance. Tighten the screws to a torque of 0.29 to 0.39 N m.

The body of the controller can be replaced by removing the terminal block from the 900-TC32.

Figure 2.14

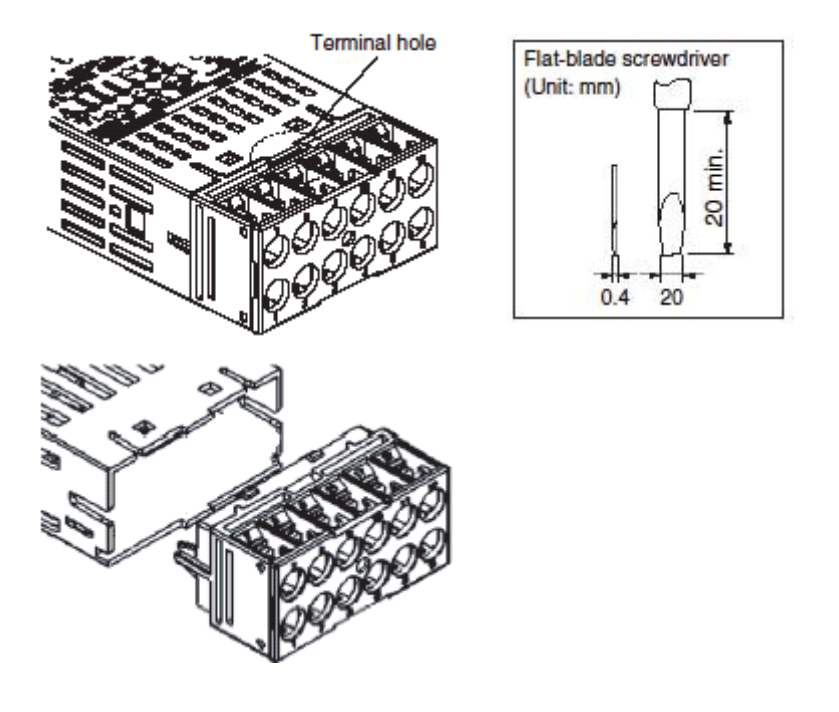

- **1.** Insert a flat-blade screwdriver into the tool holes (one on the top and one on the bottom) to release the hooks. Do not apply excessive force.
- 2. Pull the terminal block out while the hooks are released.

### Bulletin 900 Wiring Terminals

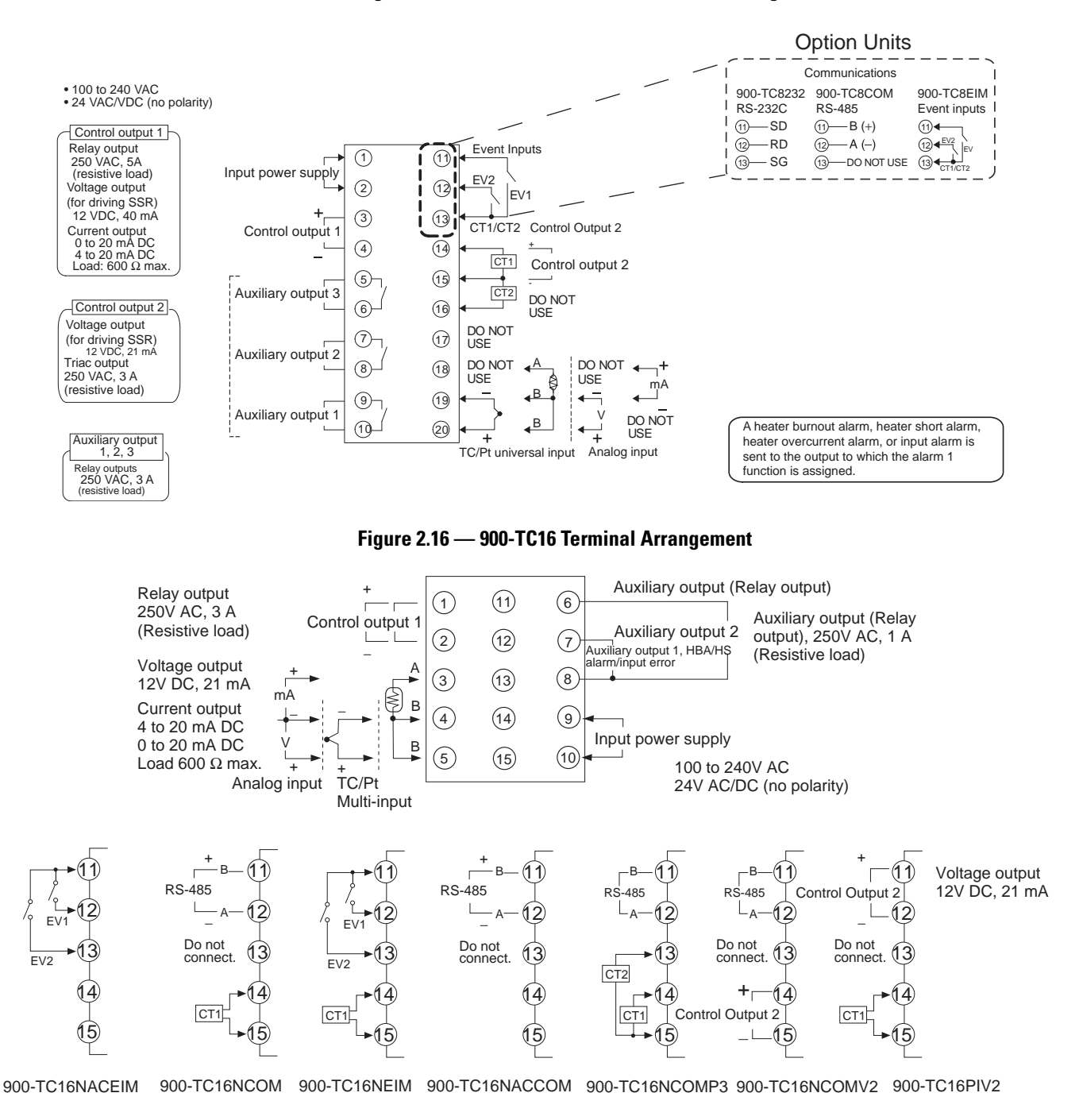

#### Figure 2.15 — 900-TC8 (Series B) Terminal Arrangement

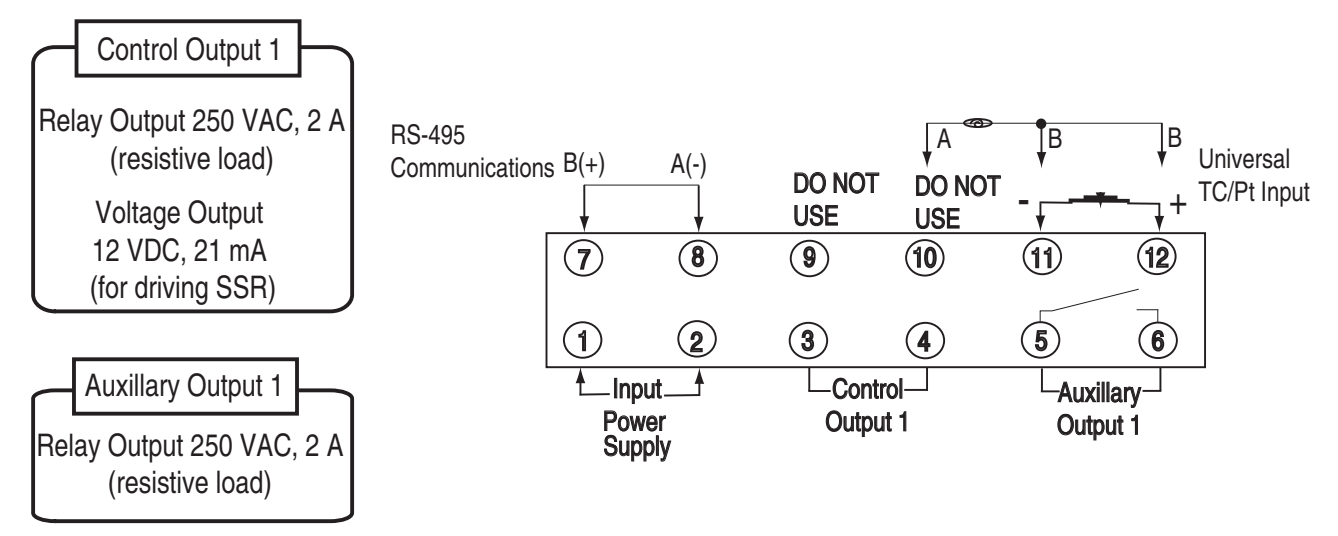

Figure 2.17 — 900-TC32 Terminal Arrangement

### Wiring Guidelines and Precautions

### ATTENTION

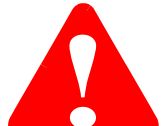

- Do not wire unused terminals.
- Make sure to observe correct polarity when wiring the controller terminals.
- To reduce induction noise, separate the high-voltage or large-current power lines from other lines, and avoid parallel or common wiring with the power lines when you are wiring to the terminals. We recommend using separating pipes, ducts, or shielded lines.
- Allow as much space as possible between the Bulletin 900 Controller and devices that generate powerful high-frequency noise (e.g., high-frequency welders, high-frequency sewing machines) or surges.
- Separate input leads and power lines in order to protect the Bulletin 900-TC8, 900-TC16, 900-TC32, and its low voltage sensors (e.g., thermocouple) lines from external noise.
- For 900-TC32: Use a shielded AWG24 to AWG18 (cross-sectional area of 0.205 to 0.823 mm2) twisted-pair cable. The stripping length is 6 to 8 mm.
- We recommend using solderless lugs when wiring to the Bulletin 900-TC8 and 900-TC16 screw terminals. However, if lugs are not used, the controller's screw terminals will accept two solid or stranded wires (no mixing) between 24 (0.205 mm<sup>2</sup>)...14 (2.081 mm<sup>2</sup>)AWG. Wire strip length 5...6 mm.
- For 900-TC8 & 900-TC16: Tighten the terminal screws properly. Tighten them to a torque 0.74...0.9 N•m (6.6...8 lb-in.) Loose screws may cause malfunction. For 900-TC32: Tighten the terminal screws to a torque of 0.5 N•m
- Use the type of solderless lugs referenced in Figure 2.18 for your proper Bulletin type.

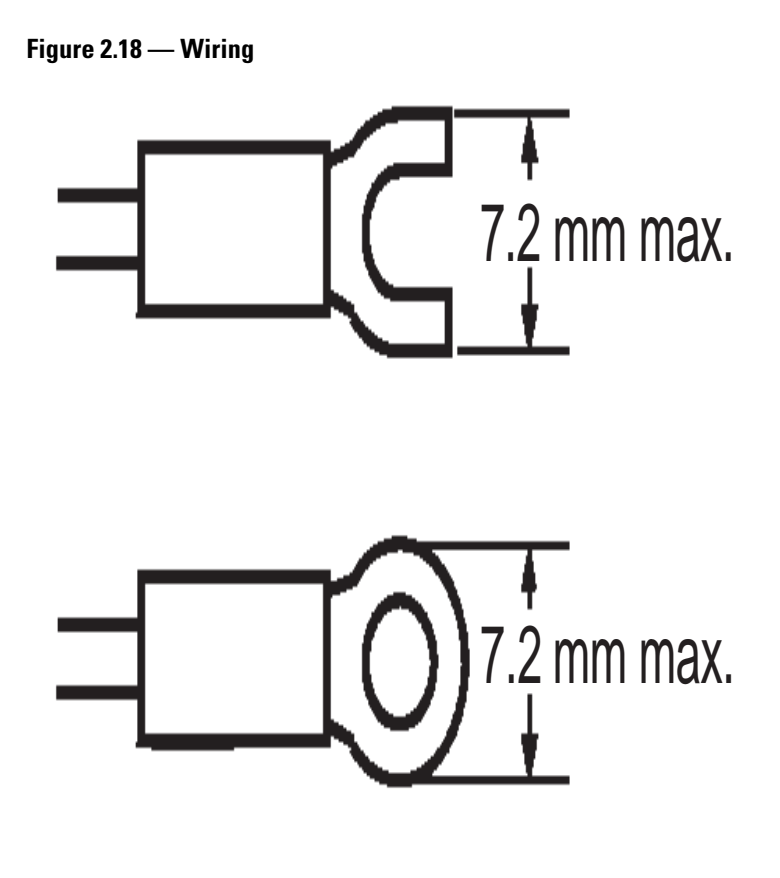

### Wiring

### Power Supply

The controller requires an external power source for operation. For the 900-TC8 connect to terminals 1 and 2 and for the 900-TC16 connect to terminals 9 and 10. The following table shows the specifications.

### Table 2.C

| Input Power Supply              | Bulletin 900-TC8 | Bulletin 900-TC16 |
|---------------------------------|------------------|-------------------|
| 100240V AC, 50/60 Hz            | 10VA             | 7.5VA             |
| 24V AC, 50/60 Hz                | 5.5VA            | 5VA               |
| 24V DC (not polarity sensitive) | 4 W              | 3 W               |

### ATTENTION

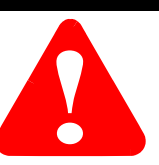

Use a power supply matched to the power specifications of the Bulletin 900 Controller. Also, make sure that rated voltage is attained within 2 seconds of turning the power ON. When mounting a noise filter on the power supply, make sure to first check the filter's voltage and current capacity, and then mount the filter as close as possible to the Bulletin 900 Controller. Reinforced insulation is applied to the power supply I/O sections.

### Wiring Input/Sensor Devices

Connect sensors to the terminals as follows according to the Input Type and controller.

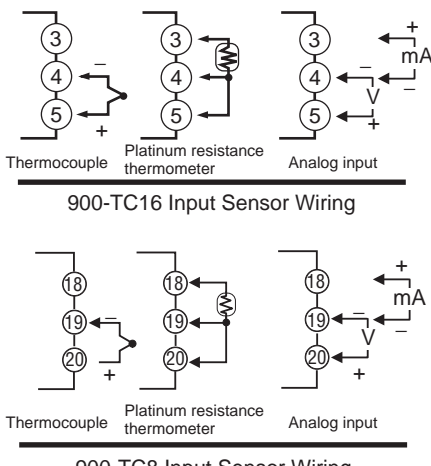

900-TC8 Input Sensor Wiring

### Input/Sensor Wiring Considerations

• When the thermocouple leads are extended, make sure to use shielded thermocouple extension wire matched to the type of thermocouple.

• For a thermocouple, make sure to follow the polarity color code convention.

• If there is a large error in the measurement values, make sure that the correct sensor type is configured and for thermocouples that input compensation has been properly configured.

• RTDs can be either 2- or 3-wire types. If a 3-wire type is used, the controller provides lead wire resistance compensation up to 5  $\Omega$  resistance. If using 24 AWG lead wire, this is approximately 59 m of wire. Use larger gauge wire if longer length is required.

• For RTDs, the controller source is approximately 1 mA of current.

• If a cooling fan is used in the panel enclosure, prevent only the terminal block from being cooled when using thermocouples. Otherwise, this may result in a measurement error.

• To reduce induced electrical noise, the leads on the temperature controller's terminal block must be wired separately from large-voltage/large-current power leads. Also, avoid wiring leads in parallel with power leads or in the same wiring path. Other methods such as separating conduits and wiring ducts, or using shield wire are also effective and recommended.

### Wiring Control Output 1

The following diagrams show the available outputs and their internal equalizing circuits.

### Figure 2.19

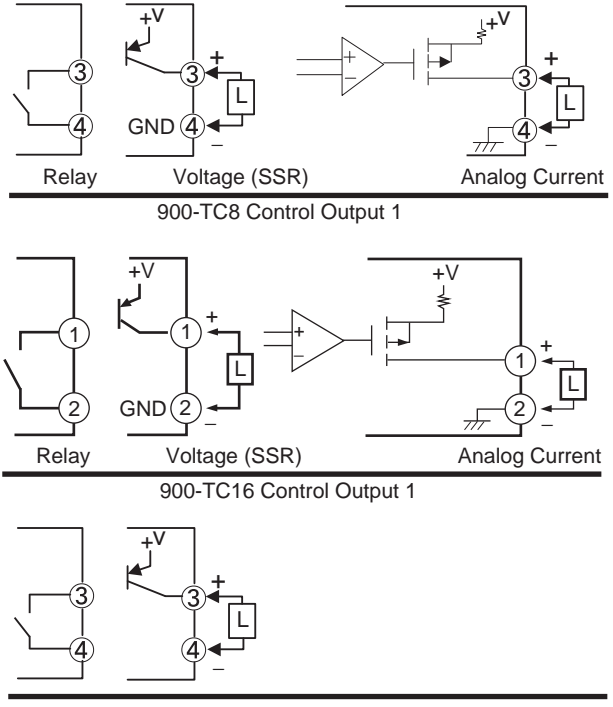

900-TC32 Control Output 1

The following tables show the specifications for each output type.

### Table 2.D — 900-TC8

| Output Type   | Output 1 Specifications                                                                       |
|---------------|-----------------------------------------------------------------------------------------------|
| Relay         | 250V AC, 5 A (resistive load), electrical durability: 100,000 operations                      |
| Voltage (PNP) | PNP type, 12V DC +15%/–20%, 40 mA (with short-circuit protection). Series B 12V DC $\pm$ 15%. |
| Current       | DC 4 20 mA/DC 020 mA, resistive load: 600 $\Omega$ max. Resolution: Approx.10,000             |

### Table 2.E — 900-TC16

| Output Type      | Output 1 Specifications                                                           |
|------------------|-----------------------------------------------------------------------------------|
| Relay            | 250V AC, 3 A (resistive load), electrical durability: 100,000 operations          |
| Triac (AC) relay | 250V AC, 3 A (resistive load), electrical durability: 1,000,000 operations        |
| Voltage (PNP)    | PNP type, 12V DC $\pm$ 15%, 21 mA (with short-circuit protection)                 |
| Current          | DC 420 mA/DC 020 mA, resistive load: 600 $\Omega$ max. Resolution: Approx. 10,000 |

### Table 2.F — 900-TC32

| Output Type   | Output 1 Specifications                                                  |
|---------------|--------------------------------------------------------------------------|
| Relay         | 250V AC, 2 A (resistive load), electrical durability: 100,000 operations |
| Voltage (PNP) | PNP type, 12V DC $\pm$ 15%, 21 mA (with short-circuit protection)        |

### **Output Wiring Considerations**

- Do NOT connect a DC load to the Triac (AC) relay.
- The PNP voltage (SSR) output (Control Output 1) is not electrically isolated from the controller's internal circuits. SSR Control Output 2 of the 900-TC16 is also not isolated. However, SSR Control Output 2 of the 900-TC8 is isolated. When using a grounded thermocouple, do not connect any control output terminals to earth ground. If the control output terminals are connected to earth ground, errors will occur in the measured temperature values as a result of ground loop leakage current.
- For 900-TC8 & 900-TC16: The 4...20 and 0...20 mA analog output is electrically isolated from the other controller circuits as follows:
  - Analog Output to Sensor Input: 500V AC 50/60 Hz for 1 minute
  - Analog Output to Alarm Output: 2000V AC 50/60 Hz for 1 minute
  - Analog Output to Input Power Supply: 2000V AC 50/60 Hz for 1 minute
- The life expectancy of the electro-mechanical relay outputs vary greatly with the switching capacity and other switching conditions. Always use the output relays within their rated load and electrical life expectancy. If an output relay is used beyond its life expectancy, its contacts may become fused or burned.
- Use the Bulletin 900 Controller within the rated load. Not doing so may cause damage or fire.
- Attach a surge suppressor or noise filter to peripheral devices that generate noise (in particular, motors, transformers, solenoids, magnetic coils, or other equipment that have an inductance component).
- About 4 seconds are required for control and/or alarm outputs to turn ON when the power is initially turned ON to the controller. Take this into consideration when the temperature controller is incorporated into a sequence circuit.
- For 900-TC8 & 900-TC16: Triac (AC) relay outputs use semiconductors for switching when closing and opening the circuit, thereby eliminating relay chatter and arcing and improving durability compared to an electro-mechanical relay output. However, if high levels of electrical noise or surge are imposed between the output terminals, short-circuit faults may occasionally occur. If the output becomes permanently shorted, there is the danger of fire due to overheating of the heater. Design safety into the system, including measures to prevent excessive temperature rise and fire. Take countermeasures such as installing a surge absorber. As an additional safety measure, provide error detection in the control loop. (Use the Loop Burnout Alarm

(LBA) and Heater Short Alarm (HSA) that are provided for the Bulletin 900 Controller.)

#### Figure 2.20

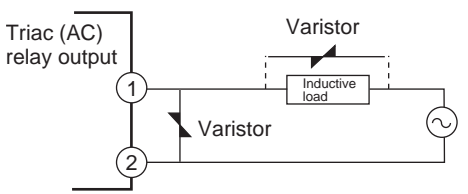

Select a surge absorber that satisfies the following conditions.

### Table 2.G

| Voltage Used | Varistor Voltage | Surge Resistance |
|--------------|------------------|------------------|
| 100120V AC   | 240270V          | 1,000 A min.     |
| 200240V AC   | 440470V          |                  |

### Control Output 2

• For 900-TC8 & 900-TC16: Output 2 is applied from terminals 11 and 12 or 14 and 15 with the 900-TC16, and from pins 14 and 15 with the 900-TC8. The following diagrams show the available outputs and their equal internal circuits.

#### Figure 2.21

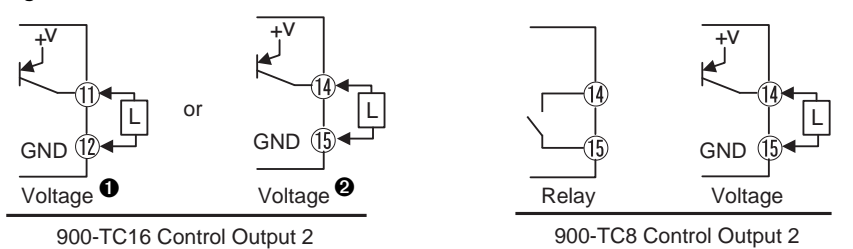

- Option Unit: 900-TC16P1V2
- Option Unit: 900-TC16NCOMV2

The following table shows the specifications for each output type.

#### Table 2.H — 900-TC8

| Output Type      | Output 2 Specifications                                                    |
|------------------|----------------------------------------------------------------------------|
| Triac (AC) relay | 250V AC, 3 A (resistive load), electrical durability: 1,000,000 operations |
| Voltage (PNP)    | PNP type, 12V DC +15%/–20%, 21 mA (with short-circuit protection)          |

| Output Turns  | Outrust 2 Canadifications                                         |
|---------------|-------------------------------------------------------------------|
| Output Type   | Output 2 Specifications                                           |
| Voltage (PNP) | PNP type, 12V DC $\pm$ 15%, 21 mA (with short-circuit protection) |

Table 2.I — 900-TC16

- Always connect an AC load to a Triac (AC) relay output. The output will not turn OFF if a DC load is connected.
- A voltage output (control output) is not electrically isolated from the internal circuits. Therefore, when using a grounded thermocouple, do not connect any of the control output terminals to earth ground. If control output terminals are connected to ground, errors will occur in the measured temperature values as a result of ground loop leakage current. With 900-TC8, however, voltage output (Control Output 2) is functionally isolated from the internal circuits.
- Control Output 2 of the 900-TC16 is a voltage output (SSR driver) only, and outputs across terminals 11(+) and 12(-), or 14(+) and 15(-).
- Control outputs 1 and 2 (voltage outputs) are not isolated.
- Triac (AC) relay outputs use semiconductors for switching when closing and opening the circuit, thereby eliminating relay chatter and arcing and improving durability compared to an electro-mechanical relay output. However, if high levels of electrical noise or surge are imposed between the output terminals, short-circuit faults may occasionally occur. If the output becomes permanently shorted, there is the danger of fire due to overheating of the heater. Design safety into the system, including measures to prevent excessive temperature rise and fire. Take countermeasures such as installing a surge absorber. As an additional safety measure, provide error detection in the control loop. (Use the Loop Burnout Alarm (LBA) and Heater Short Alarm (HSA) that are provided for the Bulletin 900.)

#### Figure 2.22

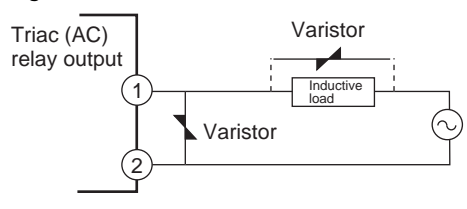

Select a surge absorber that satisfies the following conditions.

| Table 2. | J |
|----------|---|
|----------|---|

| Voltage Used | Varistor Voltage | Surge Resistance |
|--------------|------------------|------------------|
| 100120V AC   | 240270V          | 1,000 A min.     |
| 200240V AC   | 440470V          |                  |

Wiring Auxiliary Outputs (1, 2, and 3)

- On the 900-TC8, Auxiliary Output 1 (SUB1) is output across terminals 9 and 10, Auxiliary Output 2 (SUB2) is output across terminals 7 and 8, and Auxiliary Output 3 (SUB3) is output across terminals 5 and 6.
- When the HBA or the HS Auxiliary is used with the 900-TC8, Auxiliaries are output across terminals 9 and 10.
- On the 900-TC8, when heating/cooling control is used, Auxiliary Output 3 becomes control output (cooling).
- On the 900-TC16, Auxiliary Output 1 (SUB1) is output across terminals 7 and 8, and Auxiliary Output 2 (SUB2) is output across terminals 6 and 8.
- On the 900-TC32, Auxiliary Output 1 (SUB1) is output across terminals 5 and 6.
- On the 900-TC32, when heating/cooling control is used, auxiliary output 1 becomes control output (cooling).
- When the HB, the HS, or heater overcurrent alarm is used with the 900-TC16, alarms are output across terminals 7 and 8.
- On the 900-TC16, when heating/cooling control is used, Auxiliary Output 2 becomes control output (cooling).
- When the Input Error Output parameter is configured to ON, the output assigned to Alarm Output 1 turns ON when an input error occurs.
- For models that have a Heater Burnout Alarm (not supported by 900-TC32), an OR of the alarm 1 function and the HB/HS or heater overcurrent alarm is sent to the output assigned to the alarm 1 function (auxiliary output 1). If ALM1 is to be used for HBA only, configured the Alarm 1 type to 0 and do not use Alarm function 1.
- The following diagrams show the internal equalizing circuits for Alarm Outputs 1, 2, and 3.

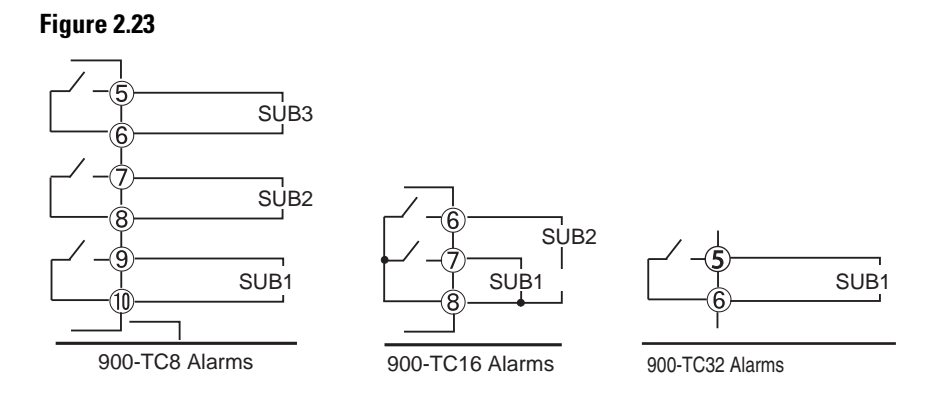

Note: ALM1, 2, 3 can be output to auxiliary output 1, 2, 3 or changed with the Advanced Function level. The auxiliary relay specifications are as follows:

#### Table 2.K

| 900-TC8 and 900-TC16 | SPST-NO 250V AC 3 A |
|----------------------|---------------------|
| 900-TC32             | SPST-NO 250V AC 2 A |

### Current Transformer (CT) Input

To determine if your controller supports the heater burnout function, refer to Table 1.B for 900-TC8 or Table 1.E for 900-TC16. If the heater burnout parameter function is used, connect a current transformer (CT) across the terminals indicated in the following drawings in Figure 2.24.

### Figure 2.24

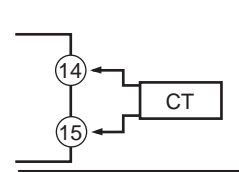

900-TC16 with Single-phase Burnout Option

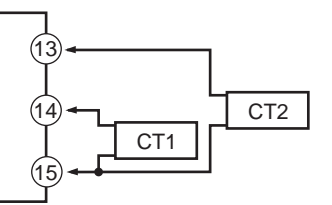

900-TC16 with Three-phase Burnout Option

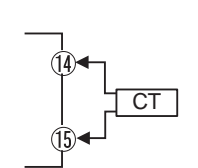

900-TC8-@@@H1 SIngle-phase Burnout

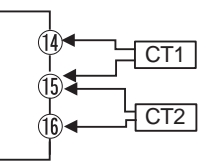

900-TC8-@@@H3 Three-phase Burnout

### Wiring the Event Input

When the appropriate option event input unit is mounted in the Bulletin 900-TC8 or 900-TC16 controller, an event input function is available by wiring to the controllers terminals as shown in the following diagrams.

### Figure 2.25

(A) Do NOT apply an external voltage source to the Event Input Terminals

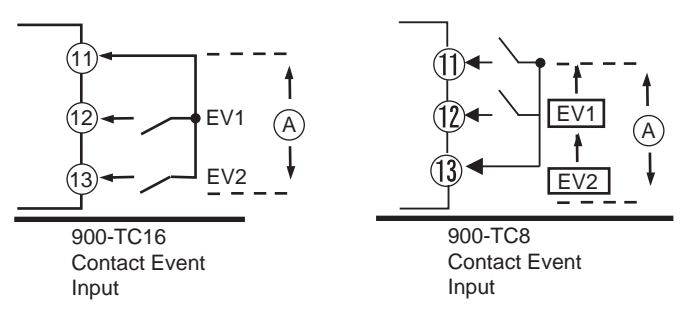

Use event inputs under the following conditions:

- The output current from the controller is approximately 7 mA @ 5V.
- Contact input ON: 1 K $\Omega$  max., OFF: 100 K $\Omega$  min.
- Non-contact input ON: residual voltage 1.5V max., OFF: leakage current 0.1 mA max.

Polarities using non-contact input are as follows:

### Figure 2.26

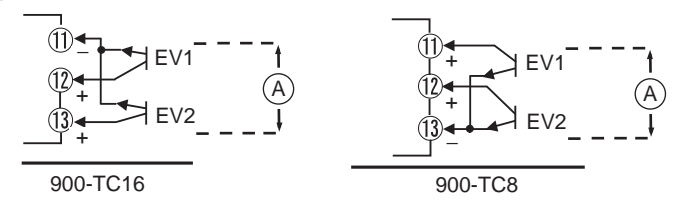

(A) Do NOT apply an external voltage source to the Event Input Terminals

RS-232C Communication to a Personal Computer — Bulletin 900-TC8 Only

By using the appropriate option communications unit in the Bulletin 900-TC8 or 900-TC16 Controller, you can communicate with a personal computer.

Figure 2.27 — Communication Unit Connection Diagram

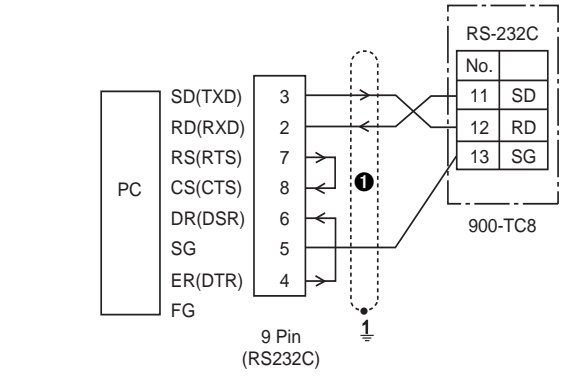

• RS232C for 900-TC8 only.

The RS-232C connection is one-to-one (PC to one Bulletin 900-TC8). The maximum cable length for RS-232 is 15 m. An optional 3 m RS-232C interface cable (Cat. No. 900-CP1x) is available as an extension cable if necessary. If you make your own cable, use shielded, twisted pair cable (AWG 28 or larger).

**Note:** To configure the 900-TC8 using RS232 communication optional software (900BuilderLite) is available.

#### RS-485 Communication to a Personal Computer

When the optional RS-485 communications unit is mounted in the Bulletin 900-TC8, 900-TC16, or 900-TS32, RS-485 communication with a personal computer is possible. Connect the RS-485 communications cable across controller terminals 11 and 12 for 900-TC8 or 900-TC16. Connect the RS-485 communications cable across controller terminals 7 and 8 for 900-TC32.

• Specify both ends of the transmission path, including the personal computer as the end node (that is, connect termination resistors to both ends).

The minimum terminal resistance is 54  $\Omega$  (See Figure 2.28.)

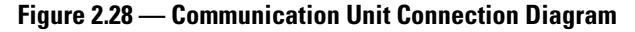

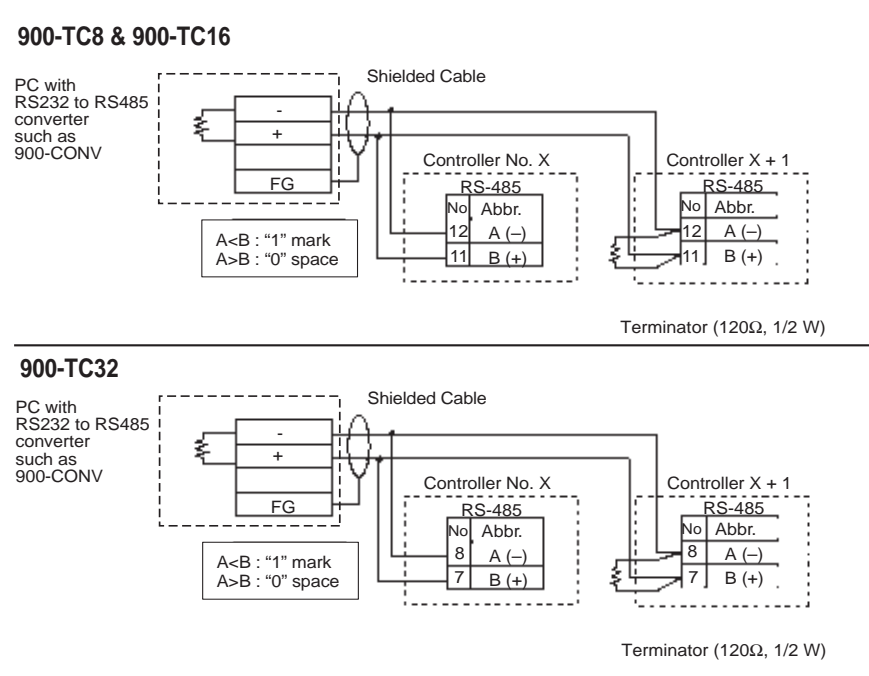

• The RS-485 connection can either be one-to-one or one-to-N. Up to 32 units including the personal computer can be connected one-to-N. For 900-TC8 & 900-TC16: Use shielded, twisted pair cable (24...14AWG), and keep the total length to 500 m or less. For 900-TC32: Use shielded, AWG24 to AWG18 twisted pair cable.

### Figure 2.29

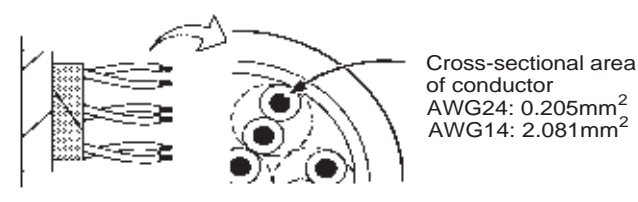

• To use a PC on an RS-485 link/network connection, a Bulletin 900-CONV RS-232-to-RS-485 or equivalent converter is required.

### Figure 2.30

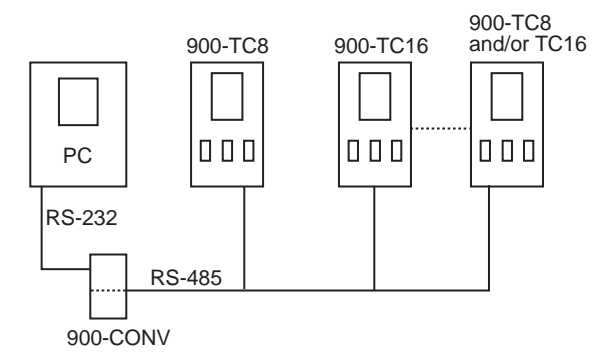

Note: The PC must have 900BuilderLite software installed to configure/monitor the Bulletin 900-TC8, 900-TC16, and/or 900-TC32 on an RS-485 network.

### Using the Direct PC Communications Port

The direct PC communication port, available on the Series A and Series B Bulletin 900-TC, 900-TC16, and 900-TC32 Controllers, enables direct PC to controller communications without the use of a communication option unit. A 900-CPOEM1 USB to serial conversion cable is required. The cable is approximately 1 meter in length and connects to your PC's USB port and the controller's direct communication port (refer to Figure 3).

900BuilderLite<sup>•</sup> is used with the cable to configure the 900-TC8, 900-TC16, or 900-TC32 controller.

<sup>•</sup> 900 BuilterLite version 1.1 for Series A controllers and Version 1.2 for Series B controllers.

### Procedure

Use the following procedure to connect the Temperature Controller to the personal computer using the USB-Serial Conversion Cable. The USB-Serial Conversion Cable is used to communicate with the COM port of the personal computer. To perform communications using USB-Serial Conversion Cable, configured the communications port (COM port) number to be used for the software to the COM port assigned to the Cable.

### Hardware Installation

EXAMPLE

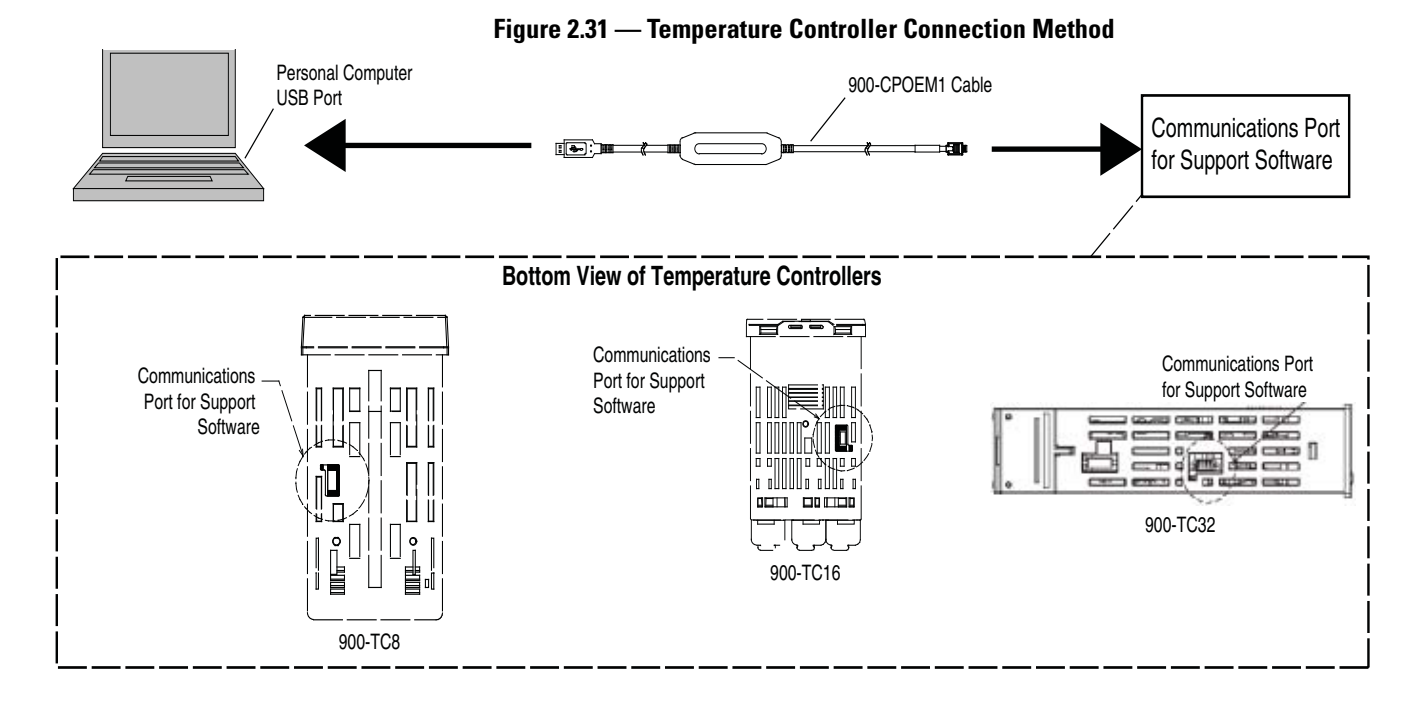

- 1. Turn ON the power to the Temperature Controller. **Note:** If the cable is connected when the power to the Temperature Controller is OFF, power will be supplied from the personal computer and impose a load on the internal circuits of the Temperature Controller.
- 2. Connect the cable.

Connect the personal computer's USB port with the Support Software port on the Temperature Controller using the Cable. **Note:** Hold the connector when inserting or disconnecting the cable.

- **3.** Install the driver.
- **Note:** The driver is available free of charge from the Bulletin 900 Temperature Controller Website:

www.ab.com/industrialcontrols/products/relays\_timers\_and\_temp\_ controllers/single\_loop\_temp\_heater\_controllers/900tc.html. Refer to the menu on the right and click on Get Software for Serial Conversion Cable.

Install the driver to enable the cable to be used with the personal computer.  $\bullet$ 

<sup>•</sup> 900 BuilterLite version 1.1 for Series A controllers and Version 1.2 for Series B controllers

### Driver Installation

When the cable is connected with the personal computer, the personal computer's operating system detects the product as a new device. At this time, install the driver using the installation wizard. For details on installation methods, refer to the user's manual for the 900-CPOEM1-Serial Conversion Cable.

When setting 900 BuilderLite for direct communication the port parameters of the direct communication port are fixed as shown in Table 2.L. Set the Bulletin 900 BuilderLite communication parameters to match those in Table 2.L

| Parameter                 | Value       |
|---------------------------|-------------|
| Communication Unit #      | 01          |
| Communication Baud Rate   | 38.4 (Kbps) |
| Communication Data Length | 7 (bits)    |
| Communication Stop Bits   | 2 (bits)    |
| Communication Parity      | Even        |

Table 2.L — Fixed Port Parameters

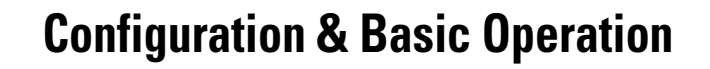

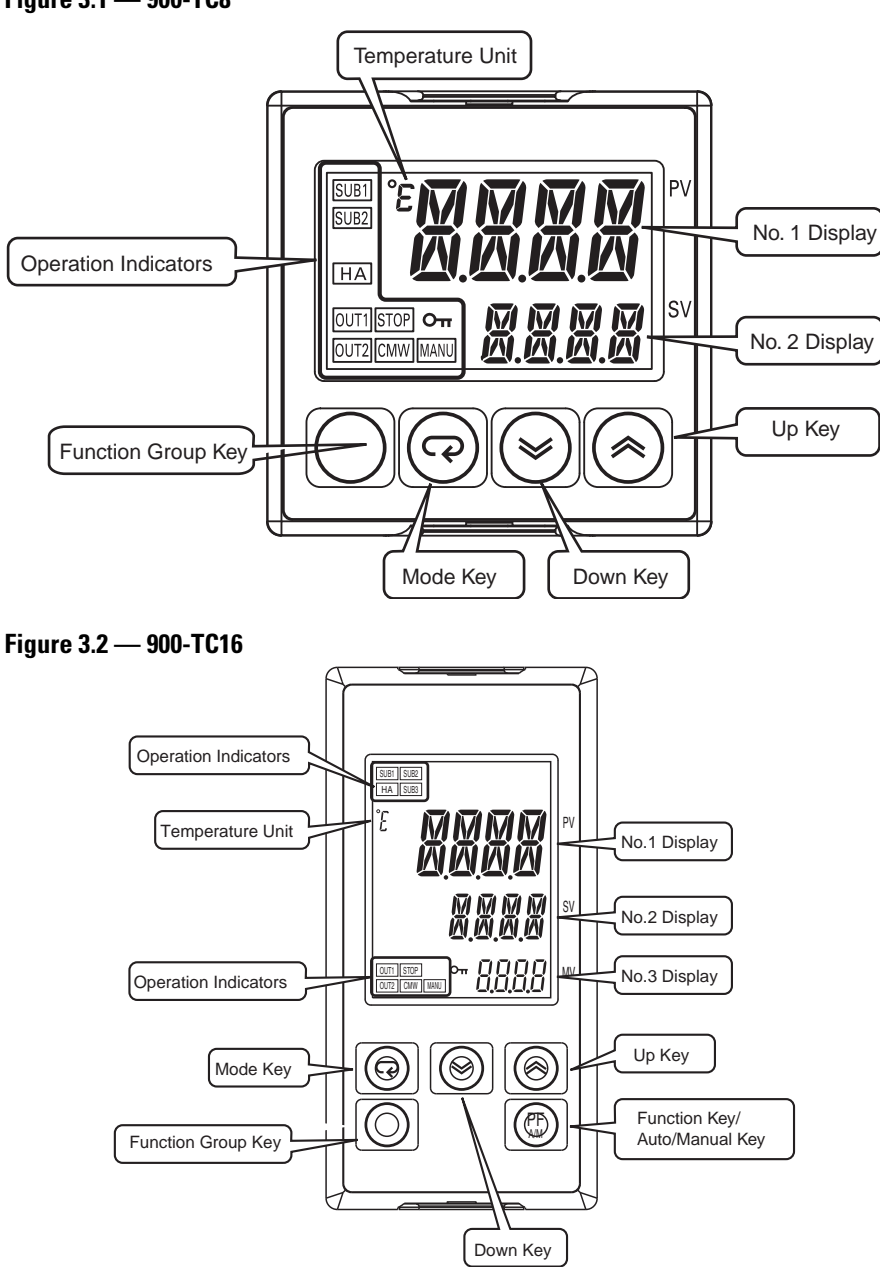

Figure 3.1 — 900-TC8

Figure 3.3 — 900-TC32

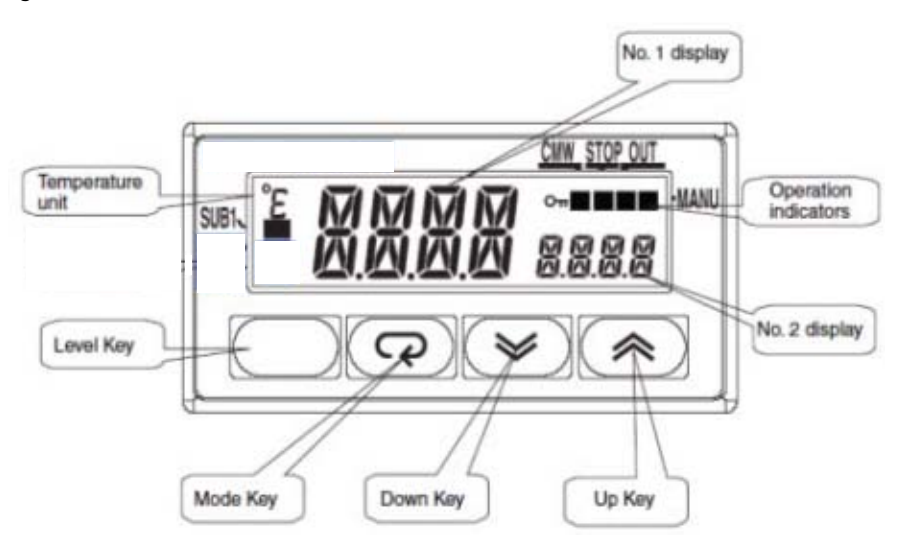
# How Function Groups Are Configured and Operating the Keys on the Front Panel

Parameters are divided into control categories, each called a function group. Each of the items/values that can be configured in these function groups is called a parameter. The function groups on the Bulletin 900 controller are divided into the following:

#### Figure 3.4 — Function Group Configuration

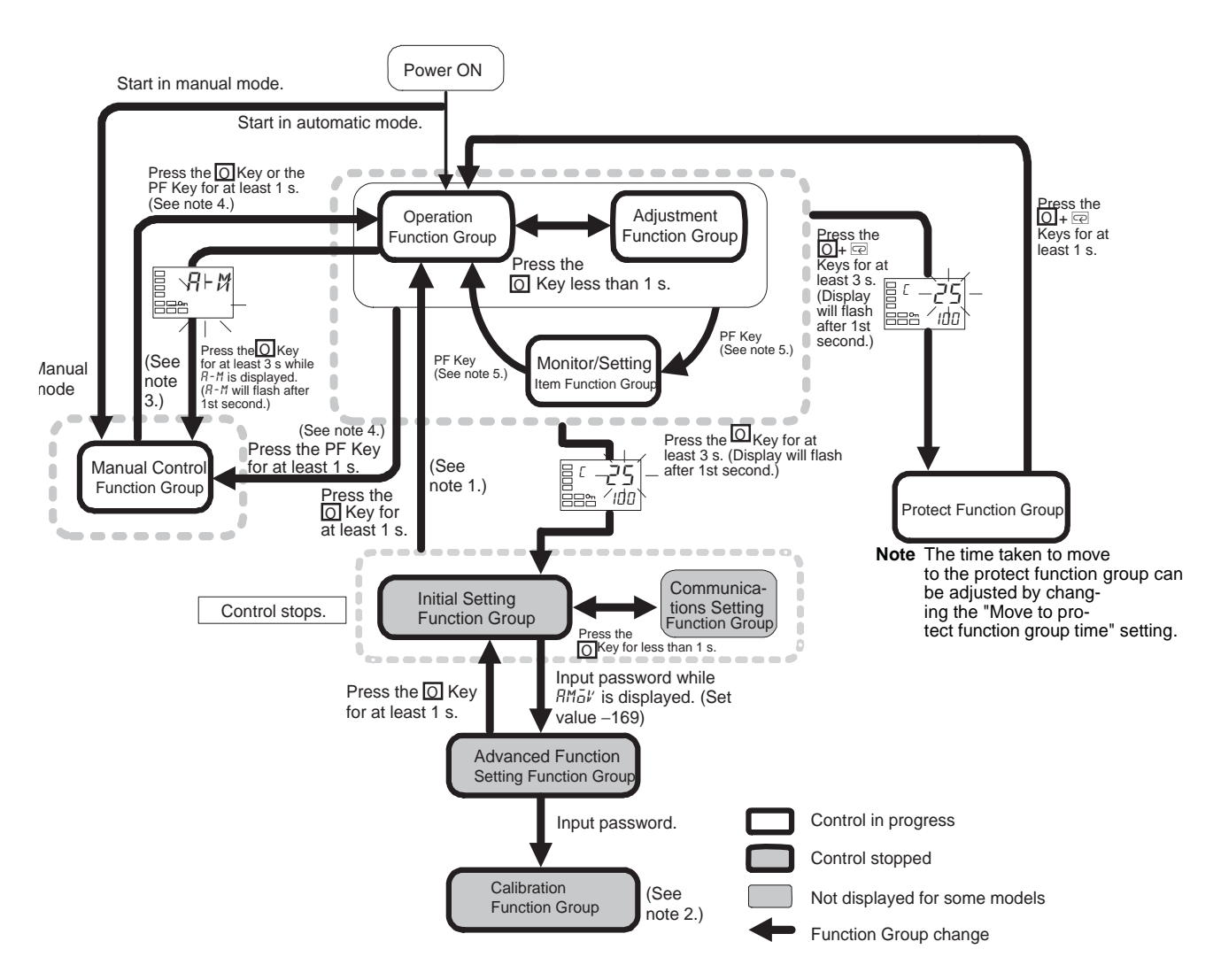

Note

- (1) You can return to the operation function group by executing a software reset.
- (2) You cannot move to other function groups by operating the keys on the front panel from the calibration function group. You must turn OFF the power supply.
- (3) From the manual control function group, key operations can be used to move to the operation function group only.
- (4) When the PF Setting is configured to A-M in models with a PF Key (900-TC8)
- (5) When the PF Setting is configured to PFDP in models with a PF Key (900-TC8)

| Function Group         | Control In Progress | Control Stopped |
|------------------------|---------------------|-----------------|
| Protect                | 0                   | —               |
| Operation              | 0                   | —               |
| Adjustment             | 0                   | —               |
| Manual Control         | 0                   | —               |
| Monitor/Setting Item   | 0                   | —               |
| Initial Setting        | —                   | 0               |
| Advanced Setting       | —                   | 0               |
| Calibration            | —                   | 0               |
| Communications Setting | —                   | 0               |

Table 3.A — Control Categories

• To activate the Advanced Setting function group, set the Protect function group of the Initial/Communications Protect to 0.

O Indicates items that can be configured.

Of these control categories, the Initial Setting, Communications Setting, Advanced Setting, and Calibration function groups can be used only when control has stopped. Note that controller outputs are stopped/reset when any of these four function groups are selected.

• Protect Function Group — To move to this function group, simultaneously press the 🖸 and 🛱 keys for at least 3 seconds in the Operation, Adjustment, or Monitor/Setting Item function group. This function group is used to prevent unwanted or accidental modification of parameters. Protected parameters will not be displayed, and so the parameters in that function group cannot be modified.

- **Note:** The key pressing time can be altered to your requirements. Refer to the Move to Protect function group Time parameter in the Advanced Setting function group.
  - Operation Function Group This function group is displayed when you turn the power ON. You can move to the Protect, Initial Setting, and Adjustment function groups from this point. This function group is typically selected during operation. During operation, the process value (PV), and manipulated variable (MV) can be monitored, and the SP, Alarm Value, and Upper- and Lower-Limit Alarm parameters can be monitored and modified.
  - Adjustment Function Group To move to this function group, press the 🖸 key for less than 1 second from the Operation function group. This function group is used to enter configuration values and offset values for control. This function group contains parameters for AT (Auto-Tuning), communications writing enable/disable, hysteresis, multi-SP, Heater Burnout Alarm (HBA), Heater Short Alarm (HSA), and PID constants. You can move to the top parameter of the Initial Setting, Protect, and Operation function groups from here.
  - Monitor/Setting Item Function Group (900-TC8)— To switch to the Monitor/Setting Item function group press the PF key from the Operation or Adjustment group. The parameter(s) configured for Monitor/Setting Item 1 to 5 can be displayed. You can move from the Monitor/Setting Item to the Operation of Initial Setting function groups. Only the 900-TC8 supports this function group.
  - Manual Control Function Group When the O key is pressed for at least 3 seconds from the Operation function group's auto/manual switching display, the Manual Control function group will be displayed. (The MANU indicator will light.) When the PF setting is configured to A-M (auto/manual) and PF key is pressed for more than 1 second in the Operation or Adjustment function group the Manual Control group will be displayed (900-TC8 only). This is the function group for changing the MV in manual mode. To return to the Operation function group, press the O key for at least 1 second.
  - Initial Setting Function Group To move to the Initial Setting function group from the Operation or the Adjustment function group, press the 🔘 key for at least 3 seconds. The PV display flashes after 1 second. This function group is for specifying the Input Type and selecting the control method, control period, setting direct/reverse action, and setting the alarm types. You can move to the Advanced Setting or Communications Setting function group, press the 🔘 key for at least 1 second. To move to the Communications Setting function group, press the 🔘 key for at least 1 second. To move to the Communications Setting function group, press the line indicators will light

**Note:** Pressing the O key for at least 3 seconds in the Operation function group's auto/manual switching display will move to the Manual Control function group, and not the Initial Setting function group.

- Advanced Setting Function Group To move to the Advanced Setting function group, set the Initial Setting/Communications Protect parameter in the protect function group to 0 and then, in the Initial Setting function group, input the password (-169). From the Advanced Setting function group, it is possible to move to the Calibration function group or to the Initial Setting function group. This function group is for setting the display auto-return time, event input assignments, standby sequence, and alarm hysteresis, and it is the function group for moving to the user calibration.
- Communications Setting Function Group To move to the Communications Setting function group from the Initial Setting group, press the 🔘 key once (for less than 1 second). When using the communications function, set the communications conditions in this group. Communicating with a personal computer (host computer) allows set points to be read and written, and Manipulated Variables (MV) to be monitored.
- Calibration Function Group To move to the Calibration function group, input the password (1201) from the Advanced Setting group. The Calibration function group is for offsetting error in the input circuit. You cannot move to other function groups from the Calibration group by operating the keys on the front panel. To cancel this function group, turn the power OFF then back ON again.

## **Selecting Parameters**

Within each function group, the parameter is changed in order (or in reverse order) each time the 🖾 key is pressed. (In the Calibration function group, however, parameters cannot be changed in reverse order.) For details, refer to Parameter Functions & Definitions on page 5-1.

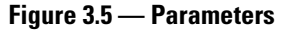

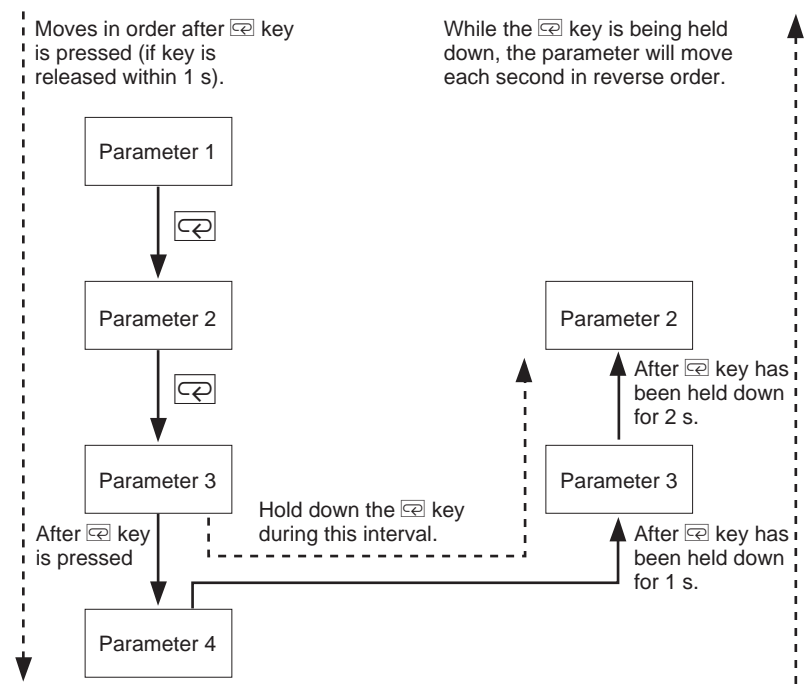

## **Changing Parameters and Loading Values into Controller Memory**

If you press the 🖾 key at the final parameter, the display returns to the top parameter for the current function group.

To change parameter value or configuration (setup), modify the setting by using the  $\bigcirc$  or  $\bigcirc$  key, and either leave the setting alone/unchanged for at least 2 seconds or press the  $\boxdot$  key. This loads the present value displayed into the controller's memory.

When another function group is selected, the parameter and value on the display are the ones currently loaded into controller memory.

When you turn the controller power OFF, ensure that the values are loaded into memory by pressing the  $\bigcirc$  key. The values and parameters setups are sometimes not changed (loaded) by merely pressing the  $\bowtie$  or  $\bowtie$  key.

# **Communications Function**

The Bulletin 900 temperature controller can be provided with a communications function that allows you to check and set controller parameters from a personal computer that has configuration and/or monitoring software installed. If the communications function is required, mount the appropriate option unit (refer to Table 1.C or 1.E) for the Bulletin 900 temperature controller.

Follow the procedure below to move to the Communications Setting function group.

- 1. Press the O key for at least 3 seconds to move from the Operation function group to the Initial Setting function group.
- 2. Press the 🖸 key for less than 1 second to move from the Initial Setting function group to the Communications Setting function group.
- **3.** Select the parameters as shown below by pressing the 🖾 key.
- 4. Press the  $\bigtriangleup$  or  $\Join$  key to change the parameter setting.

#### Figure 3.6 — Communications Setting Function Group

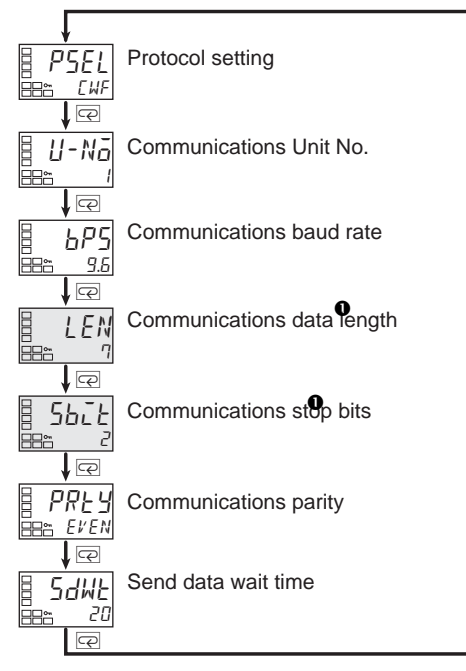

The Communication Data Length and Communication Stop Bits parameter is displayed only when 900-TC communications are selected from the Protocol Setting parameter.

## **Setting Up Communications Parameter Data**

Set the Bulletin 900 controller communication parameter specifications so that they match the communication parameter setup for the personal computer, using configuration/monitoring software such as 900BuilderLite. In a multidrop (RS-485) 1:N configuration, match the setting data except for the communications unit numbers on all 900-TC controllers. All Controllers must have unique communications unit numbers.

| Parameter                       | Symbol | Configurable (Monitor) Value         | Selection Symbols                    | Default | Unit   |
|---------------------------------|--------|--------------------------------------|--------------------------------------|---------|--------|
| Protocol setting                | PSEL   | 900-TC or Modbus                     | EWF, Mād                             | 900-TC  | None   |
| Communications Unit No.         | U-Nā   | 099                                  |                                      | 1       | None   |
| Communications baud rate        | 6PS    | 1.2, 2.4, 4.8, 9.6, 19.2, 38.4, 57.6 | 1.2, 2.4, 4.8, 9.6, 19.2, 38.4, 57.6 | 9.6     | kbit/s |
| Communications data<br>length 🕈 | LEN    | 7, 8                                 |                                      | 7       | Bits   |
| Communications stop bits        | 5675   | 1, 2                                 |                                      | 2       | Bits   |
| Communications parity           | PRŁY   | None, Even, Odd                      | None, Even, Odd                      | Even    | None   |
| Send data wait time             | SdWE   | 099                                  |                                      | 20      | ms     |

Table 3.B

The Communication Data Length and Communication Stop Bits parameter is displayed only when 900-TC communications are selected from the Protocol Setting parameter.

# **Initial Setup Examples**

The 🖸 and 🖻 keys are used to switch between configuration menus, and the amount of time that you hold the keys down determines which configuration menu you move to. This section describes two typical examples.

## EXAMPLE

#### Figure 3.7 — Explanation of Examples

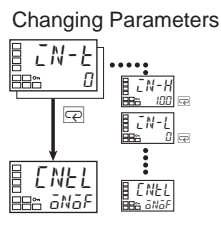

A image means that there are parameters. Continue pressing the reg key to change parameters until you reach the intended parameter.

Changing Numbers

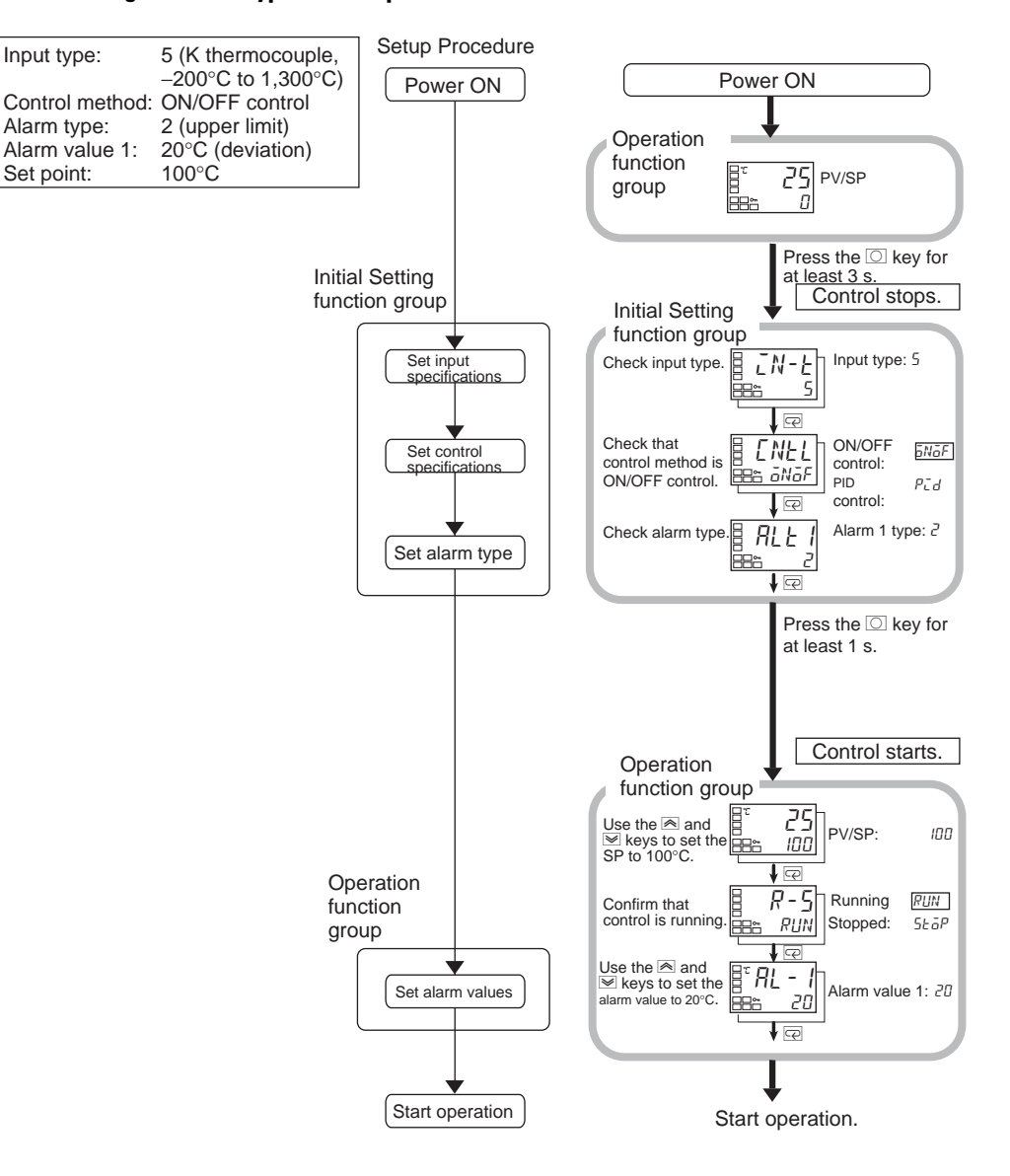

#### Figure 3.8 — Typical Example 1

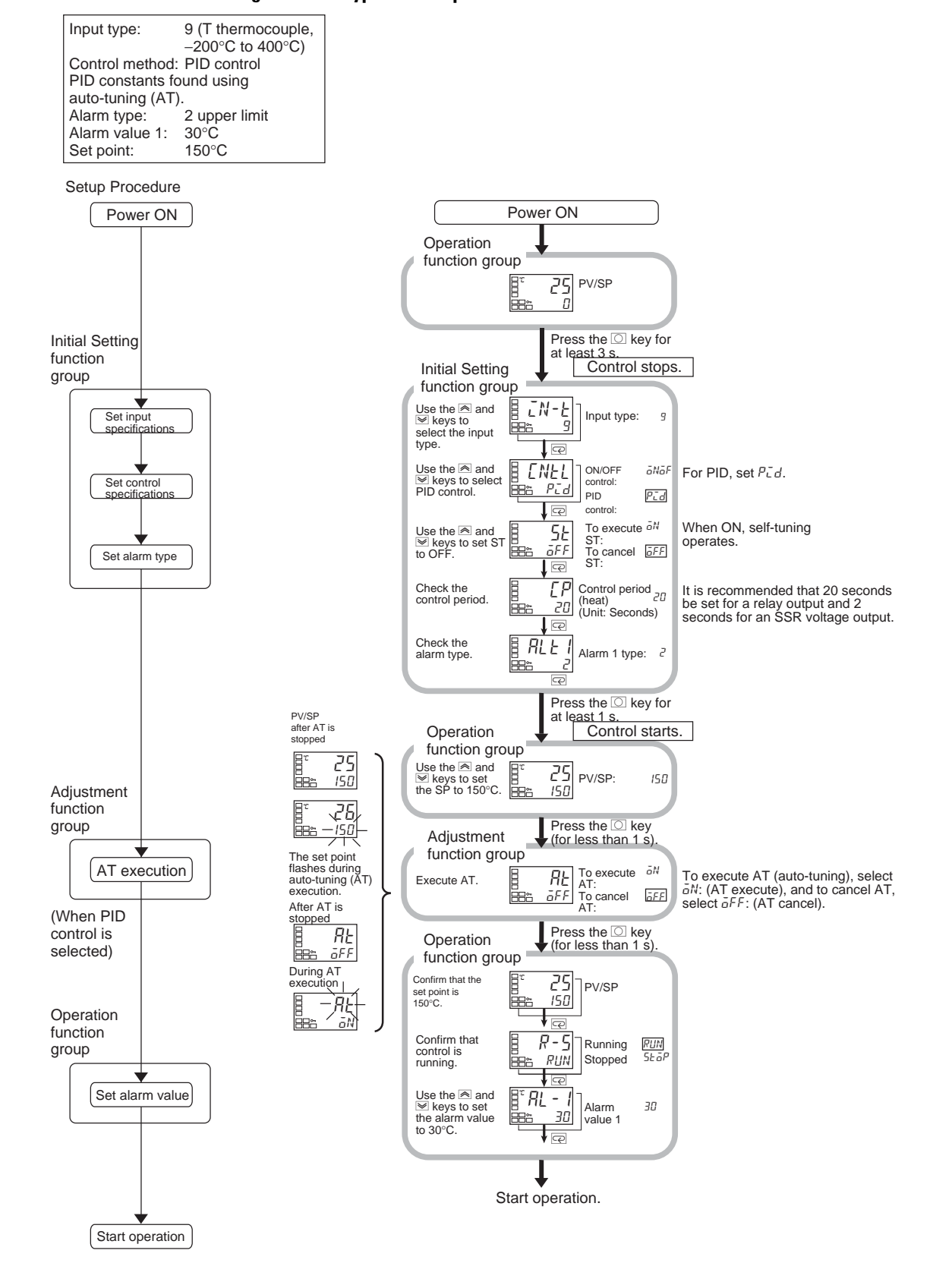

Figure 3.9 — Typical Example 2

# **Configuring the Input Type**

The Bulletin 900-TC8, 900-TC16, and 900-TC32 controller support three input/sensor types: (1) platinum resistance thermometer (RTD), (2) thermocouple, and (3) non-contact temperature sensor. The Bulletin 900-TC8 and 900-TC16 controller support a fourth input/sensor type, analog inputs.

Program/configure the Input Type matched to your sensor using the Input Type parameter (See Table 3.C). The Bulletin 900-TC8, 900-TC16, and 900-TC32 general controller specifications support two general types of Global Temperature (GT) inputs: (1) platinum resistance thermometer input and (2) thermocouple Input Types (refer to Table 3.C). The Bulletin 900-TC8 and 900-TC16 controller support a third a third GT input, analog inputs (refer to Table 3.D). Check the cat. no. of your Bulletin 900 components at purchase to ensure it matches your input requirements (refer to Tables 1.B and 1.D).

# Input Type

Example Operation Procedure: Setting the Input Type to Thermocouple Type K (–20.0...500.0°C) (See Table 3.C, — List of Global Temperature (GT) Input Types)

1. Press the 🔘 key for at least 3 seconds to move from the Operation function group to the Initial Setting function group.

### Figure 3.10 — Operation Function Group

| <br>      | ק ק |
|-----------|-----|
| □<br>□□•• |     |
|           |     |

Figure 3.11 — Initial Setting Function Group

| - 2 | Input type |
|-----|------------|
| 5   |            |

- 2. Press the key to configure the Set Value for the type of sensor you are using. Entering the Set Value will configure the controller for the applicable Input Type and range. Example: When you use K thermocouple (-20.0...+500.0°C), enter 6 as the Set Value (refer to Table 3.C).
- Note: The selected Set Value is loaded into controller memory if you do not operate the keys on the front panel for 2 seconds after changing the parameter, or by pressing the O or E keys. This applies to changing all values and/or parameters.

#### Figure 3.12 — Set Value

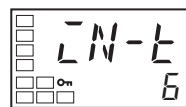

|                      | Input Type                                     | Specifications | Set Value | Input Temperature Setting Range                                           |
|----------------------|------------------------------------------------|----------------|-----------|---------------------------------------------------------------------------|
| ControllerType       | Platinum Resistance<br>Thermometer (RTD)       | Pt100          | 0         | -200850 (°C)/-3281,562 (°F)                                               |
| with<br>Thermocouple |                                                |                | 1         | -199.9500.0 (°C)/-327.8932.0 (°F)                                         |
| and Resistance       |                                                |                | 2         | 0.0100.0 (°C)/32.0212.0 (°F)                                              |
| (RTD)                |                                                | JPt100         | 3         | -199.9500.0 (°C)/-327.8932.0 (°F)                                         |
| Multi-input          |                                                |                | 4         | 0.0100.0 (°C)/32.0212.0 (°F)                                              |
|                      | Thermocouple                                   | К              | 5         | -2001,300 (°C)/-3282,372 (°F)                                             |
|                      |                                                |                | 6         | -20.0500.0 (°C)/-4.0932.0 (°F)                                            |
|                      |                                                | J              | 7         | -100850 (°C)/-1481,562 (°F)                                               |
|                      |                                                |                | 8         | -20.0400.0 (°C)/-4.0752.0 (°F)                                            |
|                      |                                                | Т              | 9         | -200400 (°C)/-328752 (°F)                                                 |
|                      |                                                |                | 10        | -199.9400.0 (°C)/-327.8752.0 (°F)                                         |
|                      |                                                | E              | 11        | -200600 (°C)/-3001,100 (°F)                                               |
|                      |                                                | L              | 12        | -100850 (°C)/-1481,562 (°F)                                               |
|                      |                                                | U              | 13        | -200400 (°C)/-328752 (°F)                                                 |
|                      |                                                |                | 14        | -199.9400.0 (°C)/-327.8752.0 (°F)                                         |
|                      |                                                | Ν              | 15        | -2001,300 (°C)/-3282,372 (°F)                                             |
|                      |                                                | R              | 16        | 01,700 (°C)/323,092 (°F)                                                  |
|                      |                                                | S              | 17        | 01,700 (°C)/323,092 (°F)                                                  |
|                      |                                                | В              | 18        | 1001,800 (°C)/2123,272 (°F)                                               |
|                      | Infrared (non-contact)<br>temperature sensor 🕈 | 1070°C         | 19        | 090 (°C)/32194 (°F)                                                       |
|                      |                                                | 60120°C        | 20        | 0120 (°C)/32248 (°F)                                                      |
|                      |                                                | 115165°C       | 21        | 0165 (°C)/32329 (°F)                                                      |
|                      |                                                | 140260°C       | 22        | 0260 (°C)/32500 (°F)                                                      |
|                      | Millivolt input                                | 050 mV         | 23        | Either of the following ranges, by scaling:<br>-1,9999,999<br>-199.9999.9 |
|                      | Thermocouple                                   | W              | 24        | 02,300 (°C)/03,200 (°F)                                                   |
|                      |                                                | PL II          | 25        | 01,300 (°C)/02,300 (°F)                                                   |

## Table 3.C — List of Global Temperature (GT) Input Types

The non-contact infrared sensor must be configurable for a Type K thermocouple output within either of the four specified ranges. For example, in Omron ES1B or Calex EL Series (Convir) infrared sensor.

- The default is 5 (shaded).
- If an RTD is mistakenly connected while a setting for other than a platinum resistance thermometer is in effect, the controller error code 5.*ERR* will be displayed. To clear the 5.*ERR* display, check the wiring and then turn the controller power OFF and back ON.

|              | Input Type    | Specifications | Set Value | Process Input Setting Range                           |
|--------------|---------------|----------------|-----------|-------------------------------------------------------|
| Models with  | Current input | 420 mA         | 0         | Either of the following ranges can be used by scaling |
| Analog Input |               | 020 mA         | 1         | - 1,9999,999<br>  -199.9999.9                         |
|              | Voltage input | 15V            | 2         | -19.9999.99                                           |
| 0            | 05V           | 3              |           |                                                       |
|              |               | 010V           | 4         |                                                       |

Table 3.D — Analog Input Types (not supported by 900-TC32)

• The default is 0 (shaded).

# Selecting °C/°F

# **Temperature Units**

The Bulletin 900 controller allows you to select either °C or °F as the temperature unit.

Configure the temperature units in the Temperature Unit parameter of Initial Setting function group.

Note: The default is °C.

#### Example Operation Procedure: Select °C

1. Press the 🖸 key for at least 3 seconds to move from the Operation function group to the Initial Setting function group.

## Figure 3.13 — Operation Function Group

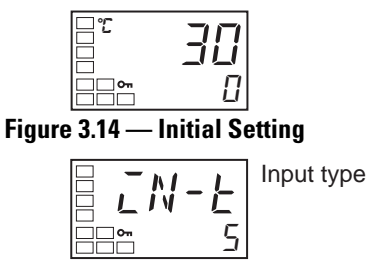

Select the Temperature Unit parameter by pressing the key. Press the or key to select either °C (*L*) or °F (*F*).

#### Figure 3.15 — Temperature Unit Parameter

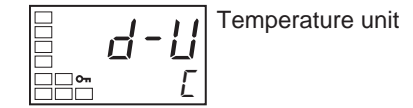

**3.** To return to the Operation function group press the 🔘 key for at least 1 second.

## Figure 3.16 — Operation Function Group

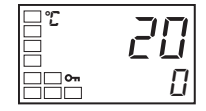

The Operation function group is displayed when the Bulletin 900 controller is turned ON. The upper display (No. 1) shows the process value (PV), and the lower display (No. 2) shows the set point (SV or SP).

# **Configuring the SP**

## Changing the SP

The set point cannot be changed when the Operation/Adjustment Protection parameter is set to 3. For details, refer to page 4-33, *Using the Key Protect Function Group*.

To change the set point, press the  $\boxed{\boxtimes}$  or  $\boxed{\boxtimes}$  key in the PV/SP parameter (Operation function group), and load/program the desired value. The new set point is loaded/programmed into memory 2 seconds after you have specified the new value.

For 900-TC8 and 900-TC16 only: The Multi-SP parameter is used to switch between two or four pre-configured set point values. Refer to page 4-16, Using the Event Input Feature — 900-TC8 & 900-TC16 for details.

#### **Example Operation Procedure**

In this example, the set point will be changed from 0...200°C.

1. Normally, the PV/SP parameter is displayed. The current set point is 0 °C.

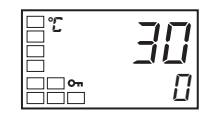

2. Press the 🔊 or 💌 key until the set point displayed is 200°C. To load the value into the controller memory, either press the 🔘 key or wait 2 seconds.

#### Figure 3.18

| □°:<br>□ | 30  |
|----------|-----|
| ~        | 200 |

# Selecting PID Control or ON/OFF Control

## **Overview**

The Bulletin 900 Controller supports two control methods: (1) 2-PID control and (2) ON/OFF control. The control method is selected by the PID ON/OFF parameter in the Initial Setting function group. When this parameter is configured to PLd, 2-PID control is set, and when configured to  $\bar{a}N\bar{a}F$ , ON/OFF control is set.

Note: The default is ON/OFF control.

## 2-PID Control

Controller configured/selected P, I, and D (Proportional, Integral, and Derivative) control parameters are set by the AT (Auto-Tuning) and ST (Self-Tuning) parameters, or by manual (user) setup. For manual (user) PID control, set the PID constants in the Proportional Band (P), Integral Time (I), and Derivative Time (D) parameters. For more details refer to page 3-30.

## **ON/OFF** Control

In the ON/OFF control method, the control output (MV) is turned ON when the process value (measured temperature, flow, etc.) is lower than the current set point, and the control output is turned OFF when the process value is higher than the current set point. This is known as reverse operation. Direct operation refers to control where the manipulated variable is increased according to the increase in the process value. Refer to page 3-25 for more details.

# Configuring the Output Parameters

## **Control Period**

The Control Period parameter is used in the PID control method and allows you to adjust the minimum amount of time between ON cycles of the ON/OFF output (MV). This is sometimes referred to as timed proportional PID control.

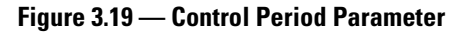

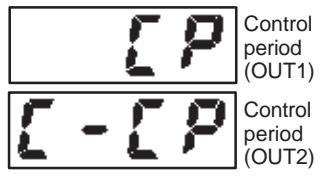

A shorter period may provide better ON/OFF control performance. We recommend setting the control period to 20 seconds or more. In the case of electromechanical relay outputs, doing this will improve its life expectancy. If you are using an ON/OFF voltage output (SSR) setting, a shorter time will not drastically impact the life of the SSR, since it is rated by the number of ON hours. If necessary, readjust the Control Period by trial operation to meet the needs of your application.

- You can configure the individual control period values in the Control Period (HEAT) and Control Period (COOL) parameters (Initial Setting function group). **Note:** The default is 20 seconds.
- The Control Period (COOL) parameter can be used only in the heating and cooling control method.
- When Control Output 1 is used as an analog current output, the Control Period (HEAT) parameter cannot be used.
- **Note:** The Control Period parameter allows what is typically called Time Proportioning ON/OFF Control to be done in the 2-PID method.

# **Direct/Reverse Operation**

#### Figure 3.20 — Direct/Reverse Operation

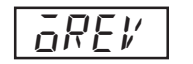

Direct operation refers to control where the manipulated variable (MV) is increased according to the increase in the process value (PV). Alternatively, reverse operation refers to control where the manipulated variable (MV) is decreased according to the increase in the process value (refer to Figure 3.21). Direct/reverse operation can be used in ON/OFF or PID control.

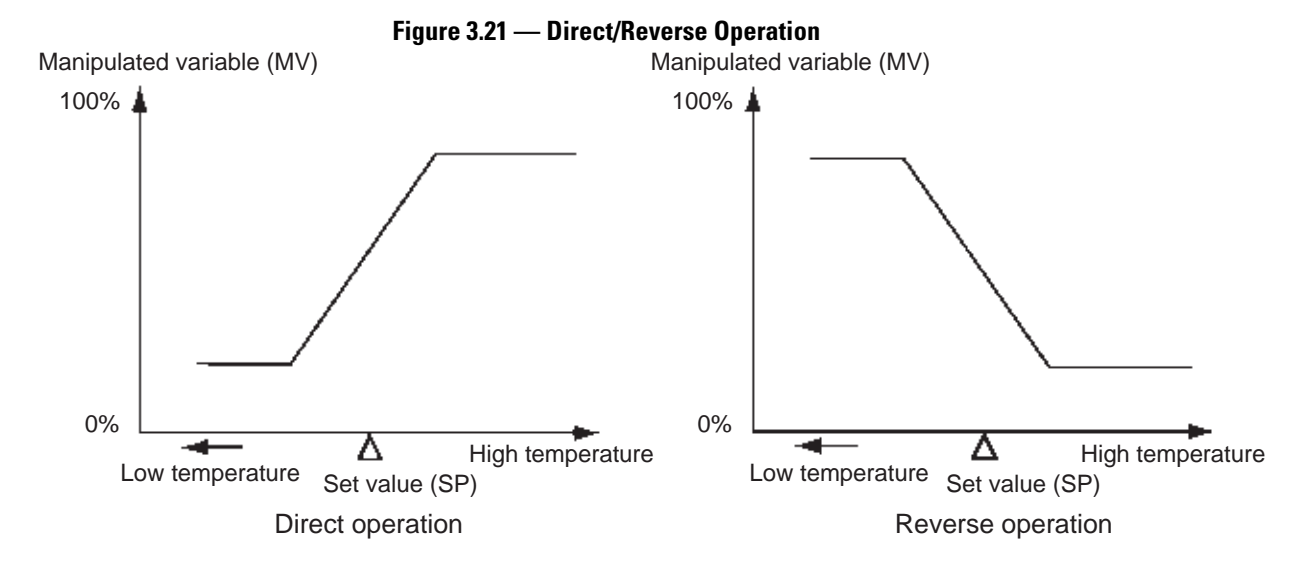

For example, when the process value (PV) temperature is lower than the set point (SP) temperature in a heating control system, the manipulated variable (OUT1) increases (ON) by the difference between the PV and SP values.

Accordingly, this becomes reverse operation in a heating control system, or alternatively, direct operation in a cooling control system.

Direct/reverse operation is set in the Direct/Reverse Operation parameter (Initial Setting function group).

Note: The Direct/Reverse Operation parameter default is reverse operation.

## EXAMPLE

#### **Operation Procedure**

In this example, the Input Type, Temperature Unit, Direct/Reverse Operation, and Control Period (HEAT) parameters will be monitored.

The setup of parameters is as follows:

Input Type = 5: K thermocouple Temperature Unit =  $L: ^{\circ}C$ Direct/Reverse Operation =  $\bar{a}R - R$ : reverse operation Control Period (HEAT) = 20 seconds

1. Press the 🖸 key for at least 3 seconds to move from the Operation function group to the Initial Setting function group.

#### Figure 3.22

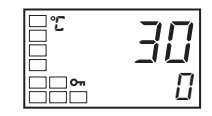

The Input Type is displayed. When you are monitoring/configuring the Input Type for the first time, the set value is *I*: K type thermocouple default. (0 is set if you have a platinum resistance thermometer compatible controller. To select a different sensor, press the or keys. This changes the Set Value (refer to Table 3.A) to match your desired sensor input.

#### Figure 3.23

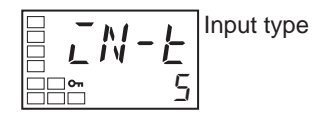

3. Select the Temperature Unit parameter by pressing the ☑ key. Note: The default is *L* : °C. To configure *F* : °F, press the ▲ key.

#### Figure 3.24

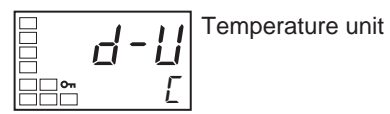

4. Select the Control Period (OUT1) parameter by pressing the 🔄 key. Note: The default is 20.

#### Figure 3.25

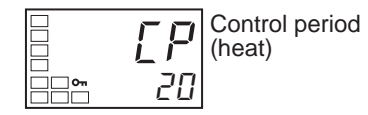

5. Select the Direct/Reverse Operation parameter by pressing the ekey.
 Note: The default is aR - R: reverse operation. To configure aR - d: direct operation, press the key.

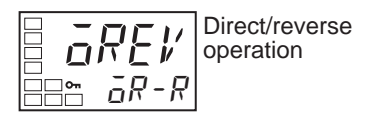

**6.** To return to the Operation function group press the 🔘 key for at least 1 second.

## Figure 3.27

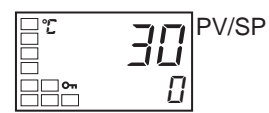

**7.** Select the Move to Advanced Setting function group parameter by pressing the 🔁 Key.

## Figure 3.28

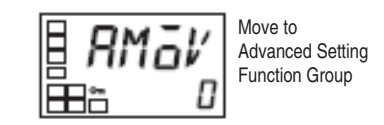

# **Assigned Output Functions**

- The control and auxiliary outputs of the 900-TC8, 900-TC16, and 900-TC32 can be individually assigned a function by using the Control Output Assignment parameter in the Advanced Settings function group.
- The default function assignment for each output is shown in Table 3.E.

Table 3.E — Default Fuction Assignment

| Parameter Name                                  | Symbol | Initial Status           |
|-------------------------------------------------|--------|--------------------------|
| Control Output 1<br>Assignment                  | āUE I  | Control Output (heating) |
| Control Output 2<br>Assignment                  | āUE 2  | Not assigned             |
| Auxiliary Output 1<br>Assignment                | 5U6 I  | Alarm 1                  |
| Auxiliary Output 2<br>Assignment                | 506 2  | Alarm 2                  |
| Auxiliary Output 3<br>Assignment (900-TC8 only) | 5U6 3  | Alarm 3                  |

**Note:** Each output is automatically initialized as shown below by changing the control mode

**Note:** Control Output 2 Assignment and Auxillary Output 2 Assignment are not supported by 900-TC32.

|                                  |        | Without Control Output 2    |                                         | With Contro                    | l Output 2                     |
|----------------------------------|--------|-----------------------------|-----------------------------------------|--------------------------------|--------------------------------|
| Parameter<br>Name                | Symbol | Standard                    | Heating/<br>Cooling                     | Standard                       | Heating/<br>Cooling            |
| Control Output 1<br>Assignment   | ōUΕ Ι  | Control output<br>(heating) | Control<br>output<br>(heating)          | Control<br>output<br>(heating) | Control<br>output<br>(heating) |
| Control Output 2<br>Assignment   | ōU£ 2  | Not assigned                | Not<br>assigned<br>❶                    | Not<br>assigned                | Control<br>output<br>(cooling) |
| Auxiliary Output<br>1 Assignment | 5U6 I  | Alarm 1 <b>2</b>            | Alarm 1 <b>⊘</b>                        | Alarm 1 <b>⊘</b>               | Alarm 1 <b>⊘</b>               |
| Auxiliary Output<br>2 Assignment | 506 2  | Alarm 2 <b>⊚</b>            | Control<br>output<br>(cooling) <b>®</b> | Alarm 2 <b>⊗</b>               | Alarm 2 <b>⊗</b>               |

#### Table 3.F — 900-TC8 and 900-TC16

• There is no control output 2 and no parameter assignment is displayed for that output.

- The Auxiliary Output 1 Assignment parameter becomes the program end output unless the Program Pattern parameter is configured to OFF.
- For the 900-TC8, the Auxiliary Output 3 Assignment parameter is set as the control output for cooling. (The Auxiliary Output 2 Assignment parameter is set for alarm 2).

#### Table 3.G — 900-TC32

| Parameter Name                   | Symbol | Standard                    | Heating/Cooling             |
|----------------------------------|--------|-----------------------------|-----------------------------|
| Control Output 1<br>Assignment   | ōUΕ Ι  | Control output<br>(heating) | Control output<br>(heating) |
| Auxiliary Output 1<br>Assignment | 5Ub I  | Alarm 1 <b>⊘</b>            | Control output<br>(cooling) |

The Auxiliary Output 1 Assignment parameter becomes the program end output unless the Program Pattern parameter is configured to OFF.

#### Alarms

0

It will be specified in this section when an alarm must be assigned (i.e., when an alarm must be set) for the Control Output 1 or 2 Assignment parameters, or for the Auxiliary Output 1 or 3 Assignment parameters. For example, if alarm 1 is set for the Control Output 1 Assignment parameter, then alarm 1 has been assigned.

## EXAMPLE

#### **Operating Procedure**

The following example configures the following control and auxiliary out assignments: Control Output 1: Control Output (Heating); Control Output 2:

Control Output (Cooling); Auxiliary Output 1: Alarm 1; Auxiliary Output 2: Alarm 2

1. Press the 🖸 key for at least 3 seconds to move from the Operation function group to the Initial Setting function group.

#### Figure 3.29

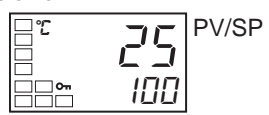

2. Select the Standard or Heating/Cooling Control Mode parameter by pressing the 😨 key.

#### Figure 3.30

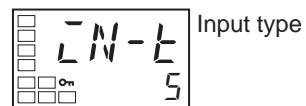

Figure 3.31

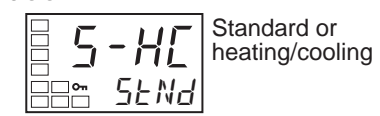

 Press the key to set the parameter to H-L (Heating/Cooling) Control Mode.

**Note:** The following output assignments do not need to be set because they are set automatically as defaults by changing the control mode, but they are shown here as a reference for checking the assignments for each output.

#### Figure 3.32

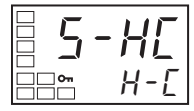

4. Select the Move to Advanced Setting function group parameter by pressing the 🖾 key.

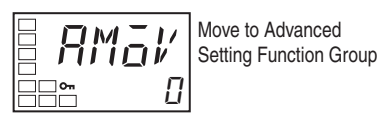

5. Press the key to enter the password (−169), and move from the Initial Setting function group to the Advanced Setting function group.

6. Select the Control Output 1 Assignment parameter by pressing the 🖾 key.

## Figure 3.34

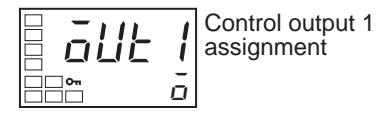

Press the or key to set o.
 (The default is o.)

#### Figure 3.35

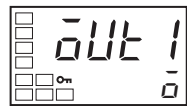

8. Select the Control Output 2 Assignment parameter by pressing the 🔄 key.

#### Figure 3.36

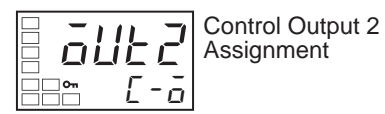

9. Press the or key to set \$\mathcal{L}\$ - \$\vec{a}\$.
(When \$\mathcal{H}\$-\$\mathcal{L}\$ is selected for the Standard or Heating/Cooling Control Mode parameter, the setting will be \$\mathcal{L}\$ - \$\vec{a}\$.)

#### Figure 3.37

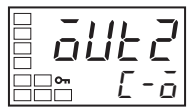

**10.** Select the Auxiliary Output 1 Assignment parameter by pressing the Rev.

#### Figure 3.38

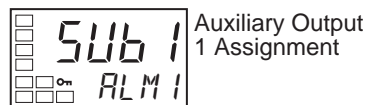

11. Press the ▲ or ➡ key to set ALM I. (The default is ALM I.)

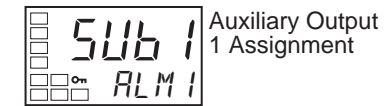

**12.** Select the Auxiliary Output 2 Assignment parameter by pressing the 🔄 key.

### Figure 3.39

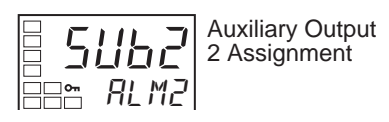

 Press the or key to set ALM2. (The default is ALM2.)

#### Figure 3.40

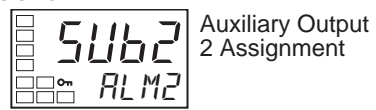

14. Press the 🔘 key for at least 1 second to move from the Advanced Setting to the Initial Setting function group.

#### Figure 3.41

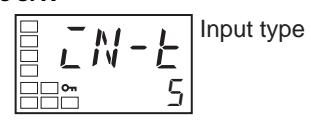

**15.** Press the 🖸 key for at least 1 second to move from the Initial Setting function group to the Operation function group.

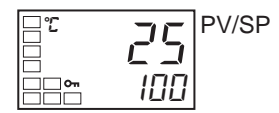

# Auxiliary Output Opening or Closing in Alarm

**Note:** Refer to Page 5.73, Auxiliary Output \* Open in Alarm (\* = 1 to 3), for definition and further explanation of open in and close in alarm.

- When "close in alarm" is configured, the status of the auxiliary output is output unchanged. When "open in alarm" is configured, the status of the auxiliary output function is reversed before being output.
- Each auxiliary output can be configured independently.
- These configurations are made in the Auxiliary Output 1 to 3 Open in Alarm parameters (Advanced Setting function group).
- The default is  $N \overline{a}$ : Close in Alarm.
- When "open in alarm" is configured for the alarm 1 output, the open in alarm status is also applied to heater burnout, HS alarm, heater overcurrent, and input error outputs.

Table 3.H — Open In Alarm

|               | Auxiliary Output<br>functions 13 | Auxiliary Output | Indicators<br>(SUB1SUB3) |
|---------------|----------------------------------|------------------|--------------------------|
| Open in Alarm | ON                               | ON               | Lit                      |
|               | OFF                              | OFF              | Not lit                  |

# Executing the ON/OFF Control Method

## **Overview**

In the reverse operation ON/OFF control method, the control output (MV) turns OFF when the controlled temperature (PV) reaches the user-defined set point. When the control output (MV) turns OFF, the controlled temperature begins to fall and the control output turns ON again. This operation is repeated at a certain point. At this time, how much the temperature must fall before the control output turns ON again is determined by the Hysteresis (HEAT) parameter. Also, how much the manipulated variable must be adjusted in response to the increase or decrease in the process value is determined by the Direct/Reverse Operation parameter.

## **ON/OFF Control Parameters**

Switching between the 2-PID control method and ON/OFF control method is carried out by the PID ON/OFF parameter (Initial Setting function group). When this parameter is configured to PLd, 2-PID control is selected, and when configured to  $\bar{a}N\bar{a}F$ , ON/OFF control is selected.

The default is oNoF.

#### Hysteresis

In the ON/OFF control method, hysteresis is used to provide a margin/differential for switching the control output ON when the controlled temperature moves away from the required set point. The Hysteresis parameter is used to give stability to the output around the set point.

The hysteresis value for HEAT control output and COOL control output functions are configured in the Hysteresis (HEAT) and Hysteresis (COOL) parameter functions respectively. In standard heating or cooling control, the HEAT Hysteresis setting is used as the hysteresis setting (Adjustment function group) regardless of the control mode, heating control or cooling control.

#### Figure 3.43 — Reverse Operation

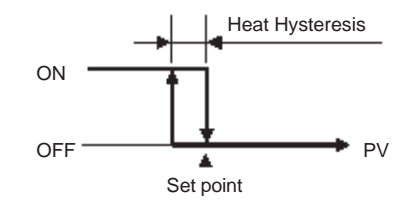

#### **3-Position Control**

In the heating and cooling control method, a dead band (an area where both control outputs are 0) can be configured for either the heating or cooling side of the set point. This makes 3-position control possible.

# Figure 3.44 — Reverse Operation with 3-Position Control

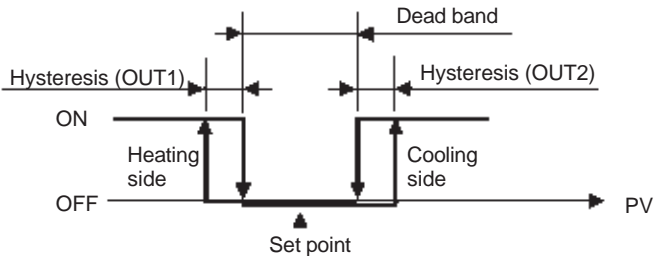

| Symbol | Parameter Name and Group Location                              | Application                       |
|--------|----------------------------------------------------------------|-----------------------------------|
| 5-H[   | Standard or Heating/Cooling: Initial Setting<br>function group | For specifying the control method |
| Enel   | PID ON/OFF: Initial Setting function group                     | For specifying the control method |
| āRE⊮   | Direct/Reverse Operation: Initial Setting function group       | For specifying the control method |
| [-db   | Dead Band: Adjustment function group                           | Heating/cooling control           |
| HYS    | Hysteresis (heating): Adjustment function group                | ON/OFF control                    |
| ЕНУБ   | Hysteresis (cooling): Adjustment function group                | ON/OFF control                    |

Table 3.I — Parameters

# **ON/OFF Control Setup**

To execute ON/OFF control, configure the PID ON/OFF parameter.

## EXAMPLE

Operation Procedure: Configuring the PID ON/OFF and Hysteresis Parameters

In this example, first check that the PID ON/OFF parameter is set to  $\bar{a}N\bar{a}F$  in the Initial Setting function group. The Setpoint and Hysteresis parameters will also be adjusted.

1. Press the 🖸 key for at least 3 seconds to move from the Operation function group to the Initial Setting function group.

#### Figure 3.45

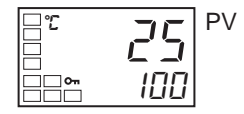

2. Display the Input Type parameter in the Initial Setting function group.

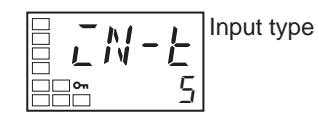

3. Select the PID ON/OFF parameter by pressing the 🖾 key.

#### Figure 3.47

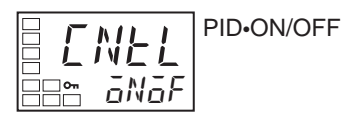

- 4. Check that the configured control method parameter is aNaF (Note: ON/OFF is the default).
- 5. To return to the Operation function group, press the 🔘 key for at least 1 second.

#### Setting the SP

#### **Operating Procedure**

In the second part of this example, the set point is modified to 200. The set value (i.e., the SP) is shown on the controller's bottom display.

**1.** Select the Process Value/Set Point parameter in the Operation function group.

#### Figure 3.48

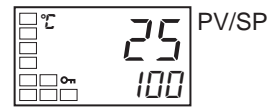

2. Use the 🛤 and 💌 keys to change the SP. (In this example, it is configured to 200.)

The new set value can be loaded into controller memory by pressing the key, or it will go into effect after 2 seconds have elapsed. Next, set the hysteresis.

| 3" E | שכ  |
|------|-----|
|      |     |
|      | 200 |

## Setting the Hysteresis

#### **Operating Procedure**

The third part of the example is to configure the hysteresis to 2.0°C.

1. Press the 🖸 key to move from the Operation function group to the Adjustment function group.

#### Figure 3.50

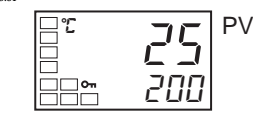

**2.** The Adjustment function group Display parameter will be displayed in the adjustment function group.

#### Figure 3.52

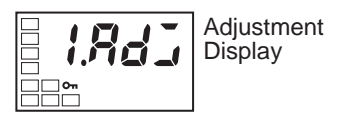

**3.** Select the Hysteresis (Heating) parameter by pressing the 🖾 key.

#### Figure 3.53

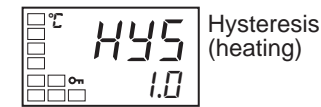

4. Press the 🔊 and 🗹 keys to set the hysteresis (2.0 in this example). Either press the 😨 key or wait for at least 2 seconds after setting the hysteresis value to load the new value into controller memory.

#### Figure 3.54

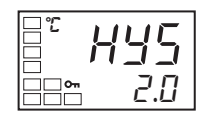

5. To return to the Operation function group, press the 🔘 key for at least 1 second.

# Determining PID Constants (AT, ST, Manual Setup)

# AT (Auto-Tuning)

Figure 3.55

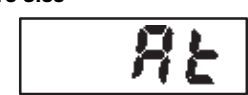

#### Overview

When you configure the controller to execute Auto-Tuning, the optimum PID constants for the **current** set point during program execution are automatically configured by the controller forcibly changing the manipulated variable (MV) to calculate the characteristics (called the limit cycle method) of the control target.

Either 40% AT or 100% AT can be selected depending on the width of MV variation in the limit cycle. In the AT Execute/Cancel parameter, specify RE - 2 (100% AT) or RE - 1 (40% AT). To cancel AT, specify off (AT cancel).

• Only 100% AT can be executed for heating and cooling control.

 $\bullet$  AT cannot be executed when control has stopped or during ON/OFF control.

• The results of AT are reflected in the Proportional Band (P), Integral Time (I), and Derivative Time (D) parameters in the Adjustment function group.

The result of a controller AT cycle can be viewed/monitored from the Proportional Band (P), Integral Time (I), and Derivative Time (D) parameters in the Adjustment function group.

## Figure 3.56 — PID

# Adjustment Level

AT Description and Display Consideration

AT (Auto-Tuning) is started when you configure either  $\mathcal{R} \leftarrow \mathcal{C}$  (100%) or  $\mathcal{R} \leftarrow \mathcal{C}$  (40% AT).During execution of AT, the No. 1 display for the AT Execute/Cancel parameter blinks (refer to Figure 3.57). When AT ends, the AT Execute/Cancel parameter turns OFF, and the No. 1 display stops blinking.

#### Figure 3.57 — AT Execute/Cancel Parameter

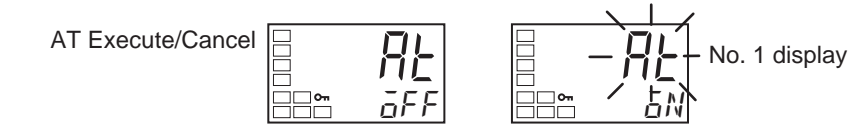

If you move to the Operation function group during AT execution, the No. 2 display blinks to indicate that AT is still in the process of being executed.

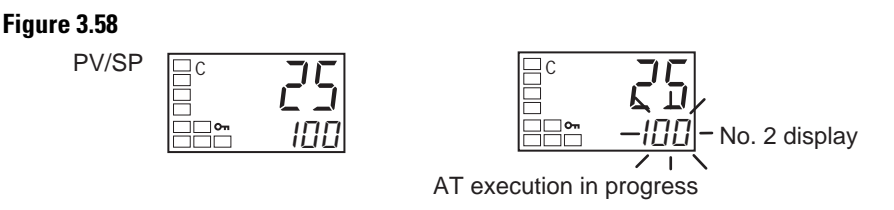

**Note:** Only the Communications Writing, RUN/STOP, AT Execution/Cancel, and Program Start parameters can be changed during AT execution. Other parameters cannot be changed

#### AT Calculated Gain

The AT Calculated Gain parameter sets the gain when PID values are calculated using AT. When you need to enhance response, decrease the set value. When you need to enhance stability, increase the set value.

#### **AT Hysteresis**

The AT Hysteresis parameter configures the hysteresis when switching ON and OFF for the limit cycle operation during auto-tuning.

#### Limit Cycle MV Amplitude

The Limit Cycle MV Amplitude parameter configures the MV amplitude for limit cycle operation during auto-tuning.

Note: This parameter is disabled for 100% AT.

#### 40% AT

The width of the MV variation in the limit cycle can be changed in the Limit Cycle MV Amplitude parameter, but the AT execution time may be longer for 100% AT. The limit cycle timing varies according to the deviation (DV) at the start of auto-tuning execution is less than 10% FS

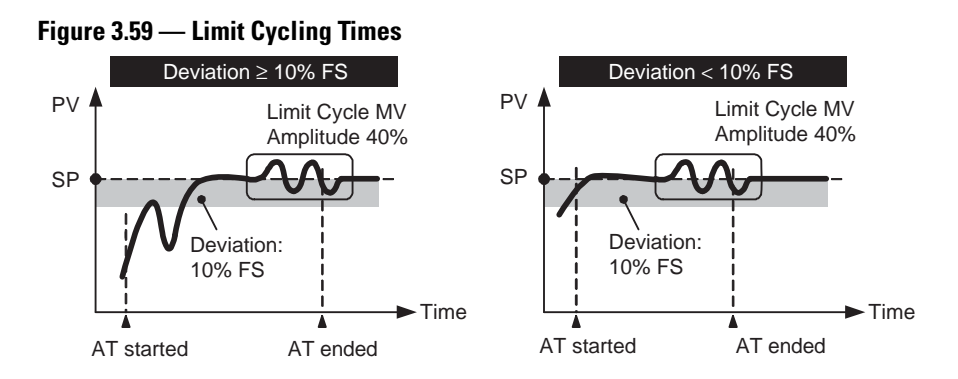

100% AT

Operation will be as shown in the following diagram, regardless of the deviation (DV) at the start of AT execution. To shorten the AT execution time, select 100% AT.

Note: The Limit Cycle MV Amplitude parameter is disabled at 100% AT.

#### Figure 3.60 — Operation

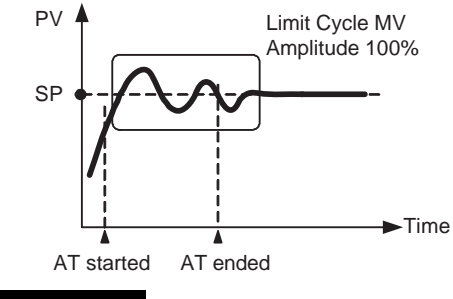

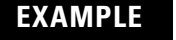

Operation Procedure: Execute 40% Auto-Tuning (AT)

#### Figure 3.61 — Adjustment Function Group

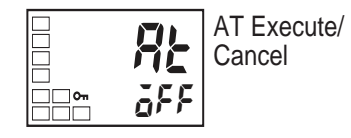

1. Press the 🖸 Key to move from the Operation function group to the Adjustment function group.

#### Figure 3.62

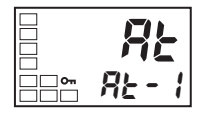

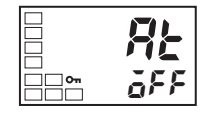

**3.**  $\overline{a}FF$  will be displayed when AT ends.

#### Figure 3.64

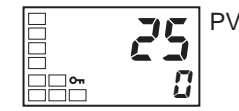

- **4.** To return to the operation function group, press the  $\bigcirc$  Key.
- Note: The newly configured value or parameter is loaded into controller memory if you do NOT operate any key on the front panel for at least 2 seconds or by pressing the or ♀ key.
- Note: When control characteristics are already known, either from experience or from a previous AT cycle, the PID parameters can be configured directly from the keypad to adjust control. PID parameter values are set in the Proportional Band (P), Integral Time (I), and Derivative Time (D) parameters in the Adjustment function group.

# ST (Self-Tuning)

#### Figure 3.65 — Self-Tuning Function

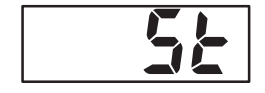

In the ST (Self-Tuning) function, the 900-TC controller continually executes step response tuning (SRT) from the start of program execution or when the set point is changed to calculate the PID constants to match the actual control target.

Once the self-tuning PID constants have been calculated, ST is not executed during the next control operation cycle as long **as the set point remains unchanged**.

ST is executed when the ST parameter is set to ON in the Initial Setting function group.

When the ST function is in operation, make sure to turn ON the power supply of the load connected to the control output (MV) simultaneously with or before starting operation of the Bulletin 900 controller. If power to the controller is turned ON before turning ON load power, self-tuning will not be performed properly and optimum control will not be achieved.

## EXAMPLE

## Operation Procedure: Execute Self-Tuning (ST)

1. Press the 🖸 key for at least 3 seconds to move from the Operation function group to the Initial Setting function group.

#### Figure 3.66

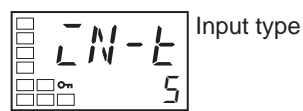

- **2.** Select the ST parameter by pressing the  $\square$  key.
- 3. Press the key to select  $\overline{\mathfrak{o}}\mathbb{N}$ . Note: The default is ON.

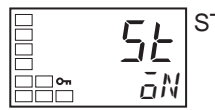

4. To return to the Operation function group, press the O key. The temperature display blinks during Self-Tuning (ST) execution, and stops when it is complete.

#### Figure 3.67

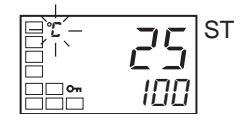

Note: When control characteristics are already known either from experience or previous use of the AT or ST parameter, the individual PID parameters can be set directly to adjust control. PID parameters are set in the Proportional Band (P), Integral Time (I), and Derivative Time (D) parameters in the Adjustment function group.

## Conditions that Start Self-Tuning (SRT)

Self-tuning by Step Response Tuning (SRT) is started when either of the two following major conditions are met:

- Program execution is started
- The set point is changed

The following table provides some additional details:

#### Table 3.J

| At Start of Program Execution                                                                                  | When Set Point is Changed                                                                                                    |
|----------------------------------------------------------------------------------------------------|----------------------------------------------------------------------------------------------------|
| (Self-Tuning ON)                                                                                               | (Self-Tuning ON)                                                                                                    |
| <ol> <li>The set point at the start of program</li></ol>                                                       | <ol> <li>The new set point differs from the set</li></ol>                                                                         |
| execution differs from the set point                                                                           | point used when the previous SRT was                                                                                              |
| when the previous SRT was executed. ●                                                                          | executed. ●                                                                                                    |
| 2. The difference between the controlled                                                                       | <ol> <li>The set point change width is larger than</li></ol>                                                                      |
| temperature at start of program                                                                                | both of the following: (proportional                                                                                              |
| execution and the set point is larger than                                                                     | band x 1.27+4°C) and the ST stable                                                                                                |
| both of the following: (proportional                                                                           | range.                                                                                                    |
| <ul><li>band x 1.27+4°C) and the ST stable range.</li><li>3. The controlled temperature at the start</li></ul> | 3. During reverse operation, the new set<br>point is larger than the set point before<br>the change; and during direct operation, |
| of program execution is less than the set                                                                      | the new set point is smaller than the set                                                                                         |
| point during reverse operation, and is                                                                         | point before the change.                                                                                                    |
| greater than the set point during direct                                                                       | 4 The temperature is in a stable state                                                                                            |
| operation.<br>4. No reset from input error                                                                     | Equilibrium with the output at 0% when<br>the power is turned ON is also all<br>right. ●                                          |

- The previous SRT-implemented set point is the set point used for calculating the PID constant for the previous SRT.
- In this state, the measurement point is within the ST stable range.
- In this state, the change width of the PV every 60 seconds is at the ST stable range or less.

New PID constants are not calculated by Self-Tuning (ST) for the currently configured set point in the following instances:

- When the PID constants have been changed manually with ST set to ON.
- When auto-tuning (AT) has been executed.

# Self-Tuning (ST) Stable Range

The Self-Tuning (ST) stable range is a mechanism which allows you to configure the value to determine the condition under which the ST function occurs.

In this example, the ST stable range will be configured to 20 °C.

## EXAMPLE

## **Operation Procedure**

1. Select the ST Stable Range parameter by pressing the 📿 key in the Advanced Setting function group. To move to this function group, refer to page 4-31, *To Move to the Advanced Setting Function Group*.

#### Figure 3.68

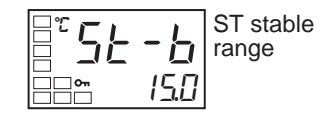

2. Set to 20 °C (deviation) using the \land key. Note: The default is 15°C.

#### Figure 3.69

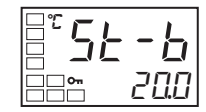

**Note:** Ensure the value is loaded into controller memory by waiting 2 seconds or pressing the 🔘 key.

## **RT (Robust Tuning)**

#### Figure 3.70

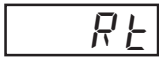

When Auto-Tuning (AT) or Self-Tuning (ST) is executed with Robust-Tuning (RT) selected, PID constants are automatically configured by the controller that make it difficult for control performance to degenerate even when control object characteristics are frequently changing.

RT is configured in the Advanced Setting function group when the PID control mode is selected.

The RT mode cannot be selected when an analog input is configured.

Selecting the RT mode in the following cases will help to prevent the occurrence of hunting by the MV.

• When the set point temperature is often changed and varies in a wide range

- When there are large variations in ambient temperatures due to factors such as seasonal changes or differences between day and night temperatures
- When there are large variations in air flow in the control cabinet
- When heater characteristics change depending on the control system temperature
- When an actuator with disproportional I/O, such as a phase-control-type power regulator, is used
- When a heater is used with fast response characteristics
- When the control object or sensor has slow response
- When hunting occurs in AT or ST for any reason
- **Note:** PID constants are initialized to the factory settings when switching to RT. When RT is selected, the derivative time setting unit becomes second.

## RT Features

• Even when hunting occurs for PID constants when AT or ST is executed in normal mode, it is less likely to occur when AT or ST is executed in RT mode.

#### Figure 3.71 — Hunting

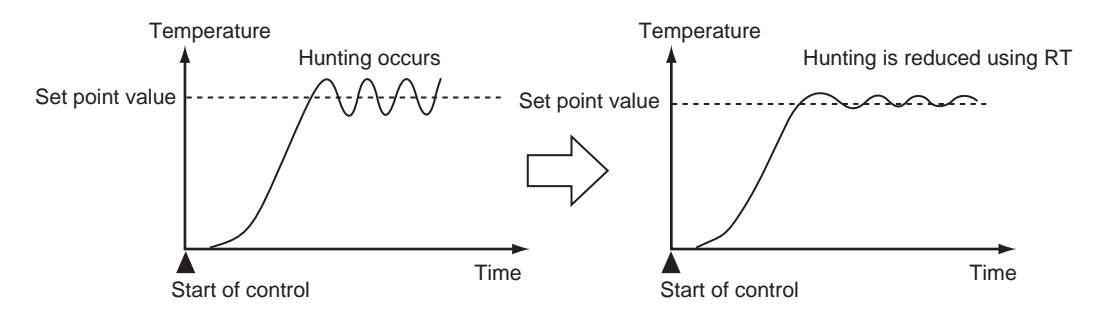

• When the temperature (PV) falls short of the set point for the PID constants when using AT or ST in normal mode, executing AT or ST in RT mode tends to improve performance.

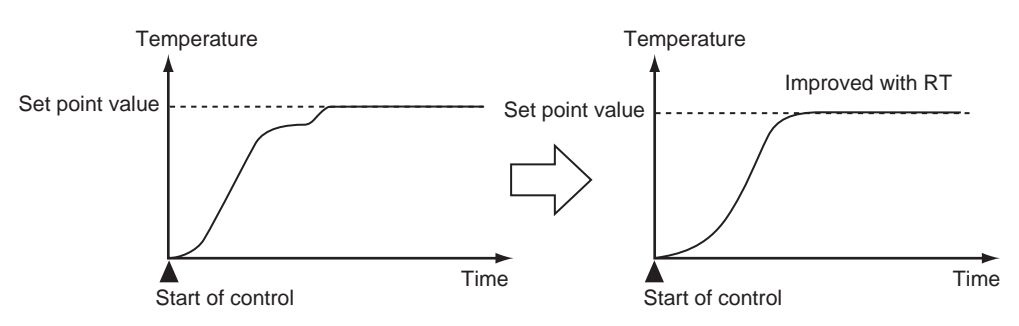

#### Figure 3.72 — Executing AT or ST in RT Mode

• When the manipulated variable (MV) is saturated, the amount of overshooting may be somewhat higher in comparison to PID control based on AT or ST in normal mode.

## EXAMPLE

#### **Operation Procedure**

This example selects RT mode.

**1.** Press the O key for at least 3 seconds to move from the Operation function group to the Initial Setting function group.

#### Figure 3.73

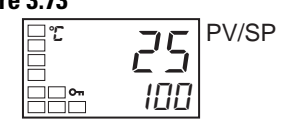

2. Select the Move to Advanced Setting function group parameter by pressing the 📿 key.

#### Figure 3.74

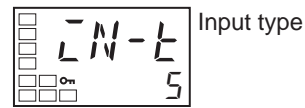

**3.** Use the  $\bowtie$  key to enter -169 (the password). It is possible to move to the Advanced Setting function group by pressing the 🖾 key or leaving the setting for at least 2 seconds.

#### Figure 3.75

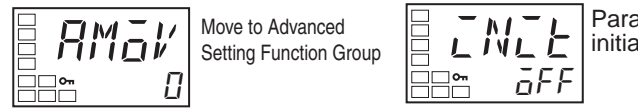

Parameter initialization
4. Press the  $\square$  key to select  $\mathbb{R}^{L}$  (Robust Tuning).

#### Figure 3.76

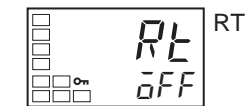

5. Press the key to select  $\overline{aN}$ .  $\overline{aFF}$  is the default.

#### Figure 3.77

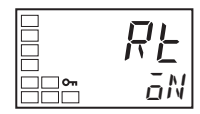

- 6. To return to the Initial Setting function group, press the 🔘 key for at least 1 second.
- To return to the Operation function group, press the O key for at least 1 second.

#### Figure 3.78

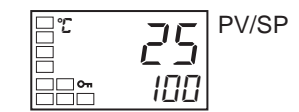

# **Manual PID Setup**

The individual P, I, and D values can be manually set in the Proportional Band, Integral Time, and Derivative Time parameters in the Adjustment function group.

# EXAMPLE

#### **Operation Procedure**

In this example, the Proportional Band parameter will be configured to 10.0, the Integral Time parameter will be configured to 250, and the Derivative Time parameter will be configured to 45.

1. Press the 🖸 key to move from the Operation function group to the Adjustment function group.

#### Figure 3.79

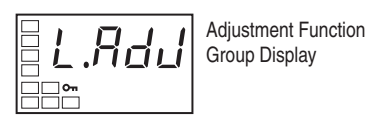

2. Select Proportional Band by pressing the 🖾 key.

#### Figure 3.80

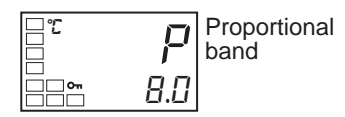

3. Press the  $\bowtie$  or  $\bowtie$  key to set the Proportional Band parameter to 10.0.

#### Figure 3.81

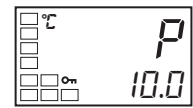

4. Select Integral Time by pressing the 🖾 key.

#### Figure 3.82

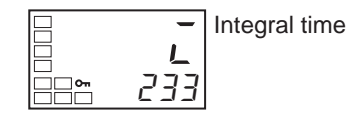

5. Press the  $\bigcirc$  or  $\bigcirc$  key to set the Integral Time parameter to 250.

#### Figure 3.83

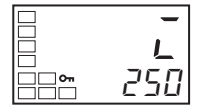

**6.** Select Derivative Time by pressing the  $\square$  key.

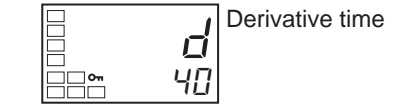

7. Press the  $\bigtriangleup$  or  $\bowtie$  key to set the parameter to 45.

Note: This also loads the derivative time into controller memory.

#### Figure 3.85

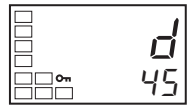

**8.** To return to the Operation function group, press the 🔘 key.

**Note: Proportional/Action:** When PID values I (Integral time) and D (Derivative time) are set to 0, control is executed according to proportional operation, and the default set point becomes the center value of the proportional band. In this case, a related parameter is Manual Reset Value (Adjustment function group).

The following diagrams provide a basic explanation of how adjusting the P, I, and D parameter values impact system operation.

| When P is increased | Set<br>Point<br>PV | The curve rises gradually, and a long stable time is achieved, preventing overshoot.                          |
|---------------------|--------------------|----------------------------------------------------------------------------------------------------|
| When P is decreased | Set<br>Point<br>PV | Overshoot and hunting occur, however<br>the set point is quickly reached after<br>which the curve stabilizes. |

Table 3.K — When P (Proportional Band) is Adjusted

Table 3.L — When I (Integral Time) is Adjusted

| When I is increased | Set<br>Point<br>PV | It takes a long time for the process value<br>to reach the set point. It takes time to<br>achieve a stable state, however there is<br>little overshoot/undershoot and hunting. |
|---------------------|--------------------|----------------------------------------------------------------------------------------------------|
| When I is decreased | Set Point          | Overshoot/undershoot and hunting occur, and the curve rises quickly.                                                                                                    |

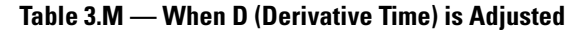

| When D is increased | Set<br>Point<br>PV | Overshoot/undershoot and stable time<br>are reduced; however, fine hunting occurs<br>on changes in the curve it self. |
|---------------------|--------------------|----------------------------------------------------------------------------------------------------|
| When D is decreased | Set Point PV       | Overshoot/undershoot increase, and it takes time for the process value to reach the set point.                        |

# **Alarm Outputs**

# **Alarm Types**

The Bulletin 900-TC8 supports up to three alarm outputs, Bulletin 900-TC16 supports two alarm outputs, and Bulletin 900-TC32 supports one alarm output.

The controller alarm output conditions are determined by the combination of the selected Alarm Type, Alarm Value, Alarm Hysteresis, and Set Point (SP) parameters.

Alarm types are configured independently for each alarm output using the Alarm 1 and Alarm 2 Type parameters (Initial Setting function group).

Note: The default Set Value is 2: Upper-Limit (deviation).

Configure the alarm type and alarm output operation based on pre-defined conditions using the Set Value number.

**Note:** The following table describes the Alarm Type, Alarm Value, Upper-Limit Alarm, and Lower-Limit Alarm parameters.

|              |                                                                      | Alarm Output Operation            |                                   |
|--------------|----------------------------------------------------------------------|-----------------------------------|-----------------------------------|
| Set Value    | Alarm Type                                                           | When Alarm Value<br>X is Positive | When Alarm Value<br>X is Negative |
| 0            | Alarm function OFF                                                   | Output OFF                        |                                   |
| 10           | Upper- and Lower-Limit<br>(deviation range)                          |                                   | 0                                 |
| 2            | Upper-limit (deviation)                                              |                                   | ON +X+<br>OFF SP                  |
| 3            | Lower-limit (deviation)                                              |                                   | ON<br>OFF SP                      |
| 4 1          | Upper- and Lower-Limit range (deviation range)                       |                                   | 0                                 |
| 5 <b>O G</b> | Upper- and Lower-Limit<br>with standby sequence<br>(deviation range) | ON →'L¦H'←<br>OFF SP              | 4                                 |
| 6            | Upper-limit with standby sequence (deviation)                        |                                   | ON →X +<br>OFF SP                 |
| 7            | Lower-limit with standby sequence (deviation)                        |                                   | ON<br>OFF SP                      |
| 8            | Absolute-value<br>Upper-Limit                                        |                                   |                                   |

#### Table 3.N — Alarm Values

|           |                                                        | Alarm Outp                        | ut Operation                      |
|-----------|--------------------------------------------------------|-----------------------------------|-----------------------------------|
| Set Value | Alarm Type                                             | When Alarm Value<br>X is Positive | When Alarm Value<br>X is Negative |
| 9         | Absolute-value<br>Lower-Limit                          |                                   |                                   |
| 10        | Absolute-value<br>Upper-Limit with standby<br>sequence |                                   | ON<br>OFF 0                       |
| 11        | Absolute-value<br>Lower-Limit with standby<br>sequence |                                   |                                   |
| 12        | Loop Break Alarm (LBA)<br>(Alarm 1 Type only)          |                                   |                                   |
| 13        | PV Change Rate Alarm                                   | —                                 |                                   |

Table 3.N — Alarm Values

**Note:** Shading indicates default setting. Set the alarm type independently for each alarm in the Alarm 1 to 3 Type parameters in the Initial Setting function group. The default is 2 (Upper-limit alarm).

- With set values 1, 4 and 5, the upper- and lower- limit values can be set independently for each alarm type, and are expressed as "L" and "H."
- Set value: 1 (Upper- and Lower-Limit alarm)

| Case 1       | Case 2       | Case 3 (Always ON) |                                                            |
|--------------|--------------|--------------------|------------------------------------------------------------|
| L H SP       | SPL H        | H SP L             | H < 0, L < 0                                               |
| H < 0, L > 0 | H > 0, L < 0 | H LSP              | $\begin{array}{l} H < 0, L > 0 \\  H  \ge  L  \end{array}$ |
|              | >  L         |                    | H > 0. L < 0                                               |

SPH L

 $|\mathsf{H}| \leq |\mathsf{L}|$ 

Set value: 4 (Lower-Limit range)

| Case 1                   | Case 2                   | Case 3 (Always OFF) |                                                             |
|--------------------------|--------------------------|---------------------|-------------------------------------------------------------|
| L H SP                   | SPLH                     | H SP L              | H < 0, L < 0                                                |
| H < 0, L > 0<br> H  <  L | H > 0, L < 0<br> H  >  L | H L SP              | $\begin{array}{l} H < 0, L > 0 \\  H  \geq  L  \end{array}$ |
|                          |                          | SP H L              | H > 0, L < 0<br> H  ≤  L                                    |

Set value: 5 (Upper- and Lower-Limit with standby sequence)

For the Lower-Limit alarms in cases 1 and 2 above, the alarm is normally OFF if upper- and Lower-Limit hysteresis overlaps. In case 3, the alarm is always OFF.

 Set value: 5 (The alarm is always OFF if upper- and Lower-Limit alarm hysteresis with standby sequence overlaps.)

# **Alarm Value**

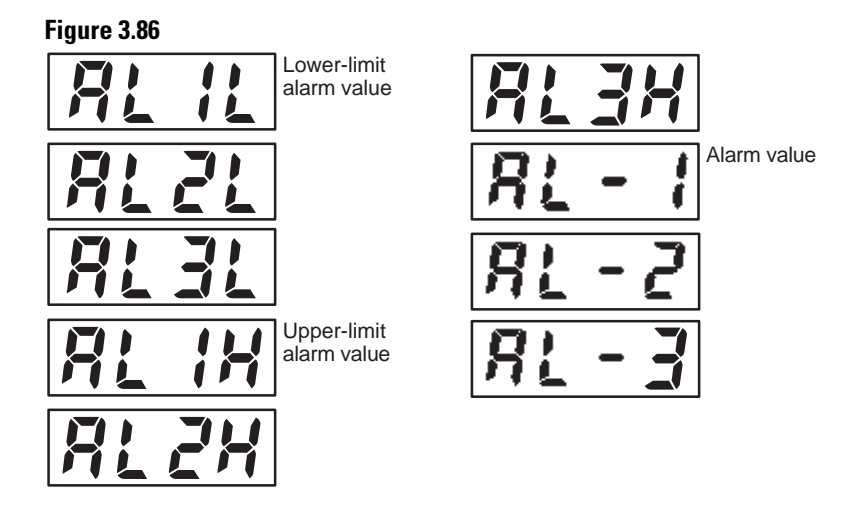

Alarm types can be configured independently for each Alarm 1 to 3 in the Initial Setting function group. The default is 2 (Upper Limit Alarm.)

Alarm values are indicated by  $\mathbf{X}$  in Table 3.M. When the Upper- and Lower-Limit values are set independently, H is displayed for the Upper-Limit value, and L is displayed for the Lower-Limit value.

To set alarm deviation, use the Upper- and Lower-Limit Alarm parameters. Set the Upper- and Lower-Limits in each of the Alarm Upper-Limit 1 to 3 and Alarm Lower-Limit 1 to 3 parameters (Operation function group).

# EXAMPLE

## **Operation Procedure**

In this example, Alarm 1 will be set to the Upper-Limit alarm. The following shows related parameters and setups. In this example, the alarm output is active when the set point is exceeded by 10°C. (Temperature units in this example is °C.)

#### Parameters to configure:

Alarm 1 Type = 2: Upper-Limit alarm (deviation) Alarm Value 1 = 10 ( $10^{\circ}$  greater than SP) 1. Press the 🔘 key for at least 3 seconds to move from the Operation to the Initial Setting function group.

#### Figure 3.87

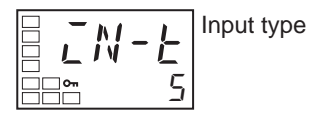

**2.** Select the Alarm 1 Type parameter by pressing the 🔄 key. Check that the Alarm Type parameter is set to 2. **Note:** The default is Upper-Limit alarm.

#### Figure 3.88

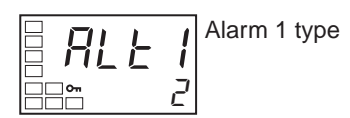

**3.** To return to the Operation function group press the O key for at least 1 second.

#### Figure 3.89

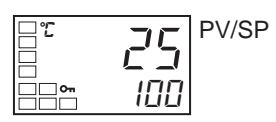

4. Select Alarm Value 1 by pressing 📿.

#### Figure 3.90

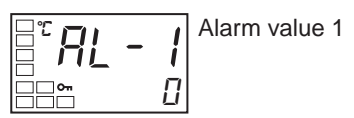

5. Press the key to configure the parameter to 10. This value is loaded into memory by waiting 2 seconds or pressing the key.

#### Figure 3.91

# **PV Change Rate Alarm**

The change width (rate of change) for PV input values can be found in any time period. Differences with previous values in each set period are calculated, then an alarm is output if the result exceeds the alarm value. The PV rate of change calculation period can be configured in units of 250 ms.

If a positive value is configured for the alarm value, the PV will operate as a change rate alarm in the rising direction. If a negative value is configured, the PV will operate as a change rate alarm in the falling direction.

# Precaution

If a shorter PV rate of change calculation period is configured, outputs for the PV change rate alarm may repeatedly turn ON and OFF for a short period of time. Therefore, it is recommended that the PV change rate alarm be used with the alarm latch turned ON.

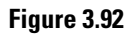

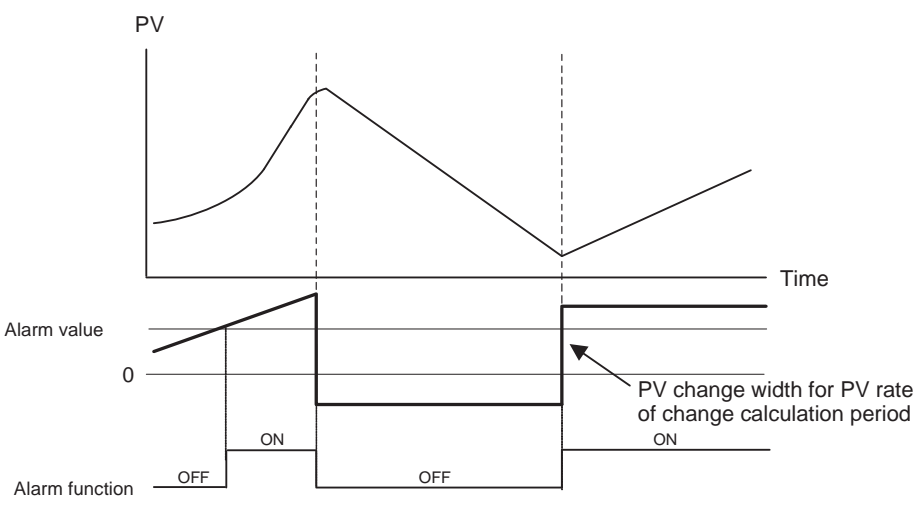

Table 3.0

| Parameter Name                       | Configurable<br>Range | Units          | Default |
|--------------------------------------|-----------------------|----------------|---------|
| PV Rate of Change Calculation Period | 1999                  | Sampling Cycle | 4 (1 s) |

# Heater Burnout Alarm (HBA), Heater Short Alarm (HSA), and Heater Overcurrent Alarm (HOA)

# HBA, HSA, and HOA Alarm Detection — 900-TC8 & 900-TC16 only

Heater burnout and heater overcurrent detection are executed by:

- **1.** measuring heater current with an optional current transformer (single phase) **or**
- **2.** transformers (3 -phase) while the control output for heating is ON, and HS detection is executed by measuring heater current while it is OFF.

For details, refer to the following table and figure below.

**Note:** Heater burnout, heater short, and heater overcurrent detection cannot be used with the control output for cooling.)

| Heating Control Output Status |                        |                           |            |                 |                             |
|-------------------------------|------------------------|---------------------------|------------|-----------------|-----------------------------|
| Control Output<br>(Heating)   | Operation<br>Indicator | Power to Heater           | HBA Output | HS Alarm Output | Heater Overcurrent<br>Alarm |
| ON                            | Lit                    | Yes (Normal) <b>o</b>     | OFF        | —               | —                           |
|                               |                        | No (Heater burnout)       | ON         | —               | —                           |
| OFF                           | Not lit                | Yes (HS alarm)            | —          | ON              | —                           |
|                               |                        | No (Normal) 🛛             | —          | OFF             | —                           |
| ON                            | ON Lit Normal          |                           | —          | —               | OFF                         |
|                               |                        | Heater overcurrent status | —          | —               | ON                          |

Table 3.P — Heater Burnout & Heater Overcurrent Detection

- In the above diagram, heater power is considered to be ON (normal) if the heater current, measured by the 900-CTX current transformer, is greater than the heater burnout detection current during the T<sub>on</sub> interval. If the heater is burned out, the measured current decreases and falls below the heater burnout detection value. The configured controller output is then activated as the Heater Burnout Alarm.
- In the above diagram, heater power is considered to be OFF (normal) if the leakage current, measured by the 900-CTX current transformer, is less than the HS alarm current during the T<sub>off</sub> interval. If the SSR output is short-circuited, the measured current increases beyond the HS alarm value. The output is then activated as the HS alarm.
- In the above diagram, it is regarded as normal when the heater current is less than the heater overcurrent detection current during the Ton period. Current is increased when excessive current flows to the heater, causing the heater overcurrent detection value to be exceeded and an OC (heater overcurrent) alarm to be output.

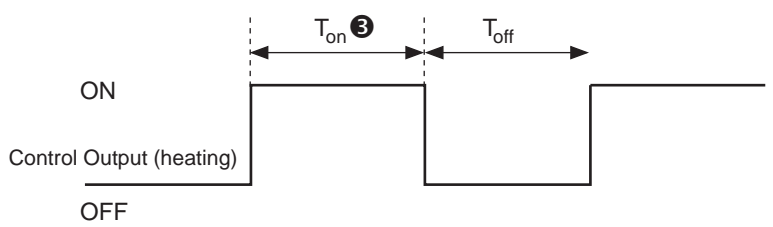

- **Note:** Heater Burnout Alarms (HBA) are not detected if the control output (heating) ON time  $(T_{on})$  is 100 ms or less.
- **Note:** Heater Short Alarms (HSA) are not detected if the control output (heating) OFF time ( $T_{off}$ ) is 100 ms or less.
  - For controller models with HBA, HSA, and HOA alarms, an OR output is established between the ALM 1 function and the HBA, HSA, and HOA alarm. If the ALM1 function is to be used for HBA, HSA, and HOA alarms only, set 0 as the ALM1 type and do not use ALM1.

- Turn the heater power ON simultaneously or before turning power ON to the 900-TC8 or 900-TC16 controller. If the heater power is turned ON after turning ON the 900-TC8 and 900-TC16 power, the HBA will be activated.
- The temperature controller continues to attempt to control the system even when the HBA or HS alarm is active.
- The displayed current value may sometimes differ slightly from the actual current flowing to the heater. Use the Heater Current 1 Value Monitor, Heater Current 2 Value Monitor, Leakage Current 1 Monitor, and Leakage Current 2 Monitor parameters to check the actual current being used by the controller for alarm purposes.
- If there is little difference between the displayed current in normal and abnormal (i.e., alarm) states, detection may become unstable. To stabilize detection, configure an alarm a current value difference of at least 1.0 A for heaters of less than 10.0 A, and at least 2.5 A for heaters of 10.0 A or more. If the heater current is too low, loop the load line several times through a CT, as shown in the diagram below. Looping it through twice will double the detection current.

#### Figure 3.94 — Loop Load Line

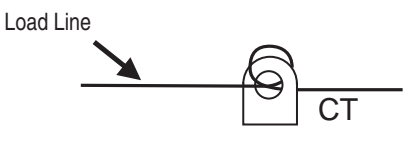

# Installing Current Transformers (CT)

This function can be used with 900-TC8 controller models that have the HBA, HSA, and HOA alarms and 900-TC16 controllers with the heater

burnout/heater short/heater overcurrent option unit installed.

For the 900-TC16, connect the CT in advance to terminals 14 and 15 (CT1), or 13 and 15 (CT2). For the 900-TC8, connect the CT in advance to terminals 14 and 15 (CT1) or 15 and 16 (CT2). Then pass the heater power line through the CT's hole.

For specifications, models and dimensions of current transformers that can be used with this Controller, refer to Appendix A.

#### Single-phase Heaters

For single-phase heaters, install the CT in the position shown in the following diagram.

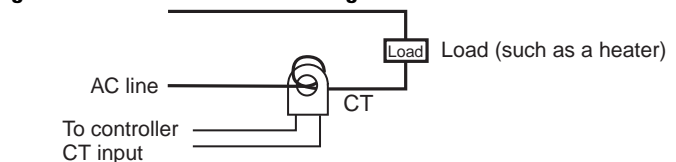

#### Figure 3.95 — CT Position for Single-Phase Heaters

#### Three-phase Heaters

When a 3-phase power supply is used, regardless of the types of connecting lines, two current transformers (CTs) are required to detect heater burnout and HS.

- **1. For Delta connecting power lines:** Refer to the following diagram for CT installation positions.
- **Note:** Heater voltage fluctuations are not considered here. Take this into account when setting the detection current.

#### Figure 3.96 — CT Installation Positions, Delta Connecting Power Lines

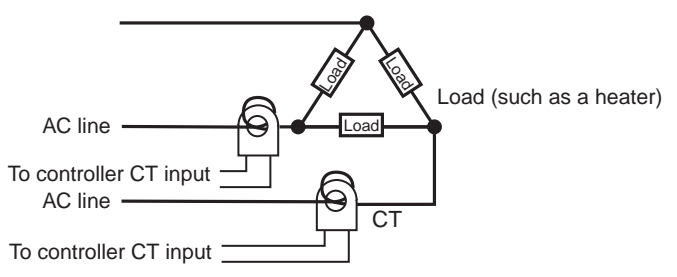

- **2.** For Star (Y) connecting power lines: Refer to the following diagram for CT installation positions.
- **Note:** Heater voltage fluctuations are not considered here. Take this into account when setting the detection current.

#### Figure 3.97 — CT Installation Positions, Start (Y) Connection Power Lines

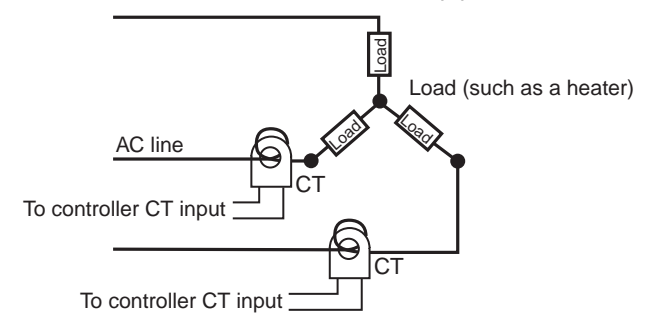

- **3.** For V connecting power lines: Refer to the following diagram for CT installation positions.
- **Note:** Heater voltage fluctuations are not considered here. Take this into account when setting the detection current.

Figure 3.98 — CT Installation Positions, V Connecting Power Lines

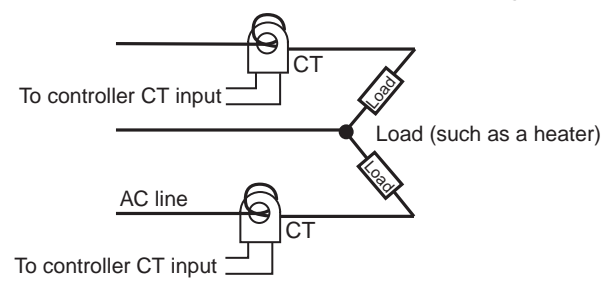

# **How to Calculate Heater Current Detection Values**

• Calculate the heater current value to be configured by using the following equation:

| Heater Burnout Detection 1/2 set value = | Normal current value + Burnout current value               |
|------------------------------------------|------------------------------------------------------------|
|                                          | 2                                                          |
| HS Alarm 1/2 set value =                 | Leakage current value (output OFF) + HS current value<br>2 |
| Heater overcurrent 1/2 set value =       | Normal current value + Overcurrent value<br>2              |

- To calculate the current for heater burnout when two or more heaters are connected through the CT, use the heater current value when the heater with the smallest current burns out. If all of the heaters have the same current, use the value when any one of them burns out.
- Make sure that the following conditions are satisfied:
  - When using a heater with a normal load current of less than 10.0 A: (Current value at normal operation) – (Current value at heater burnout) ≥ 1 A
     When the difference is less than 1 A, detection is unstable.
  - When using a heater with a normal load current of 10.0 A or more: (Current value at normal operation) – (Current value at heater burnout) ≥ 2.5 A
     When the difference is less than 2.5 A, detection is unstable.

- The allowable controller heater current range is 0.1...49.9 A. Heater burnout, HS, and heater overcurrent are not detected when the configured alarm value is 0.0 or 50.0.
  When the configured alarm value is 0.0, the Heater Burnout Alarm is always OFF, the HS, and HO Alarm is always ON.
  When the configured alarm value is 50.0, the Heater Burnout Alarm is always ON, and the HS Alarm is always OFF, and the HOA is always OFF.
- Configure the total current value for normal heater operation to 50 A or less. When a current value of 55.0 A is exceeded, *FFFF* is displayed in the Heater Current 1 (and 2) Value Monitor and Leakage Current 1 (and 2) Monitor parameters.

# **Application Examples**

Single-Phase Heaters

## EXAMPLE

Using a 200V AC, 1 kW Heater

The heater power supply provides 5 A when the current is normal, and 0 A when there is a burnout.

#### Figure 3.99

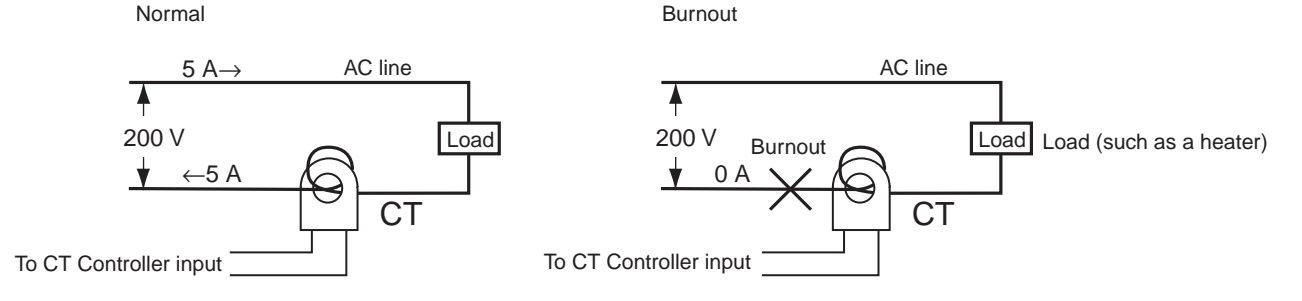

Therefore, the heater burnout detection current is calculated as follows:

Heater burnout  
detection current = 
$$\frac{(\text{Normal current}) + (\text{Heater burnout current})}{2} = \frac{5+0}{2} = 2.5 \text{ [A]}$$

# EXAMPLE

## Using Three 200V AC, 1 kW Heaters

The heater power supply provides 15 A when the current is normal, and 10 A when there is a burnout.

## Figure 3.100 — Using Three 200V AZ, 1 kW Heaters

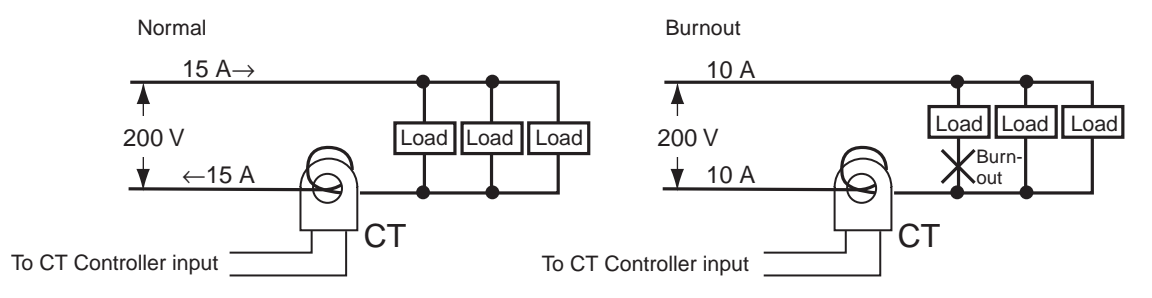

Therefore, the heater burnout detection current is calculated as follows:

Heater burnout detection current = 
$$\frac{(\text{Normal current}) + (\text{Heater burnout current})}{2} = \frac{15 + 10}{2} = 12.5 \text{ [A]}$$

# EXAMPLE

### Using Three-Phase Heaters, Delta Connecting Lines

The current when each phase is normal is 17.3 A ( $\approx \sqrt{3} \times 10$  A).

#### Figure 3.101 — Delta Connecting Lines

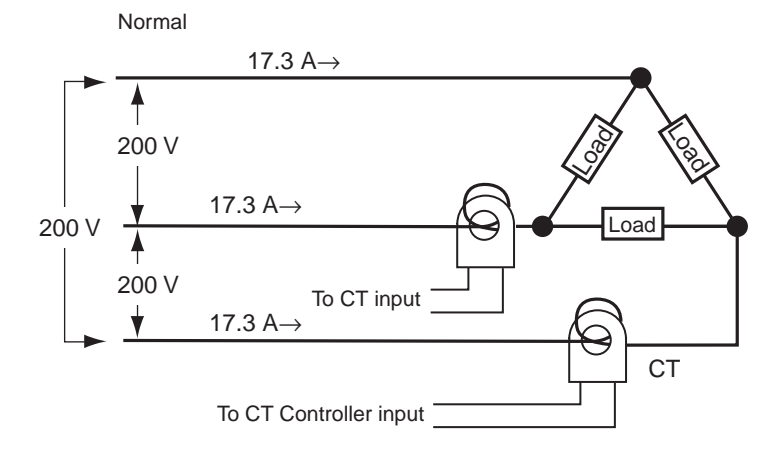

The heater burnout current when there is a burnout at the load line is as follows: (heater burnout detection current) =  $(17.3 + 15) / 2 \approx 16.1$  [A]

The heater burnout current when there is a burnout at the load is as follows: (heater burnout detection current) =  $(17.3 + 10) / 2 \approx 13.65$  [A]

To enable detection in either case, use 16.1 A as the heater burnout detection current.

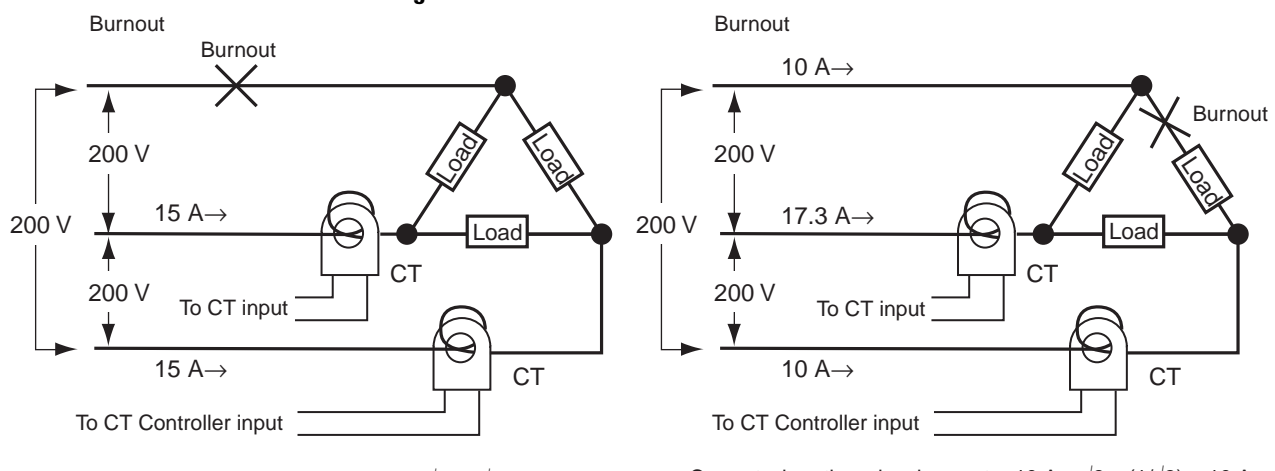

#### Figure 3.102 — Heater Burnout Detection

Current when there is a burnout = 10 A  $\times \sqrt{3} \times (\sqrt{3}/2)$  = 15 A

Current when there is a burnout = 10 A  $\times \sqrt{3} \times (1/\sqrt{3}) = 10$  A

EXAMPLE

Using Three 200V AC, 2 kW Heaters, Star Connecting Lines

The current when each phase is normal is 5.8 A ( $\approx 10 \text{ A} \times (1 / \sqrt{3})$ ).

#### Figure 3.103 — Star Connecting Lines

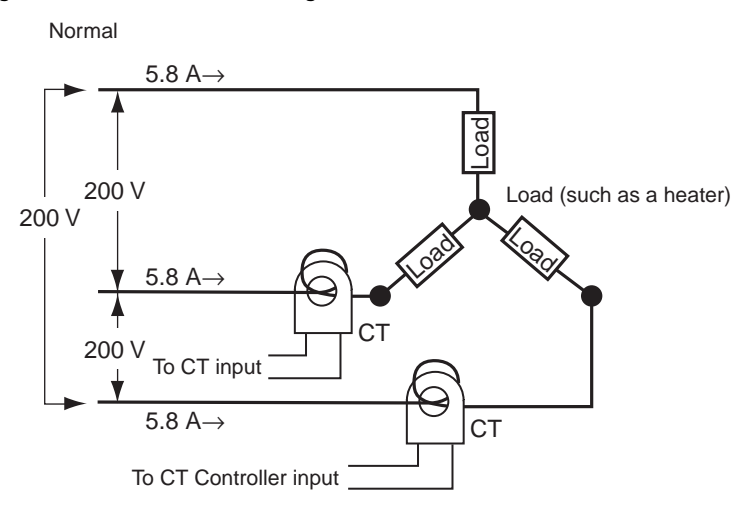

The heater burnout detection current for this connecting line is 5.4 A (= (5.8 + 5) / 2).

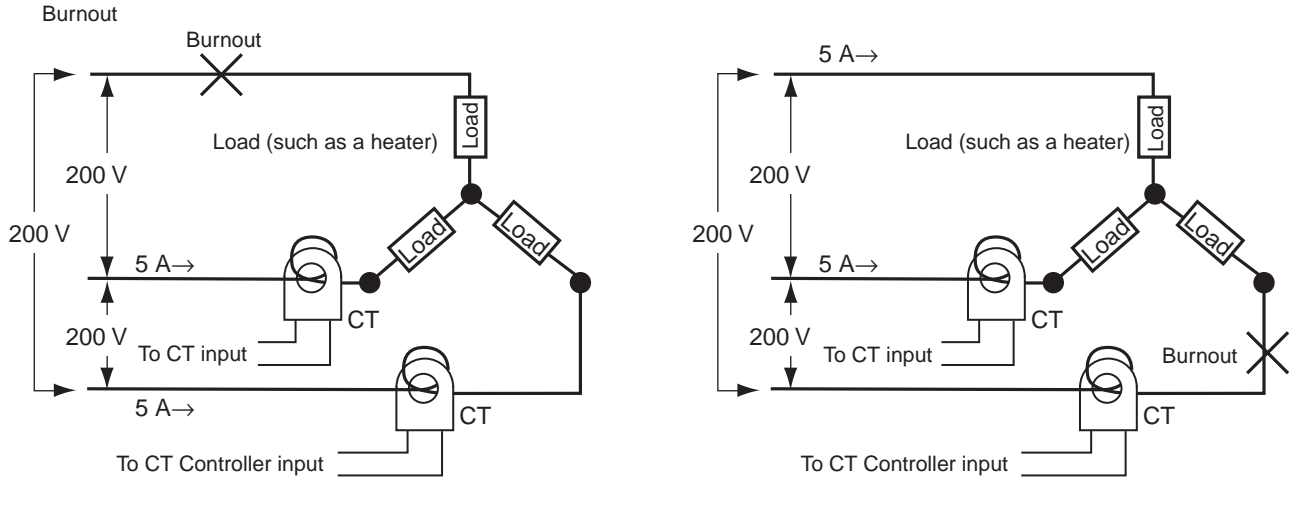

#### Figure 3.104 — Heater Burnout Detection

Current when there is a burnout = 10 A  $\times$  (1/\/3)  $\times$  (\/3/2) = 5 A

Current when there is a burnout = 10 A  $\times$  (1/ $\sqrt{3}$ )  $\times$  ( $\sqrt{3}/2$ ) = 5 A

#### EXAMPLE

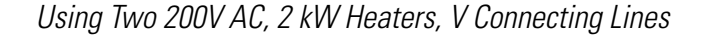

#### Figure 3.105 — V Connecting Lines

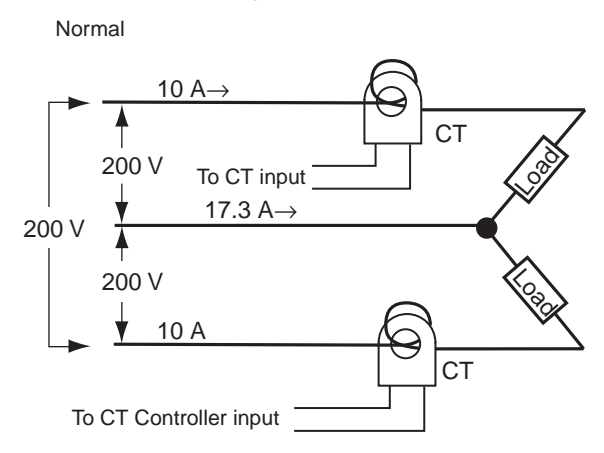

The heater burnout current when there is a burnout at the common is as follows:

Heater burnout detection current =  $(10 + 5) / 2 \approx 7.5$  [A]

The heater burnout current when there is a burnout at the load is as follows: Heater burnout detection current =  $(10 + 0) / 2 \approx 5$  [A]

To enable detection in either case, use 7.5 A as the heater burnout detection current.

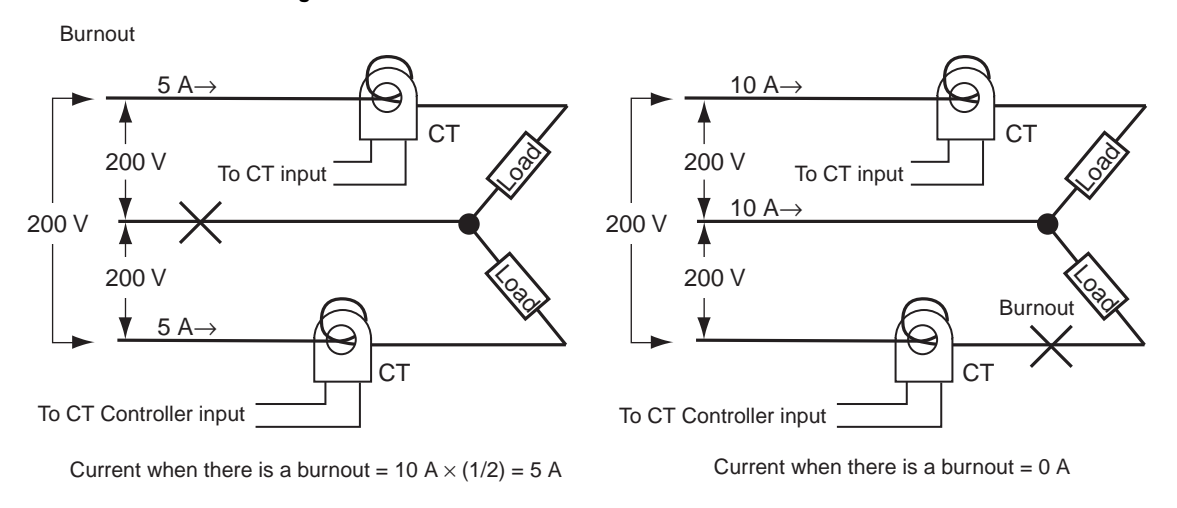

Figure 3.106 — Heater Burnout Detection

# Heater Burnout Alarm (HBA) Setup

To activate the Heater Burnout Alarm (HBA), configure:

- 1. the Heater Burnout (HB) ON/OFF parameter to ON in the Advanced Setting function group, and
- **2.** the Heater Burnout Detection 1 and Heater Burnout Detection 2 parameters in the Adjustment function group.

# EXAMPLE

Operating Procedure: Moving to the Advanced Setting Function Group

In this example configure the Heater Burnout Detection 1 parameter to 2.5.

The Heater Burnout Detection parameter setting is already ON by default, so set the Heater Burnout Detection 1 parameter.

 Move to the Advanced Setting function group. Press the O key for at least 3 seconds to move from the Operation function group to the Initial Setting function group.

#### Figure 3.107

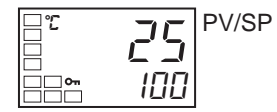

2. Select Move to Advanced Setting function group by pressing the 🖾 key.

#### **Figure 3.108**

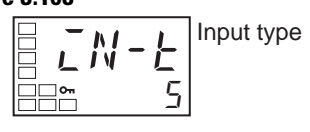

3. Press the key to enter the password (−169), and move from the Initial Setting function group to the Advanced Setting function group. The top parameter in the Advanced Setting function group is displayed.

#### **Figure 3.109**

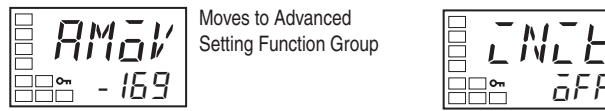

4. Select the Heater Burnout Detection parameter by pressing the 🖻 key. Check that this parameter is set to ON (the default). Next, set the Heater Current 1 Value Monitor parameter.

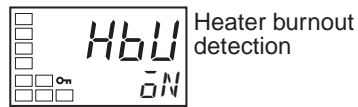

#### **Setting Heater Burnout Detection**

1. Press the O key for at least 1 second to move from the Advanced Setting function group to the Initial Setting function group and then to the Operation function group.

#### Figure 3.111

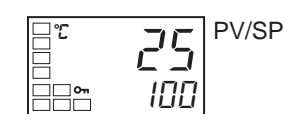

2. Press the 🖸 key for less than 1 second to move from the Operation function group to the Adjustment function group.

#### **Figure 3.112**

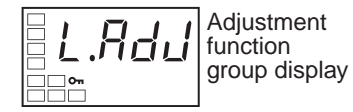

**3.** Select the Heater Current 1 Value Monitor parameter by pressing the Rev. Check the current value. Next, set the Heater Burnout Detection 1 parameter.

#### Figure 3.113

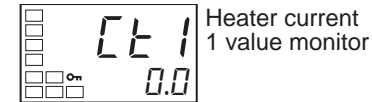

4. Select the Heater Burnout Detection 1 parameter by pressing the 🔄 key. Refer to How to Calculate Heater Current Detection Values when making the settings.

#### Figure 3.114

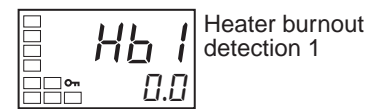

5. For this example, set 2.5. To return to the Operation function group, press the 🔘 key for less than 1 second.

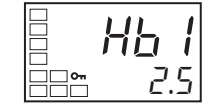

# **HS Alarm Setup**

To activate the HS alarm, set the HS Alarm Use parameter to ON in the Advanced Setting function group and set the HS Alarm 1 and HS Alarm 2 parameters in the Adjustment function group.

## EXAMPLE

Operating Procedure: Moving to the Advanced Setting Function Group

The HS Alarm Use parameter setting is already ON by default, so set the HS Alarm 1 parameter to 2.5.

Move to the Advanced Setting function group.
 Press the O key for at least 3 seconds to move from the Operation function group to the Initial Setting function group.

#### Figure 3.116

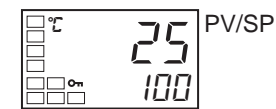

2. Select Move to Advanced Setting function group by pressing the 🖾 key.

#### **Figure 3.117**

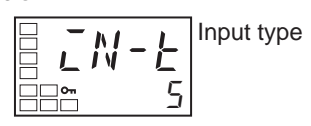

3. Press the we key to enter the password (-169), and move from the Initial Setting function group to the Advanced Setting function group. The top parameter in the Advanced Setting function group is displayed.

#### **Figure 3.118**

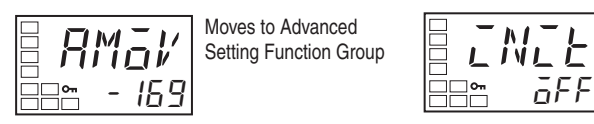

4. Select the HS Alarm Use parameter by pressing the 🖾 key. Check that this parameter is set to ON (the default). Next, set the Leakage Current 1 Monitor parameter.

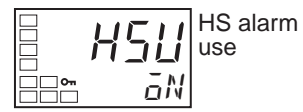

#### **HS Alarm Settings**

1. Press the 🖸 key for at least 1 second to move from the Advanced Setting function group to the Initial Setting function group and then to the Operation function group.

#### Figure 3.120

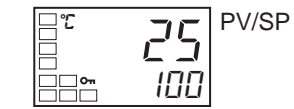

2. Press the 🖸 key for less than 1 second to move from the Operation function group to the Adjustment function group.

#### Figure 3.121

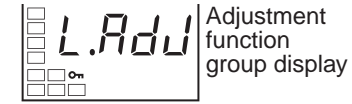

**3.** Select the Leakage Current 1 Monitor parameter by pressing the 🖾 key. Check the current value. Next, set the HS Alarm 1 parameter.

#### Figure 3.122

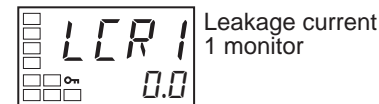

4. Select the HS Alarm 1 parameter by pressing the 🔄 key. Refer to *How to Calculate Heater Current Detection Values* when setting the values.

#### Figure 3.123

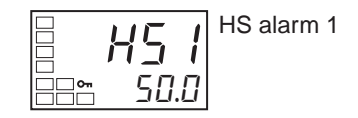

5. For this example, set 2.5. To return to the Operation function group, press the 🔘 key for less than 1 second.

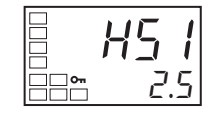

# Heater Overcurrent Alarm Set-up

To activate the heater overcurrent alarm (HOA), set the:

- **1.** Heater Overcurrent Use parameter to ON in the Advanced Setting function group **and**
- **2.** Heater Overcurrent Detection 1 and Heater Overcurrent Detection 2 parameters in the Adjustment function group.
- **Note:** This procedure configures the Heater Overcurrent Detection 1 parameter to 20.0.

# Moving to the Advanced Setting Function Group

The default setting for the Heater Overcurrent Use parameter is ON, so set the Heater Overcurrent Detection 1 parameter

Move to the Advanced Setting function group. Press the 🔘 Key for at least three seconds to move from the Operation to the Initial Setting function group.

#### Figure 3.125

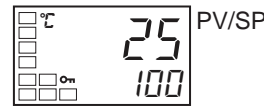

3. Press the 🔄 Key to select the Move to Advanced Setting function group parameter. (For details on moving between function groups, refer to 4-8 Moving to the Advanced Setting function group.)

#### Figure 3.126

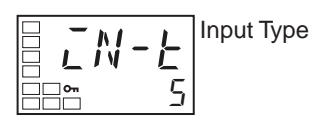

4. Press the Key to enter the password (-169), and move from the Initial Setting function group to the Advanced Setting function group.

#### Figure 3.127

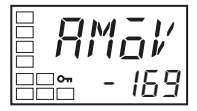

The top parameter in the Advanced Setting function group is displayed.

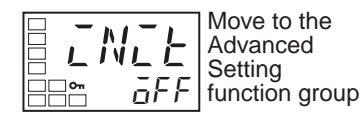

5. Press the 🔄 Key to select the Heater Overcurrent Use parameter. Check that this parameter is set to ON (the default), and then set the Heater Overcurrent Detection 1 parameter.

#### Figure 3.128

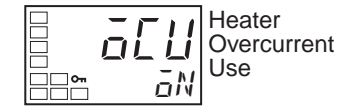

# **Configure Overcurrent Detection**

 Press the O Key for at least one second to move from the Advanced Setting function group to the Initial Setting function group. Press the O key again for at least one second to move to the Operation function group.

#### Figure 3.129

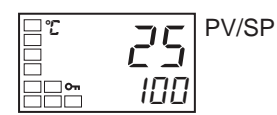

**2.** Press the O Key for less than one second to move from the Operation function group to the adjustment function group.

#### Figure 3.130

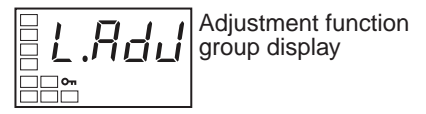

**3.** Press the 🔁 Key to select the Heater Current 1 Value Monitor parameter. Check the current value, and then modify the Heater Overcurrent Detection parameter in step #8 to meet the requirements of your application.

#### Figure 3.131

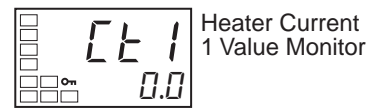

4. Press the 🖾 Key to select the Heater Overcurrent Detection 1 parameter. Refer to Calculating Detection Current Values when setting the values.

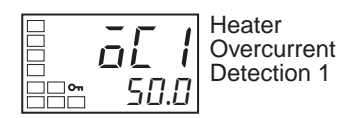

5. For this example, set 20.0. To return to the Operation function group, press the 🖸 Key for less than one second.

# Figure 3.133

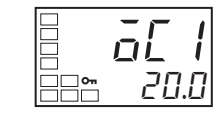

# Set-up of the No. 3 Display

This section describes how to configure the No. 3 Display (900-TC8). The Multi-SP, MV or Soak Time Remain parameters can be displayed on the No. 3 display.

PV/SP Display Selection

The following table shows the set values and display contents for the PV/SP Display selection.

| Set Value                                         | Display Contents                                                                                                    |
|---------------------------------------------------|----------------------------------------------------------------------------------------------------|
| 0                                                 | Only PV/SP is displayed (with no No. 3 display.)                                                                                              |
| 1                                                 | PV/SP/Multi-SP and PV/SP/MV are displayed in order. •                                                                                         |
| 2                                                 | PV/SP/MV and PV/SP/Multi-SP are displayed in order. $oldsymbol{0}$ )                                                                          |
| 3                                                 | Only PV/SP/Multi-SP is displayed.                                                                                                    |
| 4                                                 | Only PV/SP/MV is displayed. •                                                                                                    |
| 5                                                 | PV/SP/Multi-SP and PV/SP/Soak time remain are displayed in order.                                                                             |
| 6                                                 | PV/SP/MV and PV/SP/Soak time remain are displayed in order. $oldsymbol{0}$                                                                    |
| 7                                                 | Only PV/SP/Soak time remain is displayed.                                                                                                    |
| <ul> <li>A 2-lev</li> <li>3-level disp</li> </ul> | rel display is configured when shipped from the factory. (set value: 0). A<br>play is activated if parameters are initialized. (set value: 4) |

Table 3.0 — PV & SP Display Selection

**Note:** For details on configuring the MV for heating and cooling control, refer to *MV Display for Heating and Cooling Control* below.

When 1, 2, 5, or 6 is selected, press the 🖾 Key to display the next value set for the PV/SP display (display 2).

# EXAMPLE

When the PV/SP Display Screen Parameter Is Set to 2

#### Figure 3.134

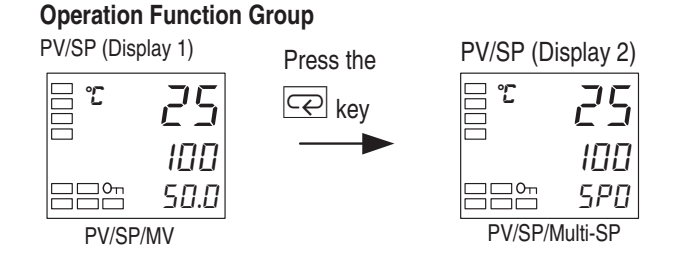

# MV Display for Heating and Cooling Control

Select either the manipulated variable (heating) or manipulated variable (cooling) as the MV to be displayed for PV/SP/MV during heating and cooling control. The MV Display Selection parameter is displayed only when:

- 1. heating/cooling control is being performed and PV/SP/MV is selected in the PV/SP Display Screen parameter or
- 2. a Monitor/Setting Item Display parameter.

#### Table 3.R

| Parameter Name | Set Value | Symbol | Display Contents               |
|----------------|-----------|--------|--------------------------------|
| MV Display     | 0         | ō      | Manipulated variable (heating) |
| Selection      | C-0       | [-ā    | Manipulated variable (cooling) |

# EXAMPLE

#### PV/SP/MV and PV/SP/Multi-SP on the Process Value/Set Point Display

This procedure displays PV/SP/MV and PV/SP/Multi-SP on the Process Value/Set Point display. The PV/SP Display Screen Selection parameter is set to 2.

1. Press the 🖸 Key for at least three seconds to move from the Operation function group to the Initial Setting function group.

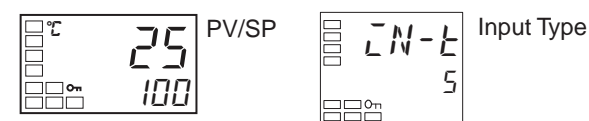

**2.** Press the 🖻 Key to select the Move to Advanced Setting function group.

#### Figure 3.136

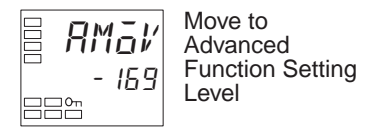

3. Use the Key to enter the password ("-169"). It is possible to move to the Advanced Setting function group by either pressing the Key or waiting two seconds without pressing any key.

## Figure 3.137

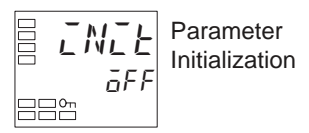

4. Press the 🖾 Key to select the PV/SP Display Screen Selection parameter.

#### Figure 3.138 — PV/SP Display Screen

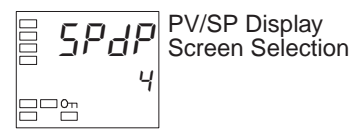

5. Use the  $\bigtriangleup$  and  $\Join$  Keys to configure the parameter to a value of 2.

## Figure 3.139

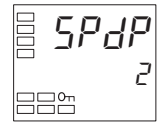

6. Press the 🖸 Key for at least one second to move from the Advanced Setting function group to the Initial Setting function group.

#### **Figure 3.140**

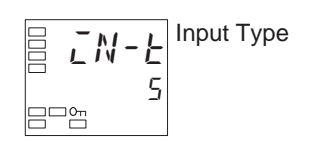

7. Press the O Key for at least one second to move from the Initial Setting function group to the Operation function group. The MV will be displayed on the No. 3 display.

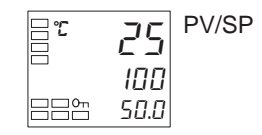

8. Press the 🔄 Key to confirm that the Multi-SP is displayed on the No. 3 display.

#### Figure 3.142

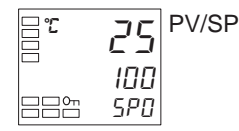

# System Setup/Operational Considerations

- **1.** Allow at least a 30 minute warm-up period for the system to fully stabilize.
- 2. When self-tuning is used, either a) turn the temperature controller and load (e.g., heater) power ON simultaneously or b) turn the load power ON before the temperature controller. Note: If the load is turned ON before the temperature controller, correct self-tuning and optimum control are no longer possible.

When operation is started after system warm-up, turn the power to the system OFF once after warm-up is completed, and then turn the temperature controller and load power ON simultaneously.

**Note:** Rather than turning the temperature controller power ON again, moving from the STOP to the RUN mode is also possible.

**3.** The temperature controller may be subject to the influence of radio interference if used near a radio, TV, or wireless equipment. Refer to Appendix on page A-1 for additional information.

# Notes:

# Parameter Adjustments & Application Considerations

# **Shifting Input Values**

#### Overview

The Input Shift parameter allows you to configure the controller to compensate for possible deviation of the measured temperature (PV) to the actual temperature at the source (control target). The controller supports two types of input shifts, 1-point and 2-point. The input shift type is automatically matched to the sensor currently selected by the Input Type parameter (configured value — See Table 3.C, — *List of Global Temperature (GT) Input Types*). There is no shift for analog inputs. Use scaling for fine adjustments.

# 1-Point (Uniform) Shift

Overview

#### Figure 4.1

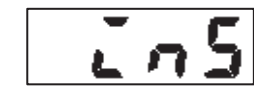

With 1-point shift operation, the Temperature Input Shift parameter (Adjustment function group) is applied to the entire temperature input range in a uniform or consistent manner. In other words, the adjusted value is applied equally to each input/sensor value read by the controller and displayed as such. For example, if the input shift value is configured to 1.2 °C, the process value is treated by the controller as 201.2 °C after input shift is applied when the measured process value is 200 °C (refer to Figure 4.2).

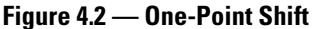

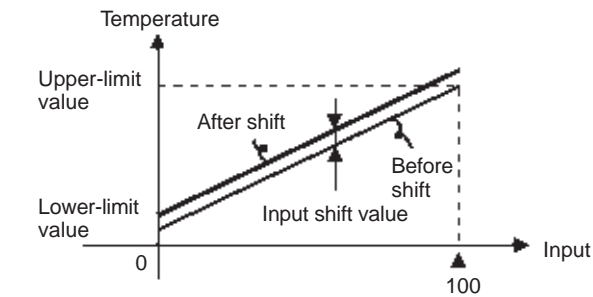

## EXAMPLE

## **Operation Procedure: Operation Function Group**

In this example, apply a 1 °C by 1-shift to the input value of a type K thermocouple sensor.

1. Press the 🖸 key to move from the Operation function group to the Adjustment function group.

#### Figure 4.3 — Operation Function Group

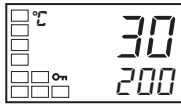

Figure 4.4 Adjustment Function Group

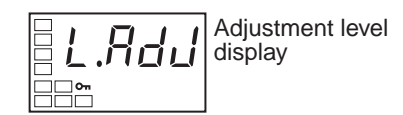

2. Select the Temperature Input Shift parameter by pressing the 🖾 key.

#### Figure 4.5 — Temperature Input Shift

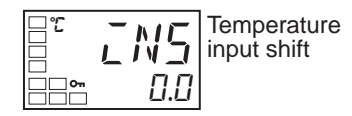

**3.** Press the or w key to set 1.

#### Figure 4.6 — Set Shift Parameter

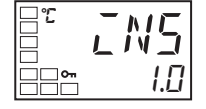

**4.** To return to the Operation function group, press the 🖸 key. The process value is 1°C larger than before the shift was applied.

#### Figure 4.7 — Operation Function Group

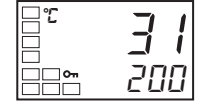

Note: The newly configured value or parameter is loaded into controller memory if you do NOT operate any key on the front panel for at least 2 seconds or by pressing the 🖸 or 🖙 key.

# 2-Point Shift

#### Overview

The 2-point shift can be applied to thermocouple, RTD, and a non-contact sensor (infrared type K thermocouple).

## Figure 4.8 — Temperature Limit Shift Value

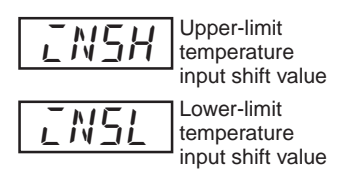

- The input temperature range of the temperature sensors can be shifted by setting an individual value for the upper and lower end points of the sensor range. This means that the shift can be applied equally across the range with separate values for each end of the range. For example, if the Upper-Limit value is set to 2 °C and the Lower-Limit value is set to 1 °C, the sensor range is shifted by an average of 1.5 °C at the 50% input.
- Set the Upper-Limit value in the Upper-Limit Temperature Input Shift Value parameter and the Lower-Limit value in the Lower-Limit Temperature Input Shift Value parameter.

#### Figure 4.9 — Two-Point Shift

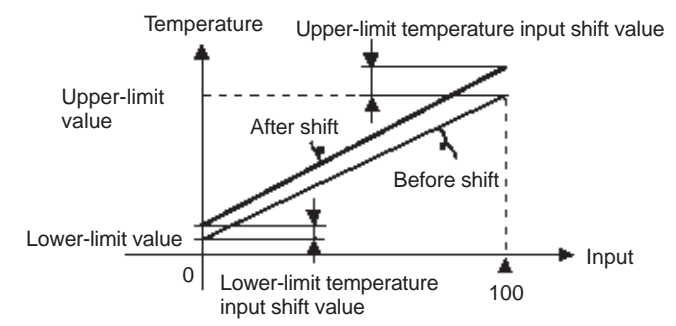

#### How to Calculate Input Shift Values

When a non-contact temperature sensor (for example, OMRON ES1B sensor) is connected to the Bulletin 900-TC8, 900-TC16, or 900-TC32, an offset of several degrees to several tenths of a degree can occur. For this reason, it may be desirable to offset the readout value by 1-point or 2-point shift as described here.

#### Preparations

- Set to the temperature range to match the input specifications of the non-contact temperature sensor (refer to Table 3.C, — *List of Global Temperature (GT) Input Types*). Note: The non-contact infrared sensor is supported only in thermocouple Input Type Bulletin 900-TCX controllers. Refer to Table 1.B through Table 1.F.)
- 2. Prepare a thermometer (B) capable of measuring the temperature of the control target (C) as shown in Figure 4.10 so that 1-point shift or 2-point shift can be carried out.

# Figure 4.10 — Configuration when Compensating a Non-Contact Infrared Temperature Sensor

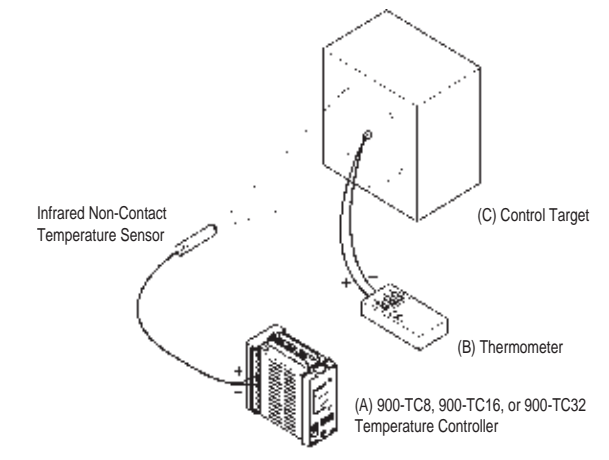

# **Using the 1-Point Shift Method**

Figure 4.11

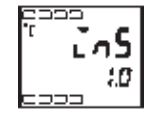

- 1. In the temperature control configuration shown in Figure 4.10, bring the set point to near the value at which the temperature of the control target is to be controlled. Assume that the control target temperature (C) and the control target temperature (B) match.
- 2. Check the control target temperature (B) and the controller readout (A). Take the value from the following equation as the Input Shift Value, and configure the same numerical value to EN5.

Control target temperature (B) – Controller readout (A) = Input shift value

Figure 4.12 shows the effect of 1-point temperature input shift.

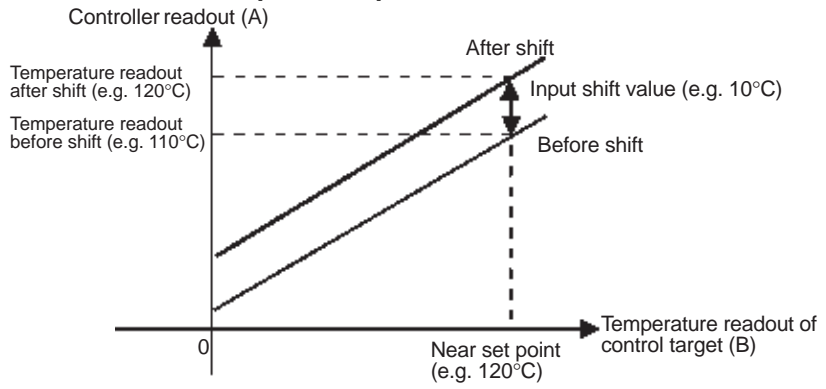

Figure 4.12 — One-Point Temperature Input Shift

**3.** After you have configured the 1-point input shift value, check the controller readout (A) and control target temperature (B). If they are almost the same, this completes temperature input shift procedure.

## Using the 2-Point Shift Method

Use the 2-point input shift method if you want to increase the accuracy of the readout values across the range of your temperature sensor.

 When using the 2-point shift method, shift the controller readout at two points: — the first, near room temperature and — the second, near the value at which the temperature of the control target is to be controlled.

Therefore, for this procedure, bring the control target temperature to near room temperature and to near the set point, and check control target temperature (B) and controller readout (A). Refer to Figure 4.10

- **2.** Using the equations below, calculate the upper- and lower-limit temperature input shift values from the readout and temperature to be shifted that you obtained in step 1.
  - Equation 1: Use the following equation to calculate the Lower-Limit temperature input shift value.

$$IN5L = \frac{YL - Y1}{Y2 - Y1} \times \{(X2 - Y2) - (X1 - Y1)\} + (X1 - Y1)\}$$

 Equation 2: Use the following equation to calculate the Upper-Limit temperature input shift value.

$$IN5H = \frac{YH - Y1}{Y2 - Y1} \times \{(X2 - Y2) - (X1 - Y1)\} + (X1 - Y1)\}$$

- Figure - shows the effect of shift by 2-point temperature input shift.

Note: For meanings of variables, refer to Figure -.

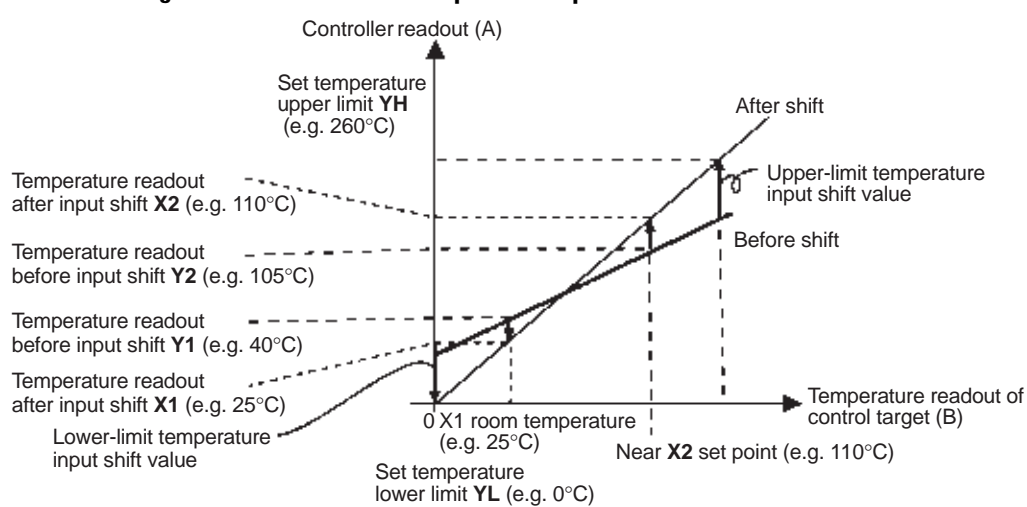

#### Figure 4.13 — Two-Point Temperature Input Shift

**3.** After you have configured the calculated values for *ENSL* for and *ENSH*, check/compare controller readout (A) with the control target temperature (B).

#### Figure 4.14 — Temperature Input Shift Value

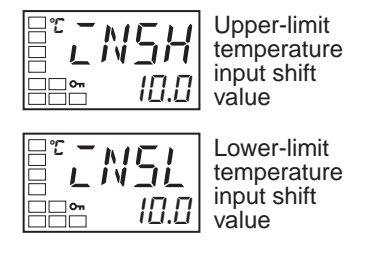

- 4. Although the input shift was carried out at two points, close to room temperature (ambient temperature) and near to the set point, you may want to consider selecting points close to each end of the sensor range to improve accuracy across the full range of the sensor measurement range.
- **Note:** Before selecting these values, check that they will not damage the control application, if applied.

# EXAMPLE

In this example, we use the non-contact (infrared) sensor type K thermocouple 0...260 °C specification to do a 2-point shift.

YL and YH in equations 1 and 2 are set temperature Lower-Limit (YL = 0 °C) and set temperature Upper-Limit (YH = 260 °C). Check the temperature of the control target.

When the room temperature (X1) is 25 °C, the readout on the controller (Y1) is 40 °C, and when the temperature near the set point (X2) is 110 °C, the readout on the controller (Y2) becomes 105°C.

Lower-limit temperature input shift value:

| Lower-limit |
|-------------|
| temperature |
| input shift |
| value       |

$$LN5L = \frac{0-40}{105-40} \times \{(110-105) - (25-40)\} + (25-40) = -27.3^{\circ}C$$

Upper-limit temperature input shift value:

$$\bar{L}N5H = \frac{60 - 40}{105 - 40} \times \{(110 - 105) - (25 - 40)\} + (25 - 40) = -52.7^{\circ}C$$

# Alarm Functions/ Parameters

# **Alarm Hysteresis**

You can configure/program how much deviation (hysteresis) is allowed from the alarm value before the alarm comes on and reset.

The hysteresis of alarm outputs when alarms are switched ON/OFF can be set as follows:

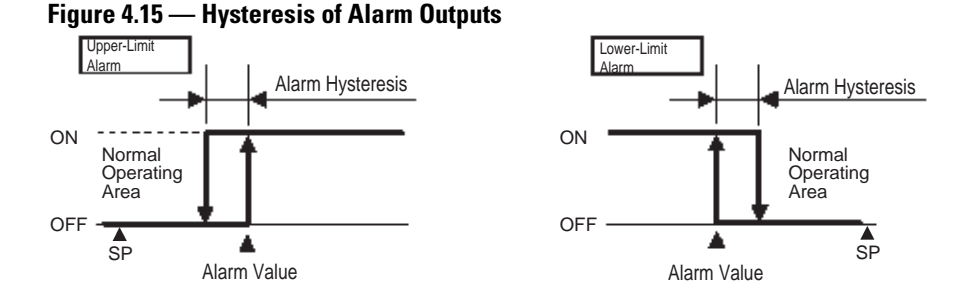

Alarm hysteresis is independently set for each alarm output in the Alarm Hysteresis 1...3 parameters (Advanced Setting function group).

**Note:** The default is 0.2 (°C or °F depending on your units selection) for temperature inputs and 0.02% of full scale (FS) for analog inputs.

# Standby Alarm Sequence

Standby alarm sequence is a function which allows you to configure the alarm outputs to be temporarily disabled until **after** the **first** alarm condition occurs. From then on, the alarm output is active for all future alarm conditions.

For example, in a standard heating application, if you used the standard low alarm configuration, the alarm would be active as soon as you switch the controller ON. However, with standby sequence, the alarm output is disabled during the first warm-up, and the temperature has to rise above the alarm set point before the alarm can become active. Then, if the temperature falls below the alarm set point, the output is active.

#### Restart

As mentioned above, the standby sequence is canceled **after** the **first** real alarm clears. If desired, it can be restarted later by the Standby Sequence parameter (Advanced Setting function group). For details, refer to page 5-72, *Standby Sequence Reset Method*.
# **Alarm Latch**

Alarm latch is a function where you can configure the alarm output once turned ON to stay ON regardless of the process temperature.

The alarm latch function can be canceled by:

- 1. Turning the controller power OFF. Note, however, that it can also be canceled by switching to the Initial Setting function group, Communications Setting function group, Advanced Setting function group, or Calibration function group.
- **2.** Use the PF key (900-TC8).
- **3.** Use an event input (900-TC8 and 900-TC16).

The following figure summarizes the operation of alarms when the Alarm Type parameter is set to "lower-limit alarm with standby sequence" and "close in alarm" is set.

Figure 4.16 — Operation of Alarms Summary

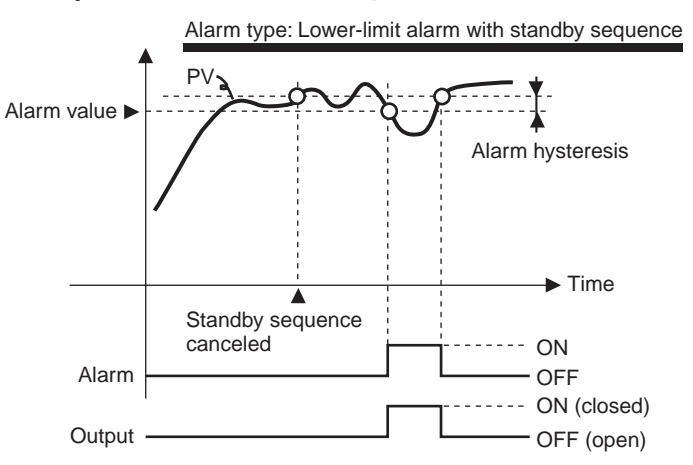

| Table | 4.A |
|-------|-----|
|-------|-----|

| Symbol            | Parameter: Group                                              | Description |
|-------------------|---------------------------------------------------------------|-------------|
| ALH*              | Alarm 1 to 3 Hysteresis:<br>Initial Setting function<br>group | Alarm       |
| RESE              | Standby Sequence:<br>Advanced Setting<br>function group       | Alarm       |
| <b>*</b> = 1 to ∃ |                                                               |             |

# Summary of Alarm Operations

Configuration of Scaling Upper-Limits and Scaling Lower-Limits for Analog Input

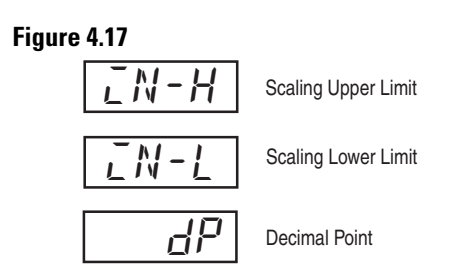

# **Overview**

When an analog input sensor is selected, scaling to engineering units (e.g., lbs) that match the application is possible.

Scaling is configured in the Scaling Upper-Limit, Scaling Lower-Limit, and Decimal Point parameters (Initial Setting function group). These parameters cannot be used when a temperature Input Type (e.g., RTD) is selected.

The Scaling Upper-Limit parameter allows you to configure the physical quantity to be expressed by the Upper-Limit input value. The Scaling Lower-Limit parameter sets the physical quantity to be expressed by the Lower-Limit value. The Decimal Point parameter specifies the number of digits to the right of the decimal point.

Figure 4.18 shows a scaling example of a 4...20 mA input, supported by 900-TC8 and 900-TC16. After scaling, the humidity sensor input can be directly read from the controller as a percentage of humidity. However, the display will not indicate%, only a value. The decimal point is configured one digit to the right.

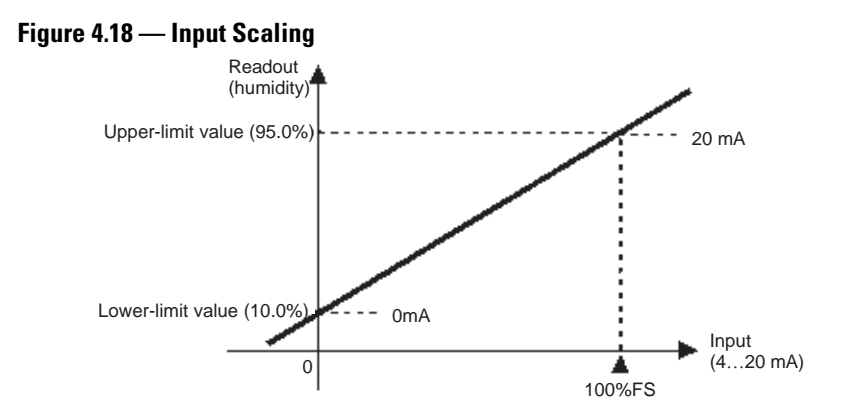

# EXAMPLE

#### **Operation Procedure**

In this example, configure the scaling upper- and Lower-Limits so that inputs 4...20 mA become 10.0%...95.0%.

1. Press the 🖸 key for at least 3 seconds to move from the Operation function group to the Initial Setting function group.

#### Figure 4.19

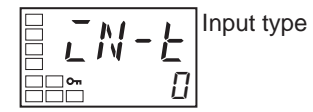

2. Select Scaling Upper-Limit by pressing 📼.

#### Figure 4.20

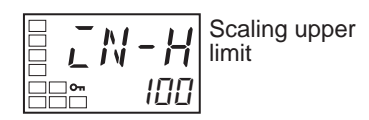

**3.** Press the  $\bowtie$  or  $\bowtie$  key to set the parameter to 950.

#### Figure 4.21

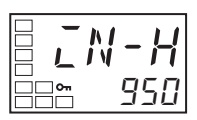

4. Select Scaling Lower-Limit by pressing 📼.

#### Figure 4.22

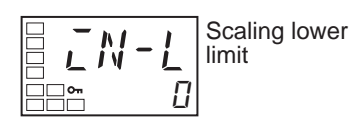

5. Press the  $\bowtie$  or  $\bowtie$  key to set the parameter to 100.

#### Figure 4.23

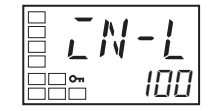

**6.** Select the decimal point position by pressing  $\square$ .

# Figure 4.25

#### Figure 4.24 — Press the $\bowtie$ or $\bowtie$ key to set the parameter to 1.

- 7. To return to the Operation function group press the 🖸 key for at least 1 second.
- Note: The newly configured value or parameter is loaded into controller memory if you do NOT operate any key on the front panel for at least 2 seconds or by pressing the 🖸 or 🖙 key.

# Executing the Heating and Cooling Control Mode

# **Overview**

Several forms/modes of heating, cooling, or heating and cooling control can be used with Bulletin 900 controllers. The heating and cooling control mode operates when H-E: heating and cooling is selected in the Standard/Heating and Cooling parameter (Initial Setting function group). To assign the function of your outputs and alarms based on the control mode use the Control Output X Assignment and Alarm Y Assignment parameters in the Advanced Settings function group. Refer to the table below

The following functions are assigned to outputs in the initial status.

| Table 4.B — Output and Alarm Assignments                                                               |        |                            |  |  |
|----------------------------------------------------------------------------------------------------|--------|----------------------------|--|--|
| Parameter Name                                                                                         | Symbol | Initial Status             |  |  |
| Control Output 1 Assignment                                                                            | õUE I  | Control output for heating |  |  |
| Control Output 2 Assignment (900-TC8 & 900-TC16 only)                                                  | aurs   | Not assigned               |  |  |
| Auxiliary Output 1 Assignment                                                                          | 5Ub I  | Alarm 1                    |  |  |
| Auxiliary Output 2 Assignment (900-TC8 & 900-TC16 only)                                                | 5062   | Alarm 2                    |  |  |
| Auxiliary Output 3 Assignment (900-TC8 only)                                                           | 5063   | Alarm 3                    |  |  |
| Each output assignment is automatically initialized as shown below when the control module is changed. |        |                            |  |  |

|                                  |         | Without Control Output 2    |                               | With Contr                  | ol Output 2                 |
|----------------------------------|---------|-----------------------------|-------------------------------|-----------------------------|-----------------------------|
| Parameter Name                   | Symbol  | Standard                    | Heating/Cooling               | Standard                    | Heating/Cooling             |
| Control Output 1<br>Assignment   | ο̈́ШΕ Ι | Control Output<br>(heating) | Control Output<br>(heating)   | Control Output<br>(heating) | Control Output<br>(heating) |
| Control Output 2<br>Assignment   | ōUE2    | Not assigned <b>o</b>       | Not assigned <b>o</b>         | Not assigned                | Not assigned                |
| Auxiliary Output 1<br>Assignment | 506 Г   | Alarm 1 🧕                   | Alarm 1 <b>⊘</b>              | Alarm 1 🧕                   | Alarm 1 <b>⊘</b>            |
| Auxiliary Output 2<br>Assignment | 5062    | Alarm 2 🛛                   | Control Output<br>(cooling) € | Alarm 2                     | Alarm 2                     |

## Table 4.C — Example: 900-TC8 & 900-TC16

ONo parameter assignment is displayed because there is no control output

The output set for the Auxiliary Output 1 Assignment parameter becomes the program END output unless the program pattern is OFF.

So For the 900-TC8, the Auxiliary Output 3 Assignment parameter is set for control output (cooling) (the Auxiliary Output 2 Assignment parameter is set for alarm 2).

• The heating/cooling operation of the control outputs will switch when the Direct/Reverse Operation parameter is set to "direct."

• When DRS (Invert Direct/Reverse Operation) is assigned for an Event Input Assignment (1 or 2), control will start with the contents set for the Direct/Reverse Operation parameter inverted when the event input turns ON, and with the contents left according to the setting when the event

input turns OFF. For details on event inputs and control combined with the Direct/Reverse Operation parameter, refer to Control by Inverting Direct/ Reverse Operation. This function is not supported by 900-TC32.

• When heating/cooling control is selected, the Dead Band and Cooling Coefficient parameters can be used.

| Table 4.D — Example: 900-TC32 |        |                          |                          |
|-------------------------------|--------|--------------------------|--------------------------|
| Parameter Name                | Symbol | Standard                 | Heating/Cooling          |
| Control Output 1 Assignment   | āUE I  | Control output (heating) | Control output (heating) |
| Aux1 Output 1 Assignment      | 5062   | Alarm 10                 | Control output (cooling) |

• The Auxiliary Output 1 Assignment parameter becomes the program end output unless the Program Pattern parameter is configured to OFF.

# **Dead Band (Heating and Cooling Control)**

When the heating and cooling control mode is selected, the Dead Band parameter can be used. The dead band is configured with the set point as its center (refer to Figure 4.26). The dead band width is the configured value of the Dead Band parameter (Adjustment function group). Setting a negative value produces an overlap band. If an overlap band is configured the bumpless function may not operate when switching between automatic and manual operation.

**Note:** The default is 0.0 EU for controllers with temperature inputs and 0.00% full scale for controllers with analog inputs.

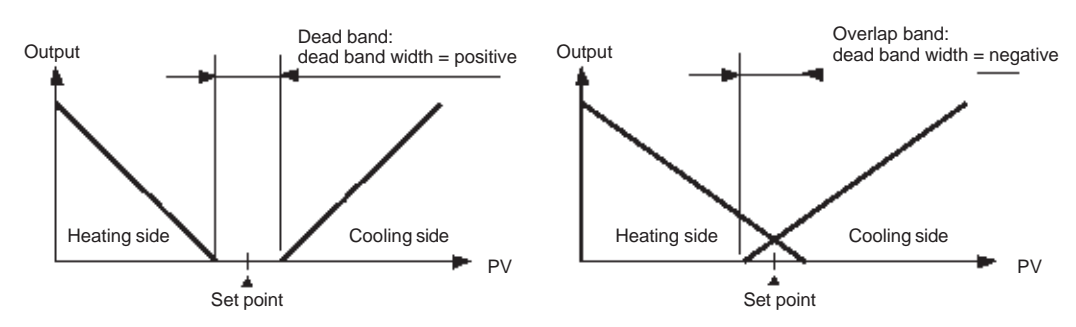

#### Figure 4.26 — Dead Band

Cooling Coefficient (Heating and Cooling Control)

When the heating and cooling control mode and PID control method are selected, the Cooling Coefficient parameter can be used. If the heating and cooling functional characteristics of the control target greatly differ, this could limit satisfactory control performance from being obtained by the same PID values. To reduce the possibility of this occurring, adjust the proportional band (P) at the cooling side of the set point using the cooling coefficient to balance control between the heating and cooling sides. In heating and cooling control the proportional band, (P) at the heating or cooling side is calculated by the following formula:

P for control output assigned to heating side = P

P for control output assigned to cooling side = P for control output assigned to heating side × cooling coefficient

The cooling coefficient is multiplied by the P for the control output assigned to the heating side to obtain control with characteristics that differ from those of the control output assigned to the heating side.

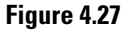

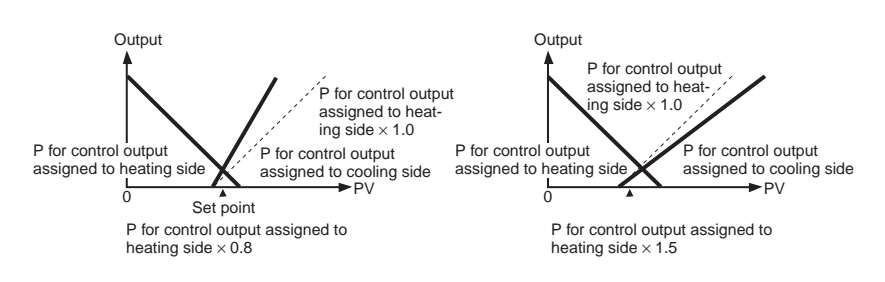

#### Automatic Cooling Coefficient Adjustment

By executing AT during heating/cooling control, the cooling coefficient can be automatically calculated along with the PID parameters.

#### Table 4.E

| Parameter Name                              | Setting Range                 | Default |
|---------------------------------------------|-------------------------------|---------|
| Automatic Cooling<br>Coefficient Adjustment | OFF: Disabled, ON:<br>Enabled | OFF     |

**Note:** If there is strong non-linear gain for the cooling characteristics, such as when cooling water boils for cooling control, it may not be possible to obtain the optimum cooling coefficient at the Controller, and control may take the form of oscillating waves. If that occurs, increase the proportional band or the cooling coefficient to improve control.

# Setup of Heating and Cooling

To configure the heating and cooling control mode, either set the Standard parameter or Heating and Cooling, Dead Band, and Cooling Coefficient (when using the PID method) parameters.

## EXAMPLE

## Operation Procedure: Heating and Cooling Control Selection **Standard or Heating and Cooling = Heating and Cooling**

1. Press the 🖸 key for at least 3 seconds to move from the Operation function group to the Initial Setting function group.

#### Figure 4.28

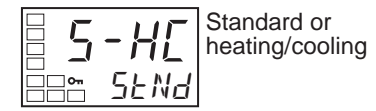

2. Select heating and cooling control in the Initial Setting function group.

stnd:: Standard control h-c: Heating and cooling control

## EXAMPLE

## Operation Procedure: Configuring the Cooling Coefficient Cooling coefficient = 10

**1.** Select Cooling Coefficient in the Adjustment function group. In this example, set the parameter to 10.

#### Figure 4.29

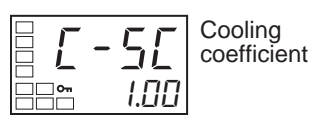

2. Press the key to set the parameter to 10.00. The setting range is 0.01...99.99.

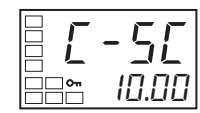

# EXAMPLE

# Operation Procedure: Configuring the Dead Band Dead Band = 5

1. Select Dead Band in the Adjustment function group.

#### Figure 4.30

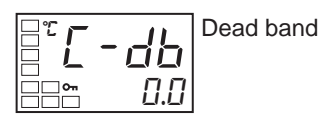

 Press the key to set the parameter to 5.0. The setting range is -199.9...+999.9.

#### Figure 4.31

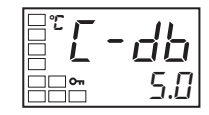

# Using the Event Input Feature — 900-TC8 & 900-TC16

# **Overview**

When the appropriate option unit (refer to Tables 1.C and 1.E) is installed, discrete (ON/OFF) inputs can be wired to the Bulletin 900 to cause the controller to perform several pre-defined/configurable tasks. These inputs are generically called event inputs.

## **Setting Event Input**

- Event inputs can be used for Multi-SP, RUN/STOP, Auto/Manual Switch, Program Start, Invert Direct/Reverse Operation, 100% AT Execute/Cancel, 40% AT Execute/Cancel, Setting Change Enable/Disable, and Alarm Latch Cancel.
- Of these, only the number of event inputs (0 to 2) set in the Number of Multi-SP Uses parameter (Initial Setting function group) are used for the multi-SP function.
- Event inputs (1 and 2) that are not used for the multi-SP function are assigned using the Event Input Assignment (1 and 2) parameters (Initial Setting function group).

- When using event inputs to switch the multi-SP, the event input assignment display will not appear. Whether the set value and event input assignments 1 and 2 will be displayed or hidden is shown in the tables below.
- Do not connect the contacts from the same switch to more than one 900-TC Controller.

| Number of<br>Multi-SP Uses | Event Input Assignment 1      | Event Input Assignment 2                               |
|----------------------------|-------------------------------|--------------------------------------------------------|
| 0                          | Displayed (Multi-SP not used) |                                                        |
| 1                          | Hidden (Multi-SP, 2 Points).  | Displayed (Event Input 2 not used as Multi-SP Switch). |
| 2                          | Hidden (Multi-SP, 4 Points).  |                                                        |

#### Table 4.F

Two set points are set externally by using the Number of Multi-SP Uses parameter

• Switching is possible between two set points (0 and 1) by setting the Number of Multi-SP Uses parameter to 1. The default setting is 1 and does not need to be changed to switch between two set points. Set points 0 and 1 are specified by the status of event input 1.

#### Figure 4.32 — Event Inputs

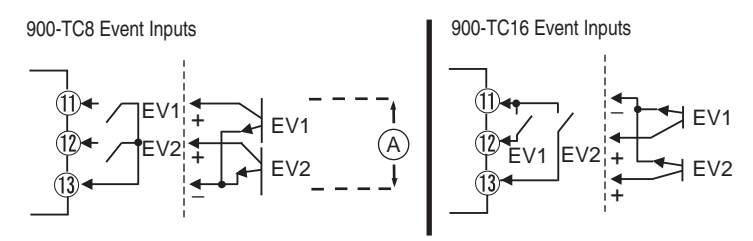

(A) DO NOT apply on external voltage source to the Event Input Terminals.

When you want to configure event inputs to change the controllers four pre-set Set points, you must properly configure the Number of Multi-SP Uses parameter. Two set points (0 or 1) can be selected when the Number of Multi-SP Uses parameter is set to 1 (default). This setting need not be changed. Set point 0 or 1 is specified by the ON/OFF state of Event Input 1.

# **Multi-SP**

## Selecting Multi-SP by Event Input

Multi-SP by event input is a function for setting the value of set points 0...3 in advance, and selecting these set points by a combination of Event Inputs 1 and 2.

Multi-SP selection from external (event) inputs can be used when the proper option event input unit is mounted in the Bulletin 900 and the Number of Multi-SP Uses parameter is set to 1 or 2 (refer to Tables 4.G and 4.H).

| Table 4.G — | When Number | of Multi-SP | Uses Param | neter is Set to 1 |
|-------------|-------------|-------------|------------|-------------------|
|             |             |             |            |                   |

| Event Input 1 | Selected Set Point |
|---------------|--------------------|
| OFF           | Use Set Point 0    |
| ON            | Use Set Point 1    |

Table 4.H — When Number of Multi-SP Uses Parameter is Set to 2

| Event Input 1 | Event Input 2 | Selected Set Point |
|---------------|---------------|--------------------|
| OFF           | OFF           | Use Set Point O    |
| ON            | OFF           | Use Set Point 1    |
| OFF           | ON            | Use Set Point 2    |
| ON            | ON            | Use Set Point 3    |

**Note:** In order for the controller to begin the multi-set point function, the physical input must be ON for 50 ms minimum.

# **Selecting Multi-SP by Keypad Operation**

You can select Set Points 0...3 from the controller keypad by properly configuring the value of the Multi-SP Uses parameter. in the adjustment function group. To change set points from the controller keypad, the multi-SP conditions are as follows.

When the option event input unit is:

- When the option event input unit is NOT mounted in the Bulletin 900, and Multi-SP is configured to ON.
- When the option event input unit is mounted in the Bulletin 900, the Number of Multi-SP Uses parameter is configured to 0 and the Multi-SP parameter is configured to ON.

The following table shows the relationship between the Multi-SP Uses parameter value and the selected set point.

#### Table 4.I

| Multi-SP Uses Parameter Value | Selected Set Point       |
|-------------------------------|--------------------------|
| 0                             | Select Set Point 0 value |
| 1                             | Select Set Point 1 value |
| 2                             | Select Set Point 2 value |
| 3                             | Select Set Point 3 value |

Note: The set point can also be switched using PC communications. This is supported by 900-TC8, 900-TC16, and 900-TC32.

# **Multi-SP Setup**

# EXAMPLE

Operation Procedure: To Select Set Points (0/1/2/3)

The following example configures the Number of Multi-SP Uses parameter to 2 (Multi-SP, 4 points). Refer to Table 4.I.

Before you configure the Number of Multi-SP Uses parameter, you must first cancel protection from the Advanced Setting function group. For additional details on how to cancel key protection, refer to page 4-33, *Using the Key Protect Function Group*.

1. Press the 🖸 key for at least 3 seconds to move from the Operation function group to the Initial Setting function group.

#### Figure 4.33

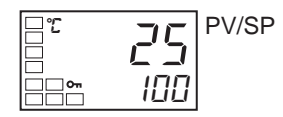

2. Select Move to Advanced Setting function group by pressing the 🖾 key.

#### Figure 4.34

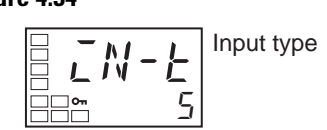

#### Figure 4.35

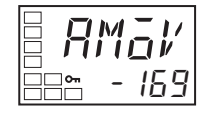

#### Figure 4.36

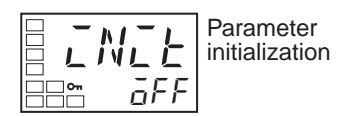

4. Select Number of Multi-SP Uses parameter by pressing the 🖾 key.

#### Figure 4.37

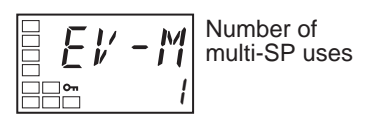

5. Press the key to set the parameter to 2. This allows set point change from event input (refer to Table 4.F).

#### Figure 4.38

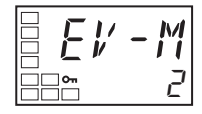

- 6. To return to the Initial Setting function group press the 🖸 key for at least 1 second.
- **7.** To return to the Operation function group press the 🖸 key for at least 1 second.

Set Points 0, 1, 2, and 3 are selected according to the ON/OFF states of Event Inputs 1 and 2.

#### Figure 4.39 — Event Inputs

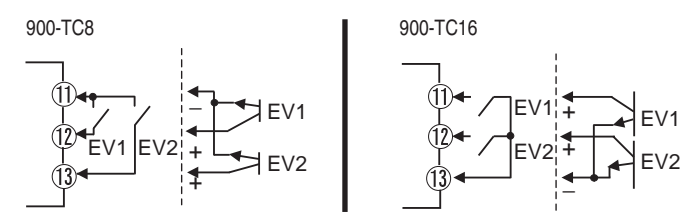

Note: Do not apply an external voltage source to the Event Input Terminals.

#### **Operation Commands Other than Multi-SP**

The following table shows the functions assigned when an Event Input Assignment (1 or 2) is displayed.

| Setting | Function                            |
|---------|-------------------------------------|
| NANE    | None                                |
| SEāP    | RUN/STOP                            |
| MRNU    | Auto/Manual                         |
| PRSE    | Program Start (See note 1.)         |
| dR5     | Invert Direct/Reverse Operation     |
| RE-2    | 100% AT Execute/Cancel              |
| RE-1    | 40% AT Execute/Cancel (See note 2.) |
| WEPE    | Setting Change Enable/Disable       |
| LRE     | Alarm Latch Cancel                  |

Table 4.J — When Event Input Assignment (1 or 2) is Displayed

Note (1) PRST (Program Start) can be set even when the Program Pattern parameter is set to OFF, but the function will be disabled.

(2) This function can be set for heating/cooling control, but the function will be disabled.

When any of the following functions are set for an Event Input Assignment parameter, the same function cannot be set for another Event Input Assignment parameter: STOP (RUN/STOP), MANU (Auto/Manual Switch), PRST (Program Start), DRS (Invert Direct/Reverse Operation), AT-2 (100% AT Execute/Cancel), AT-1 (40% AT Execute/Cancel), WTPT (Setting Change Enable/Disable), or LAT (Alarm Latch Cancel). Turn event inputs ON and OFF while the power is being supplied. Event input ON/OFF changes are detected for inputs of 50 ms or longer. (However, inputs of 250 ms or longer is determined using logic operations.)

The functions are described in detail below. Event inputs 1 and 2 are taken as examples.

# **Executing RUN/STOP Controller Mode Change**

When the Event Input Assignment 1 or Event Input Assignment 2 parameter is set to STOP (RUN/STOP), control is started (RUN) when event input 1 or 2 is OFF. Control is stopped when 1 or 2 is ON (refer to Table 4.K). While control is stopped, the controller's STP (stop) LED lights. Alarm outputs will operate according to the selected value(s).

## Table 4.K

| Setting            | Input Contact | Controller Mode |
|--------------------|---------------|-----------------|
| Event Input 1 or 2 | ON            | STOP            |
| Event Input 1 or 2 | OFF           | RUN             |

**Note:** The Multi-SP Uses parameter must be configured to 0 or 1 for RUN/STOP control by event inputs to function (refer to Table 4.F).

## Switching Between Auto and Manual Control

When the Event Input Assignment 1 or Event Input Assignment 2 parameter is set to MANU (auto/manual), manual control will start when Event Input 1 or 2 turns ON. Auto control will start when the input turns OFF.

The MANU indicator will light during manual control.

| 10110 4.1 | Tal | ble | e 4 | l |
|-----------|-----|-----|-----|---|
|-----------|-----|-----|-----|---|

| Setting            | Input Contact | Control Mode |
|--------------------|---------------|--------------|
| Event Input 1 or 2 | OFF           | Automatic    |
| Event Input 1 or 2 | ON            | Manual       |

# **Controlling the Start of the Simple Program Function**

When the Event Input Assignment 1 or Event Input Assignment 2 parameter is set to PRST (program start), the simple program will start when event input 1 or 2 turns ON. The program will be reset when the input turns OFF and the RUN/STOP status will automatically switch to STOP mode. If the program END output is ON, the program END output will turn OFF.

| Table 4 | I.M |
|---------|-----|
|---------|-----|

| Setting            | Input Contact | Program Status |
|--------------------|---------------|----------------|
| Event Input 1 or 2 | OFF           | reset          |
| Event Input 1 or 2 | ON            | Start          |

# **Control by Inverting Direct/Reverse Operation**

When DRS (Invert Direct/Reverse Operation) is set for the Event Input Assignment 1 or Event Input Assignment 2 parameter and the Direct/Reverse Operation parameter is set for reverse operation, control starts with direct operation (cooling control) when event input 1 or 2 turns ON and control starts with reverse operation (heating control) when the event input turns OFF.

## Table 4.N

| Setting         | Input<br>Contact | Direct/Reverse<br>Operation Parameter | Status                      |
|-----------------|------------------|---------------------------------------|-----------------------------|
| Event           | OFF              | Direct operation (cooling)            | Direct operation (cooling)  |
| Input 1 or<br>2 |                  | Reverse operation<br>(heating)        | Reverse operation (heating) |
| Event           | ON               | Direct operation (cooling)            | Reverse operation (heating) |
| Input 1 or<br>2 |                  | Reverse operation<br>(heating)        | Direct operation (cooling)  |

# Switching 100% AT Execute/Cancel

When AT-2 (100% AT Execute/Cancel) is set for either the Event Input Assignment 1 or Event Input Assignment 2 parameter, 100% AT will be executed when event input 1 or 2 turns ON and will be cancelled when the input turns OFF.

#### Table 4.0

| Setting            | Input Contact | Status            |
|--------------------|---------------|-------------------|
| Event input 1 or 2 | OFF           | 100% AT cancelled |
| Event input 1 Or 2 | ON            | 100% AT executed  |

# Switching 40% ATExecute/Cancel

When AT-1 (40% AT Execute/Cancel) is set for either the Event Input Assignment1 or Event Input Assignment 2 parameter, 40% AT will be executed when event input 1 or 2 turns ON and will be cancelled when the input turns OFF

#### Table 4.P

| Setting            | Input | Status           |
|--------------------|-------|------------------|
| Event Input 1 or 2 | OFF   | 40% AT cancelled |
| Event Input 1 or 2 | ON    | 40% AT executed  |

# Switching Setting Change Enable/Disable

When WTPT (Setting Change Enable/Disable) is set for either the Event Input Assignment 1 or Event Input Assignment 2 parameter, the setting change will be disabled when event input 1 or 2 turns ON and will be enabled when the input turns OFF.

#### Table 4.Q

| Setting            | Input Contact | Status   |
|--------------------|---------------|----------|
| Event input 1 or 2 | OFF           | Enabled  |
| Event input 1 or 2 | ON            | Disabled |

# **Switching Alarm Latch Cancel**

When LAT (Alarm Latch Cancel) is set for either the Event Input Assignment 1 or Event Input Assignment 2 parameter, all alarm latches (alarms 1 to 3, heater burnout, HS alarm, and heater over-current latch) will be cancelled when event input 1 or 2 turns ON.

#### Table 4.R

| Setting            | Input Contact | Status    |
|--------------------|---------------|-----------|
| Event input 1 or 2 | OFF           |           |
| Event input 1 or 2 | ON            | Cancelled |

# **Parameters**

| Table 4 | I.S |
|---------|-----|
|---------|-----|

| Symbol | Parameter: Level                                            | Description                      |
|--------|-------------------------------------------------------------|----------------------------------|
| EV - 1 | Event Input Assignment 1: Initial<br>Setting function group | Function of event input function |
| E¥-2   | Event Input Assignment 2: Initial<br>Setting function group |                                  |
| EV - M | Number of Multi-SP Uses: Initial<br>Setting function group  |                                  |

# Configuring the SP Upperand Lower-Limit Values

# **Set Point Limiter**

The maximum allowable configuration range of the set point is limited by the set point limiter parameter. The set point limiter is used to prevent someone from configuring the set point to some value outside the maximum range called for by the application, thereby preventing the control target from reaching an abnormal temperature. The upper- and lower-limit values of the set point limiter are configured from the Set Point Upper-Limit and Set Point Lower-Limit parameters in the Initial Setting function group, respectively.

#### Figure 4.40

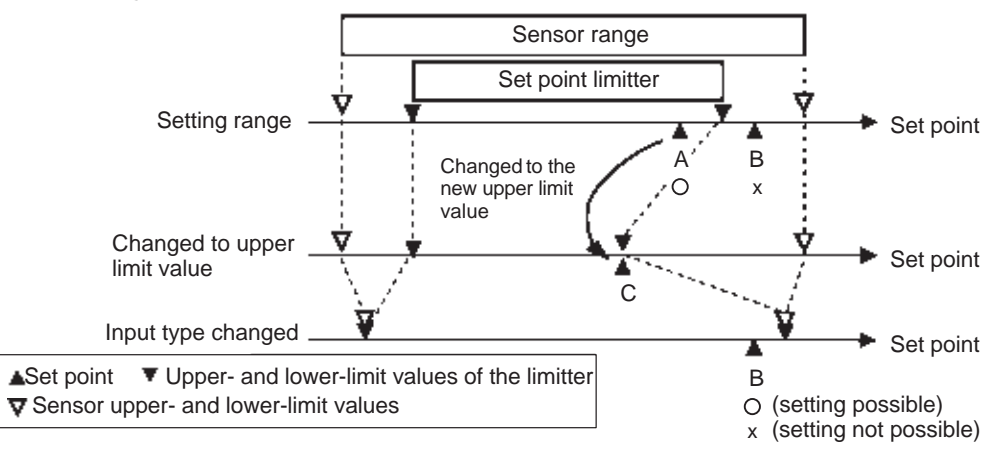

# **Application Considerations**

If a change is made to the set point upper and/or lower-limit value with the current set point outside the limiter range, the set point is forcibly changed by the controller to the sensor's upper SP limit or lower SP limit value, whichever is closer.

When the Input Type or temperature units are changed, the set point limiter is forcibly reset to that of the new sensor setting range.

| Symbol | Parameters: Function group                            | Description                 |
|--------|-------------------------------------------------------|-----------------------------|
| 5L - H | Set Point Upper-Limit: Initial Setting function group | For limiting the SP setting |
| 5L - L | Set Point Lower-Limit: Initial Setting function group |                             |

Table 4.T — Parameters

# Set Point Limit Setup

To configure the Set Point Upper- and Lower-Limit parameters, you must be in the Initial Setting function group. This example describes how to configure the set point limiter when using a type K thermocouple (normal full range:  $-200...1300^{\circ}$ C).

#### Figure 4.41

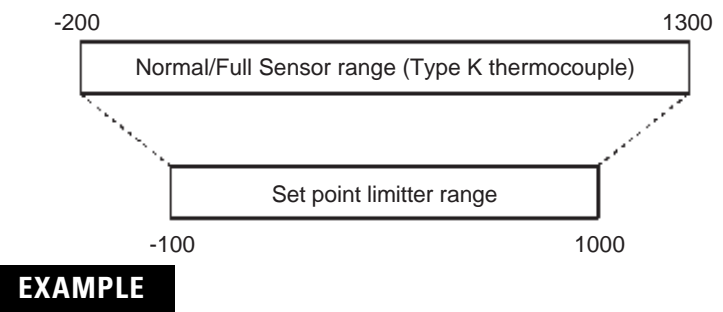

## Operation Procedure: Configuring the Set Point Upper-Limit Configure the Set Point Upper-Limit Value to 1000

1. Press the 🖸 key for at least 3 seconds to move from the Operation function group to the Initial Setting function group.

#### Figure 4.42

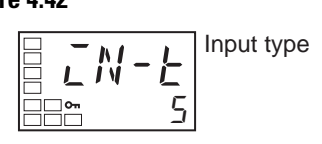

2. Select Set Point Upper-Limit parameter by using the 🖾 key.

#### Figure 4.43

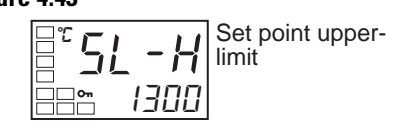

**3.** Press the  $\bigtriangleup$  or  $\blacktriangledown$  key to set the value to 1000.

## EXAMPLE

Operation Procedure: Configuring the Set Point Lower-Limit

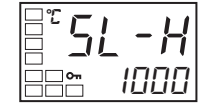

## Configure the Set Point Lower-Limit Value to -100.

1. Select Set Point Lower-Limit parameter in the Initial Setting function group by using the 🖾 key.

#### Figure 4.44

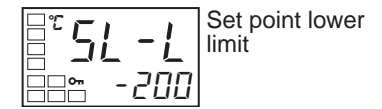

**2.** Press the  $\bigtriangleup$  or  $\blacktriangledown$  key to set the value to -100.

#### Figure 4.45

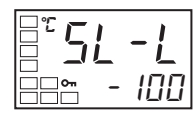

Note: The newly configured value or parameter is loaded into the controller memory if you do NOT operate any key on the front panel for at least 2 seconds or by pressing the 🖸 or 🖙 key.

# Executing the SP Ramp Function to Limit the SP Rate of Change

# **SP** Ramp

With the SP ramp function, the controller can limit the rate at which a change in the set point will impact the control according to the user-defined SP ramp value. The time interval in seconds/minutes which the set point is limited is referred to as the SP ramp.

#### Figure 4.46

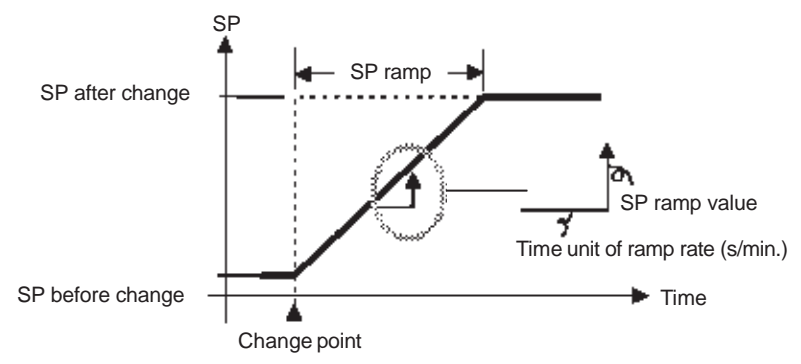

The maximum allowed rate of change during SP ramp is specified by the SP Ramp Set Value and SP Ramp Time Unit parameters.

**Note:** When the SP Ramp Set Value is OFF (default), the SP ramp function is disabled.

Changing the ramp set point can be monitored in the Set Point during SP Ramp parameter (Operation function group). Use this parameter when monitoring the SP ramp.

Operation of the SP ramp function is also the same during switching of the set points by the Multi-SP parameter.

## Table 4.U

| Symbol | Parameter: Function Group                             | Description                       |
|--------|-------------------------------------------------------|-----------------------------------|
| 6L - H | MV Upper-Limit: Adjustment function group             | To limit the manipulated variable |
| 6L - L | MV Lower-Limit: Adjustment function group             | To limit the manipulated variable |
| 5L - H | Set Point Upper-Limit: Initial Setting function group | To limit the SP setting           |
| 5L - L | Set Point Lower-Limit: Initial Setting function group | To limit the SP setting           |
| 5PRL   | SP Ramp Set Value: Adjustment function group          | To limit the SP rate of change    |
| 5PRU   | SP Ramp Time Unit: Advanced Setting function group    | Unit for setting the SP           |
| RL 5P  | Alarm SP Selection: Advanced Setting function group   | Alarm SP selection                |

# **SP Ramp Application Considerations**

#### SP Ramp Operation at Startup

If the SP ramp function is enabled when the Bulletin 900 controller is turned ON, or when RUN is switched to from STOP, the process value (PV) may reach the Set Point SP ramp value in the same way as when the set point is changed. In this case, operation is carried out by the controller with the process value regarded as the set point before the change was made.

The direction the SP ramp changes is according to the relationship between the process value and the set point (refer to Figure 4.47).

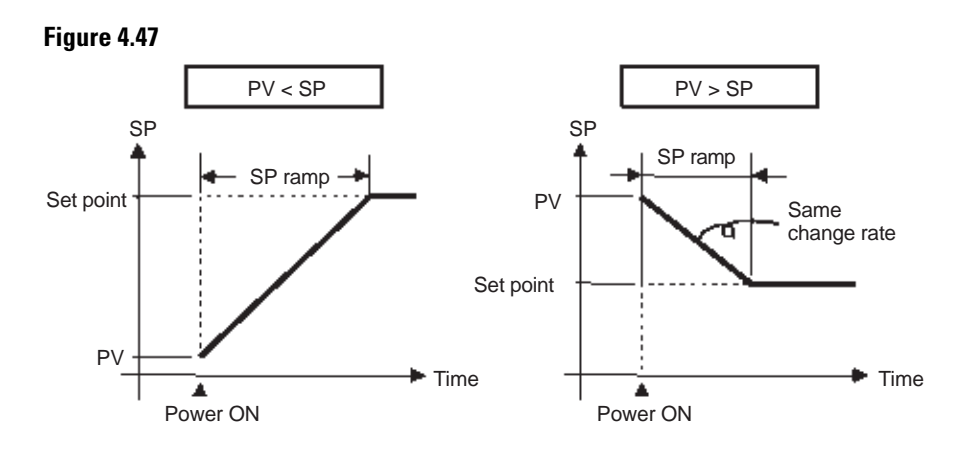

Restrictions During SP Ramp Operation

Auto-tuning execution starts after the end of SP ramp.

When control is stopped or an error occurs, the SP ramp function is disabled.

## Alarms During SP Ramp Operation

The operation of alarms during SP ramp operation depends on whether alarms are configured to be based on the ramp set point or the target set point (refer to the Figure 4.48). The set point to be used is configured in the Alarm SP Selection parameter.

#### Figure 4.48

Alarm SP Selection = Ramp SP (Alarm Type: 1 (Upper/Lower Limits))

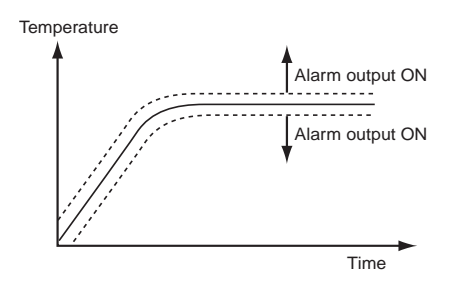

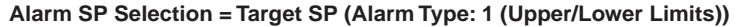

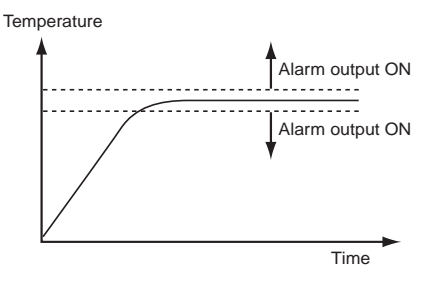

# To Move to the Advanced Setting Function Group

By default, the Advanced Setting function group is protected and you cannot directly move to this function group. To move to this function group you must first cancel the protection applied by the Protect function group in the Initial Setting/Communications Protect parameter. Refer to page 4-33, *Using the Key Protect Function Group*.

## EXAMPLE

Operation Procedure: To Remove Protection and Move to the Advanced Setting Function Group

1. Press the 🖸 and 🖻 keys simultaneously for at least 3 seconds in the Operation function group.

**2.** The controller moves to the Protect function group, and Operation/Adjustment Protection is displayed.

#### Figure 4.49

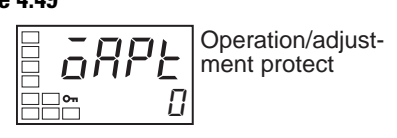

**3.** Press the 🖾 key once to move to Initial Setting/Communications Protection.

#### Figure 4.50

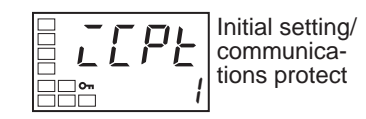

4. Configure the programmed value to 0.

#### Figure 4.51

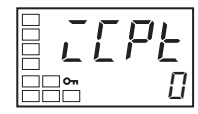

5. Press the 🖸 and 🖻 keys simultaneously for at least 1 second to return to the Operation function group.

#### Figure 4.52

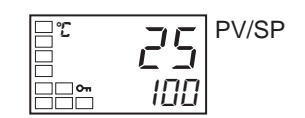

6. Press the 🖸 key for at least 3 seconds to move to the Initial Setting function group from the Operation function group.

#### Figure 4.53

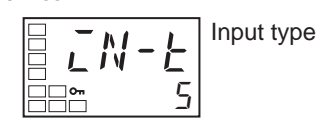

**7.** Select the Move to Advanced Setting function group parameter by pressing the 📼 key.

#### Figure 4.54

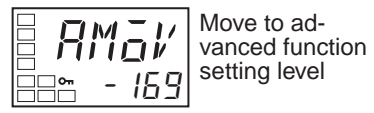

8. Press the 🔊 keys to enter the password (−169), and either press the c key or leave the setting for at least 2 seconds to move to the Advanced Setting function group from the Initial Setting function group.

#### Figure 4.55

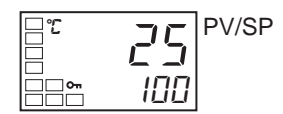

**9.** To return to the initial setting function group, press the O key for at least 1 second.

#### Figure 4.56

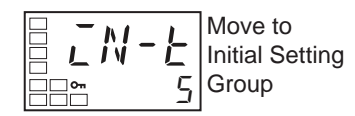

**10.** To return to the operation function group, press the  $\bigcirc$  key for at least 1 second.

#### Figure 4.57

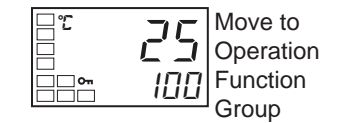

# Using the Key Protect Function Group

## **Key Protect**

The Key Protect feature prevents some keypad functions from working. Four different modes of protection are provided: Operation/Adjustment protection, Initial Setting/Communications protection, Setting change protection and PF Key protection.

The Key Protect feature restricts the type of parameters that can be used.

## **Operation/Adjustment Protection**

To move to the Protect function group from the Operation or Adjustment function groups, press the 🖸 and 🖻 keys simultaneously for at least 3 seconds.

**Note:** The key pressing time can be changed using the Move to Protect function group time in the Advanced Settings function group.

After the time interval, the controller display will look as follows:

#### Figure 4.58

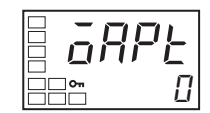

Table 4.V shows the relationship between configured/set values and the range of protection.

When the Key Protect parameter is configured to 0, parameters are not protected.

Note: The default is 0..

## Table 4.V — Relationship Between Configured/Set Values & Range of Protection

|                  |        | Set Value                                                                                                    |                                                                             |                                                                             |                                                                             |
|------------------|--------|----------------------------------------------------------------------------------------------------|-----------------------------------------------------------------------------|-----------------------------------------------------------------------------|-----------------------------------------------------------------------------|
| L                | evel   | 0                                                                                                    | 1                                                                           | 2                                                                           | 3                                                                           |
| Operation Group  | PV     | Can be displayed                                                                                                    | Can be displayed                                                            | Can be displayed                                                            | Can be displayed                                                            |
|                  | PV/SP  | P Can be displayed Can be displayed and changed and changed Can be displayed and changed Can be displayed and changed |                                                                             | Can be displayed and changed                                                | Can be displayed                                                            |
|                  | Others | Can be displayed<br>and changed                                                                                       | Can be displayed<br>and changed                                             | Cannot be<br>displayed and<br>moving to other<br>groups is not<br>possible. | Cannot be<br>displayed and<br>moving to other<br>groups is not<br>possible. |
| Adjustment Group |        | Can be displayed<br>and changed                                                                                       | Cannot be<br>displayed and<br>moving to other<br>groups is not<br>possible. | Cannot be<br>displayed and<br>moving to other<br>groups is not<br>possible. | Cannot be<br>displayed and<br>moving to other<br>groups is not<br>possible. |

## Initial Setting/Communications Protection

This portion of the Key Protect function group restricts movement by keypad operation to the Initial Setting function group, Communications Setting function group, and Advanced Setting function group (refer to Table 4.W).

#### Figure 4.59

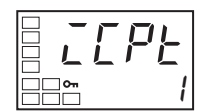

| Table 4.W — Initial Setting/Communications Protection |
|-------------------------------------------------------|
|-------------------------------------------------------|

|           | Function Group        |                           |                       |  |  |
|-----------|-----------------------|---------------------------|-----------------------|--|--|
| Set Value | Initial Setting       | Communications<br>Setting | Advanced Setting      |  |  |
| 0         | Possible to reach     | Possible to reach         | Possible to reach     |  |  |
| 10        | Possible to reach     | Possible to reach         | Not possible to reach |  |  |
| 2         | Not possible to reach | Not possible to reach     | Not possible to reach |  |  |
| Default   |                       |                           |                       |  |  |

## Setting Change Protection

This portion of the Protect group protects controller setup from being changed by operating the keys on the front panel.

#### Figure 4.60

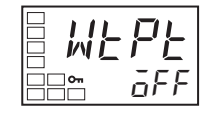

• The all protect indication (On) will light when Setting Change Protect is configured to ON.

## Table 4.X

| Configured Value | Description                                                                            |  |  |
|------------------|----------------------------------------------------------------------------------------|--|--|
| OFF o            | Setup can be changed by key operation.                                                 |  |  |
| ON               | Setup cannot be changed by key operation. (The Protect function group can be changed.) |  |  |
| <b>●</b> Default |                                                                                        |  |  |

The all protect indication  $(\mathbf{O}_{\mathbf{n}})$  will light when Setting Change protect is configured.

## PF Key Protect

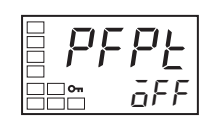

## Table 4.Y

| Set Value | Description                                             |
|-----------|---------------------------------------------------------|
| OFFo      | PF Key enabled                                          |
| ON        | PF Key disabled (Operation as function key prohibited). |
| Default   |                                                         |

Entering the Password to Move to the Protect Function Group

For additional system security, you can configure your controller so that you need to enter a user-defined Password to Move to the Protect function group. This user-defined password is configured using the Password to Move to Protect function group parameter located in the Protect function group. If a password is configured, before you can move to the Protect function group you must enter the previously configured password when the Move to Protect function group parameter is displayed. If no password is configured (configured to 0) the Move to Protect function group parameter will not be displayed and the Protect function group can be moved to directly without entering a password.

#### Setting the Password

## EXAMPLE

## Operating Procedure: To Configure the Password to 1234

Use the following procedure to configure the Password to Move to the Protect function group.

#### Figure 4.61

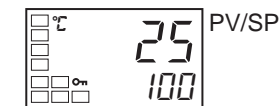

1. Press the 🖸 and 🖾 keys simultaneously for at least the time configured in the Move to Protect function group time parameter to move from the Operation function group to the Protect function group.

#### Figure 4.62

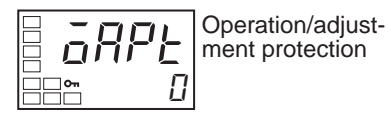

2. Select the Password to Move to Protect function group parameter by pressing the 🖾 key.

#### Figure 4.63

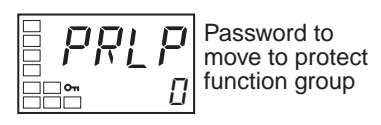

3. Press the ○ and ▲ keys to set the parameter to 1234.
(To prevent configuring the password incorrectly, the ▲ and ○ keys or ▲ and ○ keys must be pressed simultaneously to set the password.)

#### Figure 4.64

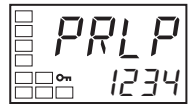

**Note:** Protection cannot be cleared or changed without the password. Be careful not to forget it.

# EXAMPLE

Operating Procedure: To Move to the Protect Function Group With a Password of 1234

Use the following procedure to move to the Protect function group.

#### Figure 4.65

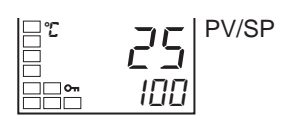

1. Press the  $\bigcirc$  and  $\bigcirc$  keys simultaneously for at least the time configured in the Move to Protect function group time parameter to move from the Operation function group to the Protect function group.

#### Figure 4.66

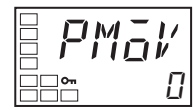

2. Press the 🔊 key to configure the parameter to 1234 (password input).

#### Figure 4.67

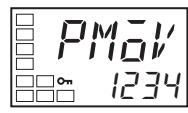

3. Move to the Operation/Adjustment Protect parameter by pressing the  $\bigcirc$  or  $\boxdot$  key or leaving the setting for at least 2 seconds.

#### Figure 4.68

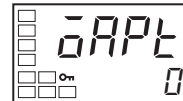

Operation/adjust-ment protect

## EXAMPLE

#### Operating Procedure: With No Password Set

#### Figure 4.69

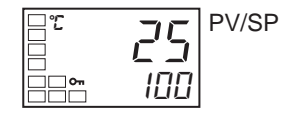

1. Press the 🖸 and 🔄 keys simultaneously for at least the time configured in the Operation/Adjustment Protect parameter to move from the Operation function group to the Protect function group.

When a password is not configured, the Operation/Adjustment Protect parameter will be displayed.

#### Figure 4.70

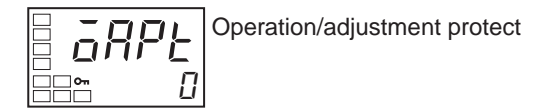

*Communications Operation Command to Move to the Protect function group* 

The Write Variable operation command can be used via communications to write the password to the Move to Protect function group parameter. When the correct password is written, the display will change to the Operation/ Adjustment Protect parameter and writing the parameters in the Protect function group will be enabled.

- **Note:** If the Write Variable operation command is used to write the wrong password to the Move to Protect function group parameter after the correct parameter has been written, the Move to Protect function group parameter will be displayed and any Write Variable operation commands to write parameters in the protect function group will result in operation errors.
- **Note:** If a password is not configured or if it is configured to 0, the display will change to the Operation/Adjustment Protect parameter and writing the parameters in the Protect function group will be enabled immediately.

# **PV Color Change**

# **PV Color Change Function**

Use the PV color change function to configure the color of the PV display (No. 1 display).

There are three display colors, orange, red, and green, and you can select from the following three modes and eight functions.

#### Figure 4.71

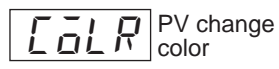

- Constant: This mode displays orange, red, or green all the time.
- Linked to Alarm 1: This mode switches the PV display color from red to green when Alarm 1 turns ON or from green to red when Alarm 1 turns ON.
- Linked to PV stable band: This mode switches the PV display color between red outside the PV stable band and green within PV stable band, or between green outside the PV stable band and red within PV stable band.

Set the PV stable band in the PV Stable Band parameter (Advanced Setting function group).

• **Default:** The default is *PEd* (red).

The following table shows the display functions that can be configured using the PV color change function.

| Mode                 | Setting             | Function     | PV Color Change                  | Application Example                                     |                                                         |
|----------------------|---------------------|--------------|----------------------------------|---------------------------------------------------------|---------------------------------------------------------|
| Constant             | ōRC                 | Orange       | Constant: Orange                 | To match the display color with other Controller models |                                                         |
|                      | REd                 | Red          | Constant: Red                    |                                                         | To match the display color with other Controller models |
|                      | GRN                 | Green        | Constant: Green                  | To match the display color with other Controller models |                                                         |
| Linked to<br>Alarm 1 |                     |              | Alarm<br>value<br>ALM1 lit<br>SP |                                                         |                                                         |
|                      |                     |              | ALM1 not Lit                     | ALM1 Lit                                                | Application Example                                     |
|                      | R-[                 | Red to Green | Red                              | Green                                                   | To display the PV reached signal                        |
|                      | <u>[</u> - <i>R</i> | Green to Red | Green                            | Red                                                     | To display error signals                                |

Table 4.Z

Note: Shading indicates default setting.

| Mode                           | Setting | Function                  | PV Color Change               |                                           |      | Application Example      |
|--------------------------------|---------|---------------------------|-------------------------------|-------------------------------------------|------|--------------------------|
| Linked to<br>PV Stable<br>Band |         |                           | PV<br>stable<br>band<br>Low W | PV<br>stable<br>band<br>/ithin High<br>SP | ,    |                          |
|                                |         |                           | Low                           | Within PV stable band                     | High | Application example      |
|                                | R-G.R   | Red to Green to<br>Red    | Red                           | Green                                     | Red  | To display stable status |
|                                | ũ-ã.R   | Green to Orange<br>to Red | Green                         | Orange                                    | Red  | To display stable status |
|                                | ō-ū.R   | Orange to Green<br>to Red | Orange                        | Green                                     | Red  | To display stable status |

#### Table 4.S (Continued)

Link to PV Stable Band

#### Figure 4.72

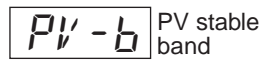

When the mode to link to the PV stable band is selected per Table 4.Z, the PV display color will change according to whether the present value (PV) is lower than, within, or higher than the PV stable band shown in Figure 4.73. The width of the PV stable band is configured with the SP as the center, as shown below.

#### Figure 4.73

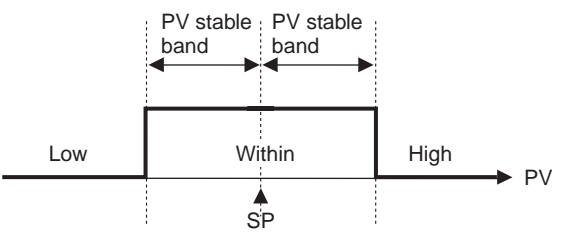

The default band width is 5.0 (°C/°F) for controllers with Thermocouple/Resistance Thermometer Multi-Inputs and 5.0% FS for Controllers with Analog Inputs.

# Setting

Configuring the PV Color Change to Indicate Stable Status

To display the PV as a constant green color (to indicated a stable condition) display when the PV is within  $\pm 15.0^{\circ}$ C of the set point, configure the PV Color Change and PV Stable Band parameters.

PV Color Change = R - LR (Red to Green to Red)

# EXAMPLE

## **Operating Procedure**

**Note:** Make sure you release the protection to Move to the Advanced Setting function group before you configure the PV Color Change and PV Stable Band parameters since both parameters are located in the Advanced Setting function group. (Refer to steps 1...8 on page 4-31.)

#### Figure 4.74

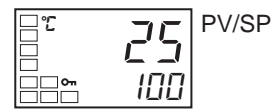

1. Press the 🖸 key for at least 3 seconds to move from the Operation function group to the Initial Setting function group.

#### Figure 4.75

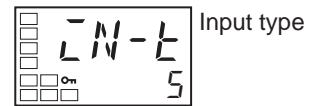

2. Select the Move to Advanced Setting function group parameter by pressing the 🔄 key.

#### Figure 4.76

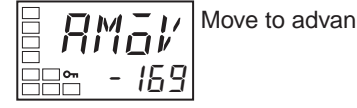

Move to advanced function setting level

3. Use the key to enter −169 (the password). Move to the Advanced Setting function group by pressing the key or leaving the setting for at least 2 seconds.

#### Figure 4.77

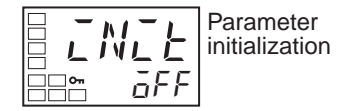

4. Select the PV Color Change parameter by pressing the 🖾 key.

#### Figure 4.78

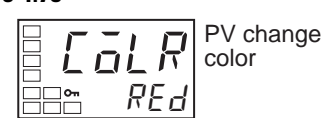

5. Press the \land key to set the parameter to r-gr.

#### Figure 4.79

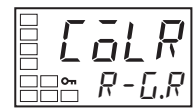

6. Select the PV Stable Band parameter by pressing the 🖾 key.

#### Figure 4.80

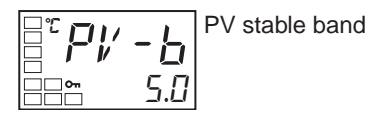

7. Use the  $\bigtriangleup$  key to set the parameter to 15.0.

#### Figure 4.81

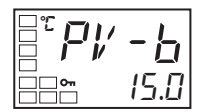

- **8.** To return to the Initial Setting function group, press the 🖸 key for at least 1 second.
- **9.** To return to the Operation function group, press the 🖸 key for at least 1 second.

#### Figure 4.82

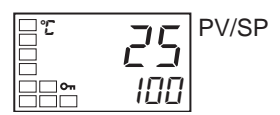

# **Alarm Delays**

# **Alarm Delays**

For 900-TC8 and 900-TC16, ON and OFF timed delays can be configured for the Alarm Outputs 1, 2, and 3. For 900-TC32, ON and OFF timed delays can be configured for the Alarm Output 1. The ON and OFF delay for Alarm 1 operate only for the alarm process function. If Alarm Output 1 is configured as an OR with other alarm functions (i.e., the Heater Burnout Alarm, HS Alarm, or input error output alarm), the time delay feature will not function for the other alarms. The ON and OFF delays for alarms 1, 2, and 3 also apply to the individual SUB1, SUB2, and SUB3 indicators and to communications status. The alarm ON delays will also function when power is turned ON or when moving from the Initial Setting function group to Operation function group (i.e., to software resets). All outputs will turn OFF and the OFF delays will not function when moving to the Initial Setting function group or when an alarm is output for an A/D converter error.

Operation of Alarm ON and OFF Timed Delays (for an Upper-limit Alarm)

#### Figure 4.83

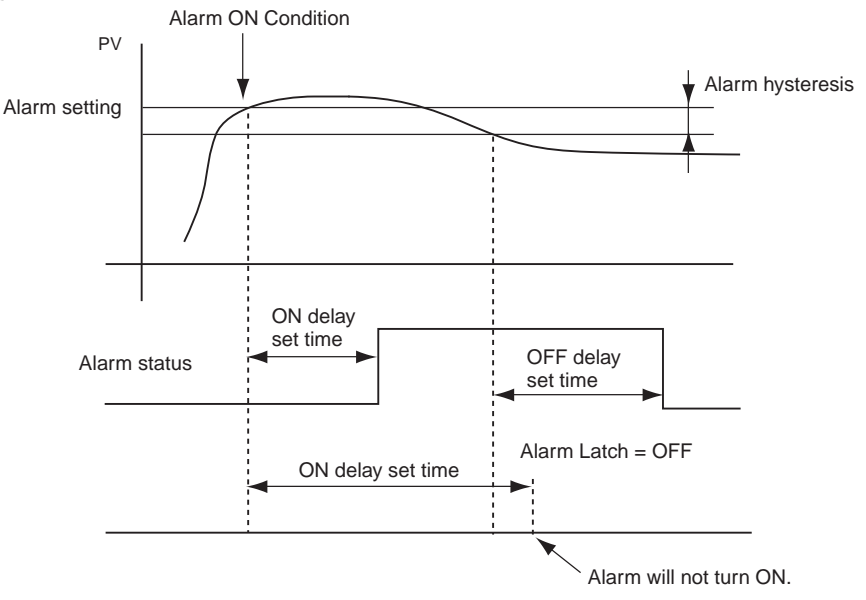

- The alarm will not turn ON if the time that the alarm is ON is equal to or less than the configured ON delay configured time. Also, the alarm will not turn OFF if the time that the alarm is OFF is equal to or less than the OFF delay configured time.
- If an alarm turns OFF and then back ON during the ON delay time, the time will be reset from the last time the alarm turns ON. Also, if an alarm turns ON and then back OFF during the OFF delay time, the time will be remeasured from the last time the alarm turns OFF.
Parameters Related to Alarm Delays

| Tab | le | 4.AA |
|-----|----|------|
|     |    |      |

| Parameter Name                        | Symbol | Configurable Range |
|---------------------------------------|--------|--------------------|
| Alarm 1 ON delay                      | R IāN  | 0999 (s)           |
| Alarm 2 ON delay (900-TC8, 900-TC16)  | R2āN   | 0999 (s)           |
| Alarm 3 ON delay (900-TC8)            | RJAN   | 0999 (s)           |
| Alarm 1 OFF delay                     | R lõF  | 0999 (s)           |
| Alarm 2 OFF delay (900-TC8, 900-TC16) | RZāF   | 0999 (s)           |
| Alarm 3 OFF delay (900-TC8)           | 836F   | 0999 (s)           |

Note: The default time values are 0 (i.e., the ON and OFF delays are disabled).

**Note:** The parameters are displayed when alarm functions are assigned and when the alarm type is configured to any type but 0 (none).

# EXAMPLE

# **Operating Procedure**

The following example procedure shows how to configure ON and OFF delay for Alarm Output 1.

An ON delay of 5 seconds and an OFF delay of 10 seconds will be configured.

#### Figure 4.84

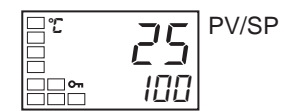

1. Press the 🖸 key for at least 3 seconds to move from the Operation function group to the Initial Setting function group.

#### Figure 4.85

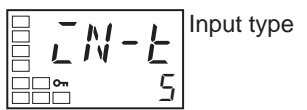

2. Select the Move to Advanced Setting function group parameter by pressing the 🖾 key.

3. Press the key to enter the password (−169) and move from the Initial Setting function group to the Advanced Setting function group.

# Figure 4.87

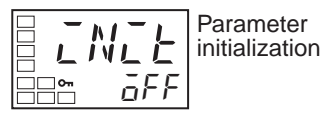

4. Press the 🖾 key to select the Alarm 1 ON Delay parameter.

#### Figure 4.88

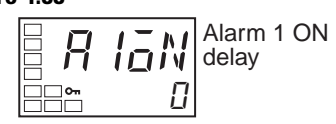

5. Press the 🖄 key to set the parameter to 5.

#### Figure 4.89

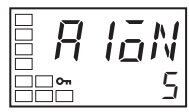

6. Press the 🖾 key to select the Alarm 1 OFF Delay parameter.

#### Figure 4.90

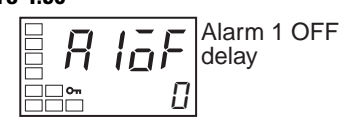

7. Press the  $\bigtriangleup$  key to set the parameter to 10.

#### Figure 4.91

| R        | lāF |
|----------|-----|
| <u>~</u> | 10  |

8. Press the 🖸 key for at least 1 second to move from the Advanced Setting function group to the Initial Setting function group.

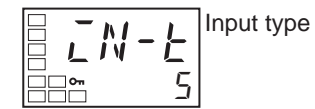

**9.** Press the 🖸 key for at least 1 second to move from the Initial Setting function group to the Operation function group.

#### Figure 4.93

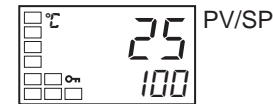

# **Loop Break Alarm**

# Loop Break Alarm (LBA)

With a Loop Break Alarm, there is assumed to be an error in the operation control loop if the control deviation (SP - PV) is greater than the threshold you configure in the LBA Level parameter and if the control deviation is not reduced by at least the value you configure in the LBA Detection Band parameter within the LBA Detection Time parameter.

Figure 4.94 provides an example of the operation of the Loop Break Alarm detection and time operation.

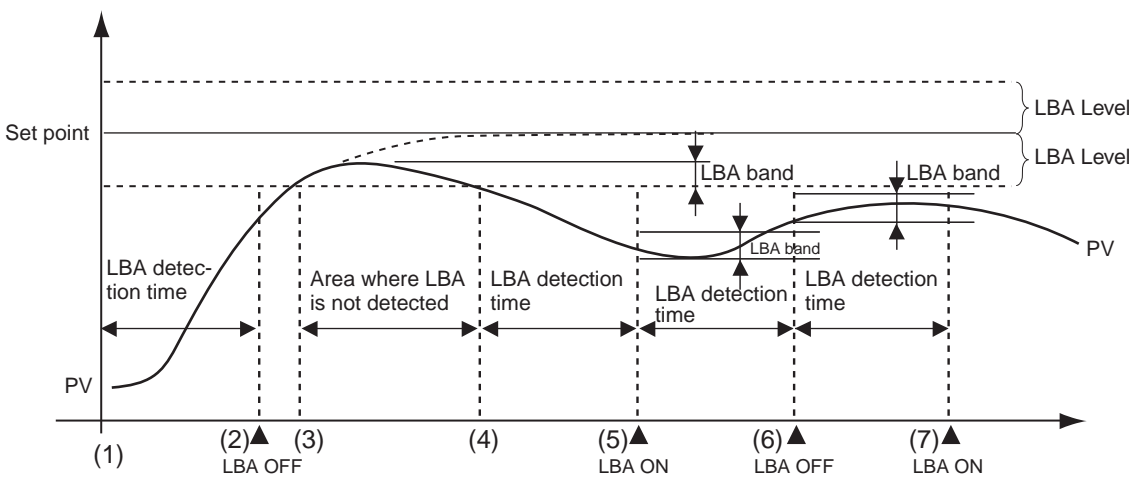

Figure 4.94

If the control deviation is reduced in the area between 1 and 2 (i.e., the set point is approached) and the amount the control deviation is reduced is at least equal to the LBA Band, the Loop Break Alarm will remain OFF.

The process value is within the LBA Level between 3 and 4, and thus Loop Break Alarm will not be detected. (The Loop Break Alarm will remain OFF.)

If the process value is outside the LBA Level between 4 and 5 and the control deviation is not reduced by at least the LBA Band within the LBA Detection Time, the Loop Break Alarm will turn ON.

If the control deviation is reduced in the area between 5 and 6 (i.e., the set point is approached) and the amount the control deviation is reduced is at least equal to the LBA Band, the Loop Break Alarm will turn OFF.

If the control deviation is reduced in the area between 6 and 7 (i.e., the set point is approached) and the amount the control deviation is reduced is less than the LBA Band, the Loop Break Alarm will turn ON.

- If the LBA Detection Time, LBA Level, LBA Detection Band, and PID settings are not appropriate, alarms may be detected inappropriately or alarms may not be output when necessary.
- Loop break alarms may be detected if unexpectedly large process disturbances occur continuously and a large deviation does not decrease.
- If a loop break occurs when the set point is near the ambient temperature, the temperature deviation in a steady state may be less than the LBA level, preventing detection of the loop break.
- If the set point is so high or low that it cannot be reached even with a saturated manipulated variable, a temperature deviation may remain even in a steady state and a loop break may be detected.
- Loop Break Detection in not possible if a fault occurs that causes an increase in temperature while control is being applied to increase the temperature (e.g., an SSR short-circuit fault).
- Loop Break Detection in not possible if a fault occurs that causes a decrease in temperature while control is being applied to decrease the temperature (e.g., a heater burnout fault).

# Parameters Related to Loop Break Alarms

| Parameter Name     | Symbol | Sensor Type                                                                    | Configurable Range<br>(Units) | Application<br>Considerations        |
|--------------------|--------|--------------------------------------------------------------------------------|-------------------------------|--------------------------------------|
| LBA Detection Time | L6A    |                                                                                | 09999 (s)                     | Setting 0 disables the LBA function. |
| LBA Level          | LBAL   | Controllers with<br>Thermocouple and<br>Resistance Thermometer<br>(RTD) inputs | 0.1999.9 (°C/°F) ❶            | Default: 8.0 (°C/°F)                 |
|                    |        | Controllers with Analog<br>Inputs                                              | 0.0199.99 (%FS)               | Default: 10.00% FS                   |
| LBA Band LBAB      |        | Controllers with<br>Thermocouple and<br>Resistance Thermometer<br>(RTD) inputs | 0.0999.9 (°C/°F) ❶            | Default: 3.0 (°C/°F)                 |
|                    |        | Controllers with Analog<br>Inputs                                              | 0.0099.99 (%FS)               | Default: 0.20% FS                    |

# Table 4.AB

- Set NONE as the unit for analog inputs.
  - A loop break alarm can be output by setting the Alarm 1 Type to 12 (LBA).
  - A setting of 12 (LBA) can be configured for Alarm 2 or 3 but the setting will be disabled.
  - Loop breaks are not detected during SP Ramp operation.
  - Loop breaks are not detected during Auto-Tuning, Manual operation, or while the controller is stopped.
  - If the Alarm 1 Latch parameter is configured to ON, the latch will be effective for the loop break alarm.

## Automatically Setting the LBA Detection Time

- The LBA Detection Time is automatically configured by Auto-Tuning. (However, it is not configured automatically for heating/cooling control.)
- If the optimum LBA Detection Time is NOT obtained by Auto-Tuning, configure the LBA Detection Time parameter (Advance Setting function group).

# Determining the LBA Detection Time

To manually configure the LBA detection time, configured the LBA Detection Time parameter to twice the LBA reference time given in the example below.

# EXAMPLE

# Procedure

- **1.** Set the output to the maximum value.
- **2.** Measure the time required for the change in the input to reach the LBA band.

#### Figure 4.95

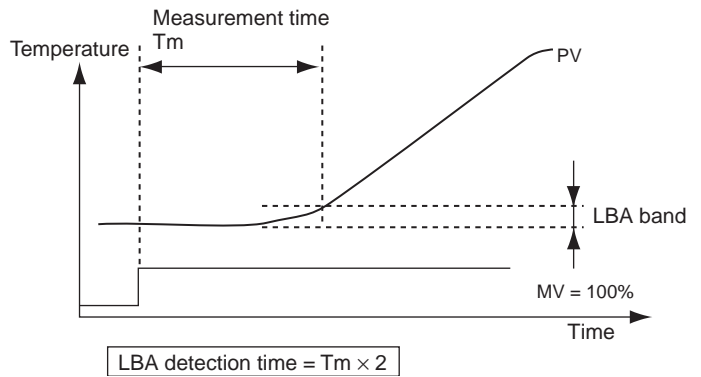

3. Set the LBA Detection Time parameter to two times the measured time.

#### LBA Level

Configure the control deviation when the control loop is working properly.

The default is 8.0 (°C/°F) for Controllers with Thermocouple/Resistance Thermometer Multi-Inputs and 10.00% FS for Controllers with Analog Inputs.

# LBA Band

There is assumed to be an error in the control loop if the control deviation is greater than the threshold configured for the LBA Level parameter and if the control deviation does not change by at least the value configured for the LBA Band parameter.

The default is 3.0 (°C/°F) for Controllers with Thermocouple/Resistance Thermometer Multi-Inputs and 0.20% FS for Controllers with Analog Inputs.

# EXAMPLE

# Operating Procedure: Loop Break Alarm Configurations

In this example, the LBA Detection Time is configured to 10, the LBA Level is configured to 8.0, and the LBA Band is configured to 3.0.

#### Figure 4.96

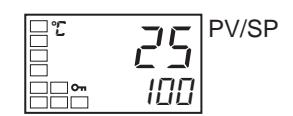

1. Press the 🖸 key for at least 3 seconds to move from the Operation function group to the Initial Setting function group.

#### Figure 4.97

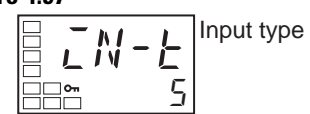

2. Select the Alarm 1 Type parameter by pressing the 🖾 key.

## Figure 4.98

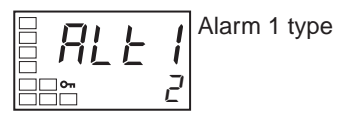

**3.** Press the \land key to configure the Alarm 1 Type parameter value to 12.

# Figure 4.99

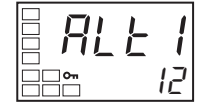

4. Select the Move to Advanced Setting function group parameter by pressing the 🖾 key.

#### Figure 4.100

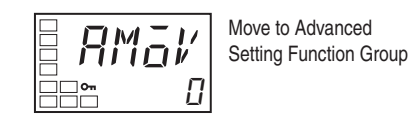

Publication 900-UM007D-EN-E - January 2011

5. Press the key to enter the password (−169), and move from the Initial Setting function group to the Advanced Setting function group.

## Figure 4.101

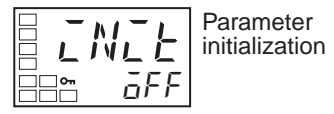

6. Select the LBA Detection Time parameter by pressing the 🖾 key.

#### Figure 4.102

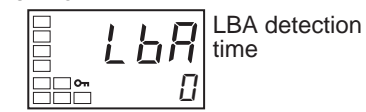

7. Press the  $\bigtriangleup$  key to set the parameter to 10.

## Figure 4.103

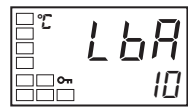

8. Select the LBA Level parameter by pressing the 📿 key.

#### Figure 4.104

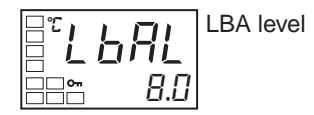

9. Press the \land key to set the parameter to 8.0. (Note: The default is 8.0.)

**10.** Select the LBA Band parameter by pressing the 📿 key.

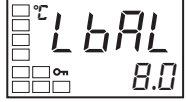

#### Figure 4.105

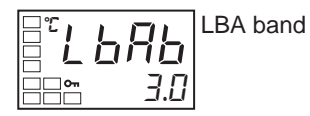

**11.** Press the 🔊 or 💌 key to set the parameter to 3.0. (**Note:** The default is 3.0.)

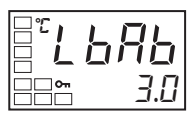

**12.** Press the O key for at least 1 second to move from the Advanced Setting function group to the Initial Setting function group.

#### Figure 4.107

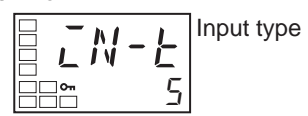

**13.** Press the O key for at least 1 second to move from the Initial Setting function group to the Operation function group.

#### Figure 4.108

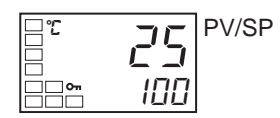

# Performing Manual Control Manual Operation

You (the operator) can take manual control of the manipulated variable when the PV/MV parameter is displayed in the Manual Control function group. The final MV (Manipulated Variable) used in automatic mode will be used as the initial manual MV when moving from automatic mode to manual mode. In manual mode, the change value will be fixed immediately and reflected in the actual MV (bumpless transfer).

- Manual operation can be used only for PID control.
- The automatic display return function will not operate in manual mode.
- Balanceless-bumpless operation will be performed for the MV when switching from manual operation to automatic operation. (Refer to the Note on page 4-53.)
- If a power interruption occurs during manual operation, manual operation will be restarted when power is restored using the same MV as when power was interrupted.
- Switching between automatic and manual operation is possible for a maximum of one million times.
- **Note:** In balanceless-bumpless operation, the MV before switching is used initially after the switch and then gradually changed to achieve the proper value after switch to prevent radical changes in the MV after switching operation.

The overall manual operation is illustrated in the following figure.

#### Figure 4.109 — Overall Manual Operation

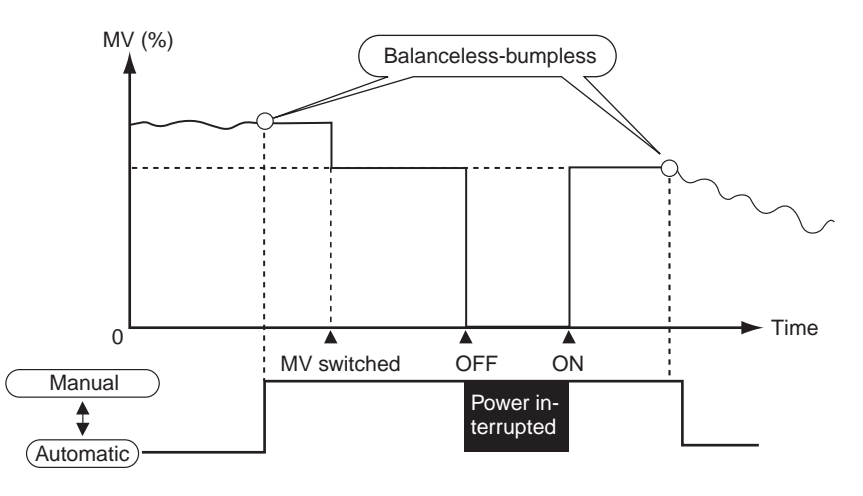

#### Table 4.AC — Related Displays and Parameters

| Parameter Name                 | Symbol | Function Group                  | Remarks                                               |
|--------------------------------|--------|---------------------------------|-------------------------------------------------------|
| PV/MV (Manual MV)              |        | Manual Control function group   | -5.0105.0 (heating/cooling control:<br>-105.0105.0)   |
| Auto/Manual Switch             | A-M    | Operation function group        | Switches between automatic and manual modes.          |
| Auto/Manual Select<br>Addition | AW84   | Advanced Setting function group | Enables switching between automatic and manual modes. |

**Note:** Refer to *Output Adjustment Functions* on page 4-75 for information on the priority for the MV.

# **Manual MV Limit Enable**

When the Manual MV Limit Enable parameter is configured to ON (enabled), the MV limits will function and the setting range for the Manual MV parameter will be between the MV upper limit and the MV lower limit. When the parameter is configured to OFF (disabled), MV limits will not function.

#### Table 4.AD

| Parameter Name         | Setting Range              | Default |
|------------------------|----------------------------|---------|
| Manual MV Limit Enable | OFF: Disabled, ON: Enabled | ON      |

Moving to the Manual Control function group (Refer to Figure 4.110)

In the Operation function group select the Auto/Manual parameter and then press the 🖸 key for at least 3 seconds to switch to the manual mode and to

**Note:** To use the Manual Control mode, the Auto/Manual Select Addition parameter must first be configured to ON in the Advanced Setting function group (refer to Figure 4.115 on page 4-57).

#### Figure 4.110

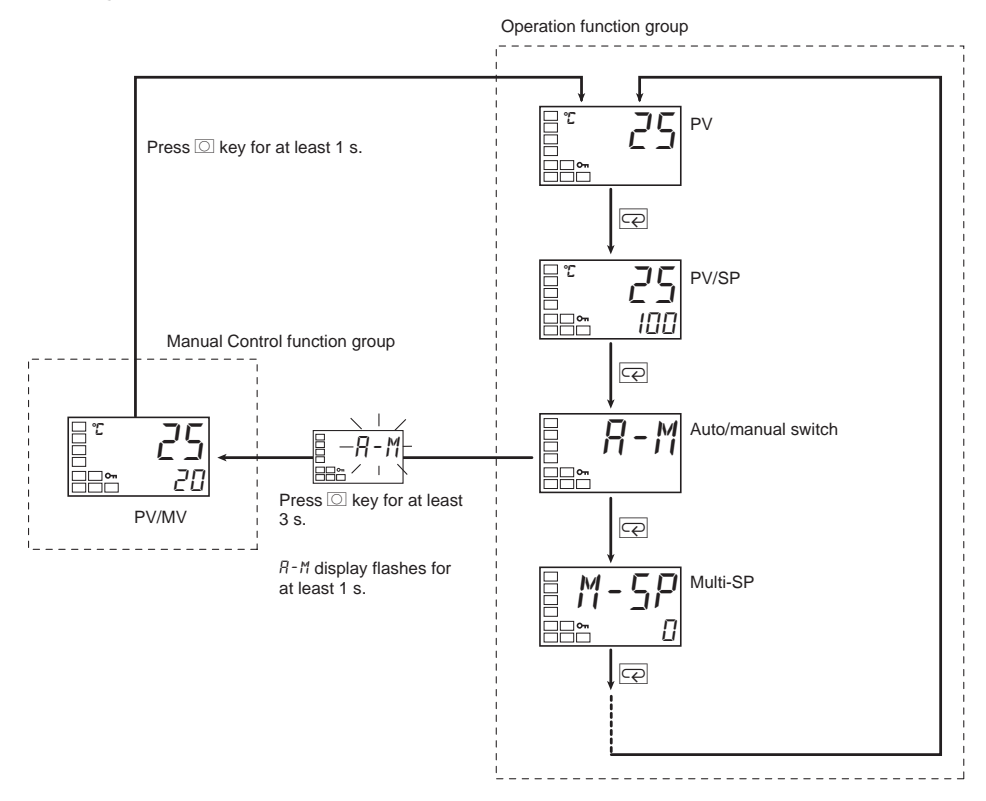

For 900-TC8 and 900-TC16, if an event input is configured to MANU (Auto/Manual), the Auto/Manual Switch parameter will not be displayed. Use the event input to switch between automatic and manual modes.

- **Note:** Even when controller operation is stopped, the manual control of the MV is given priority over other functions.
  - Controller auto-tuning and self-tuning will stop when the Manual Mode is entered.
- **Note:** If the SP ramp function is operating, it will continue even when the manual mode is entered.

# Using the PF Key to Move to the Manual Control Level

- 1. When the PF Setting parameter is configured to A-M (Auto/Manual), pressing the PF Key for at least one second while in the adjustment or operation group will change the mode to manual mode and move to the manual control function group. During manual operation it is not possible to move to any displays other than PV/MV (Manual MV). Press the PF Key for at least one second from the PV/MV display in the manual control mode to change the mode to automatic mode, move to the operation function group, and display the top parameter in the operation function group.
- 2. For 900-TC8 and 900-TC16, when MANU (Auto/Manual) is selected for an event input, the Auto/Manual Switch parameter is not displayed. In that case, switching between auto and manual mode is executed by using an event input.

# Auto/Manual Select Addition

The Auto/Manual Select Addition parameter must be configured to ON in the Advance Setting function group before it is possible to move to manual mode. The default is OFF.

| Note: 1. | Priority of Manual MV and Other Functions                        |  |  |
|----------|------------------------------------------------------------------|--|--|
|          | Even when operation is stopped, the manual MV is given priority  |  |  |
|          | over other functions. Auto-tuning and self-tuning will stop when |  |  |
|          | manual mode is entered.                                          |  |  |
| Note: 2. | Manual MV and SP Ramp                                            |  |  |
|          | If operating, the SP ramp function will continue even when man-  |  |  |
|          | ual mode is entered.                                             |  |  |

# EXAMPLE

## **Operating Procedure**

Use the following procedure to set the manipulated variable in Manual mode.

#### Figure 4.111

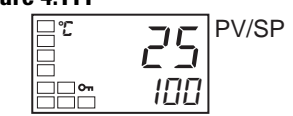

1. Press the 🖸 key for at least 3 seconds to move from the Operation function group to the Initial Setting function group.

#### Figure 4.112

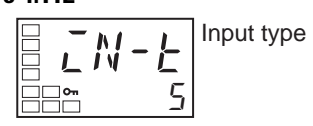

2. Select the PID ON/OFF parameter by pressing the 🖾 key and select PID mode.

# Figure 4.113

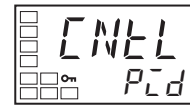

**3.** Select the Move to Advanced Setting function group parameter by pressing the 🖾 key.

#### Figure 4.114

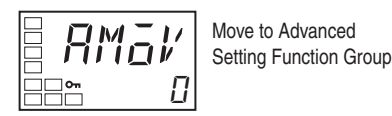

Press the 💌 key to enter the password (-169), and move from the Initial Setting function group to the Advanced Setting function group.

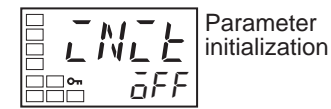

**4.** Select the Auto/Manual Select Addition parameter by pressing the Rev.

#### Figure 4.116

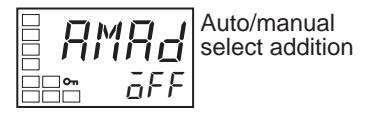

5. Use the  $\bigtriangleup$  key to set the parameter to ON.

# Figure 4.117

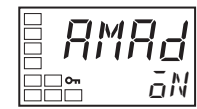

6. Press the 🖸 key for at least 1 second to move from the Advanced Setting function group to the Initial Setting function group.

#### Figure 4.118

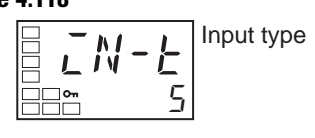

- 7. Press the 🖸 key for at least 1 second to move from the Initial Setting function group to the Operation function group.
- 8. Select the Auto/Manual Switch parameter by pressing the 🖾 key.

#### Figure 4.119

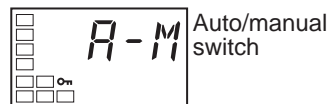

**9.** Press the 🖸 key for at least 3 seconds to move from the Operation function group to the Manual Control function group.

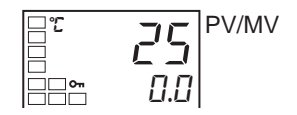

10. Press the or key to set the manual MV. (In this example, the MV is configured to 500%.) Note: The manual MV setting must be fixed, but values changed with key operations are reflected in the control output immediately.

# Figure 4.121

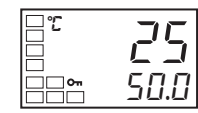

**11.** Press the O key for at least 1 second to move from the Manual Control function group to the Operation function group.

#### Figure 4.122

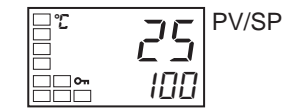

# EXAMPLE

Auto/Manual Example Operating Procedure

In this example, A-M is configured for the PF Setting parameter (900-TC8 only).

1. Press the 🖸 Key for at least three seconds to move from the Operation to the Initial Setting function group.

# Figure 4.123 — Operation function group

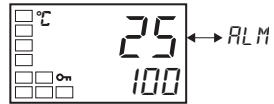

Figure 4.124 — Initial Setting function group

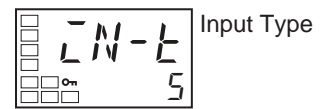

2. Select the Move to Advanced Setting parameter by pressing the 🖾 Key.

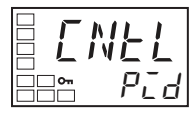

3. Select the PID ON/OFF parameter by pressing the 🖄 Key.

#### Figure 4.126

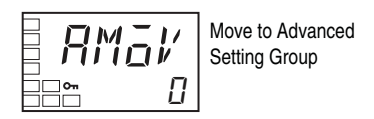

- 4. Select the Move to Advanced Setting parameter by pressing the 🖾 Key
- 5. Press the Key to enter the password (-169), and move from the Initial Setting function group to the Advanced Setting function group.

#### **Figure 4.127**

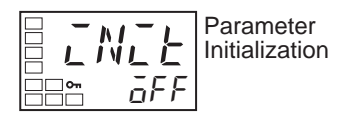

6. Select the Auto/Manual Select Addition parameter by pressing the 🖾 Key.

#### Figure 4.128

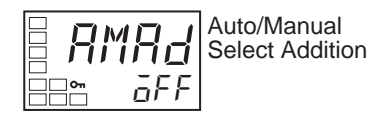

7. Use the  $\bowtie$  Key to set the parameter to ON.

#### Figure 4.129

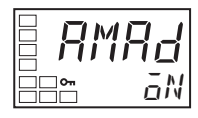

8. Press the 🔄 Key to select the PF Setting parameter and confirm that it is set to "A-M." ("A-M" is the default setting.)

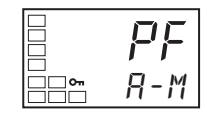

**9.** Press the 🖸 Key for at least one second to move from the Advanced Setting function group to the Initial Setting function group.

#### Figure 4.131

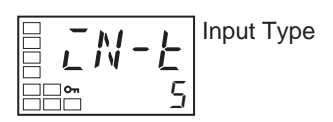

- **10.** Press the O Key for at least one second to move from the Initial Setting function group to the Operation function group.
- **11.** Press the PF Key for at least one second to move from the Operation to the Manual Control function group.

#### Figure 4.132

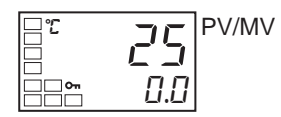

12. Press the or Key to set the manual MV. (In this example, the MV is set to 50.0%.)

# Figure 4.133

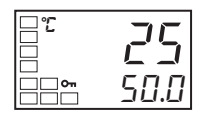

- **Note:** The manual MV setting must be saved, but values changed with key operations are reflected in the control output immediately.
  - **13.** Press the PF Key to move from the Manual Control function group to the Operation function group.

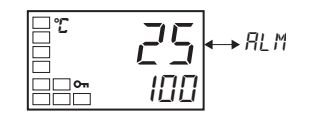

# **Using the Transfer Output**

# **Transfer Output Function**

Fort 900-TC8 and 900-TC16, if a control 1 output is an analog linear current output it can be used as a transfer output. To use the transfer output, configure the Transfer Output Type parameter to any setting other than OFF (refer to Table 4.AE).

When the Transfer Output Type parameter is configured to any setting other than OFF, the Transfer Output Upper-Limit and Transfer Output Lower-Limit parameters will be enabled.

## Transfer Output Type

| Transfer Output Type     | Symbol | Configurable Range                                                                                                    |
|--------------------------|--------|----------------------------------------------------------------------------------------------------|
| OFF O                    | ōFF    | —                                                                                                    |
| Set Point                | SP     | SP Lower-Limit to SP Upper-Limit                                                                                            |
| Set Point during SP ramp | SP-M   | SP Lower-Limit to SP Upper-Limit                                                                                            |
| PV                       | Pl'    | Sensor setting range Lower-Limit to<br>Sensor setting range Upper-Limit or<br>Scaling Lower-Limit to Scaling<br>Upper-Limit |
| MV Monitor (heating)     | MV     | -5.0105.0 (heating/cooling control:<br>0.0105.0) ❷                                                                          |
| MV Monitor (cooling)     | [-MV   | 0.0105.0 🛛                                                                                                    |

#### Table 4.AE — Using Transfer Input

• The default Transfer Output Type is OFF. If the Transfer Output Type is configured to OFF, the function assigned in the Control Output 1 Assignment parameter will be output to Control Output 1.

The difference between the transfer output value and the linear current output value is illustrated in the following example and Figure 4.135. If the linear output is used as the transfer output when the linear current output type is configured to 4...20 mA, 4.0 mA will be output for 0% and 20.0 mA will be output for 100%. When a linear output is used for the control output, 3.7 mA is output for 0% and 20.3 mA is output for 100% when the control output for heating is selected to ensure that the control object is controlled at 0% and 100%.
 Figure 4.135 — When the Linear Current Output Type is Set to 4 to 20 mA

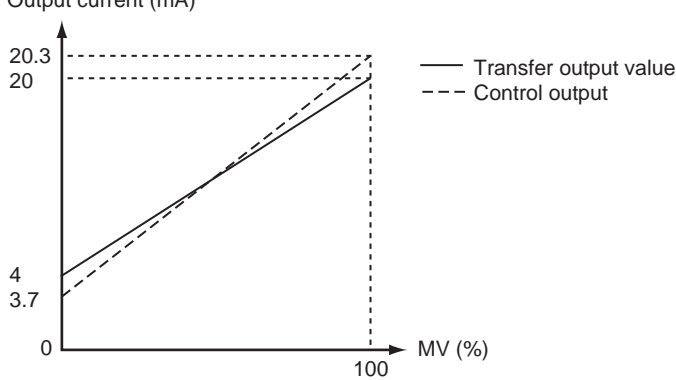

Output current (mA)

# Transfer Output Scaling

- Reverse scaling is possible by configuring the Transfer Output Lower-Limit parameter larger than the Transfer Output Upper-Limit parameter. If the Transfer Output Lower-Limit and Transfer Output Upper-Limit parameters are configured to the same value when 4...20 mA is configured, the transfer output will output continuously a 0% (4 mA) signal.
- If the SP, SP during SP ramp, or PV is selected as the Transfer Output Type, the Transfer Output Lower-Limit and Transfer Output Upper-Limit parameters will follow the values configured for the respective parameter's Upper- and Lower-Limits concerning changes in the Upper- and Lower-Limits of the SP limiter and temperature units.
- If the MV for heating or MV for cooling is selected as the Transfer Output Type, the Transfer Output Lower-Limit and Transfer Output Upper-Limit parameters will be initialized to 100.0 and 0.0, respectively, when a switch is made between standard control and heating/cooling control using the Standard or Heating/Cooling parameter.
- When the linear current type is configured as 4...20 mA, the transfer output Upper-Limit is configured to 90.0, and the transfer output Lower-Limit is configured to 10.0 is shown in the following graph (refer to Figure 4.136).
- For scaling from 0.0...100.0%, 0.0% will be the output for -5.0...0.0, and 100% will be the output for 100.0...105.0.

#### Figure 4.136 — When the Linear Current Output Type is Set to 4 to 20 mA

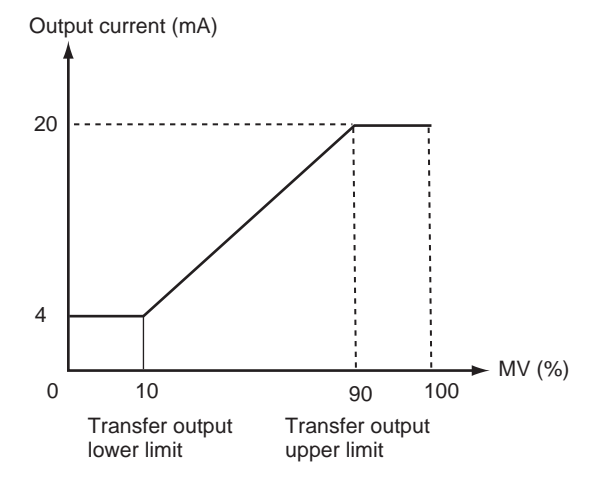

# EXAMPLE

# **Operating Procedure**

The following procedure configures the Transfer Output Type as a SP with a range (limit) of -50...200.

## Figure 4.137 — Operation function group

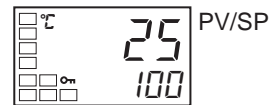

1. Press the 🖸 key for at least 3 seconds to move from the Operation function group to the Initial Setting function group.

#### Figure 4.138

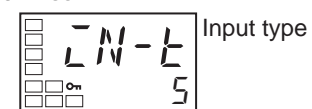

2. Select the Transfer Output Type parameter by pressing the  $r E \mathcal{L}$ .

# Figure 4.139

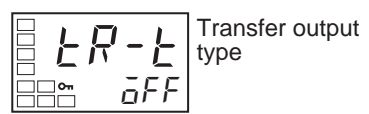

3. Press the  $\bowtie$  key to select 5P (set point).

#### Figure 4.140

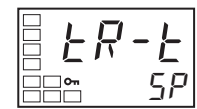

**4.** Select the Transfer Output Upper-Limit parameter by pressing the Rey.

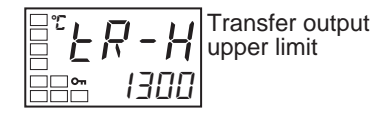

5. Use the  $\bowtie$  key to set the parameter to 200. The default is 1300.

#### Figure 4.142

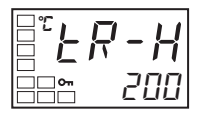

6. Select the Transfer Output Lower-Limit parameter by pressing the 🖂 key.

# Figure 4.143

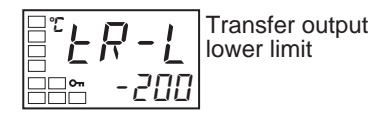

7. Use the  $\bigtriangleup$  key to set the parameter to -50. The default is -200.

#### Figure 4.144

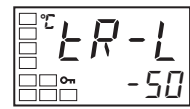

**8.** To return to the Operation function group, press the 🖸 key for at least 1 second.

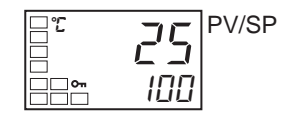

# Using the Simple Program Function

# **Simple Program Function**

The simple program function can be used to perform a simple one step ramp and soak operation.

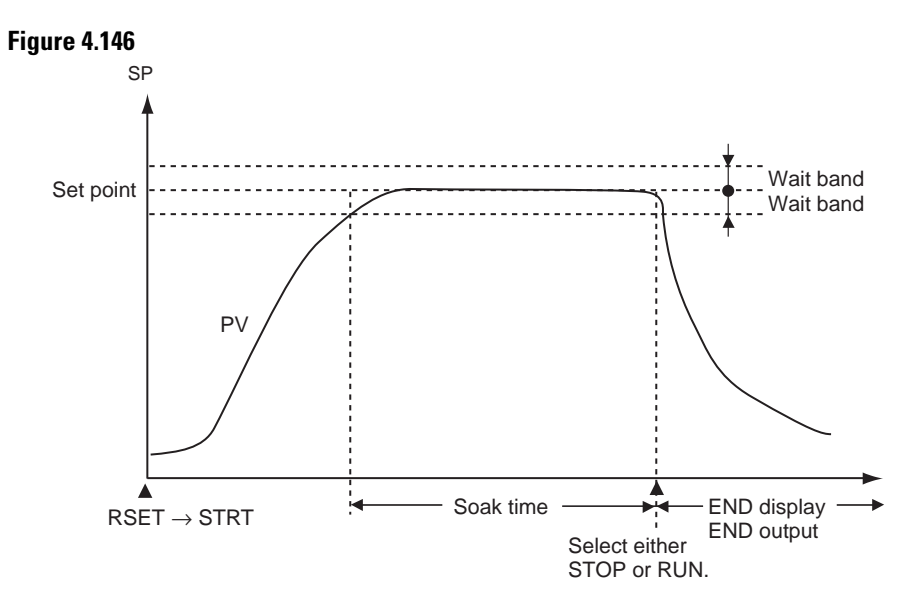

The simple program will start when the Program Start parameter is changed from RSET to STRT. END will be displayed on the No. 2 display and the output assigned as the program end output will turn ON after the time configured in the Soak Time parameter has expired in the wait band. The Program Pattern parameter can be used to select moving to STOP mode or continuing operation in RUN mode after the program ends.

| Parameter Name           | Symbol | Configurable (Monitor) Values | Units               | Display Function<br>Group |
|--------------------------|--------|-------------------------------|---------------------|---------------------------|
| Program Pattern          | PERN   | OFF, STOP, CONT               | —                   | Initial Setting           |
| Program Start            | PRSE   | RSET, STRT                    | —                   | Operation                 |
| Soak Time                | SāAk   | 19999                         | min or h            | Adjustment                |
| Soak Time Unit           | E-U    | m (minutes)/h (hours)         | —                   | Advanced Setting          |
| Wait Band                | ШЕ-Б   | OFF or 0.1999.9 <b>O</b>      | °C or °F <b>O Ø</b> | Adjustment                |
| Soak Time Remain Monitor | SKER   | 09999                         | min or h            | Operation                 |

 Table 4.AF — Parameters Related to the Simple Program Function

• The configurable units for the Wait Band parameter is %FS for Controllers with Analog Inputs and the range is OFF or 0.01...99.99.

 Units configured for Controllers with Thermocouple/Resistance Thermometer Multi-inputs. Set NONE as the unit for Controllers with Analog Inputs.

# Program Pattern

Either of two program patterns (STOP or Continue) can be selected. The simple program operation will not be performed if the Program Pattern parameter is configured to OFF.

# Pattern 1 (STOP)

Control will stop and the STOP control mode will be entered when the simple program has ended.

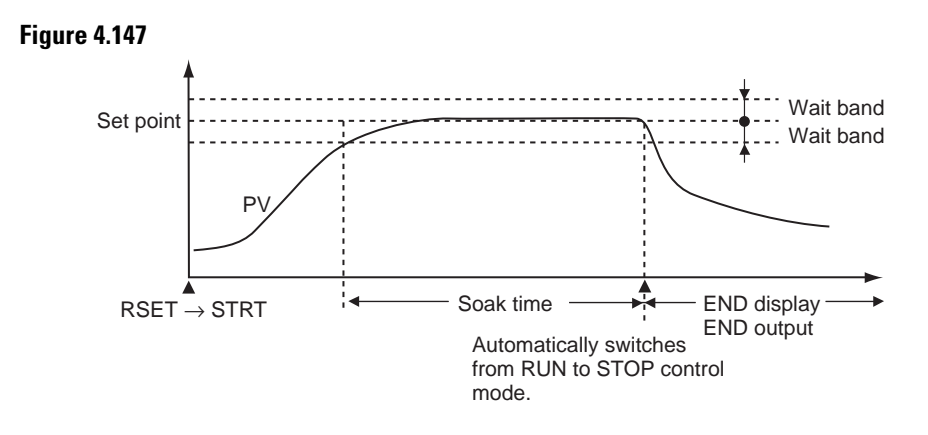

# Pattern 2 (CONT)

Control will continue in RUN control mode when the simple program has ended.

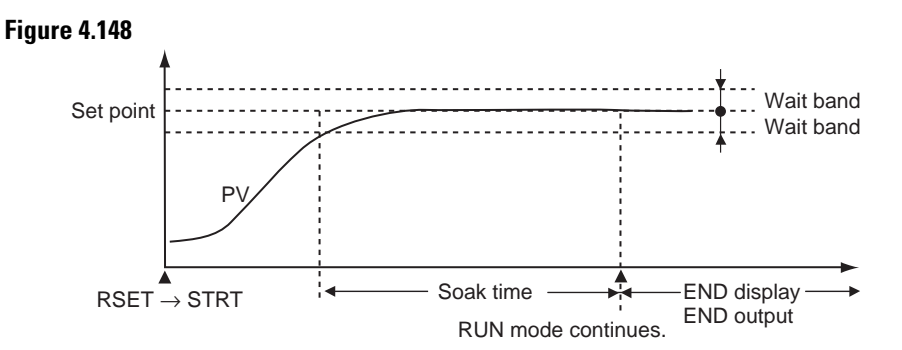

## Starting Method

Any of the following three methods can be used to start the simple program.

- Setting the Program Start parameter to STRT.
- For 900-TC8 & 900-TC16: Turning ON an event input. (The program start must be assigned to an event input. Refer to the Note on page 4-68.)
- Starting with an Operation Command using communications. (When the program start is not assigned to an event input.)
- **Note:** When an event input is used to start and reset the simple program, writing is performed to EEPROM. Be sure to consider the write life (1 million writes) of the EEPROM in the system design. When the program start is assigned to an event input, the Program Start parameter will function as a monitor display, and the RSET/STRT displays can be used to check when the event input has started or reset the simple program. When this is done, the Program Start parameter functions as a monitor display only and cannot be changed using key operations. If the Program Pattern parameter is configured to OFF, the event input assignment setting will be initialized to NONE.

Soak Time and Wait Band

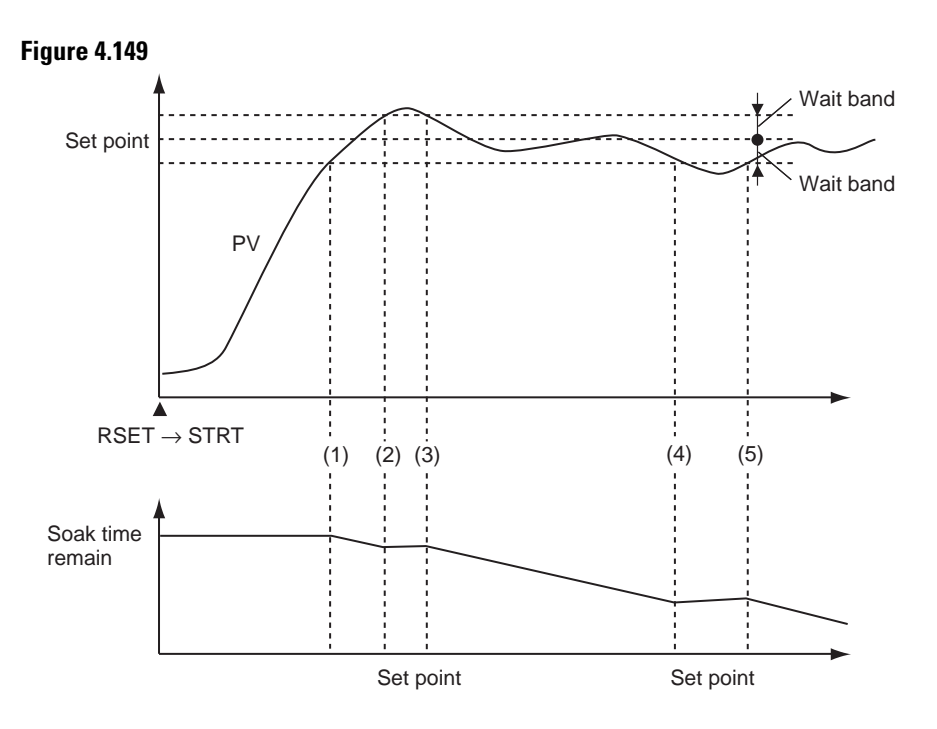

The wait band is the fixed band within which the process value is stable in respect to the set point. The soak time is measured within the wait band. The timer that measures the soak time operates only when the process value is within the wait band around the set point (i.e., SP  $\pm$  wait band). In the pre-ceding diagram, the timer will be stopped between the start and (1), (2) and (3), and (4) and (5) and will measure the time only between (1) and (2), (3) and (4), and (5) and the end.

**Note:** If the wait band is configured to OFF, the wait band will be treated as infinity and the timer will measure time continuously after changing from RSET to STRT.

# **Operation at the Program End**

# Display at the Program End

When the program ends, the process value will be displayed on the No. 1 display (refer to Note below) and the set point and End will be alternately displayed on the No. 2 display at 0.5 second intervals.

Note: One of the following displays: PV/SP, PV only, or PV/MV.

#### Figure 4.150

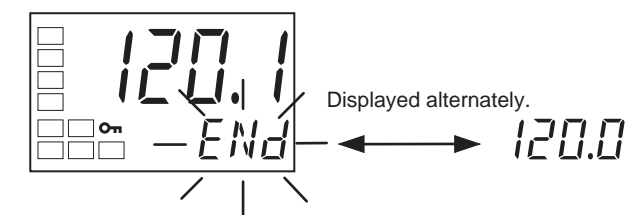

# Program End Output

In the case of 900-TC8 and 900-TC16, When the Program Pattern parameter is changed from OFF to STOP or CONT, the Auxiliary Output1 Assignment parameter will automatically be configured to the END output. When the Program Pattern parameter is changed from STOP or CONT to OFF, the Alarm 1 Output Assignment parameter will automatically be initialized to ALM1. The output assignment parameters can also be used to assign the program END output to any output.

In the case of 900-TC32, When the Program Pattern parameter is changed from OFF to STOP or CONT for the 900-TC32, the Auxiliary Output 1 Assignment parameter will automatically be set to the END output. When the Program Pattern parameter is changed from STOP or CONT to OFF, the Alarm 1 Output Assignment parameter will automatically be initialized to ALM1. When using heating/cooling control and the Program Pattern parameter is changed from OFF to STOP or CONT, the END output will not be assigned to an output. Use the output assignment parameters to assign the program END output to the desired output. The program END output is also provided in communications status.

## Clearing the Program End Status

The program END output and display will be cleared when the Program Start parameter is changed from STRT to RSET. The setting is changed from STRT to RSET while the Program Start parameter is displayed.

The program END status can also be cleared using an event input. If the program start function is assigned to an event, however, the program end status cannot be cleared from the Program Start parameter display, which will function only as a monitor display.

# EXAMPLE

# **Operating Procedure**

Perform the following procedure to use the simple program function.

In this example, the program pattern will be configured to STOP, the soak time to 10 min, and the wait band to 3.

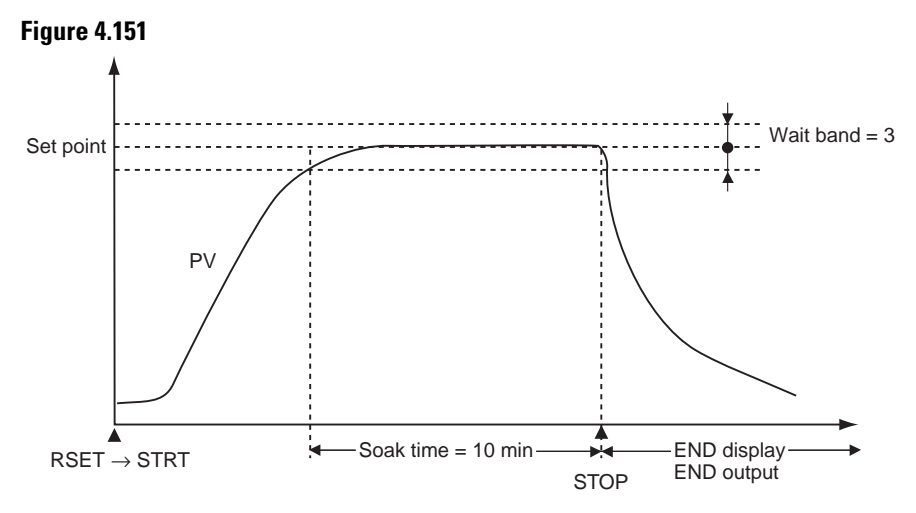

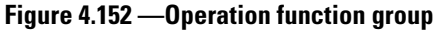

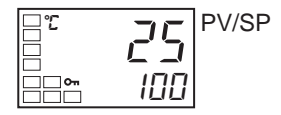

1. Press the 🖸 key for at least 3 seconds to move from the Operation function group to the Initial Setting function group.

## Figure 4.153

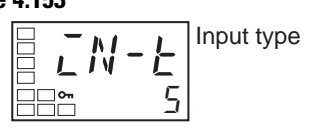

2. Select the Program Pattern parameter by pressing the 📿 key.

#### Figure 4.154

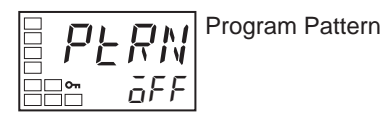

**3.** Use the R key to set the parameter to STOP.

# Figure 4.155

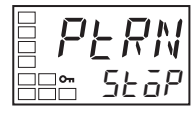

4. Press the 🖸 key for at least 1 second to move from the Initial Setting function group to the Operation function group.

#### Figure 4.156

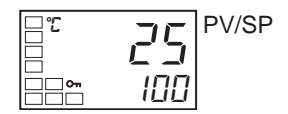

5. Press the 🖸 key to move from the Operation function group to the Adjustment function group.

#### Figure 4.157

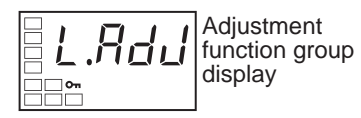

6. Select the Soak Time parameter by pressing the 🖾 key.

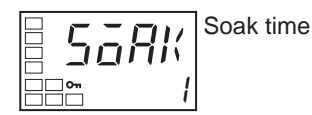

Use the key to set the parameter to 10. (The soak time unit is configured in Soak Time Unit parameter in the Advance Setting function group. The default is *M* (minutes).

# Figure 4.159

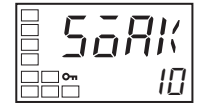

8. Select the Wait Band parameter by pressing the 📿 key.

#### Figure 4.160

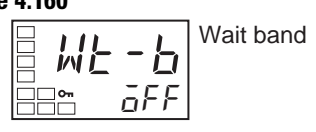

9. Use the key to set the parameter to 3.0.

# Figure 4.161

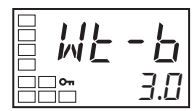

**10.** Press the 🔘 key to move from the Adjustment function group to the Operation function group.

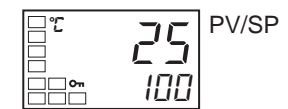

# EXAMPLE

# Using a Simple Program

The program will be started by changing the configuration of the Program Start parameter. The following shows an example using a simple program with the program pattern configured to STOP.

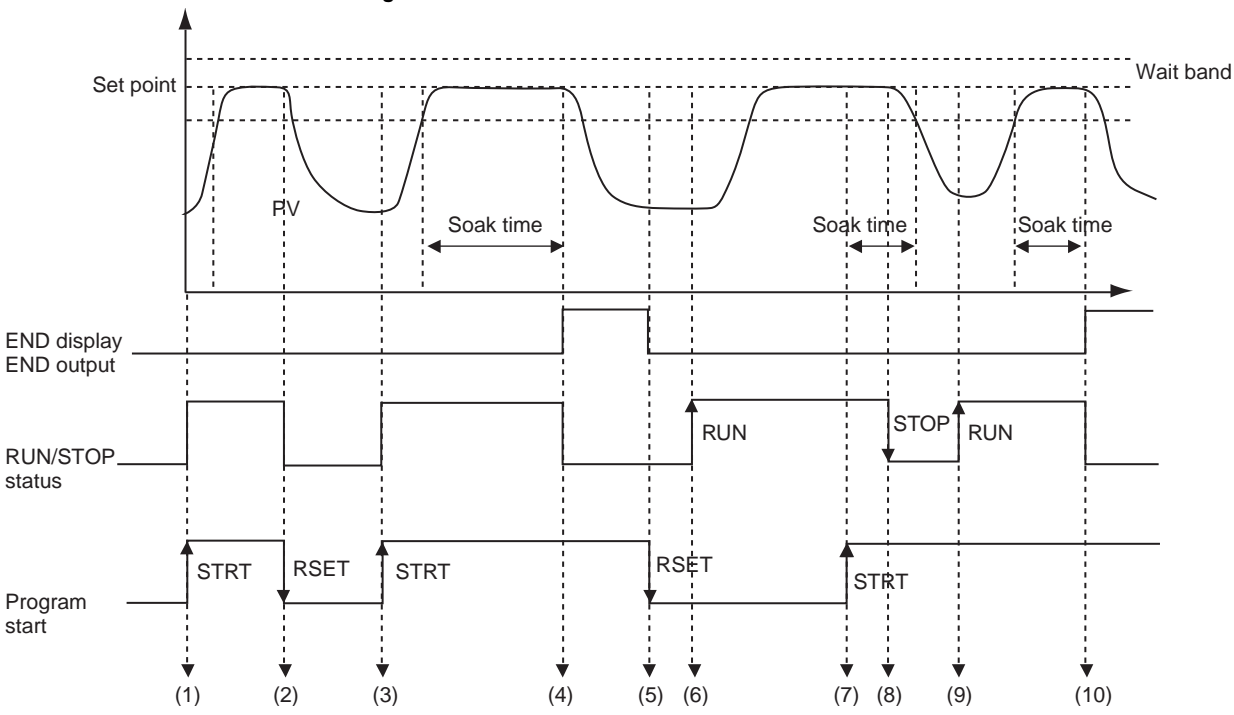

# Table 4.AG

| Timing | Description                                                                                                    |
|--------|----------------------------------------------------------------------------------------------------|
| (1)    | The Program Start parameter was changed from RSET to STRT using either an event or key operations.<br>The RUN/STOP status automatically changes to RUN mode when the above operation is performed.                                      |
| (2)    | The Program Start parameter was changed from STRT to RSET using either an event or key operations before the soak time expired.<br>The RUN/STOP status automatically changes to STOP mode when the above operation is performed.        |
| (3)    | The Program Start parameter is again changed from RSET to STRT using either an event or key operations.<br>The RUN/STOP status will automatically change to RUN mode when the above operation is performed.                             |
| (4)    | The RUN/STOP status automatically changes to STOP mode when soak time expires.<br>END flashes on the No. 2 display and the program END output turns ON.                                                                                 |
| (5)    | The Program Start parameter is changed from STRT to RSET using either an event or key operations.<br>The END display is cleared and the program END output turns OFF.                                                                   |
| (6)    | Key operations are used to switch the RUN/STOP status to RUN with the Program Start parameter configured to RSET (stopped).<br>Normal control operation is started.                                                                     |
| (7)    | The Program Start parameter is changed from RSET to STRT after the process value stabilizes.<br>The RUN/STOP status remains as RUN.                                                                                                    |
| (8)    | Key operations are used to change the RUN/STOP status to STOP (during program operation).<br>Measuring the soak time is continued within the wait band. (Measuring the soak time stops when the process<br>value leaves the wait band.) |
| (9)    | Key operations are used to change the RUN/STOP status to RUN.<br>Measuring the soak time is continued within the wait band (continuing from the time between (7) and (9)).                                                              |
| (10)   | The RUN/STOP status automatically changes to STOP mode when the measured time reaches the soak time. END flashes on the No. 2 display and the program END output turns ON.                                                              |

# Output Adjustment Functions

# **Output Limits**

Output limits can be configured to limit the output using the Upper- and Lower-Limits to the calculated MV.

The following MV takes priority over the MV limits.

- Manual MV
- MV at stop
- MV at PV error

#### Figure 4.164

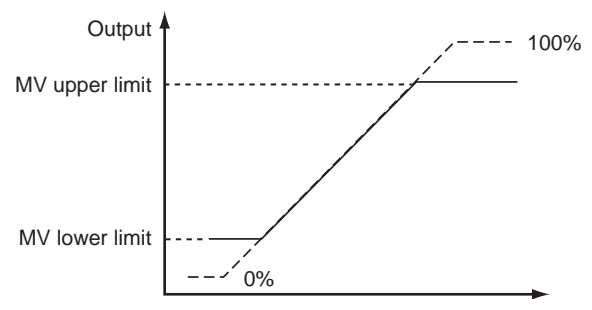

- **Note: 1.** When the manual MV limit is enabled, the manual MV will be restricted by the MV limit.
- **Note: 2.** For heating/cooling control, Upper- and Lower-Limits are configured of overall heating/cooling control. (They cannot be configured separately for heating/cooling.)

## Figure 4.165

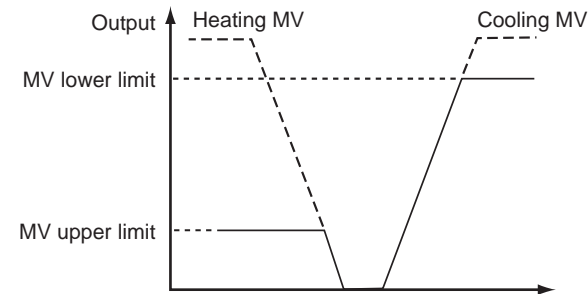

# **MV** at Stop

You can configure the amount the MV is output during the controller STOP mode using the MV at Stop parameter. For heating/cooling control, the MV at Stop will apply to the cooling side if the MV is negative and to the heating side if the MV is positive. When configuring the MV at Stop parameter also configure the MV at Stop and Error Addition parameter (Advanced Setting function group) to ON. The default is 0.0, so an MV will not be output for either standard or heating/cooling control.

| Table 4.Al |
|------------|
|            |

| Parameter  | Configurable Range                                                      | Unit | Default |
|------------|-------------------------------------------------------------------------|------|---------|
| MV at Stop | -5.0105.0 for standard control<br>-105.0105.0 (heating/cooling control) | %    | 0.00    |

**Note:** The order of priority is as follows: Manual MV > MV at stop > MV at PV error.

# **MV at PV Error**

You can configure the amount the MV is output during an input error condition. The MV at stop takes priority when stopped and the manual MV takes priority in manual mode.

## Table 4.Al

| Parameter      | Configurable Range                                                      | Unit | Default |
|----------------|-------------------------------------------------------------------------|------|---------|
| MV at PV error | -5.0105.0 for standard control<br>-105.0105.0 (heating/cooling control) | %    | 0.0     |

**Note:** The order of priority is as follows: Manual MV > MV at stop > MV at PV error.

The order of priority of the MVs is illustrated in the following diagram.

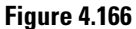

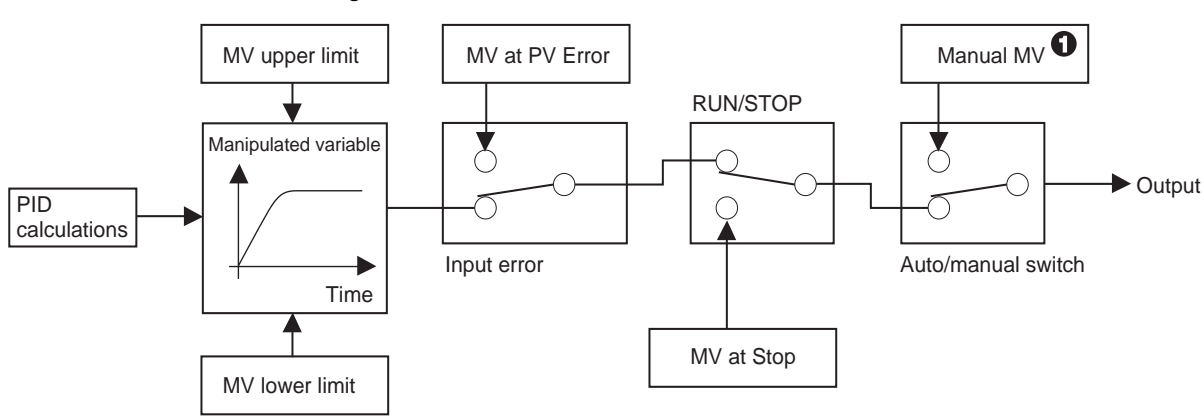

# **Using the Extraction of Square Root Parameter**

Extraction of Square Roots

#### Figure 4.167 — Extraction of Square Root Enable

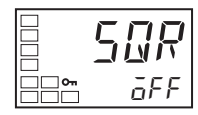

• For analog inputs, the Extraction of the Square Root parameter is provided for inputs so that differential pressure-type flow meter signals can be directly input.

• The default setting for the Extraction of Square Root parameter is OFF. The Extraction of Square Root Enable parameter must be configured to ON in order to use this function.

#### Figure 4.168 — Extraction of Square Root Low-cut Point

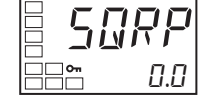

• If the PV input (i.e., the input before extracting the square root) is higher than 0.0% and lower than the low cut point configured in the Extraction of Square Root Low-Cut Point parameter, the results of extracting the square root will be 0.0%. If the PV input is lower than 0.0% or higher than 100.0%, extraction of the square root will not be executed, so the result will be equal to the PV input. The low-cut point is configured as normalized data for each input, with 0.0 as the lower limit and 100.0 as the upper limit for the input setting range.

#### Figure 4.169 — Extraction of the Square Root

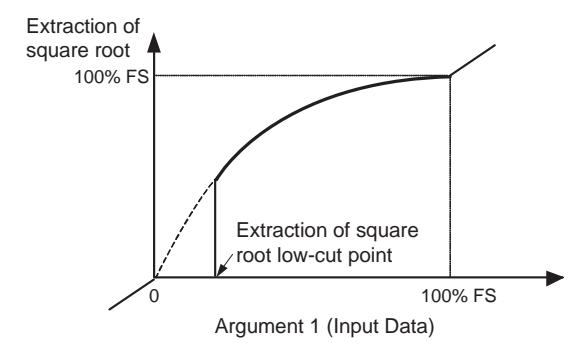

#### Table 4.AJ

| Parameter Name                          | Configurable Range         | Unit | Default |
|-----------------------------------------|----------------------------|------|---------|
| Extraction of the Square Root Enable    | OFF: Disabled, ON: Enabled |      | OFF     |
| Extraction of Square Root Low-cut Point | 0.0100                     | %    | 0.0     |

# **Operating Procedure**

This procedure sets the Extraction of Square Root Low-cut Point parameter to 10.0%

## Figure 4.170 — Operation function group

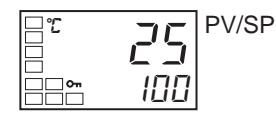

1. Press the 🖸 Key for at least three seconds to move from the Operation to the Initial Setting function group.

# Figure 4.171

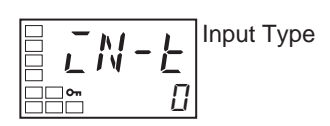

2. Press the 🖾 Key to select the Extraction of Square Root Enable parameter.

#### **Figure 4.172**

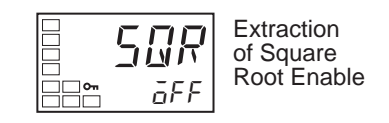

3. Use the 🔊 Key to select ON.

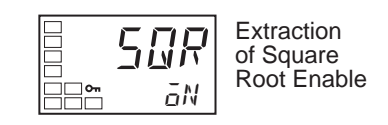

4. Press the 🖸 Key for at least one second to move from the Initial Setting to the Operation function group.

#### Figure 4.174

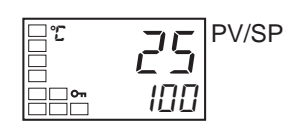

5. Press the 🖸 Key to move from the Operation function group to the Adjustment function group.

# Figure 4.175

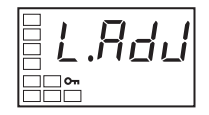

6. Select the Extraction of Square Root Low-cut Point parameter by pressing the 🖾 Key Operating Procedure

#### Figure 4.176

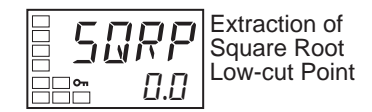

7.Use the  $\bigtriangleup$  Key to set the parameter to -10.0.

#### **Figure 4.177**

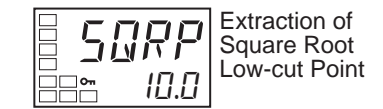

8. Press the 🖸 Key to return to the Operation function group.

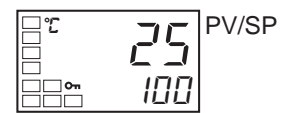

# Setting the Rate of MV Variation

The MV Change Rate Limit parameter sets the maximum allowable rate of change in the MV in units of percent per second. If the change in the MV exceeds this setting, the MV will be changed by the MV change rate limit until the calculated value is reached. This function is disabled when the setting is 0.0.

The MV Change Rate Limit parameter does not function in the following situations:

- In manual mode
- During ST execution (Cannot be configured when ST is ON.)
- During AT execution
- During ON/OFF control
- While stopped (during MV at Stop output)
- During MV at PV Error output

# Table 4.AK

| Parameter Name       | Configuration Range | Units | Default |
|----------------------|---------------------|-------|---------|
| MV Change Rate Limit | 0.0100              | %/s   | 0.0     |

**Operating Procedure** 

This procedure sets the MV Change Rate Limit to parameter 5.0%/s. The related parameters are as follows:

PID·ON/OFF = PID ST = OFF

#### Figure 4.179 — Operation function group

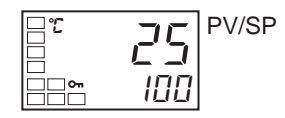

1. Press the  $\bigcirc$  Key for at least three seconds to move from the Operation function group to the Initial Setting function group.

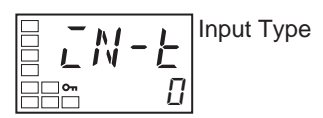
2. Select the PID ON/OFF parameter by pressing the 🖾 Key.

### Figure 4.181

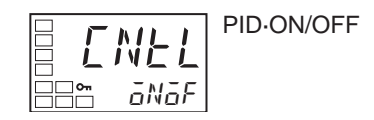

3. Use the 🔊 Key to select 2-PID control.

### Figure 4.182

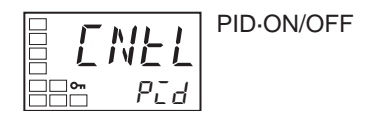

4. Press the 🖾 Key to select the ST parameter.

### Figure 4.183

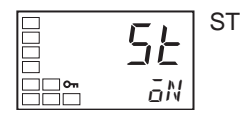

5. Press the  $\Join$  Key to select OFF.

### Figure 4.184

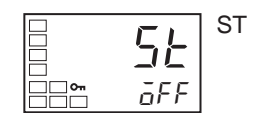

6. Press the 🖸 Key for at least one second to move from the Initial Setting to the Operation function group.

### Figure 4.185

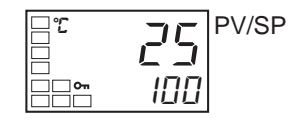

7. Press the 🖸 Key to move from the Operation function group to the Adjustment function group.

### Figure 4.186

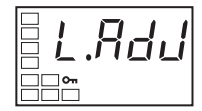

8. Press the 🖾 Key to select the MV Change Rate Limit parameter.

### Figure 4.187

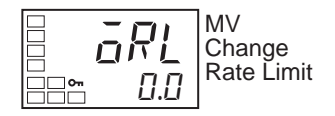

9. Use the 🔊 Key to set the parameter to 5.0.

### Figure 4.188

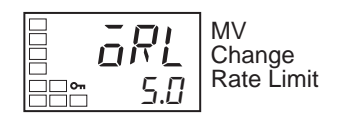

10. Press the  $\bigodot$  Key to return to the Operation function group.

### Figure 4.189

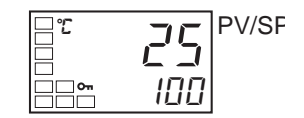

# **Setting the PF Key**

PF Setting (Function Key)

Pressing the PF Key for at least one second executes the operation configured in the PF Setting parameter (900-TC8 only).

The possible operations are outlined in the below table.

### Table 4.AL

| Set Value | Symbol | Operation                  | Function                                                              |
|-----------|--------|----------------------------|-----------------------------------------------------------------------|
| OFF       | ōFF    | Disabled                   | Does not operate as function key                                      |
| RUN       | RUN    | RUN                        | Specifies RUN status                                                  |
| STOP      | StāP   | STOP                       | Specifies STOP status                                                 |
| R-S       | R-5    | RUN/STOP reverse operation | Specifies reversing the RUN/STOP operation status                     |
| AT-2      | AF - 5 | 100% AT<br>Execute/Cancel  | Specifies reversing the 100% AT<br>Execute/Cancel status (see note 1) |
| AT-1      | RE- 1  | 40% AT<br>Execute/Cancel   | Specifies reversing the 40% AT Execute/Cancel status                  |

| Set Value | Symbol | Operation               | Function                                                                                                    |
|-----------|--------|-------------------------|----------------------------------------------------------------------------------------------------|
| LAT       | LAF    | Alarm Latch Cancel      | Specifies canceling all alarm latches (see note 2)                                                                                                    |
| A-M       | Я-M    | Auto/Manual             | Specifies reversing the<br>Auto/Manual status (see note 3)                                                                                                    |
| PFDP      | PFdP   | Monitor/Setting<br>Item | Specifies the monitor/setting item<br>display. Select the monitor setting<br>item according to the Monitor/<br>Setting Item 1 to 5 parameters<br>(advanced setting function group). |

### Table 4.AL

### Note:

- 1. When AT cancel is specified, it means that AT is cancelled regardless of whether the AT currently being executed is 100% AT or 40% AT.
- **2.** Alarms 1 to 3, heater burnout, HS alarms, and heater over-current latches are cancelled.
- **3.** For details on auto/manual operations using the PF Key, refer Performing Manual Control.
- **4.** Pressing the PF Key for at least one second executes operation according to the configured value. When the Monitor/Setting Item parameter is selected, however, the display is changed in order from Monitor/Setting Item 1 to 5 each time the key is pressed.
- 5. This function is enabled when PF Key Protect is OFF.

# **Monitor/Setting Item**

# **Monitor/Setting Item**

Monitor/Setting Item 1

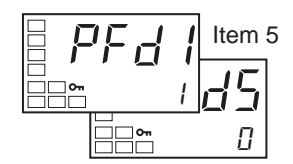

Setting the PF Setting parameter to the Monitor/Setting function makes it possible to display monitor/setting items using the function key. The following

table shows the details of the settings. For setting (monitor) ranges, refer to applicable parameter.

|           |                           | Remarks                 |         |
|-----------|---------------------------|-------------------------|---------|
| Set Value | Operation/Function        | Monitor/Setting         | Symbol  |
| 0         | Disabled                  |                         |         |
| 1         | PV/SP/Multi-SP            | Can be configured. (SP) |         |
| 2         | PV/SP/MV (see note)       | Can be configured. (SP) |         |
| 3         | PV/SP/Soak time remain    | Can be configured. (SP) |         |
| 4         | Proportional band (P)     | Can be configured.      | Р       |
| 5         | Integral time (I)         | Can be configured.      | Ε       |
| 6         | Derivative time (D)       | Can be configured.      | d       |
| 7         | Alarm value 1             | Can be configured.      | AL - 1  |
| 8         | Alarm value upper limit 1 | Can be configured.      | AL IH   |
| 9         | Alarm value lower limit 1 | Can be configured.      | AL IL   |
| 10        | Alarm value 2             | Can be configured.      | AF - 5  |
| 11        | Alarm value upper limit 2 | Can be configured.      | AT - 5H |
| 12        | Alarm value lower limit 2 | Can be configured.      | RL - 2L |
| 13        | Alarm value 3             | Can be configured.      | RL - 3  |
| 14        | Alarm value upper limit 3 | Can be configured.      | AL 3H   |
| 15        | Alarm value lower limit 3 | Can be configured.      | AL 3L   |

Table 4.AM — Setting Detail

**Note:** For details on MV settings for heating and cooling control, refer to MV Display for Heating and Cooling.

### Configuring Monitor/Setting Items

Pressing the PF Key in wither the Operation or Adjustment function group displays the applicable monitor/settings items. Press the PF Key to display in order Monitor/Setting items 1 to 5. After Monitor/Setting Item 5 has been displayed, the display will switch to the top parameter in the Operation function group.

- **1.** Items configured as disabled in the Monitor/Setting Items 1 to 5 parameters will not be displayed, and the display will skip to the next enabled item.
- 2. While a monitor/setting item is being displayed, the display will be switched to the top parameter in the Operation function group if the 📿 Key or the 🔘 Key is pressed.

### **Operating Procedure**

This procedure sets the PF Setting parameter to PFDP, and the Monitor/Setting Item 1 parameter to 7 (Alarm Value 1).

### Figure 4.190 — Operation Function Group

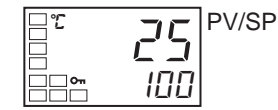

1. Press the 🖸 Key for at least three seconds to move from the Operation to the Initial Setting function group.

### Figure 4.191

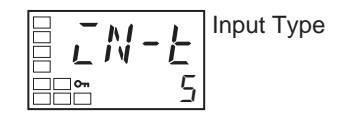

2. Select the Move to Advanced Setting function group parameter by pressing the 🖾 Key.

### Figure 4.192

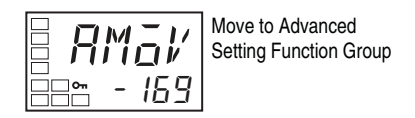

3. Press the ≤ Key to enter the password (-169). It is possible to move to the Advanced Setting function group by either pressing the ∈ Key or waiting two seconds without pressing any key.

### Figure 4.193

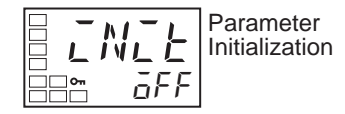

4. Press the 🖻 Key to select the PF Setting parameter.

### Figure 4.194

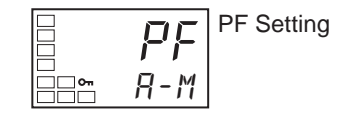

5. Press the 🕿 Key to select PFDP (Monitor/Setting Item).

### Figure 4.195

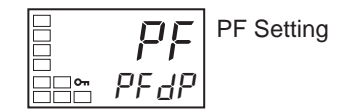

6. Press the 🖾 Key to select the Monitor/Setting Item 1 parameter.

### Figure 4.196

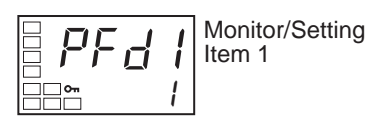

7. Press the 🖄 Key to select 7 (Alarm Value 1).

### Figure 4.197

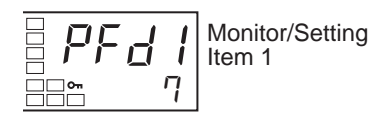

8. Press the 🖸 Key for at least one second to move from the Advanced Setting to the Initial Setting function group.

### Figure 4.198

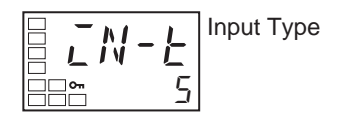

**9.** Press the O Key for at least one second to move from the Initial Setting to the Operation function group.

### Figure 4.199

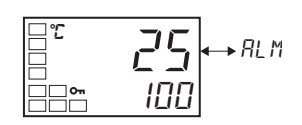

**10.** Press the PF Key to display Alarm Value 1.

### Figure 4.200

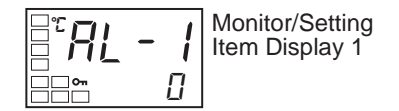

# Counting Control Output ON/OFF Operations

# **Control Output ON/OFF Count Function**

With Control Output 1 and 2 ON/OFF outputs (relay outputs or voltage outputs for driving SSR), the number of times that a control output turns ON and OFF can be counted. Based on the control output ON/OFF count alarm configured value, an alarm can be output and an error can be displayed if the configured count value is exceeded.

The default configuration of the Control Output ON/OFF Alarm Setting parameter is 0. ON/OFF operations are not counted when this parameter is configured to 0. To enable counting ON/OFF operations, change the configuration to a value other than 0.

### Control Output ON/OFF Counter Monitor Function

This function is not displayed when the Control Output 1 ON/OFF Alarm Setting and the Control Output 2 ON/OFF Alarm Setting parameter are set to 0, or when the control outputs are set for linear (analog) outputs.

### Table 4.AN

| Parameter Name                                                | Configurable Range | Unit      | Default |
|---------------------------------------------------------------|--------------------|-----------|---------|
| Control Output 1 ON/OFF Count<br>Monitor                      | 0 to 9999          | 100 times | 0       |
| Control Output 2 ON/OFF Count<br>Monitor (900-TC8 & 900-TC16) | 0 to 9999          | 100 times | 0       |

### **Display When ON/OFF Count Alarm Occurs**

When an ON/OFF count alarm occurs, the PV display in the No. 1 display shown below alternates with the RRLM display on the No. 2 display.

- PV
- PV/SP (Including the items displayed by setting the "PV/SP" Display Screen Selection parameter.)
- PV/Manual MV, PV/SP/Manual MV
- PV/SP displayed for the monitor/setting items

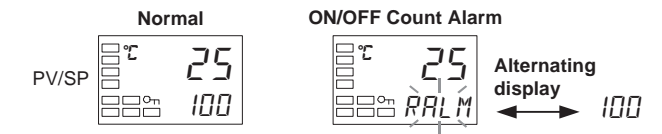

Control Output ON/OFF Count Alarm Function

If the ON/OFF counter exceeds the control output ON/OFF count alarm configured value, an ON/OFF count alarm will occur. The alarm status can be assigned to a control output or an auxiliary output, or it can be displayed at the

Controller. The ON/OFF count alarm configured value function is disabled by setting the ON/OFF count alarm configured value to 0.

### Table 4.AO

| Parameter Name                                                | Configurable<br>Range | Unit      | Default |
|---------------------------------------------------------------|-----------------------|-----------|---------|
| Control Output 1 ON/OFF Alarm Setting                         | 0 to 9999             | 100 times | 0       |
| Control Output 2 ON/OFF Alarm Setting<br>(900-TC8 & 900-TC16) | 0 to 9999             | 100 times | 0       |

### ON/OFF Counter Reset Function

The ON/OFF counter can be reset for a specific control output.

### Table 4.AP

| Parameter Name          | Configurable Range                                                                                                    |  | Default |
|-------------------------|----------------------------------------------------------------------------------------------------|--|---------|
| ON/OFF Counter<br>Reset | 0: Disable the counter reset function.<br>1: Reset the control output 1 ON/OFF<br>counter.<br>2: Reset the control output 2 ON/OFF<br>counter (900-TC8 & 900-TC16). |  | 0       |

**Note:** After the counter has been reset, the control output ON/OFF count monitor value will be automatically returned to 0.

If an error occurs in the control output ON/OFF counter data, the ON/OFF count monitor value will be configured to 9999 and an ON/OFF count alarm will occur. The alarm can be cleared by resetting the ON/OFF counter.

### **Operating Procedure**

This procedure sets the Control Output 1 ON/OFF Alarm Setting parameter to 10 (1,000 times).

1. Press the 🖸 Key for at least three seconds to move from the Operation to the Initial Setting function group.

#### Figure 4.201

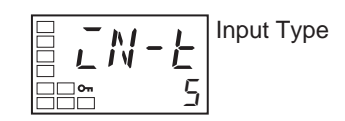

2. Select the Move to Advanced Setting function group parameter by pressing the 🖾 Key.

### Figure 4.202

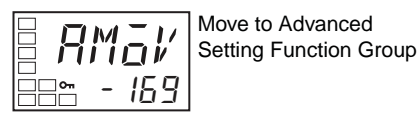

3. Use the Key to enter the password ("-169"). It is possible to move to the Advanced Setting function group by either pressing the Key or waiting two seconds without pressing any key.

### Figure 4.203

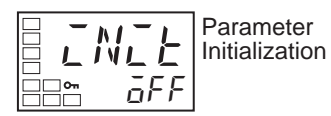

4. Press the 🖻 Key to select the Control Output 1 ON/OFF Count Alarm Set Value parameter.

#### Figure 4.204

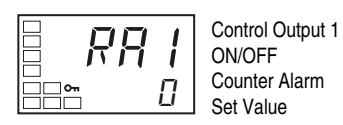

5. Use the  $\bowtie$  Key to set the parameter to 10.

### Figure 4.205

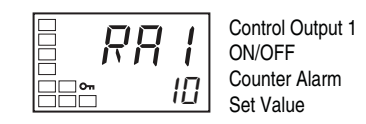

6. Press the 🖸 Key for at least one second to move to the Initial Setting function group.

#### Figure 4.206

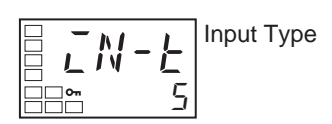

7. Press the 🖸 Key for at least one second to move to the Operation function group.

### Figure 4.207

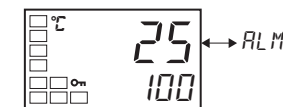

# **Displaying PV/SV Status**

PV and SV Status Display Functions

The PV in the PV/SP, PV, or PV/Manual MV Display and the control and alarm status specified for the PV status display function are alternately displayed in 0.5-s cycles.

| Set Value                     | Symbol | Function                                                                                                 |
|-------------------------------|--------|----------------------------------------------------------------------------------------------------|
| OFF                           | ōFF    | No PV status display                                                                                     |
| Manual                        | МЯМЦ   | MANU is alternately displayed during manual control                                                      |
| Stop                          | Stöp   | STOP is alternately displayed while operation is stopped                                                 |
| Alarm 1                       | ALM I  | ALM 1 is alternately displayed during Alarm 1 status.                                                    |
| Alarm 2                       | ALM2   | ALM 2 is alternately displayed during Alarm 2 status.                                                    |
| Alarm 3                       | ALM3   | ALM 3 is alternately displayed during Alarm 3 status.                                                    |
| Alarm 1 to 3<br>OR status     | ALM    | ALM is alternately displayed when Alarm 1, 2, or 3 is configured to ON.                                  |
| Heater<br>Alarm<br>(See Note) | HR     | HA is alternately displayed when a heater burnout alarm,<br>HS alarm, or heater overcurrent alarm is ON. |

Table 4.AQ — PV Status Display Function

The default is OFF.

"HA" can be selected for models that do not support heater burnout detection but the function will be disabled.

## EXAMPLE

When STOP Is Selected for the PV Status Display Function

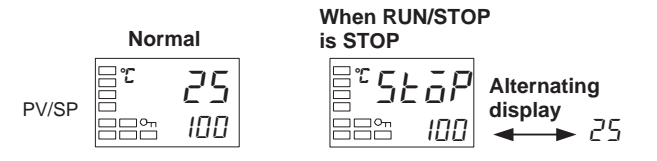

### SV Status Display Function

The SP, Blank, or Manual MV in the PV/SP, PV, or PV/Manual MV Display and the control and alarm status specified for the SV status display function are alternately displayed in 0.5-s cycles.

| Set Value                   | Symbol | Function                                                                                              |
|-----------------------------|--------|----------------------------------------------------------------------------------------------------|
| OFF                         | ōFF    | No SV status display                                                                                  |
| Manual                      | MANU   | MANU is alternately displayed while operation is stopped.                                             |
| Stop                        | SEōP   | STOP is alternately displayed while operation is stopped                                              |
| Alarm 1                     | ALM I  | ALM 1 is alternately displayed during Alarm 1 status                                                  |
| Alarm 2                     | ALW 5  | ALM 2 is alternately displayed during Alarm 2 status                                                  |
| Alarm 3                     | ALM 3  | ALM 3 is alternately displayed during Alarm 3 status                                                  |
| Alarm 1 to 3<br>OR status   | ALM    | ALM is alternately displayed when Alarm 1, 2, or 3 is configured to ON.                               |
| Heater Alarm<br>(See note.) | HR     | HA is alternately displayed when a heater burnout alarm, HS alarm, or heater overcurrent alarm is ON. |

Table 4.AR — SV Status Display Function

The default is OFF.

**Note:** "HA" can be selected for models that do not support heater burnout detection, but the function will be disabled.

Example: When ALM1 Is Selected for the SV Status Display Function
Normal When ALM1 Is ON

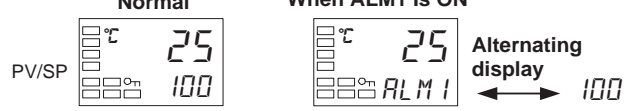

### **Operating Procedure**

This procedure sets the PV Status Display Function parameter to ALM1.

1. Press the 🖸 Key for at least three seconds to move from the Operation to the Initial Setting function group.

#### Figure 4.208

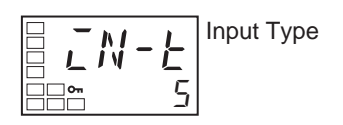

2. Select the Move to Advanced Setting function group parameter by pressing the 🖾 Key

### Figure 4.209

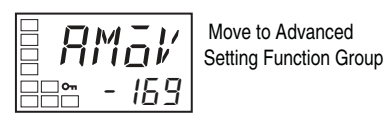

**3.** Use the Key to enter the password (-169). It is possible to move to the Advanced Setting function group by either pressing the Key or waiting two seconds without pressing any key.

### Figure 4.210

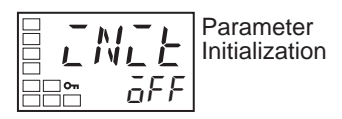

4. Press the 🖾 Key to select the PV Status Display Function parameter.

### Figure 4.211

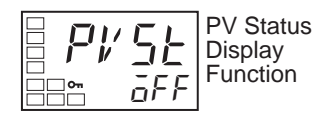

5. Press the 🖎 Key to select ALM1.

### Figure 4.212

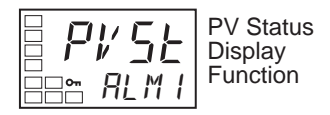

6. Press the 🖸 Key for at least one second to move to the Initial Setting

### Figure 4.213 Initial Setting function group

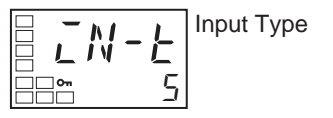

7. Press the O Key for at least one second to move to the Operation function group. If the Alarm 1 status is ON, PV and ALM1 will be alternately displayed.

# **Parameter Functions & Definitions**

# Conventions Used in This Chapter

# **About the Parameter Display**

Parameters are displayed on the controller only when the item(s) listed in the Conditions of Use section for each parameter is satisfied. However, the configuration of protected parameters is still valid and the protected parameters are not displayed regardless of the Conditions of Use.

# About the Order in which Parameters are Described in This Chapter

Parameters are described in order by function group.

The first page of each function group section lists the parameters available in that function group. The parameter names in this list are listed in the order that they are displayed on the Bulletin 900-TC8, 900-TC16, and 900-TC32.

# Alarms

This chapter describes when alarms are configured for the Control Output 1 or 2 Assignment parameters, or for the Auxiliary Output 1 or 3 Assignment parameters. For example, when alarm 1 is configured for the Control Output 1 Assignment parameter, it will be specified that alarm 1 is assigned.

# **Protect Function Group**

Four different modes of protection are provided within the Protect function group:

- 1. Operation/Adjustment protection
- 2. Initial Setting/Communications protection
- 3. Setting Change protection, and
- 4. PF key protect (900-TC8 only).

These protection parameters prevent unwanted operation of the controllers front panel keys in varying degrees.

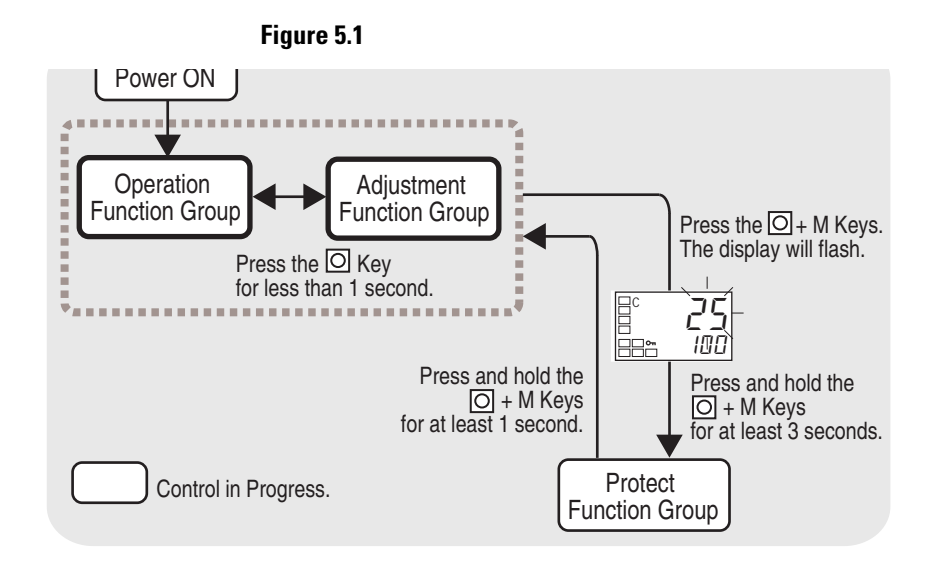

To move from the Operation function group to the Protect function group, press 🖸 and 🖻 keys for 3 seconds (refer to Note) or more.

**Note:** The time taken to move to the Protect function group can be adjusted by changing the Move to Protect Function Group Time parameter setting.

### Figure 5.2

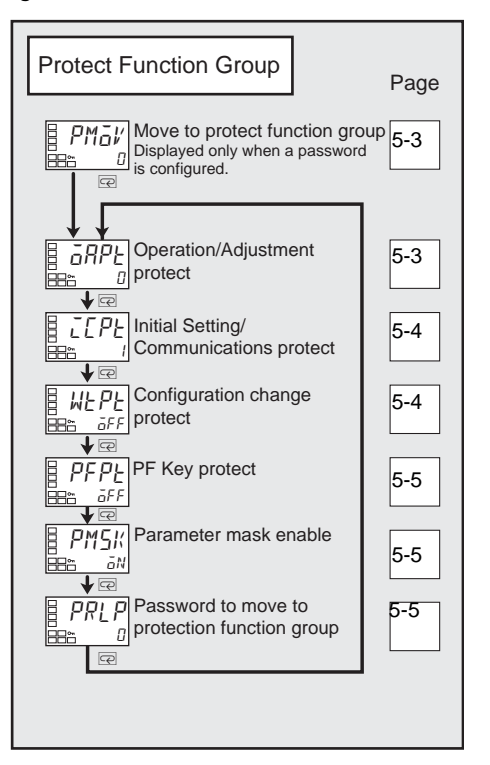

Parameters that are protected will not be displayed and their values cannot be changed.

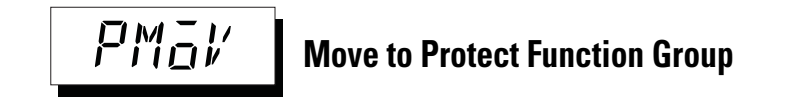

**Conditions of Use:** The Password to Move to Protect function group parameter must NOT be set to 0.

**Function:** This parameter allows you to specify a password that must be entered to move to the Protect function group.

• The Operation/Adjustment Protect parameter will be displayed if the correct password is entered.

### Related Parameters

• Password to Move to Protect function group (Protect function group, page 5-5).

# Operation/Adjustment Protection

Function: These parameters specify the range of parameters to be protected.

Table 5.A shows the relationship between the configured/set values and the range of protection.

### Table 5.A

|                                                                                    | Configured/Set Value |     |   |   |   |
|------------------------------------------------------------------------------------|----------------------|-----|---|---|---|
| Functior                                                                           | n Group              | 0 0 | 1 | 2 | 3 |
| o                                                                                  | PV                   | 0   | 0 | 0 | 0 |
| Operation<br>Function Group                                                        | PV/SP                | 0   | 0 | 0 | 0 |
|                                                                                    | Others               | 0   | 0 | Х | Х |
| Adjustment Function Group                                                          |                      | 0   | Х | Х | Х |
| • Default Level of Protection: © Can be displayed and changed. O Can be displayed. |                      |     |   |   |   |

X Cannot be displayed and moving to other function groups is NOT possible.

Note: Parameter items are not protected when the configured/set value is 0.

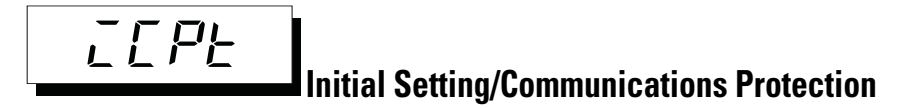

This portion of the Protect function group restricts movement by keypad to the Initial Setting function group, Communications Setting function group, and Advanced Setting function group.

| Configured<br>Value | Initial Setting<br>Function Group | Communications Setting<br>Function Group | Advanced Setting<br>Function Group |
|---------------------|-----------------------------------|------------------------------------------|------------------------------------|
| 0                   | 0                                 | 0                                        | 0                                  |
| 1 0                 | 0                                 | 0                                        | Х                                  |
| 2                   | Х                                 | Х                                        | Х                                  |

Table 5.B — Initial Setting/Communications Protection

• Default. Level of Protection: O Able to reach, X Cannot reach.

# **Setting/Configuration Change Protection**

**Conditions of Use:** Event Input Assignment 1 and 2 must NOT be configured to "Setting Change Enabled/Disabled"

**Function:** This portion of the Protect function group restricts changes to controller setup parameters by key operation.

 Table 5.C — Setting/Configuration Change Protection

| Configurable Range         | Default |
|----------------------------|---------|
| āN: Enabled, āFF: Disabled | āN      |

| Table 5.D — ( | Configuration | Change | Protection |
|---------------|---------------|--------|------------|
|---------------|---------------|--------|------------|

| Configured Value | Description                                                                            |
|------------------|----------------------------------------------------------------------------------------|
| OFF 2            | Setup can be changed by key operation.                                                 |
| ON               | Setup cannot be changed by key operation. (The Protect function group can be changed.) |

Ø Default

Note: The all protect indicator **On** will light when configuration change protection is ON.

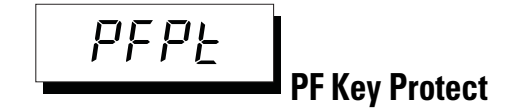

**Conditions of Use:** The Controller must have a PF Key (900-TC8)

**Function:** The PF Key Protect parameter enables and disables PF Key operation from the controller keypad (900-TC8).

### Table 5.E PF Key Protect

| <b>Configured Value</b>                | Description                                                              |
|----------------------------------------|--------------------------------------------------------------------------|
| OFF                                    | PF Key enabled from keypad                                               |
| ON                                     | PF Key disabled from keypad (Operation as a function key is prohibited.) |
| The shaded cell indicates the default. |                                                                          |

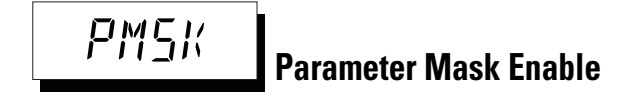

**Conditions of Use:** This parameter is displayed only when a parameter mask has been configured from the Software Setup Tool.

Function: This parameter turns the parameter mask function ON and OFF.

### Table 5.F

| Configurable Range         | Default |
|----------------------------|---------|
| āN: Enabled, āFF: Disabled | āΝ      |

**Note:** A parameter mask can be used to hide the display of parameters at the controller that are not needed. The parameter mask function is provided by the Software Setup Tool.

PRLP Password to Move to Protect Function Group

**Function:** This parameter is used to configure the Password to Move to the Protect function group.

To prevent setting the password incorrectly, the  $\square$  and  $\square$  keys or  $\square$  and  $\square$  keys or  $\square$  and  $\square$  keys must be pressed simultaneously to configure the password.

### Table 5.G

| Configuration Range | Default |
|---------------------|---------|
| -19999999           | 0       |

• Set this parameter to 0 when no password is to be configured.

### **Related Parameters**

• Move to Protect function group (Protect function group, page 5-3)

**Note:** Protection cannot be cleared or changed without the password. Be careful not to forget it.

# **Operation Function Group**

Use this function group when you want to carry out control operations on the Bulletin 900-TC8, 900-TC16, and 900-TC32. You can configure/set alarm values, monitor the manipulated variable (MV), and perform other operations within this function group.

Note: This function group is displayed immediately after the power is turned ON. To select other function groups, press the 🖸 key, or simultaneously hold down the 🖸 and the 🖙 key.

### Figure 5.3

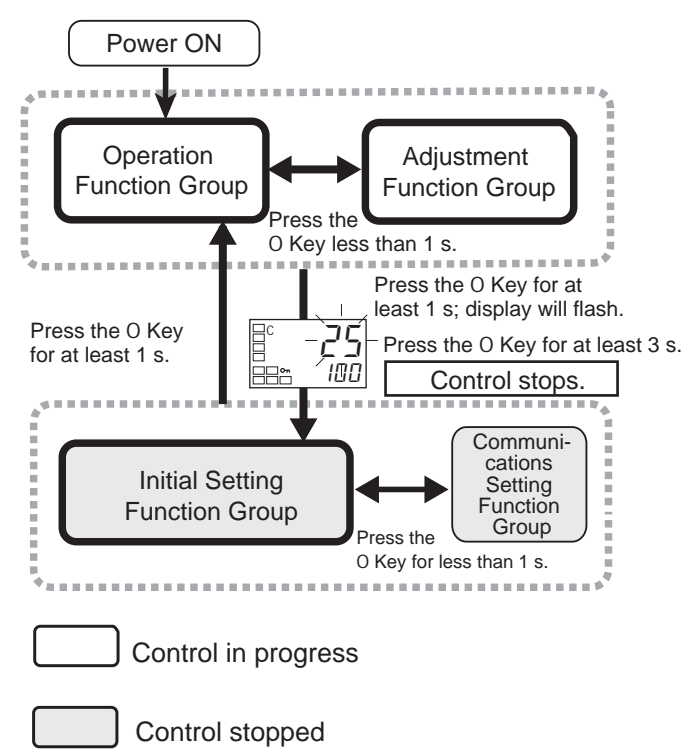

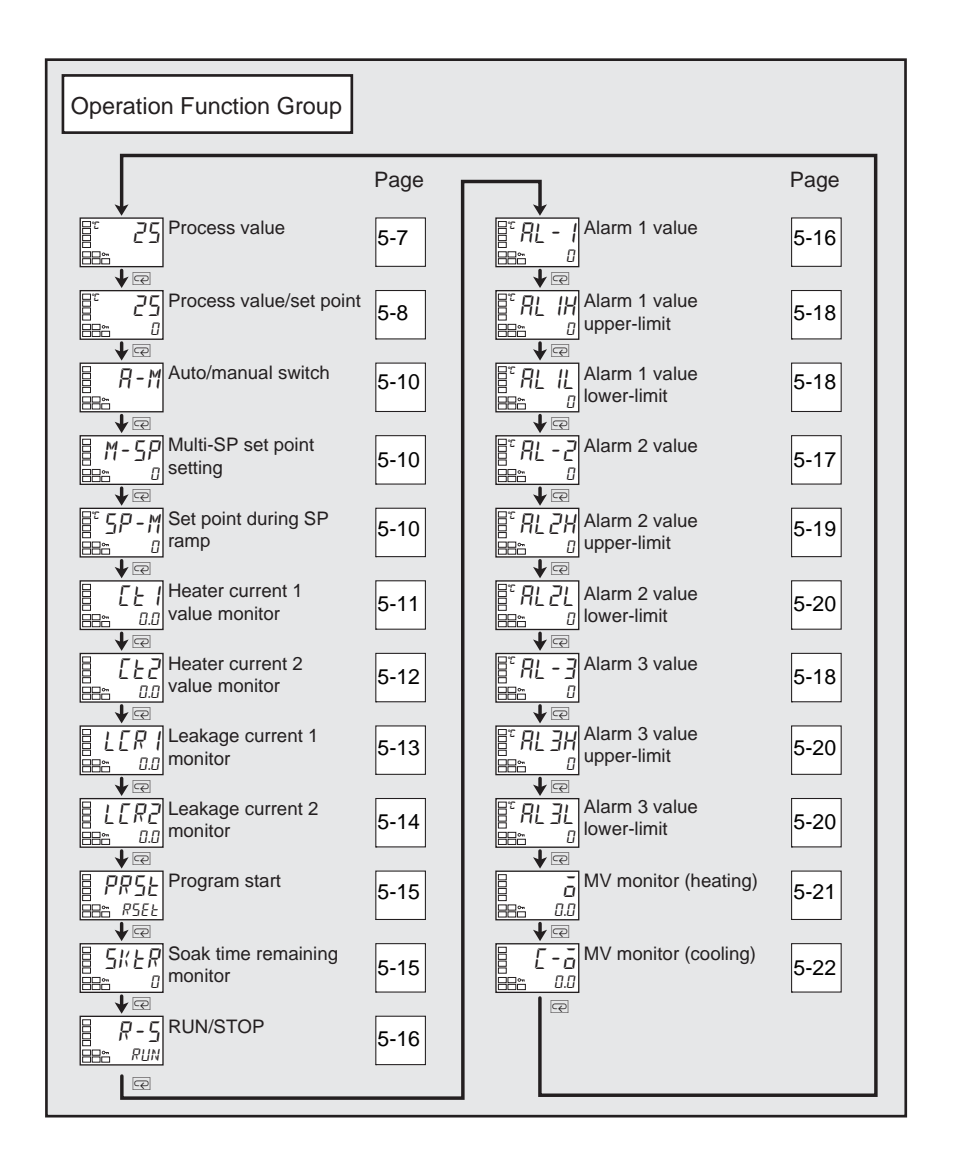

# **PV (Process Value)**

Conditions of Use: The Additional PV Display parameter must be set to ON.

**Function:** The process value (PV) is displayed on the No. 1 display, and nothing is displayed (blank) on the No. 2 and No. 3 (900-TC8 only) display.

### Table 5.H

| Parameter        | Monitoring Range                                                                                                    | Units |
|------------------|----------------------------------------------------------------------------------------------------|-------|
| Process<br>Value | <b>Temperature:</b> According to indication range for each sensor.<br><b>Analog:</b> Scaling lower limit -5% FS to Scaling upper limit +5% FS | EU    |

**Note:** When a temperature input (e.g., RTD) is selected, the decimal point position depends on the currently selected sensor, and when an analog input is selected, it depends on the Decimal Point parameter setting.

### Related Parameters

Refer to the Initial Setting function group:

- Input Type (page 5-50)
- Set Point Upper-Limit, Set Point Lower-Limit (page 5-54)

# PV/SP – Process Value/Set Point – No. 1 Display PV/SP – Process Value/Set Point – No. 2 Display (900-TC8)

**Function:** The process value is displayed on the No. 1 display, and the set point is displayed on the No. 2 display.

### Table 5.I

| Parameter        | Monitoring Range                                                                                                    | Units |
|------------------|----------------------------------------------------------------------------------------------------|-------|
| Process<br>Value | <b>Temperature:</b> According to indication range for each sensor.<br><b>Analog:</b> Scaling lower limit -5% FS to Scaling upper limit +5% FS | EU    |

### Table 5.J

| Parameter | Configurable Range               | Units |
|-----------|----------------------------------|-------|
| Set Point | SP lower limit to SP upper limit | EU    |

# No. 3 Display (900-TC8)

The following table shows the contents of the No. 3 display, according to the configuration of the PV/SP Display Screen Selection parameter.

### Table 5.K

| <b>Configured Value</b> | No. 3 Display Contents                                              |
|-------------------------|---------------------------------------------------------------------|
| 0                       | Only the PV and SP are displayed. (The No. 3 display is not shown.) |
| 1                       | PV/SP/Multi-Sp and PV/SP/MV are displayed in order.                 |
| 2                       | PV/SP/MV and PV/SP/Multi-SP are displayed in order.                 |
| 3                       | Only PV/SP/Multi-SP are displayed                                   |
| 4                       | PV/SP/MV are displayed                                              |

### Table 5.K

| <b>Configured Value</b> | No. 3 Display Contents                                               |
|-------------------------|----------------------------------------------------------------------|
| 5                       | PV/SP/Multi-SP and PV/SP/Soak time remain are displayed in<br>order. |
| 6                       | PV/SP/MV and PV/SP/Soak time remain are displayed in order.          |
| 7                       | Only PV/SP/Soak time remain are displayed.                           |

**Note:** When a temperature input (e.g., RTD) is selected, the decimal point position depends on the currently selected sensor, and when an analog input is selected, it depends on the Decimal Point parameter setting.

Note: A 2-level display is set when shipped from the factory.

Note: A 3-level display is activated if parameters are initialized.

Note: When 1, 2, 5, or 6 is selected, press the 🖾 Key to display PV/SP (Display 2).

## EXAMPLE

### When the PV/SP Display Screen Selection Parameter is Set to 2:

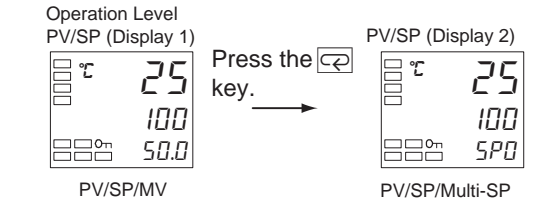

Related Parameter

- Input Type
- Set Point Upper Limit, Set Point Lower Limit (Initial Setting function group, page 5-54)
- PV/SP Display Screen Selection (Advanced Setting function group, page 5-8)
- PV (Process Value) (Advanced Setting function group, page 5-7)

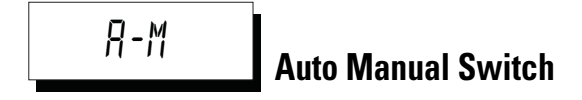

**Conditions of Use:** The Event Input Assignment 1 or 2 parameters must NOT be set to Auto/Manual and the Auto/Manual Select Addition parameter must be configured to ON. The control mode MUST be configured to 2-PID control.

**Function:** This parameter switches the Controller between automatic and manual modes when the PID control mode is used.

- If the 🖸 key is pressed for at least 3 seconds when the Auto/Manual Switch parameter is displayed, the manual mode will be entered and the Manual Control function group will be displayed.
- This parameter will not be displayed if an event input is used to configure the controller to MANU (Auto/Manual).

### **Related Parameters**

- PID ON/OFF (Initial Setting function group, page 5-55)
- Auto/Manual Select Addition (Advance Setting function group, page 5-87)

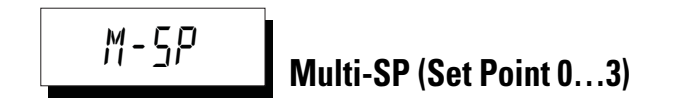

Conditions of Use: The Multi-SP Uses parameter must be set to ON.

**Function:** The Multi-SP feature allows you to configure up to four different set points (SP 0...3) in the Adjustment function group. Either of these pre-configured values can be selected by operating the keys on the front panel or by external input signals (event input) for use by the controller. In the parameter, enter set points 0...3 to display the Multi-SP value.

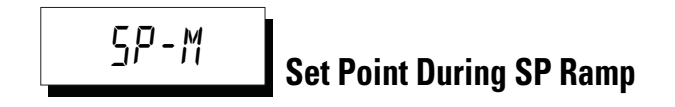

**Conditions of Use:** The SP Ramp Set Value parameter must not be configured to OFF. The ST (Self-Tuning) parameter must be OFF.

**Function:** This parameter allows you to monitor the value of the Set Point during a SP Ramp function.

Ramp is a function for restricting the amount the set point can change, from the current value to a new value, as a rate of change.

The currently configured value is displayed when using the SP Ramp Set Value parameter in the Advanced Setting function group.

When not in ramp operation, the set point is the same as the set point displayed in the PV/SP parameter.

### Table 5.L

| Monitoring Range                                   | Units |
|----------------------------------------------------|-------|
| SP: Set Point Lower-Limit to Set Point Upper-Limit | EU    |

**Related Parameters** 

- PV/SP (Operation function group, page 5-8)
- SP Ramp Set Value (Adjustment function group, page 5-41)
- Set Point Upper-Limit, Set Point Lower-Limit (Initial Setting function group, page 5-54

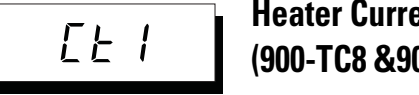

# Heater Current 1 Value Monitor (900-TC8 & 900-TC16)

**Conditions of Use:** Heater Burnout (HBA), Heater Short (HSA) and Heater Overcurrent (HOA) alarms must be supported and one CTs wired to the controller. Alarm 1 must be assigned. The Heater Burnout Detection or Heater Overcurrent Use parameter must be set to ON. CT Number 1 must be wired to the controller.

**Function:** This parameter measures the heater current from a single CT input used for detecting heater alarm conditions in 1-phase heaters and displays the value on the controller.

• Heater burnout, heater short, and heater overcurrent conditions are not detected if the Control Output (heating) ON time is 100 ms or less.

### Table 5.M

| Monitoring Range | Units    |
|------------------|----------|
| 0.055.0          | A (Amps) |

- FFFF is displayed when 55.0 A is exceeded.
- If a heater burnout detection 1 or heater overcurrent detection 1 alarm is output, the HA indicator will light and the No. 1 display for the heater current 1 value monitor will flash.

### **Related Parameters**

Refer to the Advanced Setting function group:

- Heater Burnout Detection 1, Heater Burnout Detection 2 (page 5-30)
- HB ON/OFF (page 5-74)
- Heater Overcurrent Detection 1, Heater Overcurrent Detection 2 (page 5-26)
- Heater Overcurrent Use (page 5-99)
- Error Displays *L l*: (Chapter 6, page 6-5)

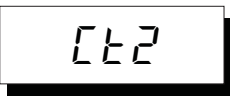

# Heater Current 2 Value Monitor (900-TC8 & 900-TC16)

**Conditions of Use:** Heater Burnout (HBA), Heater Short (HSA) and Heater Overcurrent (HOA) alarms must be supported and two CTs wired to the controller. Alarm 1 must be assigned. The Heater Burnout Detection or Heater Overcurrent Use parameter must be set to ON. The second CT must be wired to the controller. **Function:** This parameter measures the heater current from two CT inputs used for detecting heater alarm conditions in 3-phase heaters and displays the value on the controller.

#### Table 5.N

| Monitoring Range | Units    |
|------------------|----------|
| 0.055.0          | A (Amps) |

- Heater burnout, heater short, and heater overcurrent conditions are not detected if the Control Output (heating) ON time is 100 ms or less.
- *FFFF* is displayed when 55.0 A is exceeded.
- If a heater burnout detection 2 or heater overcurrent detection 2 alarm is output, the HA indicator will light and the No. 1 display for the heater current 2 value monitor will flash.

### Related Parameters

Refer to the Advanced Setting function group:

- Heater Burnout Detection 1, Heater Burnout Detection 2 (page 5-30)
- HB ON/OFF (page 5-30)
- Heater overcurrent detection 1, Heater overcurrent detection 2 (page 5-30)
- Heater overcurrent use (page 5-30)
- Error Displays [22: (Chapter 6, page 6-5)

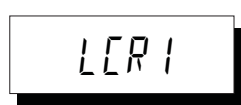

# Leakage Current 1 Monitor (900-TC8 & 900-TC16)

**Conditions of Use:** Heater Burnout (HBA), Heater Short (HSA), and Heater Overcurrent (HOA) alarms must be supported. Alarm 1 must be assigned and CT Number 1 wired to the controller. The HS Alarm Use parameter must be set to ON.

**Function:** This parameter measures the heater current from the Number 1 CT input used for detecting a short-circuit condition in single-phase heaters.

The heater current is measured and the value is displayed.

| Table 5.0        |          |  |
|------------------|----------|--|
| Monitoring Range | Units    |  |
| 0.055.0          | A (Amps) |  |

- HS alarm is not detected if the Control Output (heating) OFF time is 100 ms or less.
- FFFF is displayed when 55.0 A is exceeded.
- If an HS alarm 1 alarm is output, the HA indicator will light and the No. 1display for the leakage current 1 monitor will flash.

### Related Parameters

Refer to the Advanced Setting function group:

- HS Alarm 1, HS Alarm 2 (page 5-31)
- Failure Detection (page 5-88)
- Error Displays LER 1 (Chapter 6, page 6-5)

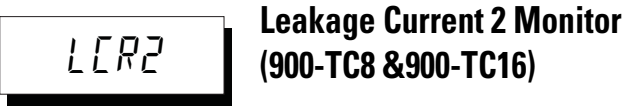

**Conditions of Use:** Heater Burnout (HBA), Heater Short (HSA), and Heater Overcurrent (HOA) alarms must be supported and two CTs (Number 1 and Number 2) wired to the controller. Alarm 1 must be assigned. The HS Alarm Use parameter must be set to ON.

**Function:** This parameter measures and displays the heater current from two CT inputs used for detecting short-circuit conditions in 3-phase heaters.

This parameter measures and displays the heater current value.

#### Table 5.P

| Monitoring Range | Units    |
|------------------|----------|
| 0.055.0          | A (Amps) |

- HS alarm is not detected if the Control Output (heating) OFF time is 100 ms or less.
- FFFF is displayed when 55.0 A is exceeded.
- If an HS alarm 2 alarm is output, the HA indicator will light and the No. 1display for the leakage current 2 monitor will flash.

### **Related Parameters**

Refer to the Advanced Setting function group:

- HS Alarm 1, HS Alarm 2 (page 5-31)
- HS Alarm Use (page 5-88)
- Error Displays LER2(Chpater 6, page 6-5)

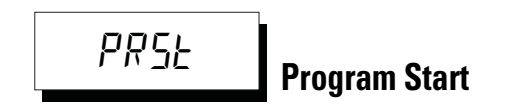

**Conditions of Use:** The Program Pattern parameter must NOT be set to OFF.

Function: This parameter starts and stops the simple program function.

| Table 5.U | Ta | bl | e | 5. | Q |
|-----------|----|----|---|----|---|
|-----------|----|----|---|----|---|

| Parameter | Function                          | Default |
|-----------|-----------------------------------|---------|
| RSEL      | Stops the simple program.(RSET)   | RSEE    |
| SERE      | Starts the simple program. (STRT) |         |

- The RUN/STOP status LED will automatically switch to RUN when this parameter is set to STRT.
- The simple program will stop when this parameter is set to RSET.
- This parameter will function as a monitor display for the start/stop status of the simple program if an event input is selected to start the simple program.

### Related Parameters

- Soak Time Remain, RUN/STOP (Operation function group, page 5-16)
- Soak Time, Wait Band (Adjustment function group, page 5-39)
- Program Pattern (Initial Setting function group, page 5-57)
- Soak Time Unit (Advanced Setting function group, page 5-96)

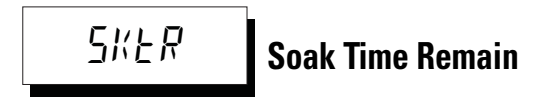

**Conditions of Use:** The Program Pattern parameter must NOT be configured to OFF.

**Function:** This parameter measures and displays the soak time remaining for the simple program function.

### Table 5.R

| Monitoring Range | Units            |
|------------------|------------------|
| 09999            | Minutes or hours |

Related Parameters

- Program Start (Operation function group, page 5-15)
- Soak Time, Wait Band (Adjustment function group, page 5-40)
- Program Pattern (Initial Setting function group, page 5-57)
- Soak Time Unit (Advanced Setting function group, page 5-96)

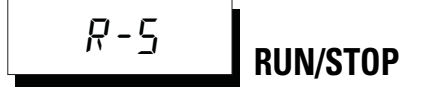

**Conditions of Use:** The Event Input Assignments 1 and 2 parameter must NOT be configured to RUN/STOP.

**Function:** This parameter allows you to change and monitor the operational RUN/STOP mode of the controller.

When *PUN*: is selected, the controller is running. When 5*E aP*: is selected, the controller is stopped. When the controller is stopped, the STOP LED display lights.

When the RUN/STOP function is being controlled by an event input, the RUN/STOP function cannot be initiated by operating the keys on the controller front panel, and the parameter will NOT be displayed in the Operation function group.

Note: The default is *PUN*.

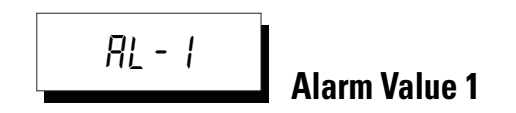

**Conditions of Use:** Alarm 1 must be assigned. The alarm 1 type must not be 0, 1, 4, 5, or 12.

**Function:** This parameter sets the alarm value for alarm 1. This parameter is set to one of the input values "X" in the alarm type list. During temperature input, the decimal point position depends on the currently selected sensor, and during analog input it depends on the Decimal Point parameter setting.

### Table 5.S

| Configurable Range | Unit | Default |
|--------------------|------|---------|
| -1999 to 9999      | EU   | 0       |

**Related Parameters** 

- Input Type (Initial Setting function group, page 5-50),
- Scaling upper limit, Scaling lower limit, Decimal point (Initial Setting function group, page 5-52)
- Standby Sequence Reset (page 5-72), Auxiliary output open in alarm (page 5-73), Alarm 1 Hysteresis (page 5-61), Alarm 1 Latch (page 5-79) (Advanced Setting function group).
- Alarm 1 Type (Initial Setting function group, page 5-59)

유는 - 근 Alarm Value 2 (900-TC8, 900-TC16)

**Conditions of Use:** Alarm 2 must be assigned. The alarm 2 type must not be 0, 1, 4, 5, or 12.

**Function:** This parameter sets the alarm value for alarm 2. This parameter is set to one of the input values "X" in the alarm type list. During temperature input, the decimal point position depends on the currently selected sensor, and during analog input it depends on the Decimal Point parameter setting.

#### Table 5.T

| Configurable Range | Unit | Default |
|--------------------|------|---------|
| -1999 to 9999      | EU   | 0       |

**Related Parameters** 

- Input Type (Initial Setting setting function group, page 5-50)
- Scaling Upper Limit, Scaling Lower Limit, Decimal Point (Initial Setting function group, page 5-52)
- Standby Sequence Reset (page 5-72), Auxiliary Output open in alarm (page 5-73), Alarm 2 Hysteresis (page 5-62), Alarm 1 Latch (page 5-79) (Advanced Setting function group).
- Alarm 2 Type (Initial Setting function group, page 5-59)

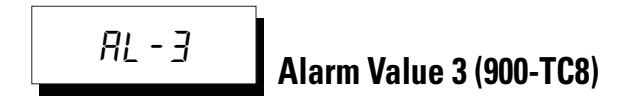

**Conditions of Use:** Alarm 3 must be assigned. The alarm 3 type must not be 0, 1, 4, 5, or 12.

**Function:** This parameter sets the alarm value for alarm 3. This parameter is set to one of the input values "X" in the alarm type list. During temperature input, the decimal point position depends on the currently selected sensor, and during analog input it depends on the Decimal Point parameter setting.

#### Table 5.U

| Configurable Range | Unit | Default |
|--------------------|------|---------|
| -1999 to 9999      | EU   | 0       |

Related Parameters

- Input Type, Scaling Upper Limit, Scaling Lower Limit, Decimal Point (Initial Setting function group, page 5-52)
- Standby Sequence Reset (page 5-72), Auxiliary Output open in alarm (page 5-73), Alarm 3 Hysteresis: (page 5-62), Alarm 3 Latch (page 5-79) (Advanced Setting function group).
- Alarm 3 Type (Initial Setting function group, page 5-59)

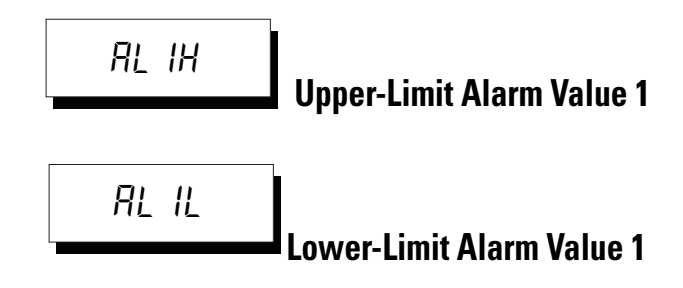

**Conditions of Use:** Alarm 1 must be assigned and the Alarm 1 Type must NOT be set to either 1, 4, or 5.

**Function:** This parameter allows independent configuration of the upper- and Lower-Limit alarm values when the mode for configuring the Upper- and Lower-Limits is selected for Alarm 1 Type (Initial Setting function group).

This parameter sets the Upper- and Lower-Limit alarm values for Alarm 1.

When using a temperature input, the decimal point position depends on the currently selected sensor, and when using an analog input it depends on the Decimal Point parameter setting.

### Table 5.V

| Configurable Range | Units | Default Value |
|--------------------|-------|---------------|
| -1999+9999         | EU    | 0             |

**Related Parameters** 

- Input Type (page 5-50), Scaling Upper-Limit, Scaling Lower-Limit, Decimal Point (page 5-52), Alarm 1 Type (page 5-59) (Initial Setting function group)
- Standby Sequence Reset (page 5-72), Auxiliary Output 1 Open in Alarm (page 5-73), Alarm 1 Hysteresis (page 5-61), Alarm 1 Latch (page 5-79) (Advanced Setting function group)

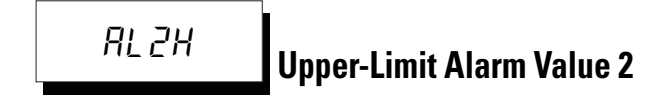

**Conditions of Use:** Alarm 2 must be assigned and the Alarm 2 Type must NOT be set to either 1, 4, or 5.

**Function:** This parameter allows independent configuration of the upper- and Lower-Limit alarm limit values when the mode for configuring the Upper- and Lower-Limits is selected for Alarm 2 Type (Initial Setting function group).

This parameter sets the Upper- and Lower-Limit alarm values for Alarm 2.

When using a temperature input, the decimal point position depends on the currently selected sensor, and when using an analog input it depends on the Decimal Point parameter setting.

### Table 5.W

| Configurable Range | Units | Default Value |
|--------------------|-------|---------------|
| -1999+9999         | EU    | 0             |

### **Related Parameters**

- Input Type (page 5-50), Scaling Upper-Limit, Scaling Lower-Limit, Decimal Point (page 5-52), Alarm 2 Type (page 5-59) (Initial Setting function group)
- Standby Sequence Reset (page 5-72), Auxiliary Output 2 Open in Alarm (page 5-73), Alarm 2 Hysteresis (page 5-62), Alarm 2 Latch (page 5-79) (Advanced Setting function group)

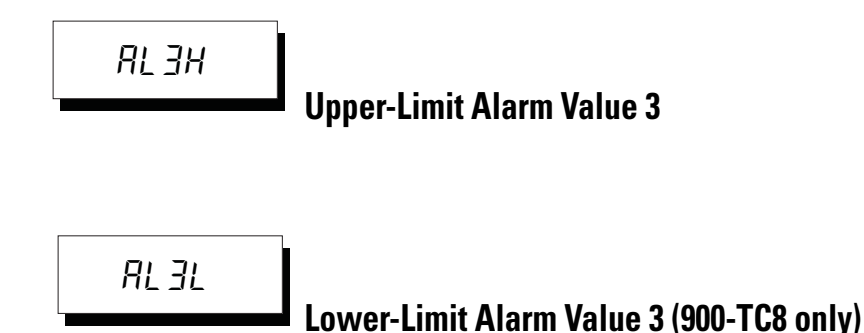

**Conditions of Use:** Alarm 3 must be assigned and the Alarm 3 Type must NOT be set to either 1, 4, or 5.

**Function:** This parameter allows independent configuration of the upper- and Lower-Limit alarm limit values when the mode for setting the upper and lower alarm limits is selected for Alarm 3 Type (Initial Setting function group).

This parameter sets the upper and lower alarm limit values for Alarm 3.

When using a temperature input, the decimal point position depends on the currently selected sensor, and when using an analog input it depends on the Decimal Point parameter setting.

#### Table 5.X

| Configurable Range | Units | Default Value |
|--------------------|-------|---------------|
| -1999+9999         | EU    | 0             |

### **Related Parameters**

- Input Type (page 5-50), Scaling Upper-Limit, Scaling Lower-Limit, Decimal Point (page 5-52), Alarm 3 Type (page 5-59) (Initial Setting function group)
- Standby Sequence Reset (page 5-72), Auxiliary Output 3 Open in Alarm (page 5-73), Alarm 3 Hysteresis (page 5-62), Alarm 3 Latch (page 5-79) (Advanced Setting function group)

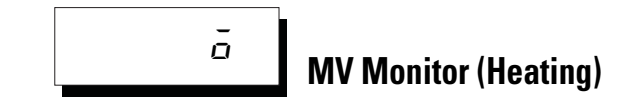

**Conditions of Use:** The Manipulated Variable (MV) display parameter must be set to ON.

**Function:** This parameter allows you to monitor the Manipulated Variable (for the heating Control Output).

### Table 5.Y

| Control Mode        | Monitoring Range | Units |
|---------------------|------------------|-------|
| Standard            | -5.0105.0        | %     |
| Heating and cooling | 0.0105.0         | %     |

- This parameter cannot be configured.
- During standard control, the manipulated variable is monitored. During heating/cooling control, the manipulated variables on the heating Control Output is monitored.
- **Note:** The default of the Manipulated Variable Display parameter is OFF and the manipulated variable is not displayed.

### Related Parameter

• Manipulated Variable Display (Advanced Setting function group, page 5-78)

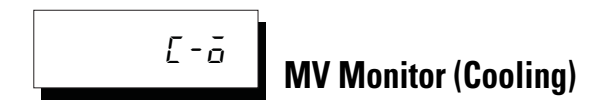

**Conditions of Use:** The control method must be heating and cooling control. The Manipulated Variable Display parameter must be configured to ON.

**Function:** This parameter is for monitoring the manipulated variable (cooling output) during heating and cooling control.

Table 5.Z

| Control Mode        | Monitoring Range | Units |
|---------------------|------------------|-------|
| Heating and cooling | 0.0105.0         | %     |

- This parameter cannot be configured.
- During heating/cooling control the manipulated variable on the cooling Control Output is monitored.
- The default is OFF and the manipulated variable is NOT displayed.

## Related Parameters

- Standard or Heating and Cooling (Initial Setting function group, page 5-55)
- Manipulated Variable Display (Advanced Setting function group, page 5-78)

# **Adjustment Function Group**

This function group is for executing AT (auto-tuning) or setting up the controller.

This function group provides you with basic controller setup parameters for PID (Proportional Band, Integral Time, Derivative Time) plus heating and cooling control parameters.

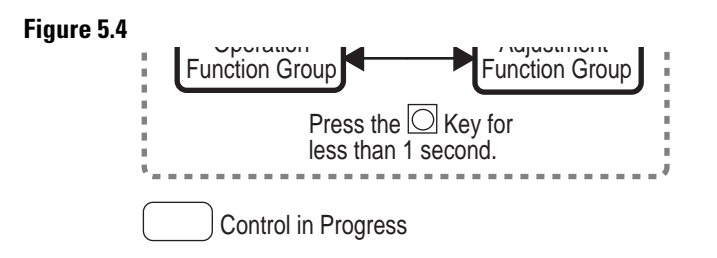

To move to the Adjustment function group from the Operation function group, press the  $\bigcirc$  key for less than 1 second.

- Adjustment function group parameters can be changed after configuring the Operation/Adjustment Protect parameter to 0. Displays and moving to other function groups is not possible if the Operation/Adjustment Protect parameter is set from 1 to 3. Protection is set in the Protect function group.
- **2.** The Set Point Parameters 0 to 3 in the Adjustment function group are the configured values for switching the set point during multi-SP input.
- **3.** For 900-TC8 and 900-TC16: The following parameters are displayed for Controllers with CT Inputs: Heater Current 1 to 3 monitor, Leakage Current 1 to 3 monitor, Heater Burnout detections 1 to 3, HS Alarms 1 to 3, and Heater Overcurrent detection 1 to 3.

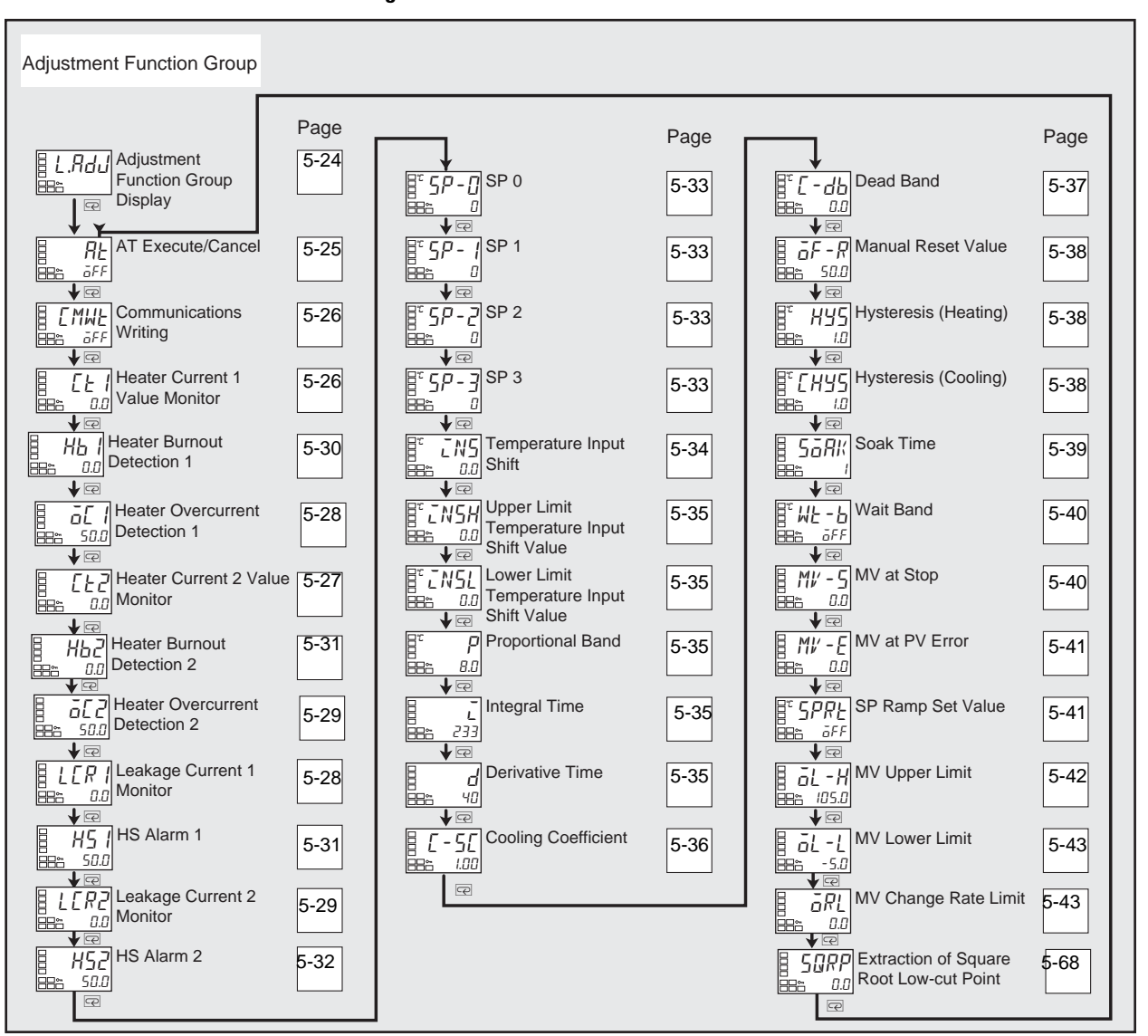

Figure 5.5

 LRdd
 Adjustment Function Group Display

**Function:** This is the first parameter displayed after moving to the Adjustment function group. This parameter indicates that the Adjustment function group has been entered. (The Adjustment function group parameter will not be displayed again even if the 🖾 key is pressed in the Adjustment function group to scroll through the parameters.)
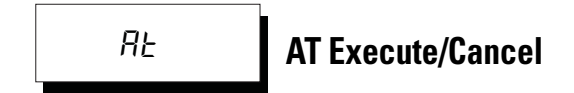

**Conditions of Use:** The Bulletin 900-TC8, 900-TC16, or 900-TC32 must be in operation (RUN), and the control method must be 2-PID control.

**Function:** This parameter allows you to initiate (turn ON) the controller's AT (auto-tuning) function.

When you initiate auto-tuning, the optimum PID parameters (Proportional Band, Integral Time, and Derivative Time) for the current set point during program execution are automatically set by the controller forcibly changing the manipulated variable to calculate the characteristics of the control target.

#### Table 5.AA

| Configurable Range    | Default |
|-----------------------|---------|
| OFF: AT Cancel        |         |
| AT-2: 100% AT Execute | OFF     |
| AT-1: 40% AT Execute  |         |

- Both 100% AT and 40% AT are supported for AT.
- Only 100% AT can be executed for heating and cooling control.
- For 900-TC8 and 900-TC16: This parameter will not be displayed when either 100% or 40% AT execute/cancel is set to be executed using an event input.
- This parameter is normally *aFF*. Press the Key and select *RE* 2 or *RE* 1 to execute AT. AT cannot be executed when control is stopped or during ON/OFF control.
- When AT execution ends, the parameter setting automatically returns to *GFF*.

#### Related Parameters

- Proportional Band, Integral Time, Derivative Time (Adjustment function group, page 5-35)
- PID ON/OFF (Initial Setting function group, page 5-55)

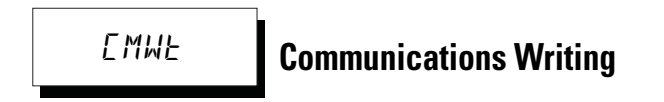

**Conditions of Use:** An RS-232 (900-TC8 only) or RS-485 (900-TC8 and/or 900-TC16 and/or 900-TC32) communication option unit must be mounted in the controller.

**Function:** This parameter enables/disables writing of parameters to the temperature controller from a personal computer using communications.

- Note: For 900-TC8 and 900TC16: This parameter is not displayed in the Adjustment function group if communications write Enable/Disable is configured for execution using an Event Input Assignment 1 and 2.
- **Note:** 900BuilderLite software can write to the controller regardless of the Communications Writing status.
- ON: Writing enabled
- OFF: Writing disabled
- Note: The default is OFF

#### Related Parameters

- MB Command Logic Switching (Advanced function group, page 5-82)
- Communication Unit No., Baud Rate, Data Bit, Parity, Stop Bit (Communications Setting function group, page 5-110)

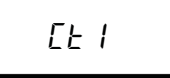

# Heater Current 1 Value Monitor (900-TC8, 900-TC16)

**Conditions of Use:** Heater burnout, heater short, and heater overcurrent detection must be supported. Alarm 1 must be assigned. The Heater Burnout ON/OFF or Heater Overcurrent use parameter must be configured to ON.

**Function:** This parameter measures and displays the current value in amps (A) of the heater by using a single current transformer (CT) input. The single CT hardware is also used to detect a heater burnout, heater short, or heater overcurrent condition.

#### Table 5.AB

| Monitoring Range | Units    |
|------------------|----------|
| 0.055.0          | A (Amps) |

#### Note:

- Not all controllers support heater current monitor and heater burnout/short (refer to Tables 1.B and 1.E).
- If a heater fault (open/short or overcurrent) is less than or equal to 100 ms it is not detected.
- FFFF is displayed when 55.0 A is exceeded.
- If a Heater Burnout or overcurrent detection 1 Alarm condition is detected the HA indicator will light, and the value will flash on the No. 1 display.

#### Related Parameters

Refer to the Advanced Setting function group:

- Heater Burnout Detection 1, Heater Burnout Detection 2 (page 5-30)
- HB ON/OFF (page 5-74)
- Heater overcurrent detection 1, Heater overcurrent detection 2 (page 5-26)
- Heater overcurrent use (page 5-99)
- Error displays *EE l*: (page 5-30)

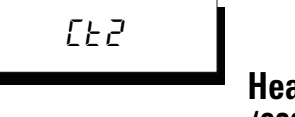

# Heater Current 1 Value Monitor (900-TC8, 900-TC16)

**Conditions of Use:** Heater burnout, heater short, and heater overcurrent detection must be supported (two CTs). Alarm 1 must be assigned. The Heater Burnout ON/OFF or Heater Overcurrent Use parameter must be set to ON.

**Function:** This parameter measures the heater current from the CT input used for detecting heater burnout.

This parameter measures and displays the heater current value

**Note:** If the Heater burnout or heater overcurrent fault is less than or equal to 100 ms it is not detected.

#### Table 5.AC

| Monitoring Range | Units    |
|------------------|----------|
| 0.055.0          | A (Amps) |

- *FFFF* is displayed when 55.0 A is exceeded.
- If a heater burnout detection 2 or heater overcurrent detection 2 alarm is output, the HA indicator will light and the No. 1 display for the heater current 2 value monitor will flash.

#### **Related Parameters**

- Heater Burnout Detection 1, Heater Burnout Detection 2 (Adjustment function group, page 5-30)
- HB ON/OFF (Advanced Setting function group, page 5-74)
- Heater overcurrent detection 1, Heater overcurrent detection 2 (Adjustment function group, page 5-30)
- Heater overcurrent use (Advanced Setting function group, page 5-99)
- Error Displays ct2: (page 5-30)

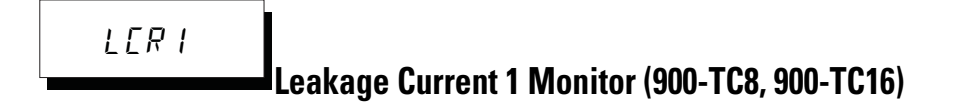

**Conditions of Use:** Heater Burnout, (HBA) Heater Short (HSA) and Heater Overcurrent detection must be supported. Alarm 1 must be assigned. The HS Alarm parameter must be set to ON.

**Function:** This parameter measures the heater current from a single CT input used for detecting a short-circuit condition.

This parameter measures and displays the heater current when the heater is directed to be OFF by the controller.

Note: A Heater Short (HS) fault condition is not detected if its duration is 100 ms or less.

#### Table 5.AD

| Monitoring Range | Units    |
|------------------|----------|
| 0.055.0          | A (Amps) |

- FFFF is displayed when 55.0 A is exceeded.
- If a HS alarm 1 alarm is output, the HA indicator will light, and the leakage current value will flash on the No. 1 display.

#### **Related Parameters**

Refer to the Advanced Setting function group:

- HS Alarm 1, HS Alarm 2 (page 5-31)
- HS Alarm Use (page 5-88)
- Error Displays LER 1

LER2 Leakage Current 2 Monitor (900-TC8, 900-TC16)

**Conditions of Use:** Heater Burnout (HBA) and Heater Short (HSA) alarms and heater overcurrent detection must be supported (two CTs). Alarm 1 must be assigned. The HS Alarm parameter must be set to ON.

**Function:** This parameter measures the heater current from two CT inputs used for detecting a short-circuit condition.

This parameter measures and displays the heater current value.

Note: A Heater Short fault condition is not detected if its duration is 100 ms or less.

#### Table 5.AE

| Monitoring Range | Units    |
|------------------|----------|
| 0.055.0          | A (Amps) |

- FFFF is displayed when 55.0 A is exceeded.
- If an HS alarm 2 alarm is output, the HA indicator will light and the No. 1display for the leakage current 2 monitor will flash.

#### Related Parameters

Refer to the Advanced Setting function group:

- HS Alarm 1, HS Alarm 2 (page 5-31)
- HS Alarm Use (page 5-88)
- Error Displays LER2

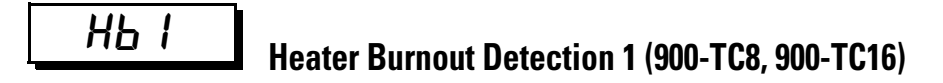

**Conditions of Use:** Heater Burnout (HBA) and Heater Short (HSA) alarms and heater overcurrent detection must be supported. Alarm 1 must be assigned. The Heater Burnout Detection parameter must be set to ON. A single CT must be wired to the controller (single-phase heater operation).

**Function:** This parameter allows you to configure the current value in amps (A) at which the electrical Heater Burnout Alarm Output parameter becomes active (ON).

#### Table 5.AF

| Configurable Range | Units    | Default Value |
|--------------------|----------|---------------|
| 0.050.0            | A (Amps) | 0.0           |

- When the heater current value falls below the configured parameter value, the Heater Burnout Alarm output goes ON. When the current is equal to or greater than the value, the alarm is OFF.
- When the configured value is 0.0, the Heater Burnout Alarm is always OFF. When the configured value is 50.0, the Heater Burnout Alarm is always ON.

#### Related Parameters

Refer to the Advanced Setting function group:

- Heater Current 1 Monitor (page 5-13)
- Heater Burnout Detection, Heater Burnout Latch, Heater Burnout Hysteresis (page 5-74)

# HP5

# Heater Burnout Detection 2 (900-TC8, 900-TC16)

**Conditions of Use:** Heater Burnout (HBA) and Heater Short (HSA) alarms and heater overcurrent detection must be supported. Alarm 1 must be assigned. The Heater Burnout Detection parameter must be set to ON. Two CTs must be wired to the controller.

**Function:** This parameter allows you to configure the current value in amps (A) at which the electrical Heater Burnout Alarm Output parameter becomes active (ON).

#### Table 5.AG

| Configurable Range | Units    | Default Value |
|--------------------|----------|---------------|
| 0.050.0            | A (Amps) | 0.0           |

- When the heater current value falls below the configured parameter value, the Heater Burnout Alarm output goes ON. When the current is equal to or greater than the value, the alarm is OFF.
- When the configured value is 0.0, the Heater Burnout Alarm is always OFF. When the configured value is 50.0, the Heater Burnout Alarm is always ON.

#### Related Parameters

Refer to the Advanced Setting function group:

- Heater Current 1 Monitor (page 5-13)
- Heater Burnout Detection, Heater Burnout Latch, Heater Burnout Hysteresis (page 5-74)

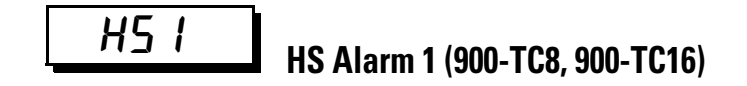

**Conditions of Use:** Heater Burnout (HBA), Heater Short (HSA) alarms and heater overcurrent detection must be supported. Alarm 1 must be assigned. The HS Alarm parameter must be set to ON. A single CT must be wired to the controller.

**Function:** This parameter allows you to configure the current value in amps (A) at which the Heater Short Alarm (HSA) output parameter becomes active (ON).

#### Table 5.AH

| Configurable Range | Units    | Default |
|--------------------|----------|---------|
| 0.050.0            | A (Amps) | 50.0    |

- The HS alarm is output when the heater current value goes above the setting of this parameter.
- When the configured value is 50.0, the HS alarm is turned OFF. When the configured value is 0.0, the HS alarm will turn ON.

#### Related Parameters

Refer to the Advanced Setting function group:

- Leakage Current 1 Monitor (page 5-13)
- HS Alarm, HS Alarm Latch, HS Alarm Hysteresis (page 5-89)

# HS Alarm 2 (900-TC8, 900-TC16)

**Conditions of Use:** Heater Burnout (HBA) and Heater Short (HSA) alarms and heater overcurrent detection must be supported (Two CTs). Alarm 1 must be assigned. The HS Alarm parameter must be set to ON. Two CTs must be wired to the controller.

**Function:** This parameter allows you to configure the current value in amps (A) at which the Heater Short Alarm (HSA) output parameter becomes active (ON).

#### Table 5.Al

| Configurable Range | Units    | Default |
|--------------------|----------|---------|
| 0.050.0            | A (Amps) | 50.0    |

- The HS alarm is output when the heater current value goes above the setting of this parameter.
- When the configured value is 50.0, the HS alarm is turned OFF. When the configured value is 0.0, the HS alarm will turn ON.

#### **Related Parameters**

Refer to the Advanced Setting function group:

- Leakage Current 2 Monitor (page 5-14)
- HS Alarm Use, HS Alarm Latch, HS Alarm Hysteresis (page 5-88)

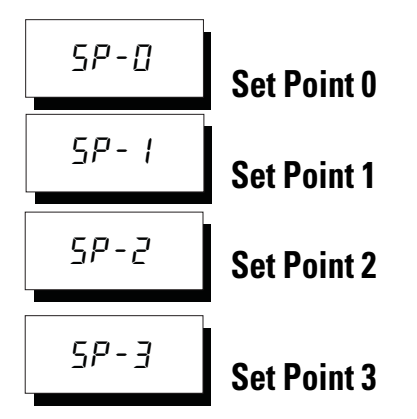

**Conditions of Use:** The Number of Multi-SP Uses parameter must be configured to either 1 or 2, and the Multi-SP Uses parameter must be configured to ON.

**Function:** These parameters allow you to configure multiple (up to 4) set point values as long as the Multi-SP function is also configured.

**For 900-TC8 or 900-TC16,** the configured values configured in these 4 parameters can be selected (loaded into the controller) by operating the keys on the front panel or by event input.

Table 5.AJ

| Configurable Range                             | Units | Default Value |
|------------------------------------------------|-------|---------------|
| Set Point Lower-Limit to Set Point Upper-Limit | EU    | 0             |

- While operating (RUN) if a change is made to a set point (SP 0, SP 1, SP 2, or SP 3) it takes effect approximately 2 seconds after entering the value, or upon depressing the 🖸 or 🖙 key.
- When using a temperature input, the decimal point position is dependent on the selected sensor.
- When using an analog input, the decimal point position is dependent on the setting of the Decimal Point position parameter.

#### Related Parameter

• PV/SP (Operation function group, page 5-8), Input Type (Initial Setting function group) (page 5-50)

Refer to the Advanced Setting function group:

- Event Input Assignment 1 (page 5-66)
- Event Input Assignment 2 (page 5-66)
- Number of Multi-SP Uses (page 5-65)
- Multi-SP Uses (page 5-71)

INS

## **Temperature Input Shift**

**Conditions of Use:** The Input Type parameter must be configured as a temperature (thermocouple or RTD) input (this excludes a non-contact temperature sensor). The Input Shift Type parameter must be configured for One-Point Shift.

**Function:** Sometimes an error may exist between the measured temperature (PV) and the actual temperature at the control target. To offset this error, add your configured input shift value to the input (PV). The result is displayed on the controller as the new measurement value (PV) and used for control.

**Note:** The entire input range is shifted by the input shift value (1-point shift). If the input shift value is set to -1°C, the process is controlled to a value obtained by subtracting 1°C from the actual temperature (refer to Figure 4.2).

#### **Table 5.AK Input Shift**

| Configurable Range | Units    | Default Value |
|--------------------|----------|---------------|
| -199.9+999.9       | °C or °F | 0.0           |

Related Parameter

- Input Type (Initial Setting function group, page 5-50)
- Input Shift Type (Advanced Setting function group, page 5-86)

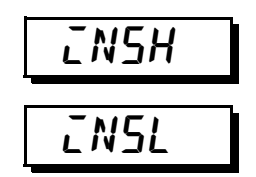

## **Upper-Limit Temperature Input Shift Value,**

## Lower-Limit Temperature Input Shift Value

**Conditions of Use:** The Input Type parameter must be configured for a thermocouple on RTD sensor and the Input Shift Type parameter must be configured for 2-Point Shift. When using an infrared type sensor simply configure Input Type to infrared and Upper/Limit Input Shift is automatically allowed.

**Function:** Whereas the entire input range is shifted by a fixed value (1-point shift) in the Temperature Input Shift parameter, this function shifts the input range by two points (2-point shift) at the Upper- and Lower-Limits. This allows a more accurate offset of the input range.

This parameter sets input shift values for each of the Upper- and Lower-Limits (2-point shift) of the input range are shown in Table 5.AL, Allowable Range.

#### Table 5.AL — Allowable Range

| Configurable Range | Units    | Default Value |
|--------------------|----------|---------------|
| -199.9+999.9       | °C or °F | 0.0           |

Related Parameter

- Input Type (Initial Setting function group, page 5-50)
- Input Shift Type (Advanced Setting function group, page 5-86)

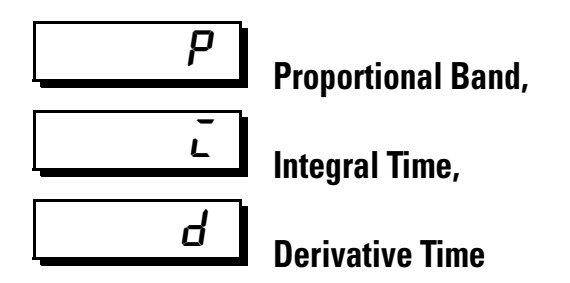

Conditions of Use: The control method must be 2-PID control.

**Function:** These three parameters allow you to manually configure the PID value parameters. Note that the PID parameters are automatically configured by the controller when either the Auto-Tune (AT) or Self-Tune (ST) parameters are executed.

**Proportional action:** P refers to control in which the Manipulated Variable (MV) is proportional to the deviation (control error).

**Integral action:** I gives a control action that is proportional to the time integral of the deviation. With proportional control, there is normally an offset (control error). So, proportional action is used in combination with integral action. As time passes, this control error disappears, and the control temperature (process value) comes to agree with the set point.

**Derivative action:** D gives a control action that is proportional to the time derivative of the control error. As proportional control and integral control correct for errors in the control result, the control system will be late in responding to sudden changes in temperature. Derivative action enables control that is proportional to a predicted process output to correct for future error.

#### Table 5.AM

| Parameters        | Controller Type                                | Configurable Range |          | Units             | Default |
|-------------------|------------------------------------------------|--------------------|----------|-------------------|---------|
| Proportional Band | With Thermocouple or Resistance Detector (RID) | 0.1999.9           |          | °C or °F <b>O</b> | 8.0     |
|                   | With Analog Inputs                             |                    |          | %FS               | 10.0    |
| Integral Time     |                                                | 03999              |          | Seconds           | 233     |
| Derivative Time   |                                                | RT is OFF          | 03999    | Seconds           | 40      |
|                   |                                                | RT is ON           | 0.0999.9 | Seconds           | 40.0    |

• Set NONE as the unit for Controllers with 0...50 Millivolt Inputs.

**Note:** If the settings for RT (robust tuning) are changed, the Proportional Band (P), Integral Time (I), and Derivative Time (D) will be initiated.

#### Related Parameter

• AT Execute/Cancel (Adjustment function group, page 5-25)

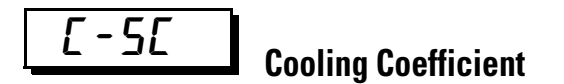

**Conditions of Use:** The control mode must be heating and cooling with the 2-PID control method configured.

**Function:** If the heating and cooling characteristics of the control target differ greatly, preventing satisfactory control characteristics from being obtained by the same PID parameters, adjust the proportional band (P) at the cooling Control Output side by adding the cooling coefficient to balance control between the heating and cooling sides (refer to Figure 4.26).

In the heating and cooling control mode, the cooling Control Output side P is calculated by the following formula to configure the cooling coefficient:

Cooling Control Output side P = Cooling coefficient x P (proportional band)

#### Table 5.AN

| Configurable Range | Units | Default Value |
|--------------------|-------|---------------|
| 0.0199.99          | None  | 1.00          |

Related Parameter

• Proportional Band (Adjustment function group, page 5-35)

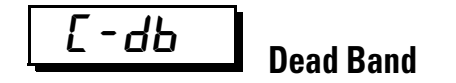

**Conditions of Use:** The control system must be configured for the heating and cooling control mode.

**Function:** This parameter allows you to configure the output dead band width in a heating and cooling control system. A negative value configures an overlap band.

This parameter sets an area in which the Control Output is **0** centering around the set point in a heating and cooling control system (refer to Figure 4.25).

The decimal point setting follows that of the currently configured sensor. When using an analog input, the decimal point setting follows the Decimal Point position configuration.

#### Table 5.AO

| Controller Type                                                    | Configurable<br>Range | Units             | Default |  |
|--------------------------------------------------------------------|-----------------------|-------------------|---------|--|
| With Thermocouple or Resistance<br>Thermometer (RTD)               | -199.9999.9           | °C or °F <b>O</b> | 0.0     |  |
| With Analog Inputs                                                 | -19.9999.99           | %FS               | 0.00    |  |
| • Set NONE as the units for Controllers with 050 Millivolt Inputs. |                       |                   |         |  |

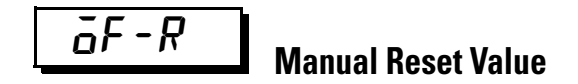

**Conditions of Use:** The control mode must be standard control with the 2-PID control method configured. In addition, the Integral Time parameter must be set to 0.

**Function:** This parameter allows you to configure the manipulated variable to remove offset during stabilization of P or PD control.

#### Table 5.AP

| Configurable Range | Units | Default Value |
|--------------------|-------|---------------|
| 0.0100.0           | %     | 50.0          |

**Related Parameters** 

- PID ON/OFF (Initial Setting function group, page 5-55)
- Integral Time (Adjustment function group, page 5-35)

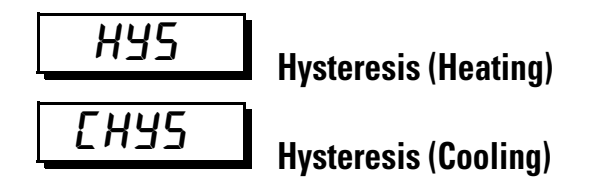

**Conditions of Use:** The control method must be ON/OFF control. For Hysteresis Cooling the control mode must be heating and cooling.

**Function:** This parameter allows you to configure the hysteresis function to help ensure stable operation during ON/OFF control. For more details, refer to page 3-26, *Hysteresis*.

- In the standard control mode, use the Hysteresis Heating parameter. The Hysteresis Cooling parameter cannot be used in standard control (refer to Figure 3.24).
- In the heating and cooling control mode, the Hysteresis parameter can be set independently for heating and cooling. Use the Hysteresis Heating parameter to configure the heating Control Output, and use the Hysteresis Cooling parameter to configure the cooling Control Output side hysteresis (refer to Figure 3.25).

#### Table 5.AQ

| Parameters                                                        | Controller Type                                   | Configurable<br>Range | Units             | Default |  |
|-------------------------------------------------------------------|---------------------------------------------------|-----------------------|-------------------|---------|--|
| Hysteresis (heating)                                              | With Thermocouple or Resistance Thermometer (RTD) | 0.1999.9              | °C or °F <b>O</b> | 1.0     |  |
|                                                                   | With Analog Inputs                                | 0.0199.99             | %FS               | 0.10    |  |
| Hysteresis (cooling)                                              | With Thermocouple or Resistance Thermometer (RTD) | 0.0999.9              | °C or °F 0        | 1.0     |  |
|                                                                   | With Analog Inputs                                | 0.0199.99             | %FS               | 0.10    |  |
| • Set NONE as the unit for Controllers with 050 Millivolt Inputs. |                                                   |                       |                   |         |  |

**Related Parameters** 

• PID ON/OFF, Standard or Heating/Cooling (Initial Setting function group, page 5-55)

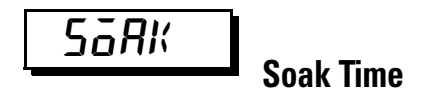

**Conditions of Use:** The Program Pattern parameter must NOT be set to OFF.

**Function:** This parameter enables you to configure the soak or delay time for the control operation when using the simple program function.

#### Table 5.AR

| Configurable Range | Units            | Default |
|--------------------|------------------|---------|
| 19999              | Minutes or hours | 1       |

**Related Parameters** 

- Program Start, Soak Time Remain (Operation function group, page 5-15)
- Wait Band (Adjustment function group, page 5-40)
- Program Pattern (Initial Setting function group, page 5-57)
- Soak Time Unit (Advanced Setting function group, page 5-96)

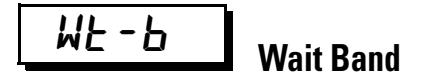

**Conditions of Use:** The Program Pattern parameter must NOT be set to OFF.

**Function:** This parameter enables you to configure the stable band within which the soak time is measured for the simple program function.

#### Table 5.AS

| Controller Type                                      | Configurable<br>Range | Units             | Default |
|------------------------------------------------------|-----------------------|-------------------|---------|
| With Thermocouple or Resistance<br>Thermometer (RTD) | OFF or<br>0.1999.9    | °C or °F <b>O</b> | Off     |
| With Analog Inputs                                   | OFF or<br>0.0199.99   | %FS               | OII     |

• Set NONE as the unit for Controllers with 0...50 Millivolt Inputs.

#### Related Parameters

- Program Start, Soak Time Remain (Operation function group, page 5-15)
- Soak Time (Adjustment function group, page 5-39)
- Program Pattern (Initial Setting function group, page 5-57)
- Soak Time Unit (Advanced Setting function group, page 5-96)

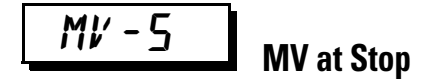

**Conditions of Use:** The control method must be configured for 2-PID control. The MV at Stop and Error Addition parameter must be configured to ON.

**Function:** This parameter allows you to configure the amount the MV (process output) is OPEN/ON when the RUN/STOP status changes from RUN to STOP.

#### Table 5.AT

| Configurable Range                                                      | Units | Default |
|-------------------------------------------------------------------------|-------|---------|
| -5.0105.0 for standard control<br>-105.0105.0 (heating/cooling control) | %     | 0.0     |

#### Related Parameters

- RUN/STOP (Operation function group, page 5-16)
- MV at Stop and Error Addition (Advance Setting function group, page 5-87)

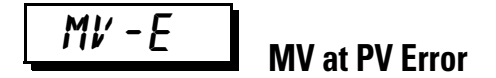

**Conditions of Use:** The control must be configured for 2-PID control. The MV at Stop and Error Addition parameter must be ON.

**Function:** This parameter allows you to configure the amount the MV (process output) is Open/On when an input ERROR occurs.

#### Table 5.AU

| Configurable Range                                                      | Units | Default |
|-------------------------------------------------------------------------|-------|---------|
| -5.0105.0 for standard control<br>-105.0105.0 (heating/cooling control) | %     | 0.0     |

**Related Parameters** 

• MV at Stop and Error Addition (Advance Setting function group, page 5-87)

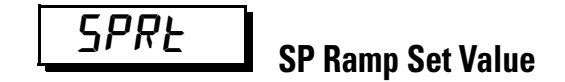

Conditions of Use: Self tuning (ST) must be configured to OFF.

**Function:** If a large change is made to the value of the set point, it is possible the rate the system reacts may exceed the desired limit. This parameter allows you to configure the maximum rate of set point change. Configure the maximum permissible change width per unit of time (minute) as the SP Ramp value. However, note, that when the SP Ramp value is set to OFF, the SP ramp function is disabled.

When using a temperature input, the decimal point position of the SP Ramp value is dependent on the currently selected sensor, and when using an analog input it is dependent on scaling.

**Note:** The SP Ramp Time Unites parameter in the Advanced Setting function group allows you to enter seconds or minutes units.

#### Table 5.AV

| Parameter     | Configurable Range | Units | Default Value |
|---------------|--------------------|-------|---------------|
| SP Ramp Value | OFF, 19999         | EU    | OFF           |

Related Parameters

- Input Type (page 5-50), Scaling Upper-Limit, Scaling Lower-Limit (page 5-52), Decimal Point, ST (page 5-56) (Initial Setting function group)
- SP Ramp Time Units (Advanced Setting function group, page 5-71)

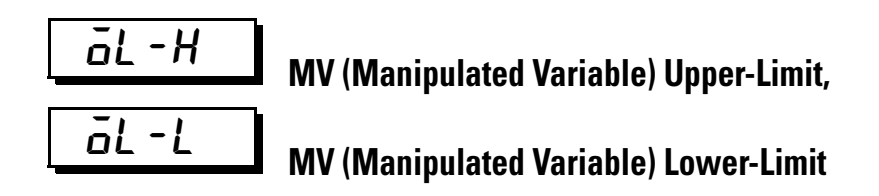

**Conditions of Use:** The control method must be 2-PID control, and the ST parameter must be set to OFF.

**Function:** The MV Upper-Limit and MV Lower-Limit parameters allow you to configure the Upper- and Lower-Limits allowed for the manipulated variable. If the current manipulated variable calculated by the Bulletin 900 Controller exceeds your configured MV upper- or Lower-Limit value, then the current value becomes the upper or Lower-Limit MV value. Your configured MV limits will NOT be exceeded by the controller.

## **MV Upper-Limit**

The configurable ranges allowed during the standard control and heating and cooling control modes are different.

The manipulated variable at the cooling Control Output side during heating and cooling control is expressed as a positive value (refer to Table 5.AW).

#### Table 5.AW

| Control Mode        | Configurable Range          | Units | Default Value |
|---------------------|-----------------------------|-------|---------------|
| Standard            | MV Lower-Limit<br>+0.1105.0 | %     | 105.0         |
| Heating and cooling | 0.0105.0                    | %     | 105.0         |

### **MV Lower-Limit**

The configurable ranges allowed during the standard control and heating and cooling control modes are different.

The manipulated variable at the cooling Control Output side during heating and cooling control is expressed as a negative value (refer to Table 5.AX).

#### Table 5.AX

| Control Mode        | Configurable Range      | Units | Default Value |
|---------------------|-------------------------|-------|---------------|
| Standard            | MV Upper-Limit –5.0–0.1 | %     | -5.0          |
| Heating and cooling | -105.0+0.0              | %     | -105.0        |

**Related Parameters** 

- PID ON/OFF (Initial Setting function group, page 5-55)
- ST (Initial Setting function group, page 5-56)

# **ARL** MV (Manipulated Variable) Change Rate Limit,

Condition of Use: 2-PID control must be used. ST must be OFF.

**Function:** The MV Change Rate Limit parameter allows you to configure the maximum allowable rate of change variation in the MV per second. If the current rate of change in the MV exceeds this setting, the MV will be changed to the configured MV change rate limit until the calculated value is reached. If the limit is set to 0.0, this function will be disabled.

The MV Change Rate Limit parameter will NOT operate in the following situations.

- In manual mode
- During ST execution (Cannot be set when ST is ON.)
- During AT execution
- During ON/OFF control
- While stopped (MV output during STOP)
- During MV output when error occurs

#### Table 5.AY

| Configurable Range | Units | Default |  |
|--------------------|-------|---------|--|
| 0.0 to 100.00      | %/S   | 0.0     |  |

**Related Parameters** 

• Proportional Bband (Adjustment function group, page 5-35)

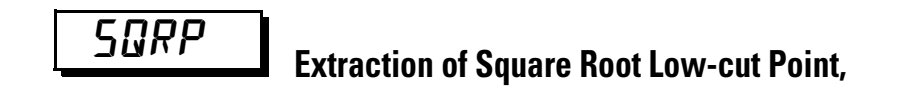

**Condition of Use:** The input type must be an analog input, and the Extraction of Square Root Enable parameter must be set to ON.

**Function:** This parameter sets the extraction of square root low-cut point used for the inputs. The low-cut point is used for extracting the square root for flow rate sensors. The data after extracting the square root is shown below.

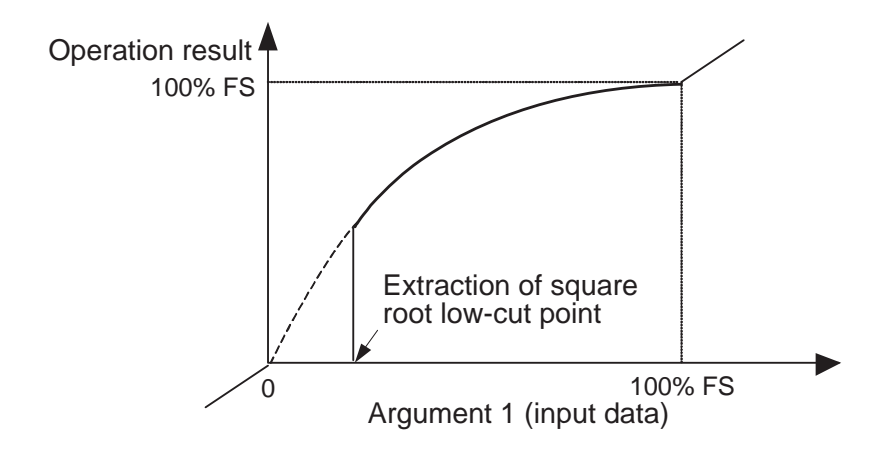

#### Table 5.AZ

| Configurable Range | Units | Default |
|--------------------|-------|---------|
| 0.0100             | %     | 0.0     |

Related Parameters

• Extraction of Square Root Enable (Initial Setting function group, page 5-44)

# Monitor/Setting Item Level (900-TC8)

Monitor/setting items can be displayed by means of the PF function key when the PF Setting parameter (Advanced Setting function group) is configured to PFDP: Monitor/Setting Item.

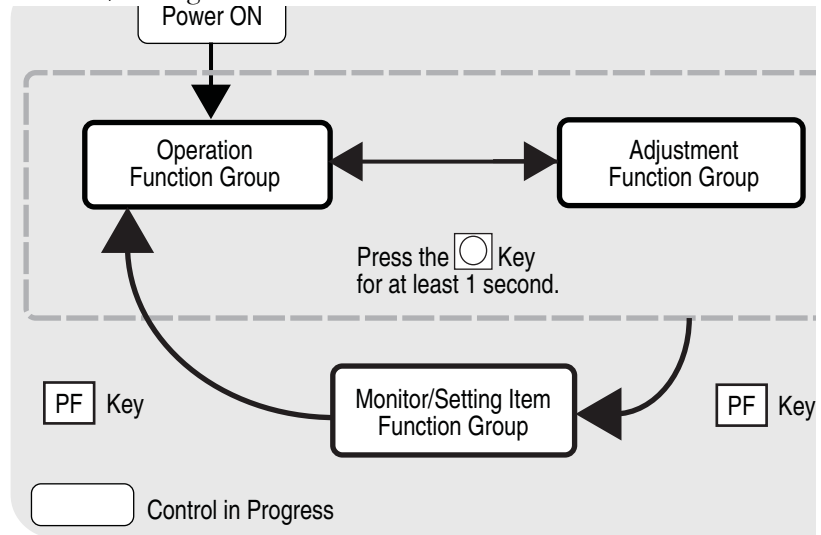

## Monitor/Setting Item Display 1 to 5

**Conditions of Use:** The PF Setting parameter must be configured to PFDP, and the Monitor/Setting Item 1 to 5 parameters must NOT be set to OFF.

**Function:** When the PF Key is configured to display monitor/setting items, pressing the PF Key will display in order the contents of the Monitor/Setting Item 1 to 5 parameters. The contents of these parameters are shown in the following table. For the setting (monitor) ranges, refer to the applicable parameters.

#### Table 5.BA

| Set   |                           | Remarks          |        |
|-------|---------------------------|------------------|--------|
| Value | Setting                   | Monitor/Setting  | Symbol |
| 0     | Disabled                  |                  |        |
| 1     | PV/SP/Multi-SP            | Can be set. (SP) |        |
| 2     | PV/SP/MP                  | Can be set. (SP) |        |
| 3     | PV/SP / Soak time remain  | Can be set. (SP) |        |
| 4     | Proportional band (P)     | Can be set.      | Р      |
| 5     | Integral time (I)         | Can be set.      | Ĺ      |
| 6     | Derivative time (D)       | Can be set.      | d      |
| 7     | Alarm value 1             | Can be set.      | AL-1   |
| 8     | Alarm value upper limit 1 | Can be set.      | AL IH  |
| 9     | Alarm value lower limit 1 | Can be set.      | AL IL  |

| ladie 5. |
|----------|
|----------|

| Set   |                           | Remarks         |        |
|-------|---------------------------|-----------------|--------|
| Value | Setting                   | Monitor/Setting | Symbol |
| 10    | Alarm value 2             | Can be set.     | AL-2   |
| 11    | Alarm value upper limit 2 | Can be set.     | AL 2H  |
| 12    | Alarm value lower limit 2 | Can be set.     | AL2L   |
| 13    | Alarm value 3             | Can be set.     | AL-3   |
| 14    | Alarm value upper limit 3 | Can be set.     | AL 3H  |
| 15    | Alarm value lower limit 3 | Can be set.     | AL 3L  |

#### **Related Parameters**

Refer to the Advanced Setting function group:

- PF setting (page 5-101)
- Monitor/setting items 1 to 5 (page 5-102)

## **Manual Control Function Group**

When using the PID control mode, the MV Manipulated Variable (output) can be controlled by you from the controller keypad in manual mode if the PV/MV parameter is displayed.

Manual/Automatic mode changes will result in bumpless control of the MV (output). In automatic mode, the final MV will be used as the initial manual MV when moving from automatic mode to manual mode. In manual mode, the change value will be fixed immediately and reflected in the actual MV.

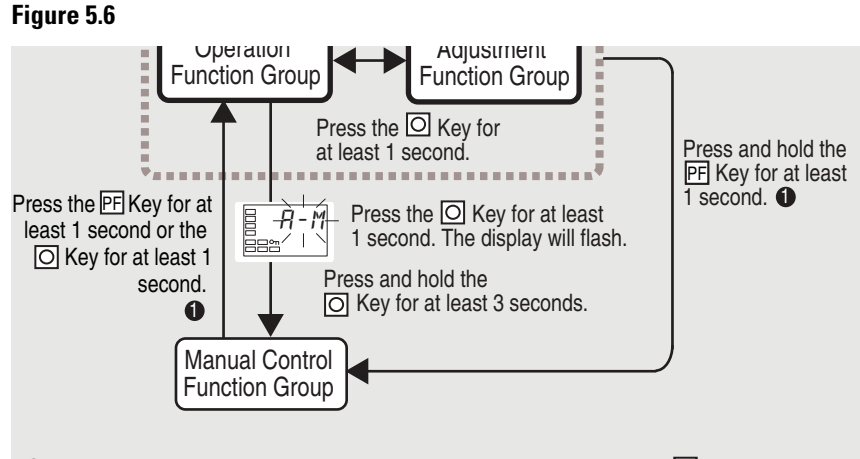

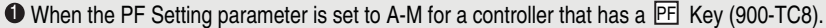

- To move from the Operation function group to the Manual Control function group, press the 🖸 key for at least 3 seconds with the Auto/Manual Switch parameter displayed.
- Note: In addition, this operation can be performed using the PF Key by setting the PF Key parameter (Advanced Setting function group) to A-M (Auto/Manual). For details on the setting method, refer to Performing Manual Control. This cannot be done during ON/OFF operation.
  - The MANU indicator will light during manual control.
  - It is not possible to move to any displays except for the PV/MV parameter during manual operation.
  - To return to the Operation function group, press the 🖸 key or the PF key in the Manual Control function group for at least 1 second.

## PV/MV (Manual MV)

**Function:** When in manual control operation, the process value is displayed on the No. 1 display, and the manipulated variable (manual MV) is displayed on the No. 2 display, with a two display system. With a three display system

(900-TC8) the PV, SP and the Manual MV can be displayed if the third parameter is enabled (refer to the following graphics displays)

# PV/SP/Manual MV With No. 3 Display <sup>°</sup> <sup>°</sup>

Note: When the PV/SP Display screen selection parameter is 0.

#### Table 5.BB

|               | Monitor Range                                                                                                    | Units |
|---------------|----------------------------------------------------------------------------------------------------|-------|
| Process value | Temperature: According to indication range for<br>each sensor.<br>Analog: Scaling lower limit -5% FS to Scaling<br>upper limit +5% FS | EU    |
| Set Point     | SP lower limit to SP upper limit                                                                                                    | EU    |

#### Table 5.BC

|                                                                                                    | Configurable Range      |               | Units |
|----------------------------------------------------------------------------------------------------|-------------------------|---------------|-------|
| MV (manual MV)                                                                                            | Standard control        | -5.0105.0 ❶   | %     |
|                                                                                                    | Heating/cooling control | -105.0105.0 ❶ |       |
| When the MV Limit Enable Parameter is configured to ON, the configurable range will be the MV Lower Limit |                         |               |       |

When the MV Limit Enable Parameter is configured to UN, the configurable range will be the MV Lower Limit to MV Upper Limit.

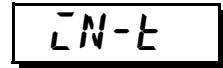

#### Related Parameters

• Standard or Heating/Cooling (Initial Setting function group, page 5-55)

# Initial Setting Function Group

This function group is for configuring the basic parameters of the Bulletin 900 controller. In this function group, you can configure the Input Type parameter for selecting the sensor input to be connected to the Bulletin 900 controller, limit the range of set points, or set the alarm mode, and perform other operations.

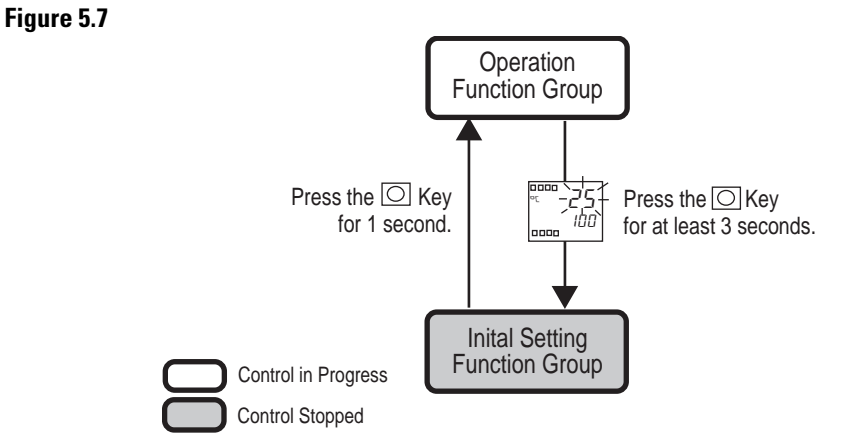

To move from the Operation function group to the Initial Setting function group, press 🖸 key for 3 seconds with any parameter displayed except for auto/man switch parameter.

- The Initial Setting function group is not displayed when the Initial/Communications protection is set to 2. However, it can be used when the Initial Setting/Communications Protection is set to 0 or 1.
- For 900-TC8 and 900-TC16: The Scaling Upper-Limit, Scaling Lower-Limit, and Decimal Point parameters are displayed when an analog input is selected as the Input Type.

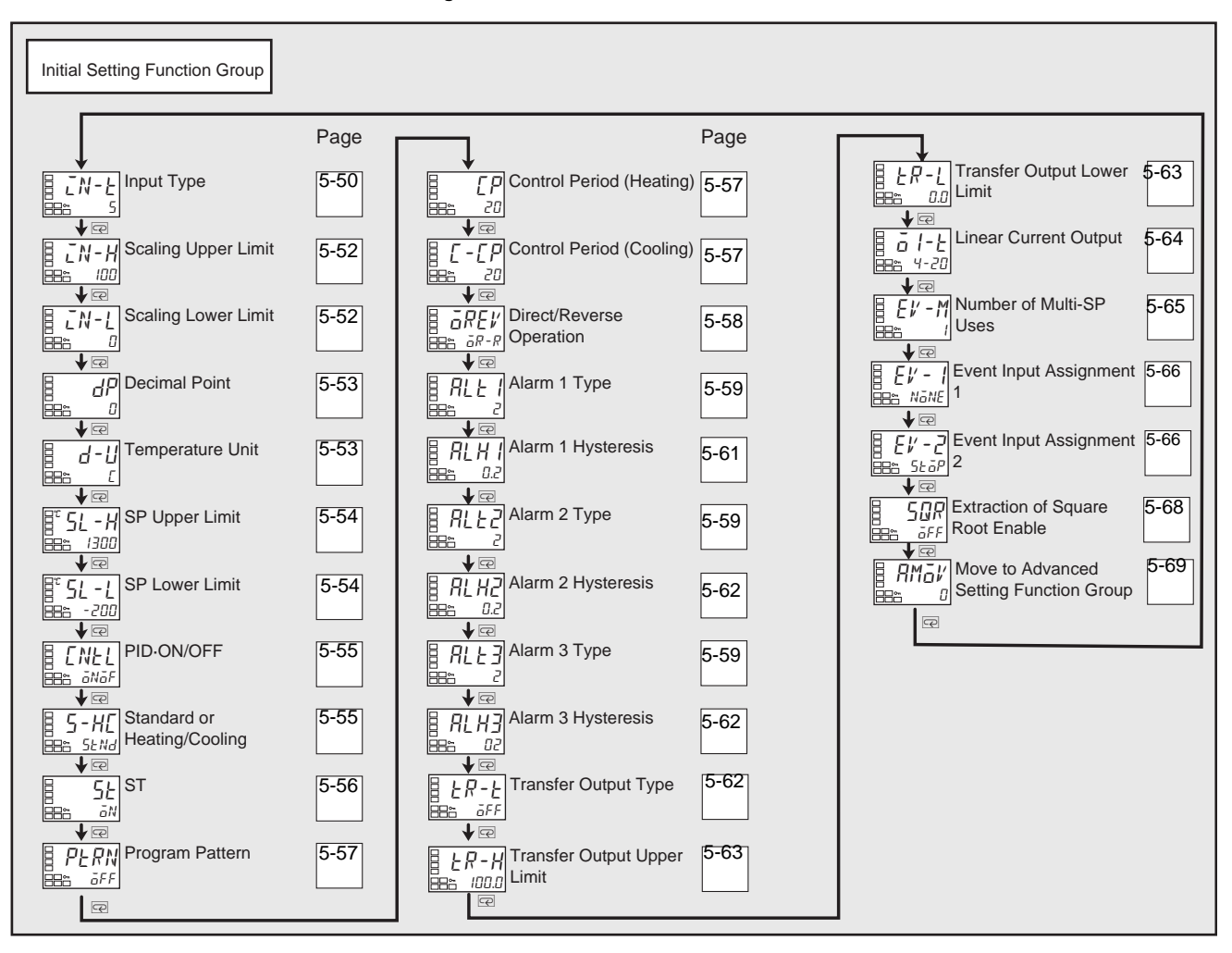

Figure 5.8

## **Input Type**

**Function:** This parameter allows you to configure the sensor type by entering a corresponding code (Set Value).

- When this parameter is changed, the set point limiter is changed to the defaults of the new Input Type. If the Input Type must be changed, re-configure your SP Upper-Limit and SP Lower-Limit parameters (Initial Setting function group).
- Select one of the Set Values from the following table. Defaults are as follows: Controllers with Thermocouple/Resistance Thermometer:
  5 K thermocouple Controllers with Analog Inputs: □ (current input, 4 to 20 mA) (not supported by 900-TC32).

• If a platinum resistance thermometer (RTD) is mistakenly connected while a setting for other than a platinum resistance thermometer is in effect, the controller error code S.ERR will be displayed. To clear the S.ERR display, check the wiring and then cycle the controller power.

|                        | Input Type                               | Specifications | Set Value | Input Temperature Range                                                             |
|------------------------|------------------------------------------|----------------|-----------|-------------------------------------------------------------------------------------|
| Controller             | Platinum resistance<br>thermometer (RTD) | Pt100          | 0         | -200850 (°C)/-3001,500 (°F)                                                         |
| Type with Thermocouple |                                          |                | 1         | -199.9500.0 (°C)/-199.9900.0 (°F)                                                   |
| and                    |                                          |                | 2         | 0.0100.0 (°C)/0.0210.0 (°F)                                                         |
| Thermometer            |                                          | JPt100         | 3         | -199.9500.0 (°C)/-199.9900.0 (°F)                                                   |
| (RTD) inputs           |                                          |                | 4         | 0.0100.0 (°C)/0.0210.0 (°F)                                                         |
|                        | Thermocouple                             | К              | 5         | _2001,300 (°C)/_3002,300 (°F)                                                       |
|                        |                                          |                | 6         | -20.0500.0 (°C)/0.0900.0 (°F)                                                       |
|                        |                                          | J              | 7         | -100850 (°C)/-1001,500 (°F)                                                         |
|                        |                                          |                | 8         | -20.0400.0 (°C)/0.0750.0 (°F)                                                       |
|                        |                                          | Т              | 9         | -200400 (°C)/-300700 (°F)                                                           |
|                        |                                          |                | 10        | -199.9400.0 (°C)/-199.9700.0 (°F)                                                   |
|                        |                                          | E              | 11        | -200600 (°C)/-3001,100 (°F)                                                         |
|                        |                                          | L              | 12        | -100850 (°C)/-1001,500 (°F)                                                         |
|                        |                                          | U              | 13        | -200400 (°C)/-300700 (°F)                                                           |
|                        |                                          |                | 14        | -199.9400.0 (°C)/-199.9700.0 (°F)                                                   |
|                        |                                          | N              | 15        | -2001,300 (°C)/-3002,300 (°F)                                                       |
|                        |                                          | R              | 16        | 01,700 (°C)/03,000 (°F)                                                             |
|                        |                                          | S              | 17        | 01,700 (°C)/03,000 (°F)                                                             |
|                        |                                          | В              | 18        | 1001,800 (°C)/3003,200 (°F)                                                         |
|                        | Infrared Temperature                     | 1070 (°C)      | 19        | 090 (°C)/0190 (°F)                                                                  |
|                        | ES1B                                     | 60120 (°C)     | 20        | 0120 (°C)/0240 (°F)                                                                 |
|                        |                                          | 115165 (°C)    | 21        | 0165 (°C)/0320 (°F)                                                                 |
|                        |                                          | 140260 (°C)    | 22        | 0260 (°C)/0500 (°F)                                                                 |
|                        | Millivolt input                          | 050 mV         | 23        | One of the following ranges depending on the scaling.<br>-1,9999,999<br>-199.9999.9 |
|                        | Thermocouple                             | W              | 24        | 02,000 (°C)/03,200 (°F)                                                             |
|                        |                                          | PLII           | 25        | 01,300 (°C)/02,300 (°F)                                                             |
| NT 01 1                |                                          | 1              | 0         |                                                                                     |

Table 5.BD — Global Temperature (GT) Input Type Controllers

Note: Shaded box indicates default selection for the GT controller type.

|                                                                         | Input Type    | Specifications | Set Value                 | Input Temperature Range                               |  |
|-------------------------------------------------------------------------|---------------|----------------|---------------------------|-------------------------------------------------------|--|
| Controller                                                              | Current input | 420 mA         | 0                         | One of the following ranges depending on the scaling. |  |
| Type with<br>Analog<br>Inputs Voltage input                             | 020 mA        | 1              | 1,9999,999<br>_199.9999.9 |                                                       |  |
|                                                                         | Voltage input | 15 V           | 2                         | -19.9999.99                                           |  |
|                                                                         | 05 V          | 3              | 1.9999.999                |                                                       |  |
|                                                                         |               | 010 V          | 4                         | 1                                                     |  |
| Note: Shaded box indicates default selection for the GT controller type |               |                |                           |                                                       |  |

Table 5.BE — Analog Input Type Controllers (900-TC8 & 900-TC16)

**Note:** Shaded box indicates default selection for the G1 controller type.

Related Parameters

• Temperature Unit, Set Point Upper-Limit, Set Point Lower-Limit (Initial Setting function group, page 5-54)

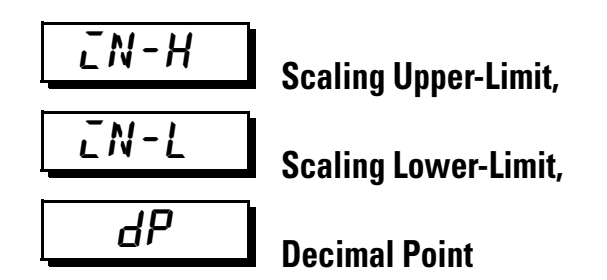

Conditions of Use: For 900-TC8 and 900-TC16, the Input Type must be configured as an analog input.

Function: When an analog input is selected as the Input Type, scaling to engineering units (EU) other than temperature is possible. Set the Upper-Limit in the Scaling Upper-Limit parameter and the Lower-Limit in the Scaling Lower-Limit parameter.

The Decimal Point parameter specifies the decimal point position of the system parameters (Set Point, etc.) whose unit is set to EU.

Table 5.BF — Scaling Upper-Limit, Scaling Lower-Limit Parameters

| Parameter           | Configurable Range          | Units | Default Value |
|---------------------|-----------------------------|-------|---------------|
| Scaling Upper-Limit | Scaling Lower-Limit +19999  | None  | 100           |
| Scaling Lower-Limit | Scaling Upper-Limit –1999–1 | None  | 0             |

#### **Table 5.BG Decimal Point**

| Parameter     | Controller Type                                                         | Configurable Range | Default |
|---------------|-------------------------------------------------------------------------|--------------------|---------|
| Decimal Point | Controllers with<br>Thermocouple/Resistance<br>Thermometer (RTD) inputs | 01                 | 0       |
|               | Controllers with Analog Inputs                                          | 03                 | 0       |

#### Table 5.BH

| Configured Value | Meaning                                    | Example |
|------------------|--------------------------------------------|---------|
| 0                | O digits to the right of the decimal point | 1234    |
| 1                | 1 digits to the right of the decimal point | 123.4   |
| 2                | 2 digits to the right of the decimal point | 12.34   |
| 3                | 3 digits to the right of the decimal point | 1.234   |

Related Parameter

• Input Type (Initial Setting function group, page 5-50)

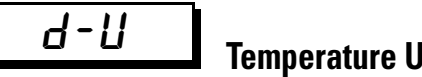

# Temperature Units (°C/°F) Selection

**Conditions of Use:** The Input Type must be configured for a temperature input (RTD, non-contact, or thermocouple).

**Function:** This parameter allows you to configure the temperature input units to either °C or °F.

#### Table 5.BI

| Selections   | Default Units |  |
|--------------|---------------|--|
| L∶°C<br>F∶°F | E             |  |

Related Parameter

• Input Type (Initial Setting function group, page 5-50)

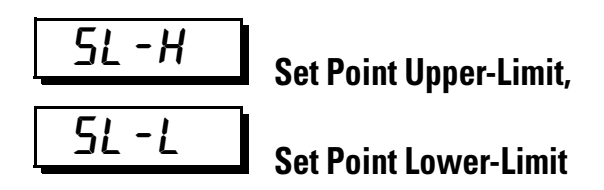

**Function:** These parameters allow you to configure the maximum allowable range for an operator to enter the set point value. The SP can be configured within the range defined by the Upper- and Lower-Limit values in the Set Point Upper-Limit and Set Point Lower-Limit parameters. If an attempt is made to enter a SP value outside the upper or Lower-Limit from the keypad the set point display will flash at the configured maximum upper- or Lower-Limit value.

If the temperature Input Type or temperature units are changed, the set point Upper-Limit and set point Lower-Limit are forcibly changed by the controller to the default Upper- and Lower-Limits of the newly configured sensor.

For a temperature input, the decimal point position is dependent on the currently selected sensor. For an analog input, it is dependent on the Decimal Point parameter setting.

| Parameter                | Input Type                                                                  | Configurable Range                               | Units | Default |
|--------------------------|-----------------------------------------------------------------------------|--------------------------------------------------|-------|---------|
| Set Point<br>Upper-Limit | Temperature                                                                 | SP Lower-Limit + 1 to Input<br>range Upper-Limit | EU    | 1300    |
|                          | Millivolt                                                                   | SP Lower-Limit + 1 to scaling<br>Upper-Limit     | EU    | 100     |
| Set Point<br>Lower-Limit | Get PointTemperatureInput range Lower-Limit to SP.ower-LimitUpper-Limit – 1 |                                                  | EU    | -200    |
|                          | Millivolt                                                                   | Scaling Lower-Limit to SP<br>Upper-Limit — 1     | EU    | 0       |

Table 5.BJ — Controllers with Thermocouple/Resistance Thermometer Inputs

| Parameter             | Configurable Range                           | Units | Default |
|-----------------------|----------------------------------------------|-------|---------|
| Set Point Upper-Limit | SP Lower-Limit + 1 to scaling<br>Upper-Limit | EU    | 100     |
| Set Point Lower-Limit | Scaling Lower-Limit to SP<br>Upper-Limit — 1 | EU    | 0       |

Related Parameters

• Input Type (page 5-50), Temperature Units (°C/°F) Selection (page 5-53) (Initial Setting function group)

# ENEL PID ON/OFF

**Function:** This parameter allows you to configure the controller for either the 2-PID control or ON/OFF control method.

The Auto-Tuning (AT) and Self-Tuning (ST) parameter functions can only be used in the 2-PID control method.

#### Table 5.BL

| Selections                 | Default Selection |
|----------------------------|-------------------|
| Pīd: 2-PID<br>āNāF: ON/OFF | āNāF: 0N/0FF      |

#### Related Parameters

Refer to the Advanced Setting function group:

- AT Execute/Cancel (page 5-25), Manual Reset, Hysteresis heating, Hysteresis cooling (page 5-38)
- ST Stable Range (page 5-75)

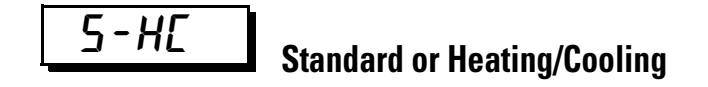

**Function:** This parameter allows you to configure the controller for the standard control mode or heating and cooling control mode.

When using a 900-TC8X in the heating and cooling control mode, the Auxiliary Output 3 terminal (SUB3) is typically (default) used for cooling Control Output functions.

When using a 900-TC16X in the heating and cooling control mode, the Auxiliary Output 2 output terminal (SUB2) is typically (default) used for cooling Control Output functions.

When heating/cooling control is selected for the 900-TC32, the auxiliary output 1 terminal (SUB1) is assigned as the controloutput (cooling).

#### Table 5.BM

| Selections                                                   | Default Selection |
|--------------------------------------------------------------|-------------------|
| <i>5ENA</i> : Standard<br><i>H - E</i> : Heating and cooling | 5ENd: Standard    |

#### **Related Parameters**

- MV Monitor (Heating) (page 5-21), MV Monitor (Cooling) (page 5-22) (Operation function group)
- Cooling Coefficient, Dead Band (page 5-36), Hysteresis (heating), Hysteresis (Cooling) (page 5-38) (Adjustment function group)
- Control Period (Heat), Control Period (Cool) (Initial Setting function group, page 5-57)
- Control Output 1 Assignment (page 5-92), Control Output 2 Assignment (page 5-93), Auxiliary Output 1 Assignment (page 5-93), Auxiliary Output 2 Assignment (page 5-94), Auxiliary Output 3 Assignment (page 5-95) (Advance Setting function group)

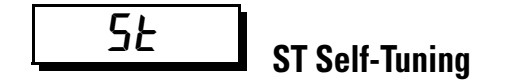

**Conditions of Use:** The Input Type must be configured for a temperature input with the standard control mode and 2-PID control method enabled.

**Function:** This parameter allows you to configure the controller to execute the self-tuning function. The ST (self-tuning) function executes tuning from the start of program execution to calculate the PID constants matched to the control target of the application. When the ST function is in operation, make sure to turn the power supply of the load connected to the control out put ON simultaneously with or before starting operation of the Bulletin 900 controller.

#### Table 5.BN

| Parameter | Selections                                | Default Selection |
|-----------|-------------------------------------------|-------------------|
| ST        | aFF: ST function OFF       ST function ON | āΝ                |

#### **Related Parameters**

- ST Stable Range (Advanced Setting function group, page 5-75)
- Input Type (page 5-50), PID ON/OFF (page 5-55) (Initial Setting function group)

# PERN Program Pattern

**Function:** This parameter allows you to select the type of control when using the simple program function. If the program functionis set to:

- OFF, the simple program will not operate.
- STOP, the RUN/STOP status will change to STOP after the soak time has expired.
- CONT, control will continue in RUN status after the soak time has expired.

#### Table 5.BO

| Selections | Meaning                                 | Default |
|------------|-----------------------------------------|---------|
| ōFF        | Simple program function turned OFF      | ōFF     |
| SEGP       | Go to STOP mode at end of program.      |         |
| Eane       | Continue in RUN mode at end of program. |         |

**Related Parameters** 

- Program Start, Soak Time Remain (page 5-15), RUN/STOP (page 5-16) (Operation function group)
- Soak Time, Wait Band (Adjustment function group, page 5-39)
- Soak Time Unit (Advanced Setting function group, page 5-96)

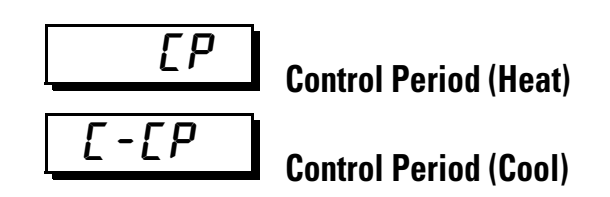

**Conditions of Use:** The control method must be configured for 2-PID control. The cooling control and heating Control Outputs must be relay or voltage (SSR) types. For the Control Period (cool) parameter the control mode must be set to heating and cooling.

**Function:** This parameter allows you to configure the output period (control period) which is the minimum amount of time between ON cycles of the heating and cooling outputs. Set the control period taking the control characteristics and the electrical life expectancy of the output devices into consideration (especially if a mechanical relay is used).

| Parameter             | Configurable Range | Units   | Default Value |
|-----------------------|--------------------|---------|---------------|
| Control Period (heat) | 0.5 or 199         | Seconds | 20            |
| Control Period (cool) | 0.5 or 199         | Seconds | 20            |

- Table 5.BP
  - When the standard control mode is selected, use the Control Period (cool) parameter. The Control Period (heat) parameter cannot be used.
  - When the heating control output is an analog output the control period cannot be used.
  - When the heating and cooling control mode is selected, the Control Period can be configured independently for the heating and cooling outputs. Use the Control Period (heat) parameter to set the Control Output 1 side control period, and use the Control Period (cool) parameter to set the cooling control period.

#### Related Parameter

• PID ON/OFF (Initial Setting function group, page 5-55)

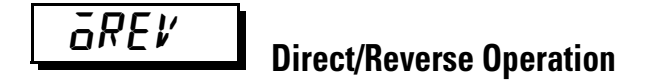

**Function:** This parameter allows you to configure the controller for the direct or reverse operation of the manipulated variable (MV). Direct operation refers to the control method where the manipulated variable is increased according to the increase in the process value. Alternatively, reverse operation refers to the control method where the manipulated variable is increased according to the decrease in the process value.

#### Table 5.BQ

| Selections                                                            | Default |
|-----------------------------------------------------------------------|---------|
| $\vec{a}R - R$ : Reverse operation, $\vec{a}R - d$ : Direct operation | āR-R    |

# Alarm Type for Alarm 1

**Conditions of Use:** Alarm 1 must be configured and supported by the controller.

**Function:** This parameter allows you to configure the type of alarm operation for Alarm Output 1. Select one of the following Alarm 1 types:

Deviation, Deviation range, Absolute value, LBA, or PV change rate alarm.

Note: Refer to Table 5.BR for details.

#### **Related Parameters**

- Alarm value 1 (page 5-16); Alarm value upper limit 1, Alarm value lower limit 1(page 5-18 (Operation function group)
- Standby sequence reset (page 5-72); Auxiliary output 1 open in alarm (page 5-73); Alarm 1 latch (page 5-79) (Advanced Setting function group); Alarm 1 hysteresis (Initial Setting function Group, page 5-61)

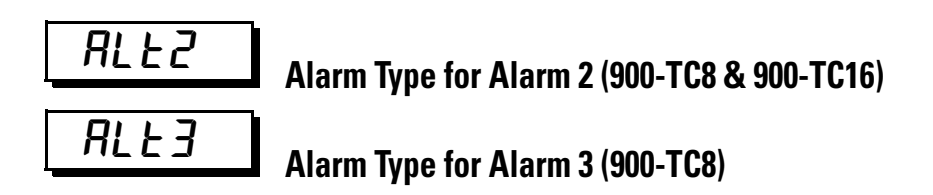

**Conditions of Use:** Alarm 2 and 3 must be configured and supported by the controller hardware.

**Function:** These parameters allow you to configure the type of alarm operation for Alarm Output 2 and Alarm Output 3.

• For Alarm 2 and 3, you can select Alarm types: Deviation, Deviation range, Absolute Value, or PV change rate alarm (Note: cannot use LBA).

#### **Related Parameters**

- Alarm value 2 (page 5-17), Alarm value upper limit 2 (page 5-19), Alarm value lower limit 2 (page 5-19) (Operation function group)
- Standby sequence reset (page 5-72), Auxiliary output \* open in alarm: (page 5-73), Alarm 2 hysteresis (page 5-62), Alarm 2 latch (page 5-79) (Advanced Setting function group)
- Alarm value 3 (page 5-18), Alarm value upper limit 3 (page 5-20), Alarm value lower limit 3 (page 5-20) (Operation function group)
- Standby sequence reset (page 5-72), Auxiliary output \* open in alarm (page 5-73), Alarm 3 hysteresis (page 5-62), Alarm 3 latch (page 5-79) (Advanced Setting function group)

|             |                                                                      | Alarm Output Operation            |                                   |
|-------------|----------------------------------------------------------------------|-----------------------------------|-----------------------------------|
| Set Value   | Alarm type                                                           | When Alarm Value<br>X is Positive | When Alarm Value<br>X is Negative |
| 0           | Alarm function OFF                                                   | Output OFF                        |                                   |
| 10          | Upper- and Lower-Limit<br>(deviation range)                          |                                   | 0                                 |
| 2           | Upper-limit (deviation)                                              |                                   | ON +X +<br>OFF SP                 |
| 3           | Lower-limit (deviation)                                              |                                   | ON<br>OFF                         |
| 4 <b>1</b>  | Upper- and Lower-Limit range (deviation range)                       | ON SP                             | 0                                 |
| 5 <b>OG</b> | Upper- and Lower-Limit<br>with standby sequence<br>(deviation range) | ON →'L'H'←<br>OFF SP              | 4                                 |
| 6           | Upper-limit with standby sequence (deviation)                        | ON +X +                           | ON →X ←<br>OFF SP                 |
| 7           | Lower-limit with standby sequence (deviation)                        |                                   | ON<br>OFF SP                      |
| 8           | Absolute-value<br>Upper-Limit                                        |                                   | ON<br>OFF 0                       |
| 9           | Absolute-value<br>Lower-Limit                                        |                                   |                                   |
| 10          | Absolute-value<br>Upper-Limit with standby<br>sequence               |                                   |                                   |
| 11          | Absolute-value<br>Lower-Limit with standby<br>sequence               |                                   |                                   |

#### Table 5.BR — Details
| Table | 5.BR | — D | etails |
|-------|------|-----|--------|
|       |      |     |        |

|           |                                               | Alarm Output Operation            |                                   |
|-----------|-----------------------------------------------|-----------------------------------|-----------------------------------|
| Set Value | Alarm type                                    | When Alarm Value<br>X is Positive | When Alarm Value<br>X is Negative |
| 12        | Loop Break Alarm (LBA)<br>(Alarm 1 Type only) | —                                 |                                   |
| 13        | PV Change Rate Alarm                          | —                                 |                                   |

**Note:** Shading indicates default setting. Set the alarm type independently for each alarm in the Alarm 1 to 3 Type parameters in the Initial Setting function group. The default is 2 (Upper-limit alarm).

- With set values 1, 4 and 5, the upper- and lower- limit values can be set independently for each alarm type, and are expressed as "L" and "H."
- Set value: 1 (Upper- and Lower-Limit alarm)

|           | L H SP                   | SPL H                    | H SP L                                                                                                   |
|-----------|--------------------------|--------------------------|----------------------------------------------------------------------------------------------------|
|           | H < 0, L > 0             | H > 0, L < 0             | H LSP  H  ≥                                                                                              |
|           |                          | 11  >  5                 | H>0,<br>SPH L  H  ≤                                                                                      |
| Set value | e: 4 (Lower-Limit range) |                          |                                                                                                    |
|           | L H SP                   | SPLH                     | H SP L                                                                                                   |
|           | H < 0, L > 0<br> H  <  L | H > 0, L < 0<br> H  >  L | $\begin{array}{c c} \hline \\ H & L & SP \end{array} \begin{array}{c} H < 0, L \\  H  \ge   \end{array}$ |
|           |                          |                          |                                                                                                    |

- Set value: 5 (Upper- and Lower-Limit with standby sequence)
   For the Lower-Limit alarms in cases 1 and 2 above, the alarm is normally OFF if upper- and Lower-Limit hysteresis overlaps. In case 3, the alarm is always OFF.
- Set value: 5 (The alarm is always OFF if upper- and Lower-Limit alarm hysteresis with standby sequence overlaps.)

#### Related Parameters

- Alarm Value 1...3 (Operation function group, page 5-16)
- Upper-Limit Alarm Value 1...3, Lower-Limit Alarm Value 1...3 (Operation function group, page 5-19)
- Standby Sequence Reset Method (page 5-72), Alarm 1...3 Open in Alarm, Alarm 1...3 Hysteresis (page 5-61), Alarm 1...3 Latch (Advanced Setting function group)

Alarm 1 Hysteresis

**Conditions of Use:** Alarm 1 must be assigned. The alarm 1 type must NOT be 0, 12, or 13.

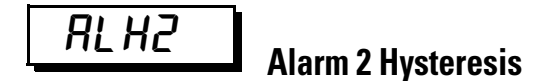

**Conditions of Use:** Alarm 2 must be assigned. The alarm 2 type must NOT be 0, 12, or 13.

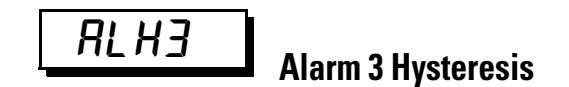

**Conditions of Use:** Alarm 3 must be assigned. The alarm 3 type must NOT be 0, 12, or 13.

**Function:** These parameters set the hysteresis (allowed deviation from the configured alarm value) for alarms 1, 2, and 3.

#### Table 5.BS

| Controller Models                                              | Configurable Range | Units    | Default |
|----------------------------------------------------------------|--------------------|----------|---------|
| Model with thermocouple/resistance thermometer universal input | 0.1999.9           | °C or °F | 0.2     |
| Model with analog input                                        | 0.0199.99          | %FS      | 0.02    |

Note: Set None as the unit for 0 to 50 millivolt.

#### Related Parameters

- Alarm value 1 to 3 (page 5-16), Alarm value upper limit 1 to 3 (page 5-18), Alarm value lower limit 1 to 3 (page 5-18) (Operation function group)
- Alarm 1 to 3 type (Initial Setting function group, page 5-59)

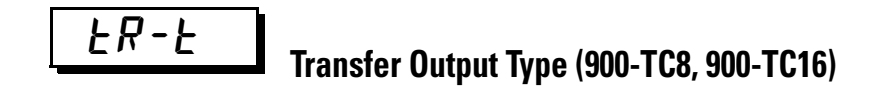

Conditions of Use: An analog current output must be assigned/configured

**Function:** This parameter allows you to configure the analog current output for a specific type of transfer output. Refer to Table 5.BU.

**Note:** If the analog current output is NOT used as a transfer output, configure this parameter to OFF (default).

| Control Output 1 Type                                                      | Control Output 2 Type                                                                  | Transfer Output<br>Destination |
|----------------------------------------------------------------------------|----------------------------------------------------------------------------------------|--------------------------------|
| Current Output                                                             | <ul> <li>No</li> <li>Relay Output</li> <li>Voltage Output (for driving SSR)</li> </ul> | Control Output 1               |
| <ul> <li>Relay Output</li> <li>Voltage output (for driving SSR)</li> </ul> | <ul> <li>No</li> <li>Relay Output</li> <li>Voltage Output (for driving SSR)</li> </ul> | No                             |

Table 5.BT — Transfer Output Destination

Note: Calibration is NOT supported for the transfer output.

#### Table 5.BU

| Transfer Output Type Selection | Default |     |
|--------------------------------|---------|-----|
| OFF                            | ōFF     | ōFF |
| Set point                      | SP      |     |
| Set point during SP ramp       | 5P-M    |     |
| PV                             | PV      |     |
| MV monitor (heating)           | MĽ      |     |
| MV monitor (cooling)           | [-M1/   | 1   |

Related Parameter

• Transfer Output Upper-Limit, Transfer Output Lower-Limit (Initial Setting function group, page 5-63)

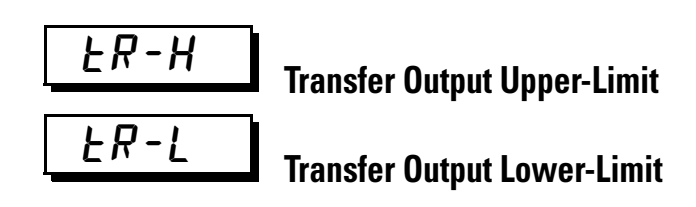

**Conditions of Use:** An analog current output must be assigned/configured. The Transfer Output Type parameter must NOT be set to OFF.

**Function:** This parameter allows you to configure the Upper- and Lower-Limit values specifically for the transfer output and separate from the actual function (e.g., Set Point Limits).

#### Table 5.BV

| Transfer                    |                                  |                                                                     | Default Transfer Output             |                                     |       |
|-----------------------------|----------------------------------|---------------------------------------------------------------------|-------------------------------------|-------------------------------------|-------|
| Output Type                 | Configurable Ra                  | ange                                                                | Lower-Limit                         | Upper-Limit                         | Units |
| Set Point                   | SP Lower-Limit to SP Upper-Limit |                                                                     |                                     |                                     |       |
| Set Point during SP<br>Ramp | SP Lower-Limit to                | 9 SP Upper-Limit                                                    | SP Lower-Limit                      | SP Upper-Limit                      |       |
| PV                          | Temperature                      | Senor setting range Lower-Limit to sensor setting range Upper-Limit | Sensor Setting<br>Range Lower-Limit | Sensor Setting<br>Range Upper-Limit | EU    |
|                             | Analog                           | Analog scaling Lower-Limit to analog scaling Upper-Limit            | Scaling Lower-Limit                 | Scaling Upper-Limit                 |       |
| MV Monitor                  | Standard                         | -5.0105.0                                                           |                                     |                                     |       |
| (heating)                   | Heating/cooling                  | 0.0105.0                                                            | 0.0                                 | 100.0                               | %     |
| MV Monitor<br>(cooling)     | 0.0105.0                         |                                                                     |                                     |                                     |       |

Related Parameter

• Transfer Output Type (Initial Setting function group, page 5-62)

## Linear Current Output (900-TC8, 900-TC16)

Conditions of Use: Control output 1 must be an analog current output.

**Function:** This parameter allows you to configure the output type for the linear analog current outputs and select either 4...20 mA or 0...20 mA.

#### Table 5.BW

| Analog Output Selection Types                  | Default |
|------------------------------------------------|---------|
| <b>Υ-20</b> : 4…20 mA<br><i>□-20</i> : 0…20 mA | 4-20    |

Note: Even when control output 1 is used as a control output or transfer output the 0 to 20 mA selection can be used.

#### Related Parameter

• Transfer Output Type (Initial Setting function group, page 5-62)

### Eľ-M

### Number of Multi-SP Uses (900-TC8, 900-TC16)

**Conditions of Use:** An event input unit must be assigned. An optional event input unit must be installed in the controller.

**Function:** Multi-SP is a function for setting set points 0 to 3 in advance, and switching between these set points using a combination of event input ON/OFF signals. The number of Multi-SP Uses parameter is used to switch between using two and four preset set points.

#### Table 5.BX

| Configurable Range | Default |
|--------------------|---------|
| 0 to 2             | 1       |

Whether the Event Input Assignments 1 and 2 parameters are displayed or hidden is determined by the Number of Multi-SP Uses parameter setting.

#### Table 5.BY — Controllers with Event Inputs 1 and 2 (Two Event Inputs)

|               |   | Event Input Assignment 1       | Event Input Assignment 2                               |
|---------------|---|--------------------------------|--------------------------------------------------------|
| Number or     | 0 | Displayed (Multi-SP not used). |                                                        |
| Multi-SP uses | 1 | Hidden (Multi-SP, 2 points)    | Displayed (Event input 2 not used as multi-SP switch). |
|               | 2 | Hidden (Multi-SP, 4 points).   |                                                        |

The following tables show the relationships between ON/OFF combinations of event inputs 1 and 2 and selected set points.:

Table 5.BZ — Number of Multi-SP Uses: 1

| Event input 1 | Selected set point |
|---------------|--------------------|
| OFF           | Set point 0        |
| ON            | Set point 1        |

#### Table 5.CA — Number of Multi-SP Uses: 2

| Event input 1 | Event input 2 | Selected set point |
|---------------|---------------|--------------------|
| OFF           | OFF           | Set point 0        |
| ON            | OFF           | Set point 1        |
| OFF           | ON            | Set point 2        |
| ON            | ON            | Set point 3        |

| Selection | Function                            |
|-----------|-------------------------------------|
| NāNE      | None                                |
| SEGP      | RUN/STOP                            |
| MANU      | Auto/Manual Switch                  |
| PRSE      | Program start (see note 1.)         |
| dRS       | Invert Direct/Reverse Operation     |
| RE-2      | 100% AT Execute/Cancel              |
| RE- 1     | 40% AT Execute/ Cancel (see note 2) |
| WEPE      | Setting Change Enable/Disable       |
| LAF       | Alarm Latch Cancel                  |

The following table shows the functions assigned when an Event Input Assignment (1 or 2) is displayed.

- Note: 1 PRST (Program Start) can be configured even when the Program Pattern parameter is configured to OFF, but the function will be disabled.
- Note: 2 This function can be configured for heating/cooling control, but the function will be disabled.
  - When any of the following functions are configured for an Event Input Assignment parameter, the same function cannot be configured for another Event Input Assignment parameter: STOP (RUN/STOP), MANU (Auto/Manual Switch), PRST (Program Start), DRS (Invert Direct/Reverse Operation), AT-2 (100% AT Execute/Cancel), AT-1 (40% AT Execute/Cancel), WTPT (Setting Change Enable/Disable), or LAT (Alarm Latch Cancel).

#### Related Parameters

Table 5.CB

- SP0 to SP3 (Adjustment function group, page 5-33),
- Event input assignment 1 and 2 (Initial Setting function group, page 5-66), Multi-SP use (Advanced Setting function group, page 5-71)

E 1/ - \*

### Event Input Assignment (\* 1 and 2) (900-TC8, 900-TC16)

Conditions of Use: An event input unit must be installed in the controller. Multi-SP must NOT be used.

Function: The following functions can be assigned to event inputs 1 and 2:

- RUN/STOP
- Auto/Manual Switch
- Program Start
- Invert Direct/Reverse Operation
- 100% AT Execute/Cancel
- 40% AT Execute/Cancel
- Setting Change Enable/Disable
- Alarm Latch Cancel

#### Default:

- Event Input Assignment 1: NoNE
- Event Input Assignment 2: 52 aP.

#### Table 5.CC

| Selection | Function                            |
|-----------|-------------------------------------|
| NāNE      | None                                |
| SEōP      | RUN/STOP                            |
| MANU      | Auto/Manual                         |
| PRSE      | Program start (see note 1.)         |
| dR5       | Invert Direct/Reverse Operation     |
| RE-5      | 100% AT Execute/Cancel              |
| RE- 1     | 40% AT Execute/ Cancel (see note 2) |
| WEPE      | Setting Change Enable/Disable       |
| LAF       | Alarm Latch Cancel                  |

**Note: 1** PRST (Program Start) can be configured even when the Program Pattern parameter is configured to OFF, but the function will be disabled.

**Note: 2** This function can be configured for heating/cooling control, but the function will be disabled.

#### **Related Parameters**

- SP0 to SP3 (Adjustment function group, page 5-33)
- Number of multi-SP uses (Initial Setting function group, page 5-65)

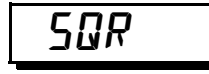

# Extraction of Square Root Enable (900-TC8, 900-TC16)

Conditions of Use: An analog input must be supported.

Function: This parameter enables and disables square root extraction.

#### Table 5.CD

| Setting Range              | Default |
|----------------------------|---------|
| āN: Enabled, āFF: disabled | None    |

Related Parameter

• Extraction of square root low-cut point (Adjustment function group, page 5-44)

**AMal** Move to Advanced Setting Function Group

**Conditions of Use:** The Initial Setting/Communications Protect parameter must be set to 0.

**Function:** This parameter allows you to move to the Advanced Setting function group by entering the value **–169** when the parameter is displayed

Note: Once the value (−169) is displayed on the controller you can move to the Advanced Setting function group either by pressing the 🖾 key or 🖸 key or by waiting for 2 seconds to elapse.

#### Related Parameter

• Initial Setting/Communications Protect (Protect function group, page 5-4)

### Advanced Setting Function Group

This function group is for using the Bulletin 900 controller to its maximum capability.

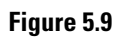

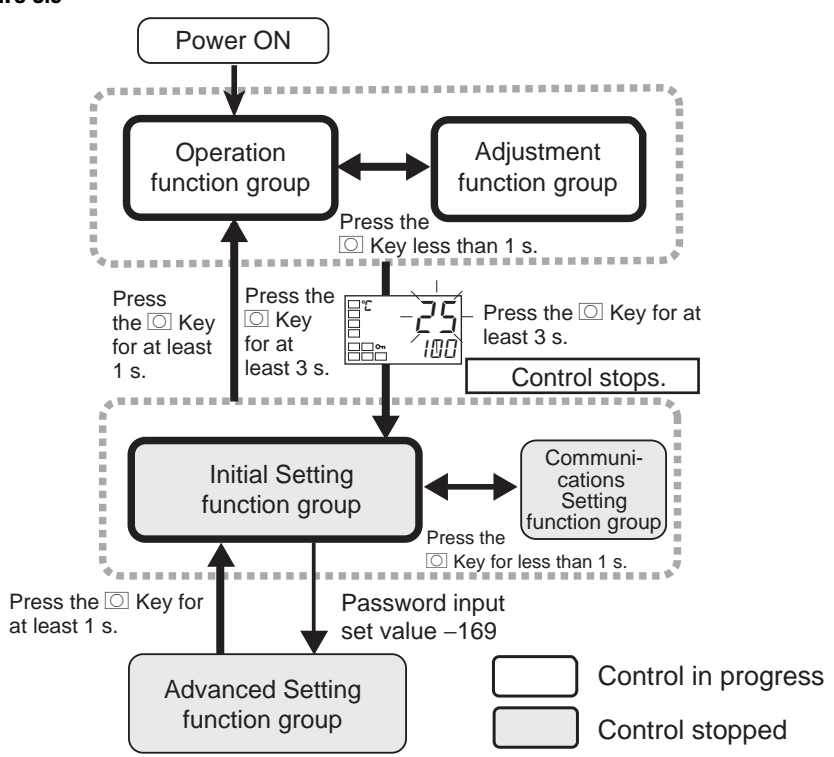

To move to this function group, enter the password (**-169**) in the Initial Setting function group (refer to page 5-48 for details).

**Note:** In order to enter the password the Initial Setting/Communications Protection must be set to 0.

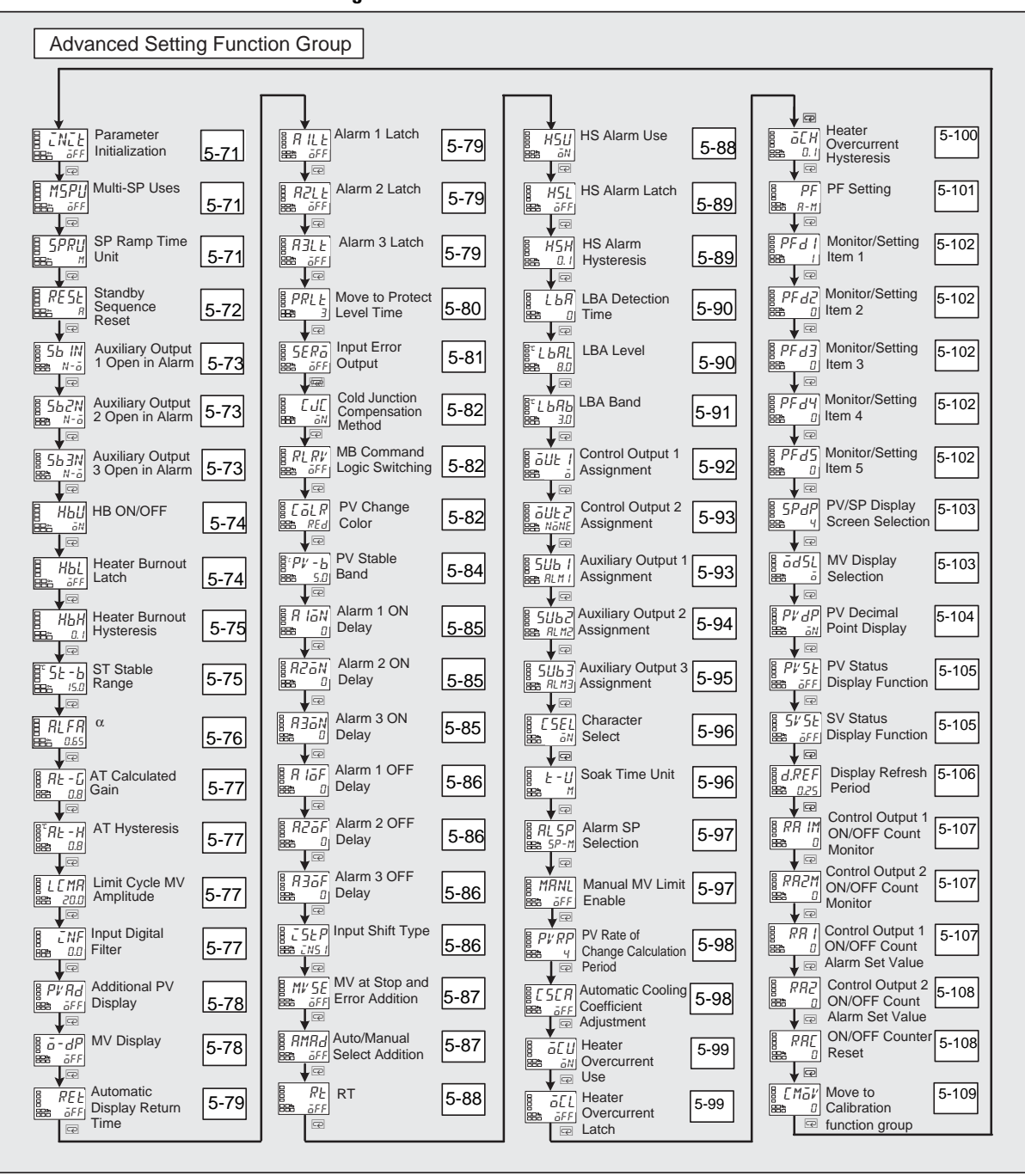

Figure 5.10

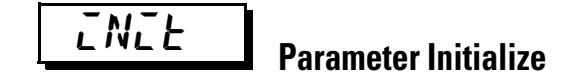

**Function:** This parameter allows you to return/reset all of the controller's parameter settings to their initial/default values.

#### Table 5.CE

| Parameter Selection                                                | Default |
|--------------------------------------------------------------------|---------|
| aFF: Initialization is not executed.                               | ōFF     |
| FRLL: Initializes to the factory settings described in the manual. |         |

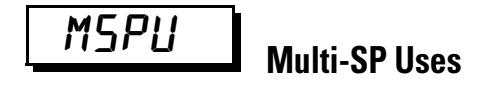

**Conditions of Use:** The controller must NOT have an event input option unit installed or the Number of Multi-SP Uses parameter must be set to 0.

**Function:** This parameter allows you to configure the controller for multi-SP selection (0...3) by operating the keys ( $\boxtimes \boxtimes$ ) on the front of the controller.

If the option event input unit is mounted in the Bulletin 900 controller, this parameter can be used only when the Number of Multi-SP Uses parameter is set to 0 and Multi-SP Uses parameter is set to ON.

- $\overline{a}N$ : You can select set points 0...3 from the controller's keypad.
- *aFF*: You CANNOT select set points 0...3 from the controller's keypad.

Note: The default: *GFF* 

Related Parameters

- Multi-SP Set Point Setting (Operation function group, page 5-10)
- Number of Multi-SP Uses (Initial Setting function group, page 5-65)

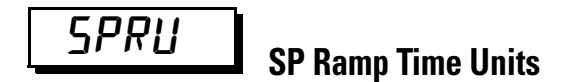

Conditions of Use: The ST (Self-Tuning) parameter must be set to OFF.

**Function:** This parameter allows you to configure the time units for the rate of change during a SP ramp operation which you previously enabled by entering a value in the SP Ramp Set Value parameter (Adjustment function group).

#### Table 5.CF

| Configurable Range | Default |
|--------------------|---------|
| 5: EU/s, M: EU/min | М       |

Related Parameters

- Ramp SP Monitor (Operation function group, page 5-10)
- SP Ramp Set Value (Adjustment function group, page 5-41)

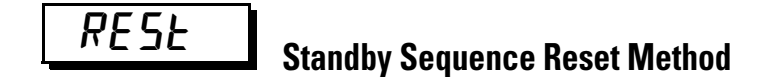

**Conditions of Use:** The Alarm Type for alarms 1...3 must be configured for 5, 6, 7, 10 or 11 (refer to Table 5.BR).

**Note:** Alarm 3 is not applicable for 900-TC16. Alarm 2 and 3 are not applicable for 900-TC32.

**Function:** Recall that with standby sequence configured the alarm output is temporarily disabled until AFTER the first alarm condition occurs. This parameter allows you to configure the conditions (A or B) for enabling alarm reset after the standby sequence of the alarm has been canceled.

The alarm output is turned OFF when switching to either the Initial Setting function group, Communications Setting function group, Advanced Setting function group, or Calibration function group (refer to Table 5.CG).

- **Condition A:** Control started (including power ON), and set point, alarm value (upper/Lower-Limit alarm value) or input shift value (upper/Lower-Limit temperature input shift value) changed
- Condition B: Power ON

The following example shows the reset action when the Alarm Type is Lower-Limit alarm with standby sequence (refer to Figure 5.11).

#### Figure 5.11

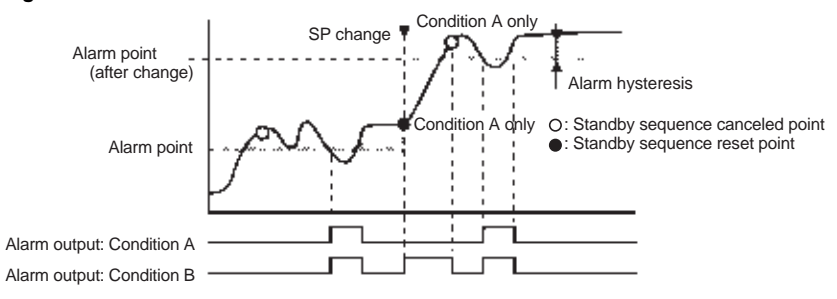

#### Table 5.CG

| Selections                       | Default Selection |
|----------------------------------|-------------------|
| Я: Condition A<br>Ь: Condition B | R                 |

Related Parameters

- Alarm 1...3 Type(see note) (Initial Setting function group, page 5-59)
- Alarm 1...3 Latch (see note) (Advanced Setting function group, page 5-79)

Note: Alarm 3 is not applicable for 900-TC16. Alarm 2 and 3 are not applicable for 900-TC32.

56\*N

### Auxiliary Output \* Open in Alarm (\* = 1 to 3)

Conditions of Use: Auxiliary output, 1, 2, or 3 must be assigned.

**Function:** This parameter allows you to configure the output states of auxiliary outputs 1 to 3 <sup>•</sup>. When the Close in Alarm parameter is configured, the status of the auxiliary output function is output unchanged with no alarm. When Open in Alarm is configured, the status of the auxiliary output function is reversed before being output. The following table shows the relationship between the auxiliary output function, auxiliary output, and operation displays (SUB1 to SUB3).

| Tabl | e | 5. | СН |
|------|---|----|----|
|------|---|----|----|

| Alarm Parameter<br>Mode | Auxiliary<br>Output Function | Physical Auxiliary<br>Output | Operation Display<br>(SUB1 to SUB3) <sup>●</sup> |
|-------------------------|------------------------------|------------------------------|--------------------------------------------------|
| Close in Alarm          | ON                           | ON                           | Lit                                              |
|                         | OFF                          | OFF                          | Not lit                                          |
| Open in Alarm           | ON                           | OFF                          | Lit                                              |
|                         | OFF                          | ON                           | Not lit                                          |

Auxiliary output 3 (SUB 3) is NOT available for the 900-TC16. Auxiliary output 2 and 3 (SUB 2 and 3) are NOT available for the 900-TC32.
 Note: The shaded cell signifies the default setting.

## <u>НЬШ</u> HB ON/OFF (900-TC8, 900-TC16)

**Conditions of Use:** The controller hardware that supports the Heater Burnout (HB), Heater Short (HS), and Heater Overcurrent (HO), Alarm 1 must be configured and the appropriate number of Current Transformers (CT) to support the application are connected to the controller.

**Function:** This parameter allows you to configure the operation of the Heater Burnout Alarm (HBA).

#### Table 5.Cl

| Selections                               | Default Selection |
|------------------------------------------|-------------------|
| āN: Alarm Enabled<br>āFF: Alarm Disabled | ōΝ                |

HEL Heater Burnout Latch (900-TC8, 900-TC16)

**Conditions of Use:** The HB ON/OFF parameter must be configured to ON and the controller hardware must support the Heater Burnout (HB), Heater Short (HS), and heater overcurrent detection. Alarm 1 must also be configured to ON. The appropriate number of Current Transformers (CT) to support the application must be connected to the controller.

**Function:** When this parameter is configured to ON, the heater burnout alarm is held ON until one of the following reset conditions are satisfied:

- The Alarm Output is turned OFF when switching to the Initial Setting function group, Communications Setting function group, Advanced Setting function group, or Calibration function group, or
- Heater burnout detection is set to 0.0 A, or
- Controller power is cycled from ON to OFF.
- The latch is canceled by the PF key (900-TC8 only). PF Setting = LAT: Alarm Latch Cancel.
- The latch is canceled by an event input. (Event Input Assignment 1 and 2 = LAT: Alarm Latch Cancel).

#### Table 5.CJ

| Selections                                | Default Selection |
|-------------------------------------------|-------------------|
| āN: Latch Enabled<br>āFF : Latch Disabled | ōFF               |

Related Parameter

- HB ON/OFF (Advanced Setting function group, page 5-74)
- Event Input Assignment 1 and 2 (Initial Setting function group, page 5-66)

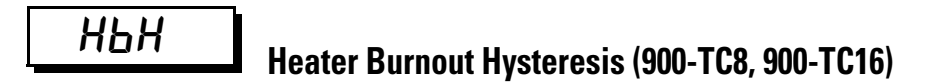

**Conditions of Use:** The Heater Burnout ON/OFF parameter must be configured to ON. The Heater Burnout Latch parameter must be set to OFF. Support (e.g., CT) hardware must be available, and heater burnout, heater short, and heater overcurrent detection supported. Alarm 1 must be assigned.

**Function:** This parameter allows you to configure the hysteresis (allowed deviation from the HB, HS or heater overcurrent set point) when such a condition is detected.

#### Table 5.CK

| Configurable Range | Units    | Default Value |
|--------------------|----------|---------------|
| 0.150.0            | A (Amps) | 0.1           |

Related Parameter

- HB ON/OFF (Advanced Setting function group, page 5-74)
- Event Input Assignment 1 and 2 (Initial Setting function group, page 5-66)

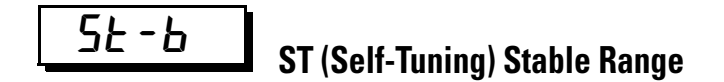

**Conditions of Use:** Control must be configured for a temperature input, standard control mode, PID control method, and Self-Tuning (ST) set to ON.

**Function:** This parameter allows you to configure the value for determining the conditions under which ST (self-tuning) occurs. This parameter cannot be

used when the Self-Tuning (ST) parameter is set to OFF (refer to Table 5.CL and Table 5.CL).

#### Table 5.CL — Self-Tuning Stable Range

| Configurable Range | Units    | Default Value |
|--------------------|----------|---------------|
| 0.1999.9           | °C or °F | 15.0          |

Note: Analog inputs do not apply to ST Stable Range because units are °C or °F.

#### Related Parameters

- PID ON/OFF (Initial Setting function group, page 5-55)
- Input Type (Initial Setting function group, page 5-50)
- ST (Initial Setting function group, page 5-56)

α

## RLFR

**Conditions of Use:** Control must be configured for 2-PID control method, and the ST parameter must be set to OFF.

**Function:** This parameter allows you to configure the 2-PID constant for alpha ( $\alpha$ ). Normally, use this parameter at its default.

#### Table 5.CM — Alpha

| Configurable Range | Units | Default Value |
|--------------------|-------|---------------|
| 0.001.00           | None  | 0.65          |

**Related Parameters** 

- PID ON/OFF (Initial Setting function group, page 5-55)
- ST (Initial Setting function group, page 5-56)

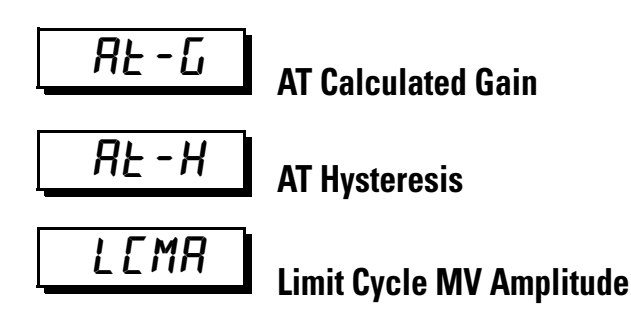

**Conditions of Use:** Control must be configured to 2-PID control. Normally use the default values for these parameters

**Function:** The AT Calculated Gain parameter sets the gain when PID values are calculated using AT. When emphasizing response, decrease the set value. When emphasizing stability, increase the set value. The AT Hysteresis parameter sets the hysteresis for limit cycle operation during auto tuning when switching ON and OFF. The Limit Cycle MV Amplitude parameter sets the MV amplitude for limit cycle operation during auto tuning.

#### Table 5.CN

| Parameter                | Configuration Range          | Units      | Default        |
|--------------------------|------------------------------|------------|----------------|
| AT Calculated Gain       | 0.110.0                      |            | 0.8            |
| AT Hysteresis            | Universal input:<br>0.1999.9 | ° C or ° F | 0.8 (see note) |
|                          | Analog input 0.019.99        | %FS        | 0.20           |
| Limit Cycle MV Amplitude | 5.050.0                      | %          | 20.0           |

Note: When temperature unit is °F, the default is 1.4.

#### Related Parameters

• AT execute/cancel (Adjustment function group, page 5-25)

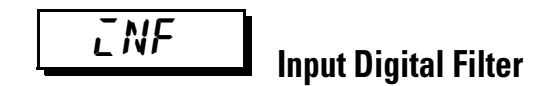

**Function:** This parameter allows you to configure the time constant of the controller's input digital filter. Figure 5.12 shows the effect on the input data after passing through the digital filter.

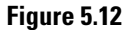

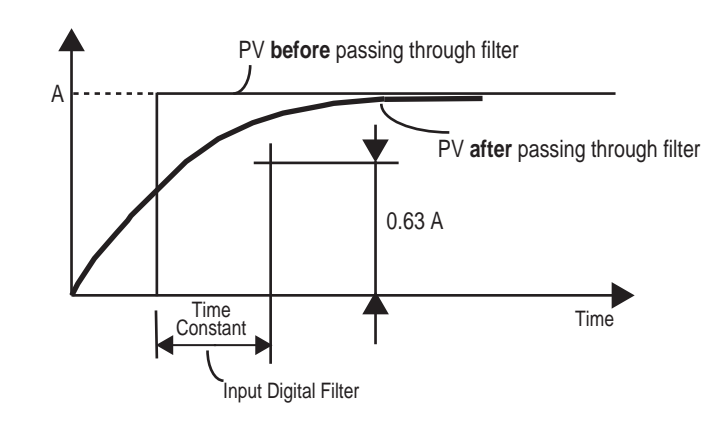

#### Table 5.CO

| Configurable Range | Units   | Default Value |
|--------------------|---------|---------------|
| 0.0999.9           | Seconds | 0.0           |

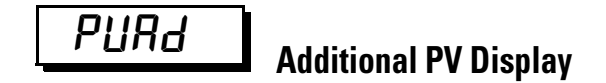

**Function:** This parameter allows you to configure the controller so that only the PV is displayed. It is added to the top of the Operation function group. It gives you the option of displaying the PV and SP (normal) or just the PV.

#### Table 5.CP

| Selections                          | Default Selection |
|-------------------------------------|-------------------|
| āN: Displayed<br>āFF: Not displayed | ōFF               |

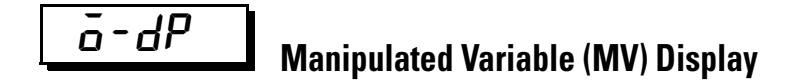

**Function:** This parameter allows you to configure whether or not the manipulated variable is displayed.

The manipulated variable is displayed when the Manipulated Variable monitor (heating) and Manipulated Variable (cooling) parameters are set to ON, and not displayed when these parameters are set to OFF.

#### Table 5.CQ

| Selections                           | Default Selection |
|--------------------------------------|-------------------|
| គN: Displayed<br>គFF : Not displayed | ōFF               |

Related Parameters

• MV Monitor (heating) (page 5-21) MV Monitor (cooling) (page 5-22) (Operation function group)

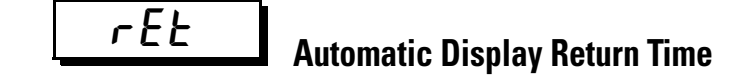

**Function:** If you do not operate any of the keys on the front panel for the time set by this parameter in the Operation function group, Adjustment function group, or Monitor function group, the display automatically returns to the PV/SP display.

This function is disabled (display does not change automatically) when this parameter is configured to OFF.

#### Table 5.CR

| Configurable Range | Units   | Default Value |
|--------------------|---------|---------------|
| OFF, 199           | Seconds | OFF           |

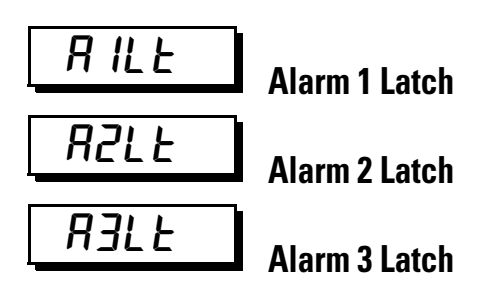

**Conditions of Alarm 1 Use:** Alarm 1 function must be assigned and Alarm 1 Type must NOT be configured to 0.

**Conditions of Alarm 2 Use:** Alarm 2 function must be assigned and Alarm 2 Type must NOT be configured to 0 or 12.

**Conditions of Alarm 3 Use:** Alarm 3 function must be assigned and Alarm 3 Type must NOT be configured to 0 or 12. Controller must be 900-TC8 type.

**Function:** When this parameter is set to ON, the alarm function is held until one of the following conditions are satisfied:

- The power to the controller is cycled.
- The latch is cancelled by the PF Key. (PF Setting = LAT: Alarm Latch Cancel)
- The latch is cancelled by an event input.(Event Input Assignment 1 and 2 = LAT: Alarm Latch Cancel)
- The output is turned OFF when switching to the Initial Setting function group, communications function group, Advanced Setting function group, or calibration level.
- If an auxiliary output is set to close in alarm, the output is kept closed. If it is set to open in alarm, it is kept open.

#### Table 5.CS

| Selections         | Default Selection |
|--------------------|-------------------|
| āN: ON<br>āFF: OFF | ōFF               |

#### **Related Parameters**

- Alarm Value 1 to 3 (Operation function group, page 5-16)
- Upper-Limit Alarm Value 1 to 3, Lower-Limit Alarm Value 1 to 3 (Operation function group, page 5-20)
- Alarm 1 to 3 Type (Initial Setting function group, page 5-59)
- Standby Sequence Reset Method (Advanced Setting function group, page 5-72)
- Auxiliary Output 1 to 3 Open in Alarm, (Advanced Setting function group, page 5-73)
- Event input assignment 1 and 2 (Initial Setting function group, page 5-66) HB ON/OFF: (page 5-74), PF setting: (page 5-101) (Advanced Setting function group)

PRLE

### **Protect Function Group Move Time**

**Function:** This parameter allows you to configure the control panel key pressing time required to move to the Protect function group from the Operation function group, Adjustment function group, or Monitor/Setting function group.

#### Table 5.CT

| Configurable Range | Units   | Default Value |
|--------------------|---------|---------------|
| 130                | Seconds | 3             |

**Related Parameters** 

• Operation/Adjustment Protection, Initial Setting/Communications Protection, Setting Change Protection (Protect function group, page 5-1)

#### SERa Input Error Output

Conditions of Use: Alarm 1 must be assigned.

**Function:** When this parameter is configured to ON, the output assigned to the Alarm 1 output turns ON at an input error condition. Note, however, that the Alarm 1 operation LED display does not light.

Note: For details on input errors, refer to Error displays.

The Alarm 1 output is:

- the ORed output of Alarm 1, HB Burnout alarm, HS Alarm, heater overcurrent alarm and the input error.
- turned OFF when controller operation is switched to the Initial Setting function group, Communications Setting function group, Advanced Setting function group, or Calibration function group, and when controller power is cycled ON to OFF.

#### Table 5.CU

| Selections                   | Default Selection |
|------------------------------|-------------------|
| aN: Enabled<br>aFF: Disabled | ōFF               |

Related Parameter

• Input Error (Error Display, page 6-1)

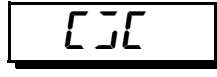

### **Cold Junction Compensation Method**

**Conditions of Use:** The Input Type must be thermocouple or non-contact infrared temperature sensor.

**Function:** This parameter allows you to specify whether cold junction compensation is to be performed internally by the controller or to be performed externally when the Input Type setting value is 5 to 22, 24, or 25.

The cold junction compensation external setting is valid when the temperature difference is measured using two thermocouples or two non-contact sensors.

#### Table 5.CV

| Selections                        | Default Selection |
|-----------------------------------|-------------------|
| āN: Internally<br>āFF: Externally | āΝ                |

#### Related Parameter

• Input Type (Initial Setting function group, page 5-50)

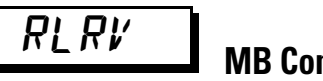

### **MB** Command Logic Switching

**Note:** Although this parameter is available, it is not used by the 900-TC8, 900-TC16, or 900-TC32 controller or configuration software. The default is OFF and should remain unchanged.

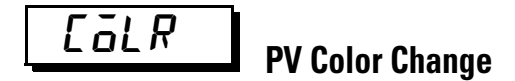

**Function:** The PV Color Change function allows you to change the color of the PV display (No. 1 display) based upon preset conditions defined in Table 5.CW.

There are three display colors (orange, red, and green) that you can select based on the following three modes listed below and eight settings shown in Table 5.CW. Modes:

- Constant: This mode displays orange, red, or green all the time.
- Linked to Alarm 1: This mode switches the PV display color from red to green when Alarm 1 turns ON or from green to red when Alarm 1 turns ON.
- Linked to PV Stable Band: This mode switches the PV display color between red outside the PV Stable Band and green within PV Stable Band, or between green outside the PV stable band and red within PV stable band. Set the PV stable band in the PV Stable Band parameter in the Advanced Setting function group.

**Note:** The default of the PV is *PEd* (red).

The following table shows the display functions that can be set using the PV color change function.

| Mode                 | Setting               | Function     | PV Color Change                   |                     | Application Example                                     |  |
|----------------------|-----------------------|--------------|-----------------------------------|---------------------|---------------------------------------------------------|--|
| Constant             | āRG                   | Orange       | Constant: Orange<br>Constant: Red |                     | To match the display color with other Controller models |  |
|                      | REA                   | Red          |                                   |                     | To match the display color with other Controller models |  |
|                      | GRN                   | Green        | Constant: Green                   | Constant: Green     |                                                         |  |
| Linked to<br>Alarm 1 |                       |              | ON<br>OFF                         | ALM1 lit            | ► PV                                                    |  |
|                      | ALM1 not lit ALM1 lit |              | ALM1 lit                          | Application example |                                                         |  |
|                      | R-C                   | Red to Green | Red Green                         |                     | To display the PV reached signal                        |  |
|                      | G-R                   | Green to Red | Green                             | Red                 | To display error signals                                |  |

Table 5.CW — Settings

#### Table 5.CW — Settings

| Mode                        | Setting | Function                  | PV Color Change                                                            |                |                     | Application Example      |
|-----------------------------|---------|---------------------------|----------------------------------------------------------------------------|----------------|---------------------|--------------------------|
| Linked to PV<br>stable band |         |                           | Within Within<br>PV stable PV stable<br>band band<br>Low Within High<br>SP |                |                     |                          |
|                             |         |                           | Low                                                                        | PV stable band | Application example |                          |
|                             | R-G.R   | Red to Green<br>to Red    | Red                                                                        | ed Green Red   |                     | To display stable status |
|                             | G-ō.R   | Green to<br>Orange to Red | Green                                                                      | Orange         | Red                 | To display stable status |
|                             | ō-ū.R   | Orange to<br>Green to Red | Orange                                                                     | Green          | Red                 | To display stable status |

#### **Related Parameters**

• PV Stable Band (Advanced Setting function group, page 5-84)

**Function:** This parameter allows you to configure the PV Stable Band width in °C, °F, or % full scale within which the PV display color is changed based on your configuration of the PV Color Change parameter.

- When the mode to link to the PV stable band is selected with the PV Color Change parameter, the PV display color will change according to whether the present value (PV) is lower than, within, or higher than the PV stable band, as shown in the following figure.
- There is a fixed hysteresis of 0.2 (°C or °F).

#### Figure 5.13

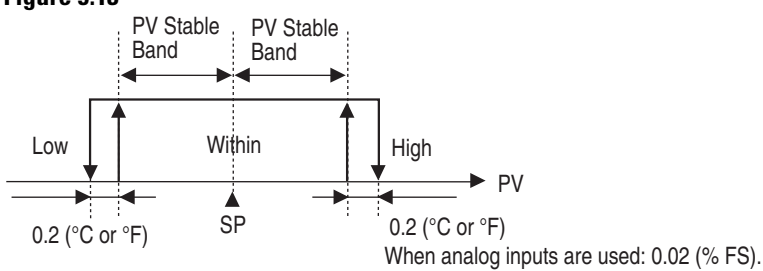

#### Table 5.CX

| Controller Models                                                     | Configurable<br>Range | Units                 | Default |
|-----------------------------------------------------------------------|-----------------------|-----------------------|---------|
| Controllers with Thermocouple and Resistance Thermometer (RTD) inputs | 0.1999.9              | °C or °F <sup>O</sup> | 5.0     |
| Controllers with Analog Inputs                                        | 0.0199.99             | %FS                   | 5.00    |
| • Set NONE as the unit for Controllors with Millivel                  | t Innute              |                       |         |

Set NONE as the unit for Controllers with Millivolt Inputs

#### Related Parameter

• PV Color Change (Advanced Setting function group, page 5-82)

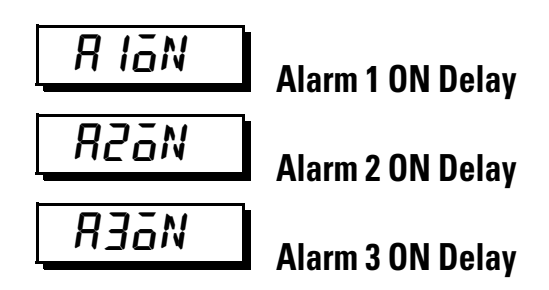

**Conditions of Use:** Alarm 1 must be assigned, and the Alarm 1 Type parameter must NOT be 0, 12, or 13. Alarm 2 must be assigned, and the Alarm 2 Type parameter must NOT be 0, 12, or 13. Alarm 3 must be assigned, and the Alarm 3 Type parameter must NOT be 0, 12, or 13.

**Function:** When this parameter is enabled, Alarm 1, 2, or 3 outputs are prevented from turning ON until after the delay times you configure in these parameters has elapsed.

- To enable the alarm set the ON delay time at some value >0.
- To disable the ON delay, set 0.

#### Table 5.CY

| Configurable Range | Units   | Default |
|--------------------|---------|---------|
| 0999               | Seconds | 0       |

Related Parameter

• Alarm 1...3 Type (Initial Setting function group, page 5-59)

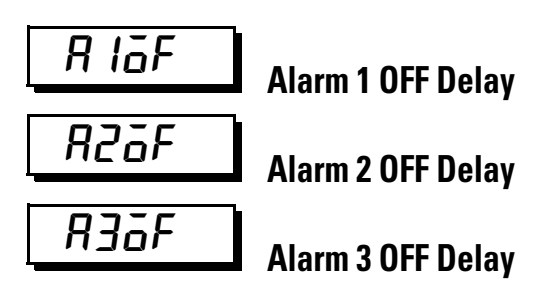

**Conditions of Use:** Alarm 1 must be assigned, and the Alarm 1 Type parameter must NOT be 0, 12, or 13. Alarm 2 must be assigned, and the Alarm 2 Type parameter must NOT be 0, 12, or 13. Alarm 3 must be assigned, and the Alarm 3 Type parameter must NOT be 0, 12, or 13.

**Function:** Alarm 1, 2, or 3 outputs are prevented from turning OFF until after the delay time you configure in these parameters has elapsed.

- To enable the alarm set the OFF delay to some value >0.
- To disable the OFF delay, set 0.

#### Table 5.CZ

| Configurable Range | Units   | Default |
|--------------------|---------|---------|
| 0999               | Seconds | 0       |

Related Parameter

• Alarm 1...3 Type (Initial Setting function group, page 5-59)

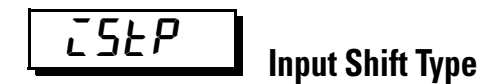

**Conditions of Use:** The sensor Input Type must be a thermocouple or resistance thermometer (RTD) input.

**Function:** This parameter allows you to configure the shift method for thermocouple or resistance thermometer inputs.

• When the Input Type is thermocouple or resistance thermometer, set either a 1-point shift or a 2-point shift.

#### Table 5.DA

| Selections                                               | Default |
|----------------------------------------------------------|---------|
| <b>ENS</b> I: 1-point shift, <b>ENS2</b> : 2-point shift | ENS I   |

#### **Related Parameters**

- Temperature Input Shift, Upper-Limit Temperature Input Shift Value, Lower-Limit Temperature Input Shift Value (Adjustment function group, page 5-34)
- Input Type (Initial Setting function group, page 5-50)

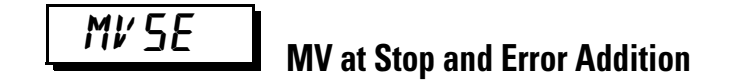

**Conditions of Use:** The control method must be configured to 2-PID control.

**Function:** This parameter allows you to configure whether or not the MV at Stop and MV at PV Error parameters are to be displayed on the controller.

#### Table 5.DB

| Selections                        | Default |
|-----------------------------------|---------|
| āΝ: Displayed, āFF: Not displayed | ōFF     |

Related Parameter

• MV at Stop, MV at PV Error (Adjustment function group, page 5-41)

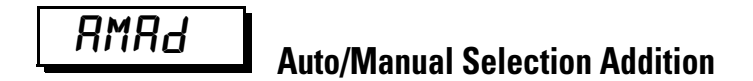

**Conditions of Use:** The control method must be configured to 2-PID control.

**Function:** This parameter allows you to configure whether the Auto/Manual parameter is to be displayed on the controller.

#### Table 5.DC

| Configurable Range                | Default |
|-----------------------------------|---------|
| āN: Displayed, āFF: Not displayed | ōFF     |

Related Parameter

• Auto/Manual Switch (Operation function group, page 5-10)

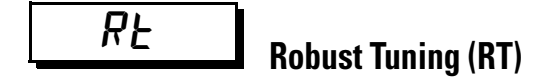

**Conditions of Use:** The control method must be configured to 2-PID control. The Input Type must be configured to temperature input.

Function: This parameter executes robust tuning (RT).

- When Auto-tuning (AT) or Self-tuning (ST) is executed with RT selected, PID constants are automatically set which make it hard for control performance to degenerate even when control object characteristics have changed.
- Even when hunting occurs for PID constants when AT or ST is executed in normal mode, it is less likely to occur when AT or ST is executed in RT mode.

#### Table 5.DD

| Selections                               | Default |
|------------------------------------------|---------|
| ΔN: RT function OFF, ΔFF: RT function ON | ōFF     |

**Related Parameters** 

- AT Execute/Cancel (page 5-25), Proportional Band, Integral Time, Derivative Time (page 5-35) (Adjustment function group)
- PID ON/OFF (page 5-55), ST (page 5-56) (Initial Setting function group)

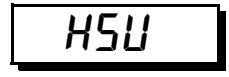

## Heater Short Alarm (HSA) Use (900-TC8, 900-TC16)

**Conditions of Use:** Heater Burnout (HBA), Heater Short Alarms (HSA), and heater overcurrent detection must be supported. Alarm 1 must be assigned. Optional controller hardware and/or support hardware (e.g., CTs) must be installed.

**Function:** This parameter allows you to enable the controller to support the Heater Alarm functions

#### Table 5.DE

| Configurable Range         | Default |
|----------------------------|---------|
| āN: Enabled, āFF: Disabled | āN      |

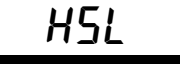

# Heater Short Alarm (HSA) Latch (900-TC8, 900-TC16)

**Conditions of Use:** Heater Burnout (HBA), Heater Short Alarms (HSA), and heater overcurrent detection must be supported. Alarm 1 must be assigned. The HS Alarm parameter must be set to ON. Optional controller hardware and/or support hardware (e.g., CTs) must be installed.

**Function:** When the Alarm Latch parameter is set to ON, the HS alarm is held until either of the following conditions is satisfied:

- The HS alarm current is set to 50.0 A.
- The controller power is turned OFF then back ON again (e.g., power is reset).
- The latch id canceled by the PF key (900-TC8 only). PF Setting = LAT: Alarm Latch Cancel.
- The latch is canceled by an event input (event input assignment 1 and 2 = LAT: Alarm Latch Cancel).
- **Note:** The Alarm output is also turned OFF when switching to the Initial Setting function group, Communications Setting function group, Advanced Setting function group, or Calibration function group.

#### Table 5.DF

| Selections                 | Default |
|----------------------------|---------|
| āN: Enabled, āFF: Disabled | ōFF     |

Related Parameter

- HS Alarm Use (Advanced Setting function group, page 5-88)
- Event Input Assignment 1 and 2 (Initial Setting function group, page 5-66)
- HB ON/OFF, PF Settings (Advanced Setting function group, page 5-74)

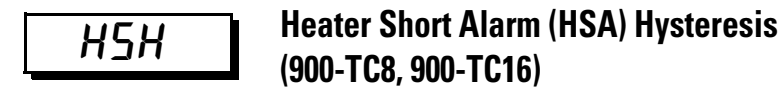

**Conditions of Use:** Heater Burnout (HBA) and Heater Short Alarms (HSA) must be supported. Alarm 1 must be assigned. The HSA parameter must be set to ON. The HS Alarm Latch must be set to OFF. Optional controller hardware and/or support hardware (e.g., CTs) must be installed.

**Function:** This parameter allows you to configure the hysteresis (allowed deviation from setting) for the operation of the Heater Short Alarm (HSA).

#### Table 5.DG

| Configurable Range | Units    | Default |
|--------------------|----------|---------|
| 0.150.0            | A (Amps) | 0.1     |

Related Parameter

• HS Alarm Use (Advanced Setting function group, page 5-88)

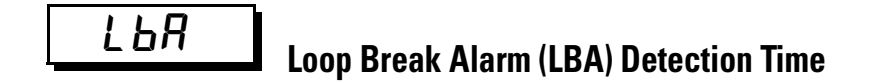

**Conditions of Use:** Alarm 1 must be assigned. The Alarm Type must be set to 12 (LBA).

**Function:** This parameter allows you to enable or disable the LBA function and set the detection time interval. To disable the LBA function, set it to 0.

#### Table 5.DH

| Configuration Range | Units   | Default |
|---------------------|---------|---------|
| 09999               | Seconds | 0       |

**Note:** For more details concerning the LBA Detection Time refer to Section 4, *Loop Break Alarm* on page 4-47.

#### Related Parameters

- Alarm 1 Type (Initial Setting function group, page 5-59)
- LBA Level (page 5-90), LBA Band (page 5-91) (Advanced Setting function group)

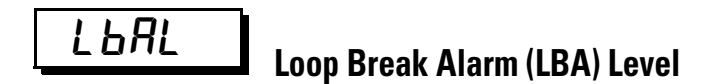

**Conditions of Use:** Alarm 1 must be assigned. The Alarm Type must be set to 12 (LBA). The LBA detection time must NOT be 0.

**Function:** This parameter allows you to configure the SP and PV process condition for the LBA Level parameter.

• If the deviation between the SP and PV exceeds the LBA Level, a control loop error is detected.

#### Table 5.DI

| Controller Models                                                     | Configurable<br>Range | Units             | Default |
|-----------------------------------------------------------------------|-----------------------|-------------------|---------|
| Controllers with Thermocouple and Resistance Thermometer (RTD) Inputs | 0.1999.9              | °C or °F <b>O</b> | 8.0     |
| Controllers with Analog Inputs                                        | 0.0199.99             | %FS               | 10.00   |
| • Set NONE as the unit for Controllors with 0 = E0 Millivelt Inputs   |                       |                   |         |

• Set NONE as the unit for Controllers with 0... 50 Millivolt Inputs.

Related Parameters

- Process Value/Set Point (Operation function group, page 5-8)
- Alarm 1 Type (Initial Setting function group, page 5-59)
- LBA Detection Time (page 5-90), LBA Band (page 5-91) (Advanced Setting function group)

## LOOP Break Alarm (LBA) Band

**Conditions of Use:** Alarm 1 must be assigned. The Alarm Type parameter must be set to 12 (LBA). The LBA Detection Time must NOT be 0.

Function: This parameter allows you to configure the LBA band.

• If a control deviation greater than the LBA Band is not reduced when the LBA Level is exceeded, a control loop error is detected.

#### Table 5.DJ

| Controller Models                                                     | Configurable<br>Range | Units             | Default |
|-----------------------------------------------------------------------|-----------------------|-------------------|---------|
| Controllers with Thermocouple and Resistance Thermometer (RTD) Inputs | 0.0999.9              | °C or °F <b>O</b> | 3.0     |
| Controllers with Analog Inputs                                        | 0.0099.99             | %FS               | 0.20    |
| • Set NONE as the unit for Controllers with 0 50 Millivolt Inputs.    |                       |                   |         |

Note: For more details concerning the LBA Band, refer to Section 4, *Loop* Break Alarm on page 4-47.

#### **Related Parameters**

- Process Value/Set Point (Operation function group, page 5-8)
- Alarm 1 Type (Initial Setting function group, page 5-59)
- LBA Detection Time, LBA Level (Advanced Setting function group, page 5-90)

## **GUL** Control Output 1 Assignment

**Conditions of Use:** The Transfer Output Type parameter must be set to OFF when the Control Output is an analog current output.

**Function:** This parameter allows you to configure the output function assigned to Control Output 1.

#### Table 5.DK

| Control O                | utput 1 Function                                                                   | Default    |
|--------------------------|------------------------------------------------------------------------------------|------------|
| nāNE:                    | No control output function is assigned                                             | ō          |
| ō:                       | Heating control output is output                                                   |            |
| [-ā:                     | Cooling control output is output                                                   |            |
| RLM I:                   | Alarm 1 is output                                                                  |            |
| ALM2:                    | Alarm 2 is output                                                                  |            |
| ALM3:                    | Alarm 3 is output                                                                  |            |
| P.ENd:                   | Program end is output                                                              |            |
| RALM:                    | Control output ON/OFF count alarm❷                                                 |            |
| <b>0</b> If <b>[</b> - o | cooling Control Output) is assigned for standard control, a value equivalent to 0% | is output. |

2 Can be selected for relay and voltage outputs only

3 Can be selected only when the program pattern is not set to OFF, but the function is disabled.

#### Related Parameters

• Standard or Heating/Cooling (page 5-55), Program Pattern (page 5-57), Transfer Output Type (page 5-62) (Initial Setting function group)

## ant5

# Control Output 2 Assignment (900-TC8 & 900-TC16)

**Conditions of Use:** Control Output 2 must be assigned/available. For a list of controllers or option units that provide Control Output 2 functionality refer to Tables 1.B and 1.E.

**Function:** This parameter sets the function to be assigned to Control Output 2.

¥

#### Table 5.DL

| Control O | utput 2 Function                            | Default |
|-----------|---------------------------------------------|---------|
| NANE:     | No function is assigned to control output 2 | NāNE 🛛  |
| ō:        | Heating control output is output            |         |
| [-ō:      | Cooling control output is output            |         |
| RLM I:    | Alarm 1 is output                           |         |
| ALM2:     | Alarm 2 is output                           |         |
| ALM3:     | Alarm 3 is output                           |         |
| P.ENd:    | Program end is output                       |         |
| RALM:     | Control output ON/OFF count alarm           |         |
| AKE - 2 · |                                             |         |

• If L - a is assigned for standard control, a value equivalent to 0% will be output.

② Can be selected only when the program pattern is not set to OFF, but the function is disabled.

 $\bullet$  If the Standard or Heating/Cooling parameter is set to heating/cooling control, control automatically switches to  $\mathcal{L} - \vec{a}$ .

#### **Related Parameters**

• Standard or Heating/Cooling (page 5-55), Program Pattern (page 5-57), (Initial Setting function group)

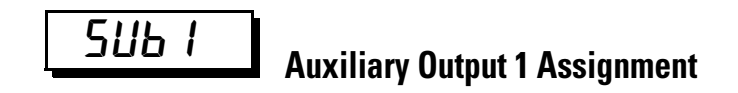

Conditions of Use: Auxiliary Output 1 must be assigned.

**Function:** This parameter allows you to configure the function assigned to Auxiliary Output 1.

#### Table 5.DM

| Auxiliary              | Output 1 Function                                                 | Default |
|------------------------|-------------------------------------------------------------------|---------|
| NANE:                  | No function is assigned to auxiliary output 1                     | Alm I 🛛 |
| ō:                     | Heating Control Output is output                                  |         |
| E-ō:                   | Cooling Control Output is output                                  |         |
| ALM I:                 | Alarm 1is output                                                  |         |
| ALM2:                  | Alarm 2 is output                                                 |         |
| ALM3:                  | Alarm 3 is output (900-TC8 only)                                  |         |
| P.ENd:                 | Program end is output 🛛                                           |         |
| RALM:                  | Control output ON/OFF count alarm 🛛                               |         |
| ● If <i>E - ō</i> is a | assigned for standard control, a value equivalent to 0% will be o | utput.  |

② Can be selected only when the program pattern is not set to OFF, but the function is disabled.

• If a setting is changed when the Program Pattern parameter is not set to OFF, control automatically switches to *P.E.N.d.* 

 If the Standard or Heating/Cooling parameter is set to heating/cooling control, this parameter will automatically be set to *L* - *B* (900-TC32).

#### Related Parameter

• Program Pattern (Initial Setting function group, page 5-57)

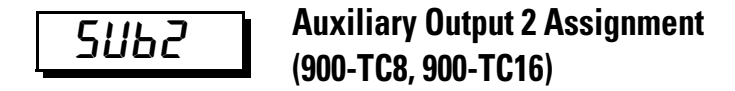

Conditions of Use: Auxiliary Output 2 must be assigned.

**Function:** This parameter allows you to configure the function assigned to Auxiliary Output 2.

#### Table 5.DN

| Auxiliary | / Output 2 Function                           | Default              |
|-----------|-----------------------------------------------|----------------------|
| NANE:     | No function is assigned to auxiliary output 2 | ALM20                |
| ō:        | Heating Control Output is output              | (see note to follow) |
| E - ā:    | Cooling Control Output is output              | ,                    |
| ALM I:    | Alarm 1is output                              |                      |
| ALM2:     | Alarm 2 is output                             |                      |
| ALM3:     | Alarm 3 is output                             |                      |
| P.ENd:    | Program end is output                         |                      |
| RALM:     | Control output ON/OFF count alarm             |                      |
|           |                                               |                      |

• If  $L - \bar{a}$  is assigned for standard control, a value equivalent to 0% will be output.

2 Can be selected only when the program pattern is not set to OFF.

 If the Standard or Heating/Cooling parameter is set to heating/cooling control when there is no Control Output 2 (900-TC16), control automatically switches to L - a.

**Note:** If the Standard or Heating/Cooling parameter is set to heating/cooling control, this parameter will automatically be set to c-o (900-TC32).

**Related Parameters** 

• Standard or Heating/Cooling (page 5-55), Program Pattern (page 5-57), (Initial Setting function group)

### SUB3 Auxillary Output 3 Assignment

Conditions of Use: Auxiliary Output 3 must be assigned (900-TC8 only).

**Function:** This parameter allows you to configure the function assigned to Auxiliary Output 3.

#### Table 5.DO

| Auxiliar | y Output 3 Function                           | Default |
|----------|-----------------------------------------------|---------|
| NGNE:    | No function is assigned to auxiliary output 3 | RLM∃ ❸  |
| ō:       | Heating Control Output is output              |         |
| E - ō:   | Cooling Control Output is output              |         |
| Alm I:   | Alarm 1is output                              |         |
| ALM2:    | Alarm 2 is output                             |         |
| ALM3:    | Alarm 3 is output                             |         |
| P.ENd:   | Program end is output                         |         |
| RALM:    | Control output ON/OFF count alarm             |         |
|          |                                               | •       |

• If  $L - \bar{a}$  is assigned for standard control, a value equivalent to 0% will be output.

❷ Can be selected only when the program pattern is not set to OFF, but the function is disabled.

• If the Standard or Heating/Cooling parameter is set to heating/cooling control when there is no Control Output 2 (900-TC8), control automatically switches to  $\vec{L} - \vec{a}$ .

#### Related Parameters

• Standard or Heating/Cooling (page 5-55), Program Pattern (page 5-57), (Initial Setting function group)

## **ESEL** Character Select LED

**Function:** This parameter allows you to select the LED display type for your controller. The following two types of displays are available:

- 11-segment display
- 7-segment display

#### Table 5.DP

| Selections                                    | Default |
|-----------------------------------------------|---------|
| A: 11-segment display, AFF: 7-segment display | āN      |

When set to  $\bar{o}N$ , an 11-segment display is used.

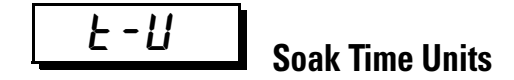

**Conditions of Use:** The Program Pattern parameter must NOT be set to OFF.
**Function:** This parameter allows you to configure the units of time used for the soak time when the simple program function is used.

#### Table 5.DQ

| Selections           | Default |
|----------------------|---------|
| M: Minutes, H: Hours | М       |

**Related Parameters** 

- Program Start, Soak Time Remain (Operation function group, page 5-15)
- Soak Time, Wait Band (Adjustment function group, page 5-40)
- Program Pattern (Initial Setting function group, page 5-57)

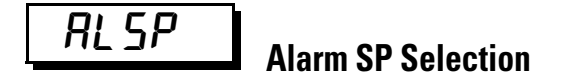

**Conditions of Use:** Alarm 1, 2, and 3 functions must be assigned. The SP Ramp Set Value must NOT be set to OFF. The ST parameter must be set to OFF. The Alarm Type parameter must set to 1, 2, 3, 4, 5, 6, or 7.

**Function:** This parameter allows you to configure whether the set point that triggers a deviation alarm during SP ramp operation is the ramp SP or target SP.

| Selections                                | Default |
|-------------------------------------------|---------|
| 5 <i>P - M</i> : Ramp SP, 5 <i>P</i> : SP | SP-M    |

**Related Parameters** 

- SP Ramp Set Value (Adjustment function group, page 5-41)
- ST (Initial Setting function group, page 5-56)

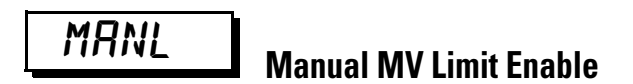

Conditions of Use: The control must be set to 2-PID control.

**Function:** This parameter allows you to configure whether the MV Upper Limit and MV Lower Limit parameters are to be enabled when in manual mode.

#### Table 5.DR

| Selections                 | Default |
|----------------------------|---------|
| āN: Enabled, āFF: Disabled | ōFF     |

#### Related Parameter

• MV upper limit, MV lower limit (Adjustment Level function group, page 5-42)

PV RP

## **PV Rate of Change Calculation Period**

**Conditions of Use:** Alarms 1, 2, and 3 must be assigned. The alarm type must be set to 13.

**Function:** The change width (rate of change) can be found for PV input values in any set time period. Differences with previous values in each set period are calculated, and an alarm is output if the results exceed the alarm value.

The PV rate of change calculation period can be set in units of 250 ms (sampling period).

#### Table 5.DS

| Configurable Range | Units           | Default |
|--------------------|-----------------|---------|
| 1 to 999           | Sampling period | 4 (1 s) |

Related Parameter

• Present value, Process value/set point (Operation function group, page 5-8) Alarm 1 to 3 type (Initial Setting function group, page 5-16)

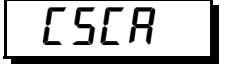

### Automatic Cooling Coefficient Adjustment

**Conditions of Use:** The control must be set to heating/cooling control and 2-PID control.

**Function:** By setting the Automatic Cooling Coefficient Adjustment parameter to ON, autotuning can be executed during heating/cooling control to automatically calculate the cooling coefficient at the same time as the PID parameters. If there is strong non-linear gain for the cooling characteristics, such as when cooling water boils for cooling control, it may not be possible to obtain the optimum cooling coefficient at the Controller, and control may take the form of oscillating waves. If that occurs, increase the proportional band or the cooling coefficient to improve control.

#### Table 5.DT

| Selections                 | Default |
|----------------------------|---------|
| āN: Enabled, āFF: Disabled | ōFF     |

Related Parameter

• Cooling coefficient (Adjustment function group, page 5-36)

#### аси Heater Overcurrent Use (900-TC8, 900-TC16)

**Conditions of Use:** Heater burnout, HS alarms, and heater overcurrent detection must be supported. Alarm 1 must be assigned.

Function: Configure this parameter to use the heater overcurrent alarm.

The PV rate of change calculation period can be set in units of 250 ms (sampling period).

#### Table 5.DU

| Selections                 | Default |
|----------------------------|---------|
| āN: Enabled, āFF: Disabled | āN      |

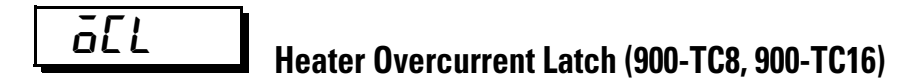

**Conditions of Use:** Heater burnout, HS alarms, and heater overcurrent detection must be supported (two CTs). Alarm 1 must be assigned.

**Function:** When you configure this parameter to ON, the HS alarm is held until any of the following conditions is satisfied:

- Heater overcurrent detection is set to 50.0 A.
- The controller power is cycled.
- The latch is cancelled by the PF Key. (900-TC8) PF Setting = LAT: Alarm Latch Cancel
- The latch is cancelled by an event input. (Event Input Assignment 1 and 2 = LAT: Alarm Latch Cancel)

**Note:** The output is turned OFF when switching to the Initial Setting function group, Communications function group, Advanced Setting function group, or calibration function group.

#### Table 5.DV

| Selections                 | Default |
|----------------------------|---------|
| āN: Enabled, āFF: Disabled | ōFF     |

#### Related Parameters

- Heater overcurrent detection 1, Heater overcurrent detection 2 (Adjustment function group, page 5-26)
- Heater overcurrent use (Advanced Setting function group, page 5-99) Heater overcurrent hysteresis (Advanced Setting function group, page 5-100)
- Event input assignment 1 and 2 (Initial Setting function group, page 5-66)
- HB ON/OFF: page 5-74, PF setting (Advanced Setting function group, page 5-101)

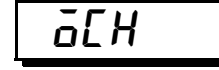

## Heater Overcurrent Hysteresis (900-TC8, 900-TC16)

**Conditions of Use:** Heater burnout, HS alarms, and heater overcurrent detection must be supported, and alarm 1 must be assigned. The Heater Overcurrent Use parameter must be set to ON, and the Heater Overcurrent Latch parameter must be set to OFF.

**Function:** This parameter allows you to configure the hysteresis (allowed deviation from setting) for heater overcurrent detection.

#### Table 5.DW

| Configurable Range | Units | Default |
|--------------------|-------|---------|
| 0.1 to 50.0        | А     | 0.1     |

#### **Related Parameters**

• Heater overcurrent use (Advanced Setting function group, page 5-99)

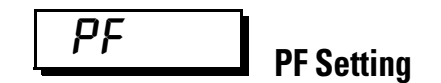

Conditions of Use: The PF Key must be supported (900-TC8)

**Function:** This parameter allows you to configure which function the PF Key will have.

#### Table 5.DX

| Set Value                                                                                                 | Setting                            | Function                                                                                                    |
|----------------------------------------------------------------------------------------------------|------------------------------------|----------------------------------------------------------------------------------------------------|
| 0FF: <i>6F F</i>                                                                                          | Disabled                           | Does not operate as a function key                                                                                                    |
| RUN: <i>Run</i>                                                                                           | RUN                                | Specifies RUN status.                                                                                                    |
| STOP: 5 <i>2 6P</i>                                                                                       | STOP                               | Specifies STOP status.                                                                                                    |
| R-S: <i>R</i> - 5                                                                                         | Reversing<br>RUN/STOP<br>operation | Specifies Reversing RUN/STOP operation status.                                                                                                    |
| AT-2: <i>RE - 2</i>                                                                                       | 100% AT<br>Execute/Cancel          | Specifies reversing 100% AT Execute/Cancel status •                                                                                                    |
| AT-1: RE - 1                                                                                              | 40% AT<br>Execute/Cancel           | Specifies reversing 40% AT Execute/Cancel status •                                                                                                    |
| LAT: <i>L RE</i>                                                                                          | Alarm Latch<br>Cancel              | Specifies canceling alarm latches <b>2</b>                                                                                                    |
| A-M: <b>R-</b> M                                                                                          | Auto/Manual                        | Specifies reversing Auto/Manual status 🛛                                                                                                    |
| PFDP: <i>PF dP</i>                                                                                        | Monitor/Setting<br>Item            | Specifies the monitor/setting item display. Select<br>the monitor/setting item using the<br>Monitor/Setting Item 1 to 5 parameters<br>(Advanced Setting function group). |
| • When AT cancel is specified, it means that AT is cancelled regardless of whether the AT currently being |                                    |                                                                                                    |

 when AT cancel is specified, it means that AT is cancelled regardless of whether the AT currently being executed is 100% AT or 40% AT.

❷ Alarms 1 to 3, heater burnout, HS alarms, and heater overcurrent latches are cancelled.

So For details on auto/manual operations using the PF Key, refer to Performing Manual Control

#### Related Parameters

• Monitor/setting item 1 to 5 (Advanced Setting function group, page 5-102)

PFd∗

## Monitor/ Setting Item \* (\*: 1 to 5)

Conditions of Use: The PF Setting parameter must be configured to PFDP.

**Function:** When you configure the PF Key parameter to Monitor/Setting Item it enables using the function key to display monitor/setting items. The items that will be displayed are configured using the Monitor/Setting Item 1 to 5 parameters. The settings are listed in the following table.

#### Table 5.DY

|           |                           | Remarks          |        |
|-----------|---------------------------|------------------|--------|
| Set Value | Parameter                 | Monitor/Setting  | Symbol |
| 0         | Disabled                  |                  |        |
| 1         | PV/SP/Multi-SP            | Can be set. (SP) |        |
| 2         | PV/SP/MV                  | Can be set. (SP) |        |
| 3         | PV/SP/Soak time remain    | Can be set. (SP) |        |
| 4         | Proportional band (P)     | Can be set.      | Р      |
| 5         | Integral time (I)         | Can be set.      | Ε      |
| 6         | Derivative time (D)       | Can be set.      | d      |
| 7         | Alarm value 1             | Can be set.      | AL - 1 |
| 8         | Alarm value upper limit 1 | Can be set.      | AL IH  |
| 9         | Alarm value lower limit 1 | Can be set.      | AL EL  |
| 10        | Alarm value 2             | Can be set.      | AT-5   |
| 11        | Alarm value upper limit 2 | Can be set.      | ALSH   |
| 12        | Alarm value upper limit 2 | Can be set.      | AL 2L  |
| 13        | Alarm value lower limit 2 | Can be set.      | RL - 3 |
| 14        | Alarm value 3             | Can be set.      | AL 3H  |
| 15        | Alarm value upper limit 3 | Can be set.      | RL 3L  |

**Note:** The MV for heating and cooling control is set in the MV Display Selection parameter.

#### Related Parameter

• PF Setting (page 5-101), MV Display Selection (page 5-103) (Advanced Setting function group)

## SPdP PV/SP Display Screen Selection

Conditions of Use: The No. 3 display must be supported (900-TC8)

**Function:** This parameter allows you to configure what will be displayed on the PV/SP Screen No. display and the order of the display. The default is 4.

**Note:** A 2- level display is set at the time of shipping from the factory (set value = 0). A 3- level display is activated if parameters are initialized (set value =4).

#### Table 5.DZ

| Set Value                                                                                     | Display Contents                                                          |  |
|-----------------------------------------------------------------------------------------------|---------------------------------------------------------------------------|--|
| 0                                                                                             | Only PV/SP is displayed (with no No. 3 display).                          |  |
| 1                                                                                             | PV/SP/Multi-SP and PV/SP/MV are displayed in order <b>O</b>               |  |
| 2                                                                                             | PV/SP/MV and PV/SP/Multi-SP are displayed in order <b>O</b>               |  |
| 3                                                                                             | Only PV/SP/Multi-SP is displayed.                                         |  |
| 4                                                                                             | PV/SP/MV is displayed <b>1</b>                                            |  |
| 5                                                                                             | PV/SP/Multi-SP and PV/SP/Soak time remain are displayed in order <b>O</b> |  |
| 6                                                                                             | PV/SP/MV and PV/SP/Soak time remain are displayed in order $oldsymbol{0}$ |  |
| 7                                                                                             | Only PV/SP/Soak time remain is displayed.                                 |  |
| • The MV for heating and cooling control is configured in the MV Display Selection parameter. |                                                                           |  |

#### Related Parameter

- Process Value Set Point (Operation function group, page 5-8)
- MV Display Selection (Advanced Setting function group, page 5-103)

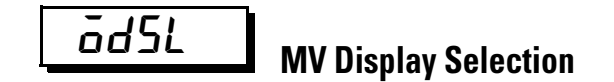

**Conditions of Use:** The No. 3 display must be supported(900-TC-8). Heating and cooling control must be used. The PV/SP Display Screen Selection parameter must be set to 1, 2, 4, or 6, or the Monitor/Setting Item 1 to 5 parameter must be set to 2.

**Function:** This parameter allows you to select the MV display for PV/SP/MV during heating and cooling control. Either heating MV or cooling MV can be selected.

#### Table 5.EA

| Selections                                   | Default |
|----------------------------------------------|---------|
| ā: MV (heating)<br><i>L</i> -ā: MV (cooling) | ō       |

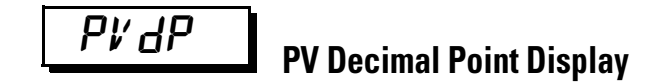

Conditions of Use: The input type must be set to temperature input.

**Function:** The display below the decimal point in the PV can be hidden for temperature inputs. The PV decimals below the decimal point can be hidden by setting the PV Decimal Point Display parameter to OFF. When this parameter is set to ON, the display below the decimal point will appear according to the input type setting.

#### Table 5.EB

| Selections      | Default |
|-----------------|---------|
| āΝ:ON, āFF: OFF | ON      |

#### Related Parameter

• Input Type (Initial Setting function group, page 5-50)

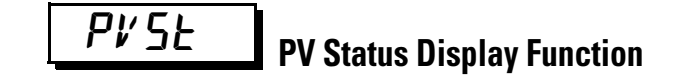

**Function:** The PV in the No. 1 display for the PV/SP, PV, or PV/Manual MV Screen is alternately displayed in 0.5-second cycles with the control and alarm status specified for the PV status display function.

#### Table 5.EC

| Selections                                                                                                    | Default |
|----------------------------------------------------------------------------------------------------|---------|
| GFF: No PV status display                                                                                         |         |
| MRNU: MANU is alternately displayed during manual control.                                                        |         |
| 5E aP: STOP is alternately displayed while operation is stopped.                                                  |         |
| RLM I: ALM1 is alternately displayed during Alarm 1 status.                                                       |         |
| RLM2: ALM2 is alternately displayed during Alarm 2 status.                                                        | äFF     |
| RLM3: ALM3 is alternately displayed during Alarm 3 status.                                                        |         |
| RLM: ALM is alternately displayed when Alarm 1, 2, or 3 is set to ON.                                             |         |
| <i>HR</i> : HA is alternately displayed when a heater burnout alarm, HS alarm, or heater overcurrent alarm is ON. |         |

Related Parameter

- Process value/set point, PV (Operation function group, page 5-8)
- PV/MV (manual MV) (Manual Control function group, page 5-47)

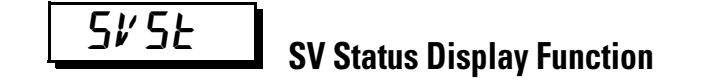

**Function:** The SP, Blank, or Manual MV in the No. 2 display for the PV/SP, PV, or PV/Manual MV Screen is alternately displayed in 0.5-second cycles with the control and alarm status specified for the SV status display function.

#### Table 5.ED

| Selections                                                                                                    | Default |
|----------------------------------------------------------------------------------------------------|---------|
| aFF: No SV status display                                                                                         |         |
| MRNU: MANU is alternately displayed during manual control.                                                        |         |
| SE aP: STOP is alternately displayed while operation is stopped.                                                  |         |
| RLM I: ALM1 is alternately displayed during Alarm 1 status.                                                       |         |
| RLM2: ALM2 is alternately displayed during Alarm 2 status.                                                        | äFF     |
| RLM3: ALM3 is alternately displayed during Alarm 3 status.                                                        |         |
| RLM: ALM is alternately displayed when Alarm 1, 2, or 3 is set to ON.                                             |         |
| <i>HR</i> : HA is alternately displayed when a heater burnout alarm, HS alarm, or heater overcurrent alarm is ON. |         |

Related Parameter

- Process value/set point, PV (Operation function group, page 5-8)
- PV/MV (manual MV) (Manual Control function group, page 5-47)

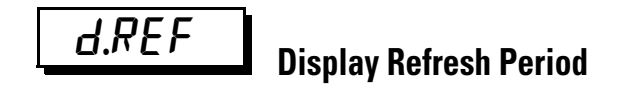

**Function:** This parameter delays the display refresh period for monitor values. Only display refreshing is delayed, and the refresh period for process values used in control is not changed. This function is disabled by setting the parameter to OFF.

#### Table 5.EE

| Selections          | Units  | Default |
|---------------------|--------|---------|
| OFF, 0.25, 0.5, 1.0 | Second | 0.25    |

## **Control Output 1 ON/OFF Count Monitor**

**Conditions of Use:** Control output 1 must be supported. Relay or voltage outputs (for driving SSR) must be used. The Control Output 1 ON/OFF Count Alarm Set Value parameter must NOT be set to 0.

**Function:** This parameter monitors the number of times that control output 1 is turned ON and OFF. This function is not displayed when the set value is 0, or when the control output is a linear (analog) output.

#### Table 5.EF

| Monitor Range | Units     |
|---------------|-----------|
| 0 to 9999     | 100 times |

rasw

# Control Output 2 ON/OFF Count Monitor (900-TC8 & 900-TC16)

**Conditions of Use:** Control output 2 must be supported. Relay or voltage outputs (for driving SSR) must be used. The Control Output 2 ON/OFF Count Alarm Set Value parameter must NOT be set to 0.

**Function:** This parameter monitors the number of times that control output 2 is turned ON and OFF. This function is not displayed when the set value is 0, or when the control output is a linear (analog) output

#### Table 5.EG

| Monitor Range | Units     |
|---------------|-----------|
| 0 to 9999     | 100 times |

| RR | 1 |  |
|----|---|--|

### Control Output 1 ON/OFF Count Alarm Set Value (900-TC8, 900-TC16)

**Conditions of Use:** Control output 1 must be supported. Relay or voltage outputs (for driving SSR) must be used.

**Function:** An ON/OFF count alarm occurs when the ON/OFF counter exceeds the value set for this parameter. It is possible to assign ON/OFF

count alarms to auxiliary outputs and to have them displayed on the screen. This function is disabled when the set value is 0.

#### Table 5.EH

| Configurable Range | Units     | Default |
|--------------------|-----------|---------|
| 0 to 9999          | 100 times | 0       |

Related Parameter

• Control output 1 ON/OFF count monitor (Advanced Setting function group, page 5-107)

RR 2

### Control Output 2 ON/OFF Count Alarm Set Value (900-TC8, 900-TC16)

**Conditions of Use:** Control output 2 must be supported. Relay or voltage outputs (for driving SSR) must be used.

**Function:** An ON/OFF count alarm occurs when the ON/OFF counter exceeds the value set for this parameter. It is possible to assign ON/OFF count alarms to auxiliary outputs and to have them displayed on the screen. This function is disabled when the set value is 0.

#### Table 5.El

| Configurable Range | Units     | Default |
|--------------------|-----------|---------|
| 0 to 9999          | 100 times | 0       |

Related Parameter

• Control output 2 ON/OFF count monitor (Advanced Setting function group, page 5-107)

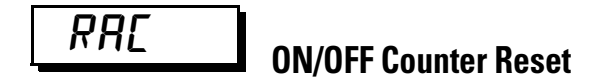

**Conditions of Use:** Control outputs 1 and 2 must be supported. Relay or voltage outputs (for driving SSR) must used.

**Function:** This parameter resets the ON/OFF counter for specified control outputs.

#### Table 5.EJ

| Selections                                   | Default |
|----------------------------------------------|---------|
| 0: Disable the counter reset function        |         |
| 1: Reset the control output 1 ON/OFF counter | 0       |
| 2: Reset the control output 2 ON/OFF counter |         |

**Note:** After the counter has been reset, the count value will be automatically returned to 0.

#### Related Parameter

 Control output 1 ON/OFF count monitor, Control output 2 ON/OFF monitor (Advanced Setting function group, page 5-107)

## **EMai** Move to Calibration Group

**Conditions of Use:** Initial Setting/Communications Protect parameter must be set to 0.

**Function:** This parameter allows you to configure the Password to Move to the Calibration function group.

- Set the Password to Move to the Calibration function group. The password is **1201**.
- Move to the Calibration function group either by pressing the 🖾 key or the 🖸 key or by waiting for 2 seconds to elapse.

#### Related Parameter

 Initial Setting/Communications Protect (Protect function group, page 5-4)

## Communications Setting Function Group

This function group allows you to configure the controller's communication parameters, enabling interface to a personal computer that is running the controller configuration or monitoring software. The controller hardware must support communications through a RS232 option module (900-TC8) or RS485 option module (900-TC8, 900-TC16, and 900-TC32).

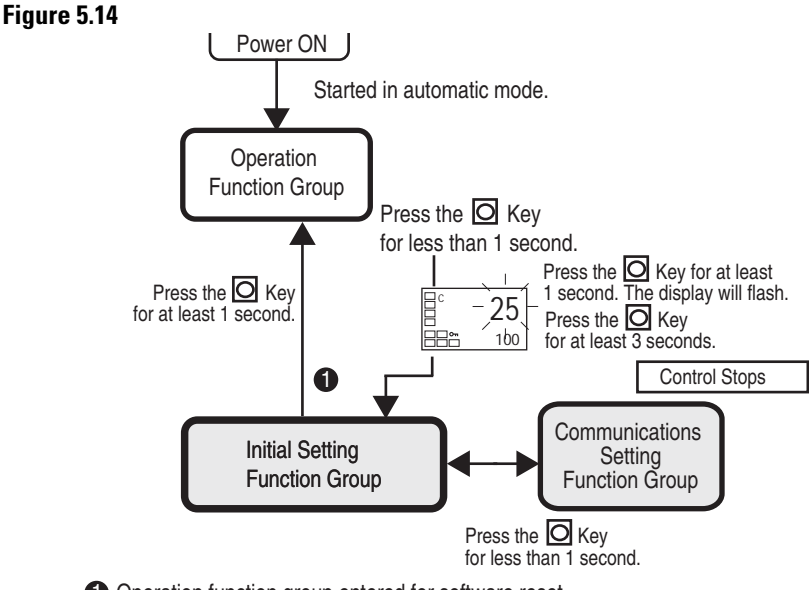

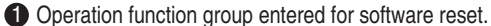

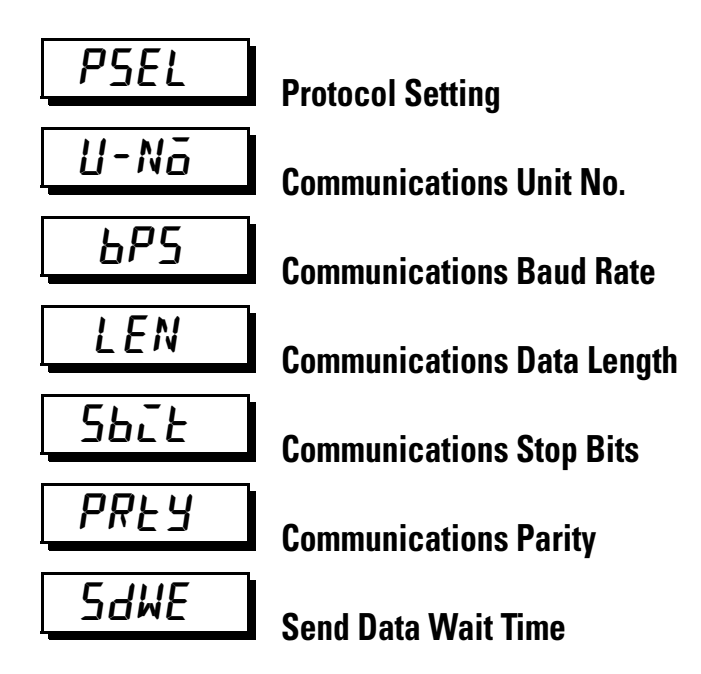

**Conditions of Use:** The Communications function must be supported by the controller.

**Function:** These parameters allow you to match the communications specifications of the controller(s) with the personal computer which has the appropriate configuration or communication software. If a 1:N connection is being used (RS-485), ensure that the communications specifications for all devices in the system are the same except for the unit number. Each device needs an individual unit number for RS-485 communication.

Note: Each parameter is enabled when the controller power is reset.

| Parameter                  | Symbol | Selection or Configurable Values                    | Settings                                            | Default |
|----------------------------|--------|-----------------------------------------------------|-----------------------------------------------------|---------|
| Protocol Setting           | PSEL   | cwf, mod                                            | 900-TC or Modbus                                    | EWF     |
| Communications Unit No.    | U-Nā   | 099                                                 | 099                                                 | 1       |
| Communications Baud Rate   | 6P5    | 1.2, 2.4, 4.8, 9.6, 19.2, 38.4, or 57.6<br>(kbit/s) | 1.2, 2.4, 4.8, 9.6, 19.2, 38.4, or<br>57.6 (kbit/s) | 9.6     |
| Communications Data Length | LEN    | 7, 8 (bit)                                          | 7, 8 (bit)                                          | 7       |
| Stop Bits                  | Sbit   | 1, 2                                                | 1, 2                                                | 2       |
| Communications Parity      | PREY   | None, Even, Odd                                     | None, Even, Odd                                     | EVEN    |
| Send Data Wait Time        | SdWE   | 099                                                 | 099 (ms)                                            | 20      |

#### Table 5.EK

Related Parameters

• Communications Writing (Adjustment function group, page 5-26)

## Notes:

## **Troubleshooting & Error Indication**

## **Error Displays**

When an error occurs, the error contents are shown on the controller's No. 1 or No. 2 display.

This section describes how to check error codes on the display, and the actions to be taken to remedy the problems.

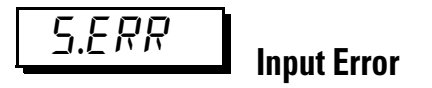

#### Meaning

The input value has exceeded the control range (refer to Note).

#### Note: Control Range

Resistance thermometer (RTD), thermocouple input:

- Temperature setting Lower-Limit 20 °C to temperature setting Upper-Limit + 20 °C (Temperature setting Lower-Limit –40 °F to temperature setting Upper-Limit +40 °F)
- Analog input: -5% to +105% of scaling range

#### Action

Check the wiring of inputs for incorrect wiring polarity for improper or incorrect connections, and short-circuits and check the Input Type.

If no abnormality is found in the wiring and Input Type, turn the controller power OFF then back ON again.

If the display remains the same, the Controller must be replaced. If the display is restored, then the probable cause is electrical noise affecting the control system. Check for electrical noise. Reroute sensor wires away from high sources of electrical noise. Use shielded sensor wire and ground the shield at one end.

**Note:** With an RTD type input a break in the A, B, or B<sup>1</sup> line is regarded by the controller as a disconnection.

#### **Operation at Error**

- After an error occurs, the error is displayed and the alarm output functions as if the Upper-Limit has been exceeded.
- If you configure the Input Error Output parameter in the Advanced Setting function group to ON, the Alarm 1 output turns ON whenever an input error occurs.
- An error message is displayed when the PV, PV/SP, or PV/MV is displayed.
- The control output turns OFF when the manual MV, MV at stop, or MV at PV error is configured, the control output corresponds to the configured value.

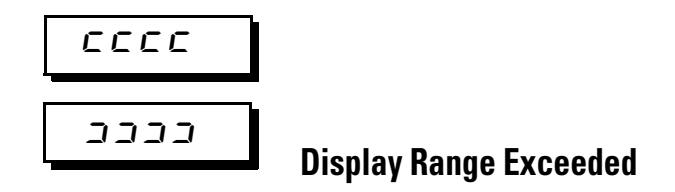

#### Meaning

This is not an error, but rather, it is displayed if the process value (sensor input) exceeds the display range when the control range is larger than the display range.

The display ranges are shown below (with decimal points omitted).

- When less than -1,999 CCCC
- When more than 9,999

#### Action

Control continues, allowing normal operation. The message is displayed when the PV, PV/SP, or PV/MV is displayed.

| Figure 6.1                                                                                                    |                                                                    |                                |                                                                                                    |               |                                                                                                    |
|----------------------------------------------------------------------------------------------------|--------------------------------------------------------------------|--------------------------------|----------------------------------------------------------------------------------------------------|---------------|----------------------------------------------------------------------------------------------------|
| Resistance Thermometer Input<br>(Except for models with a setting range of –199.9 to 500.0 °C)<br>Thermocouple Input<br>(Except for models with a setting range of –199.9 to 400.0 °C) |                                                                    |                                | Resistance Thermometer Input<br>(Except for models with a setting range of –199.9 to 500.0 °C)<br>Thermocouple Input<br>(Except for models with a setting range of –199.9 to 400.0 °C) |               |                                                                                                    |
|                                                                                                    | Control ra                                                         | nge                            |                                                                                                    |               | Control range                                                                                                    |
| s.err display                                                                                                    | Numeric di                                                         | splay s.err display<br>n range |                                                                                                    |               | s.err display   I[[[ display   Numeric display   s.err display     Input indication range   Input indication range   Input indication range   Input indication range |
| Analog Input<br>When Display                                                                                                    | y Range < Cor                                                      | ntrol Range                    |                                                                                                    | _             | Analog Input<br>When Display Range > Control Range                                                                                                    |
| s.err display                                                                                                    | [[[[ display                                                       | Numeric display                | ]]]] display                                                                                                    | s.err display | s.err display Numeric display s.err display                                                                                                    |
|                                                                                                    |                                                                    | Input indication range         |                                                                                                    |               |                                                                                                    |
|                                                                                                    | 1                                                                  | -1999 ← Display range → 9999   |                                                                                                    |               | -1999 ← Display range → 9999                                                                                                    |
| The displa                                                                                                    | The display range is shown in numbers with decimal points omitted. |                                |                                                                                                    |               |                                                                                                    |

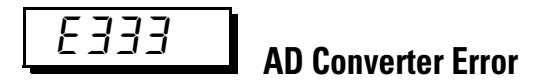

#### Meaning

There is an error in internal circuits.

#### Action

First, turn the controller power OFF then back ON again. If the display remains the same, the Controller must be repaired. If the display is restored, then the probable cause is electrical noise affecting the control system. Check for electrical noise.

#### Operation

• The control outputs and alarm outputs turn OFF.

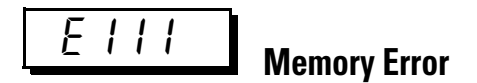

#### Meaning

The controller's internal memory operation is in error.

#### Action

First, turn the controller power OFF then back ON again. If the display remains the same, the Controller must be repaired. If the display is restored, then the probable cause is electrical noise affecting the control system. Check for electrical noise. (Refer to *Actions* under the *Input Error* section on page 6-1.)

#### **Operation at Error**

Control Output and Alarm Output turn OFF. (Current output is approx. 0 mA).

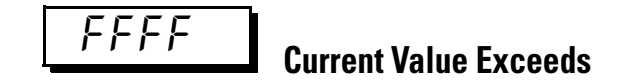

#### Meaning

This error is displayed when the Heater Current value (current from CT) exceeds 55.0 A.

#### Action

Control continues, allowing normal operation. The error message is displayed when the following items are displayed:

- Heater Current 1 value monitor
- Heater Current 2 value monitor
- Leakage Current 1 monitor
- Leakage Current 2 monitor

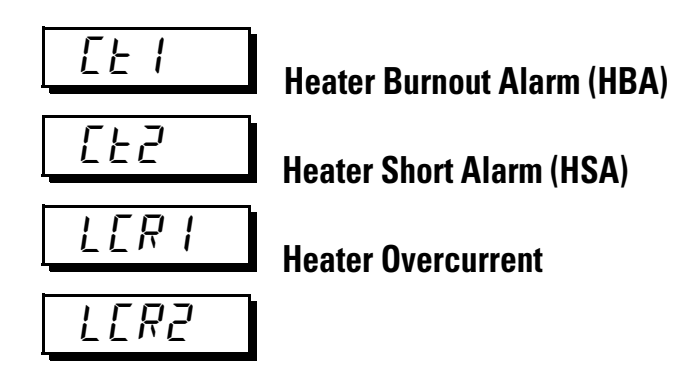

#### Meaning

When a Heater Burnout (HBA), a Heater Short Alarm (HSA) or Heater Overcurrent occurs, the No. 1 display in the applicable function group flashes.

#### Action

When either HBA, HSA, or Heater Overcurrent is detected, the HA indicator lights and the No. 1 display flashes for the applicable Heater Current 1 Value Monitor, Heater Current 2 Value Monitor, Leakage Current 1 Monitor, or Leakage Current 1 Monitor parameters in the Operation function group and Adjustment function group. Control continues, allowing normal operation if possible.

## **Troubleshooting**

#### Checking Problems

If the Temperature Controller is not operating normally, check the following points before requesting repairs. If the problem persists, contact your Rockwell Automation representative for details on returning the product.

| Timing                                        | Status                                                           | Meaning                                                      | Countermeasures                                                                                                   | Page                                            |
|-----------------------------------------------|------------------------------------------------------------------|--------------------------------------------------------------|----------------------------------------------------------------------------------------------------|-------------------------------------------------|
| Turning ON the<br>power for the first<br>time | Temperature unit<br>(°C/°F) is flashing.                         | ST (Self-Tuning) is in<br>progress (default<br>setting: ON). | This is not a product fault. The temperature<br>unit (°C/°F) flashes while ST (Self-Tuning) is<br>being performed | 3-33                                            |
|                                               | Temperature error is<br>large.<br>Input error<br>(S.Err display) | Input Type mismatch                                          | Check the sensor type and reset the Input<br>Type correctly.                                                      | 3-12                                            |
|                                               |                                                                  | Thermometer is not installed properly.                       | Check the thermometer installation location and polarity and install correctly.                                   | 2-17                                            |
|                                               | Communications are not possible.                                 | Non-recommended adapter is being used.                       | Make sure that the connected device is not faulty.                                                                | Section 1 of<br>Communications<br>User's Manual |

| Та    | hl | е | 6 A        |  |
|-------|----|---|------------|--|
| - I a | N  | C | U. <b></b> |  |

| Timing           | Status                                     | Meaning                                                                                      | Countermeasures                                                                                                    | Page |
|------------------|--------------------------------------------|----------------------------------------------------------------------------------------------|----------------------------------------------------------------------------------------------------|------|
| During operation | Overshooting<br>Undershooting<br>Hunting   | ON/OFF control is<br>enabled (default:<br>ON/OFF control<br>selected).                       | Select PID control and execute either ST<br>(self-tuning) or AT (Auto-Tuning).<br>When using self-tuning, turn ON the power<br>supply to the Temperature Controller and load<br>(heater, etc.) at the same time, or turn ON the<br>load power supply first. Accurate self-tuning and<br>optimum control will not be possible if the power<br>supply to the load is turned ON after turning ON<br>the power supply to the Temperature Controller. | 3-30 |
|                  |                                            | Control cycle is longer<br>compared with the<br>speed of rise and fall in<br>temperature     | Shorten the control cycle. A shorter control cycle improves control performance, but a cycle of 20 ms minimum is recommended in consideration of the service life of the relays.                                                                                                    | 3-17 |
|                  |                                            | Unsuitable PID<br>constant                                                                   | Set appropriate PID constants using either of the following methods.<br>Execute AT (autotuning).                                                                                                    | 3-30 |
|                  |                                            |                                                                                              | Set PID constants individually using manual settings.                                                                                                    |      |
|                  |                                            | HS alarm operation fault                                                                     | Use breeder resistance if the problem is due to leakage current. Also investigate the errors detected by the HS alarm function.                                                                                                    | 3-46 |
|                  | Temperature is not rising                  | Specified operation is<br>unsuitable for required<br>control (default:<br>Reverse operation) | Select either forward or reverse operation<br>depending on the required control. Reverse<br>operation is used for heating operations.                                                                                                    | 3-17 |
|                  |                                            | Heater is burnt out or deteriorated.                                                         | Check whether heater burnout or deterioration<br>have occurred. Also investigate the errors<br>detected by the Heater Burnout Alarm.                                                                                                    | 3-46 |
|                  |                                            | Insufficient heater capacity                                                                 | Check whether the heater's heating capacity is sufficient.                                                                                                    |      |
|                  |                                            | Cooling system in operation.                                                                 | Check whether a cooling system is operating.                                                                                                    | —    |
|                  |                                            | Peripheral devices have<br>heat prevention device<br>operating.                              | Set the heating prevention temperature setting to<br>a value higher than the configured temperature of<br>the Temperature Controller.                                                                                                    |      |
|                  | Output will not turn ON                    | Set to STOP (default:<br>RUN)                                                                | Set the RUN/STOP mode to RUN. If STOP is lit on the display, control is stopped.                                                                                                    | 5-16 |
|                  |                                            | Specified operation is<br>unsuitable for required<br>control (default:<br>Reverse operation) | Select either forward or reverse operation depending on the required control. Reverse operation is used for heating operations.                                                                                                    | 3-17 |
|                  |                                            | A high hysteresis is<br>configured for ON/OFF<br>operation (default:<br>1.0°C)               | Set a suitable value for the hysteresis.                                                                                                    | 3-16 |
|                  | Temperature Controller<br>will not operate | Set to STOP (default:<br>RUN)                                                                | Set the RUN/STOP mode to RUN. If STOP is lit on the display, control is stopped.                                                                                                    | 5-16 |

| Timing                          | Status                        | Meaning                                                                                                    | Countermeasures                                                                                                    | Page |
|---------------------------------|-------------------------------|----------------------------------------------------------------------------------------------------|----------------------------------------------------------------------------------------------------|------|
| During operation<br>(Continued) | Temperature error is<br>large | Thermometer has burnt out or short-circuited.                                                                                                    | Check whether the thermometer has burnt out or short-circuited                                                                                                    | _    |
|                                 | display)                      | Thermometer lead<br>wires and power lines<br>are in the same<br>conduit, causing noise<br>from the power lines<br>(generally, display<br>values will be<br>unstable). | Wire the lead wires and power lines in separate conduits, or wiring using a more direct path.                                                                                                    |      |
|                                 |                               | Connection between<br>the Temperature<br>Controller and<br>thermocouple is using<br>copper wires.                                                                     | Connect the thermocouple's lead wires directly,<br>or connect a compensating conductor suitable for<br>the thermocouple.                                                                                                    |      |
|                                 |                               | Installation location of thermometer is unsuitable.                                                                                                    | Check whether the location of the thermometer is suitable.                                                                                                    |      |
|                                 |                               | Input shift is not<br>configured correctly<br>(default: 0°C)                                                                                                    | Set a suitable input shift. If input shift is not required, configured the input shift value to 3.                                                                                                    | 4-1  |
|                                 | Keys will not operate         | Setting change protect is ON.                                                                                                    | Turn OFF setting change protect.                                                                                                    | 4-33 |
|                                 | Cannot shift levels           | Operations limited due to protection.                                                                                                    | Set the operation/adjustment protect, initial setting/communications protect, and setting change protect values as required.                                                                                                    | 4-33 |
| After long service<br>life      | Control is unstable           | Terminal screws may be loose.                                                                                                    | Retighten terminal screws to the torque recommended in Section 2 for your controller.                                                                                                    | 2-17 |
|                                 |                               | The internal<br>components have<br>reached the end of<br>their service life.                                                                                          | The Temperature Controller's internal electrolytic<br>capacitor depends on the ambient temperature,<br>and load rate. The structural life depends on the<br>ambient environment (shock, vibration). The life<br>expectancy of the output relays varies greatly<br>with the switching capacity and other switching<br>conditions. Always use the output relays within<br>their rated load and electrical life expectancy. If<br>an output relay is used beyond its life expectancy,<br>its contacts may become welded or burned.<br>Replace the Temperature Controller and all other<br>Temperature Controllers purchased in the same<br>time period. |      |

## Symptom: Cannot Communicate or a Communications Error Occurs

#### Table 6.B

| Meaning                                                                                                    | Countermeasures                                                                                                    |
|----------------------------------------------------------------------------------------------------|----------------------------------------------------------------------------------------------------|
| The communications wiring is not correct                                                                                                    | Correct the Wiring                                                                                                    |
| The communications line has become disconnected                                                                                                    | Connect the communications line securely and tighten the screws.                                                                                                    |
| The communications cable is broken.                                                                                                    | Replace the cable.                                                                                                    |
| The communications cable is too long.                                                                                                    | The total cable length is 500 m maximum for RS-485 and 15 m maximum for RS-232C communications.                                                                                                    |
| The wrong communications cable has been used.                                                                                                    | Use a shielded, AWG24 to AWG14 (cross-sectional area of 0.205 to 2.081 mm2) twisted-pair cable for the 900-TC8 or 900-TC16. Use a shielded, AWG24 to AWG18 (cross-sectional area of 0.205 to 0.823 mm2) twisted-pair cable for the 900-TC32.                       |
| More than the specified number os communications devices are connected to the same communications path for RS-485 communications                                     | When 1: N RS-485 communications are used, a maximum of 32 nodes (including the host node) can be connected.                                                                                                    |
| An end node has not been configured at each end of the communications line for RS-485 communications.                                                                | Set or connect terminating resistance at each end of the line. If the 900-TC8, 900-TC16, or 900-TC32 is the end node, use 120- $\Omega$ (1/2-W) terminating resistance.<br>The combined terminating resistance with the host device must be at least 54 $\Omega$ . |
| The specified power supply voltage is not being supplied to the Controller.                                                                                          | Supply the specified power supply voltage.                                                                                                    |
| The specified power supply voltage is not<br>being supplied to an Interface Converter<br>(such as the 900-CONVxx).                                                   | Supply the specified power supply voltage.                                                                                                    |
| The same baud rate and communications<br>method are not being used by all of the Controllers, host<br>devices, and other devices on the same communications<br>line. | Set the same values for the baud rate, protocol, data length, stop bits, and parity on all nodes.                                                                                                    |
| The unit number specified in the command frame is different from the unit number configured by the Controller.                                                       | Use the correct unit number.                                                                                                    |
| The same unit number as the Controller is<br>being used for another node on the same<br>communications line for RS-485 communications                                | Set each unit number for a unique node number.                                                                                                    |
| There is a mistake in programming the host device.                                                                                                    | Use a line monitor to check the commands. Check operation using a sample program.                                                                                                    |
| The host device is detecting the absence of a response as<br>an error before it receives the<br>response from the Controller.                                        | Shorten the send data wait time in the Controller or increase the response wait time in the host device.                                                                                                    |
| The host device is detecting the absence of a response as<br>an error after broadcasting a<br>command.                                                               | The Controller does not return responses for broadcast commands.                                                                                                    |

#### Table 6.B

| Meaning                                                                                                    | Countermeasures                                                                                                    |
|----------------------------------------------------------------------------------------------------|----------------------------------------------------------------------------------------------------|
| The host device sent another command before receiving a response from the Controller.                                                                      | The response must always be read after sending a command (except for broadcast commands).                                                                                                    |
| The host device sent the next command too soon after receiving a response from the Controller.                                                             | After receiving a response, wait at least 2 ms before sending the next command.                                                                                                    |
| The communications line became unstable<br>when Controller power was turned ON or<br>interrupted, and the host device read the<br>unstable status as data. | Initialize the reception buffer in the host device before sending the first command and after turning OFF the power to the Controller.                                                                                                    |
| The communications data was corrupted from noise from the environment.                                                                                     | Try using a slower baud rate.<br>Separate the communications cable from the source of noise.<br>Use a shielded, twisted-pair cable for the communications cable.<br>Use as short a communications cable as possible, and do not lay or loop<br>extra cable.<br>To prevent inductive noise, do not run the communications cable parallel<br>to a power line.<br>If noise countermeasures are difficult to implement, use an Optical Interface. |

## Notes:

## **Specifications**

For the setting ranges for each sensor input, refer to page A-9.

#### Table A.A

|                            |          |                                                                                        | Tec                                                                                                    | hnical/Control                                                                                                    |  |
|----------------------------|----------|----------------------------------------------------------------------------------------|----------------------------------------------------------------------------------------------------|----------------------------------------------------------------------------------------------------|--|
| Supply Voltage             |          | 100240V A0                                                                             | 100240V AC, 50/60 Hz 24V AC, 50/60 Hz/24V DC                                                                                                    |                                                                                                    |  |
| Operating Voltage Range    |          | 85 to 110% of rated supply voltage                                                     |                                                                                                    |                                                                                                    |  |
| Power Consumption 900-TC16 |          | 7.5 VA                                                                                 |                                                                                                    | 5 VA/3 W                                                                                                    |  |
|                            | 900-TC8  | 10 VA                                                                                  |                                                                                                    | 5.5 VA/4 W                                                                                                    |  |
|                            | 900-TC32 | 5.5 VA                                                                                 |                                                                                                    | 3 VA/2W                                                                                                    |  |
| Recommended line fus       | e        | Type: T2A, 250                                                                         | IV AC, time l                                                                                                    | ag, low shut-off capacity <b>O</b>                                                                                                    |  |
| Sensor Input <b>O</b>      |          | Temperature Ir<br>Thermocouple<br>Platinum resis<br>Infrared tempe<br>Millivolt input: | Input Type   K, J, T, E, L, U, N, R, S, B, W, PL II   cance thermometer: Pt100, JPt100   rature sensor: 1070°C, 60120°C, 115165°C, 140260°C   0 to 50 mV |                                                                                                    |  |
|                            |          | <b>Supported by</b><br>Current input:<br>Voltage input:                                | 9 <b>00-TC8 &amp;</b><br>420 mA, 0<br>15V, 05                                                                                                    | <b>900-TC16:</b> Controllers with Analog Inputs<br>020 mA (Input impedance: 150 $\Omega$ max.)<br>5V, 010V (Input impedance: 1 M $\Omega$ max.)                                                                                                    |  |
| Control Output<br>↓        |          | Relay Output                                                                           | 900-TC16                                                                                                    | Relay output:<br>SPST-NO, 250V AC, 3 A (resistive load), electrical durability: 100,000<br>operations<br>Min. applicable load: 5V, 10 mA<br>Triac (AC) output<br>SPST-NO, 250V AC, 3 A (resistive load), electrical durability: 1,000,000<br>operations                                                                                                    |  |
|                            |          |                                                                                        | 900-TC8                                                                                                    | Leakage current: 5 mA max. (250V AC, 60 Hz)<br>Relay output:<br>SPST-NO, 250V AC, 5 A (resistive load), electrical durability: 100,000<br>operations<br>Min. applicable load: 5V, 10 mA<br>Triac (AC) output:<br>SPST-NO, 250V AC, 3 A (resistive load), electrical durability: 1,000,000<br>operations<br>Load power supply voltage: 75250V AC<br>Load power supply voltage: 75250V AC |  |
|                            |          |                                                                                        | 900-TC32                                                                                                    | Relay output:<br>SPST-NO, 250V AC, 2 A (resistive load), electrical durability: 100,000<br>operations<br>Min. applicable load: 5V, 10 mA                                                                                                    |  |

- Available from Little Fuse or Bussmann (part no. GDC-2A).
- **2** For the setting ranges for each sensor input, refer to page A-9.
- S Always connect an AC load to a Triac output. The output will not turn OFF if a DC load is connected.

#### Table A.A (Continued)

|                                    |                 | Tec                                                                        | hnical/Con                    | trol (Continued)                                                                                                    |  |  |
|------------------------------------|-----------------|----------------------------------------------------------------------------|-------------------------------|----------------------------------------------------------------------------------------------------|--|--|
| Control Output<br>(Continued)      |                 | Voltage Output                                                             | 900-TC16                      | Output voltage 12V DC $\pm 15\%$ (PNP), max. load current 21 mA, with over-current protection circuit                            |  |  |
|                                    |                 |                                                                            | 900-TC8                       | <b>Series B:</b> Output voltage 12V DC +15%/–20% (PNP), max. load current 40 mA, with over-current protection circuit            |  |  |
|                                    |                 |                                                                            |                               | <b>Series B:</b> Voltage Control Output 2: 12V DC +15%/–20% (PNP), max. load current 21 mA, with over-current protection circuit |  |  |
|                                    |                 |                                                                            | 900-TC32                      | Output voltage 12V DC ±15% (PNP), max. load current 21 mA, withover-current protection circuit                                   |  |  |
|                                    |                 | Analog Current<br>Output                                                   | 420 mA<br>(900-TC16 a         | DC, 020 mA DC, Load: 600 $\Omega$ max., Resolution: approx. 10,000 and 900-TC8)                                                  |  |  |
| Auxiliary Output                   | 900-TC16        | SPST-NO, 250V AC,<br>Min. applicable loa                                   | 3 A (resistiv<br>d: 5V, 10 mA | e load), electrical durability: 100,000 operations                                                                               |  |  |
|                                    | 900-TC8         | SPST-NO, 250V AC,<br>Min. applicable loa                                   | 3 A (resistiv<br>d: 5V, 10 mA | e load), electrical durability: 100,000 operations                                                                               |  |  |
|                                    | 900-TC32        | SPST-NO, 250V AC,<br>5V, 10 mA                                             | 2 A (resistiv                 | e load), electrical durability: 100,000 operations Min. applicable load:                                                         |  |  |
| Event Input <b>O</b>               | Contact         | ON: 1 k $\Omega$ max.; OFF: 100 k $\Omega$ min.                            |                               |                                                                                                    |  |  |
| Supported by<br>900-TC8 & 900-TC16 | Non-<br>contact | ON: residual voltage 1.5V max.; OFF: leakage current 0.1 mA max.           |                               |                                                                                                    |  |  |
| Control Method                     | 1               | 2-PID or ON/OFF co                                                         | ntrol                         |                                                                                                    |  |  |
| Configuration Method               |                 | Digital setting using                                                      | g front panel                 | panel keys, or 900 BuilderLite software                                                                                          |  |  |
| Hysteresis                         |                 | Controllers with<br>Thermocouple/Resi<br>Thermometer (Globa<br>Temperature | stance<br>al)                 | 0.1999.9°C or °F)<br>(in units of 0.1°C or °F) ❷                                                                                 |  |  |
|                                    |                 | Controllers with An                                                        | alog Inputs                   | 0.01% to 99.99% FS (in units of 0.01% FS)                                                                                        |  |  |
| Proportional Band (P)              |                 | Controllers with<br>Thermocouple/Resi<br>Thermometer (Globa<br>Temperature | stance<br>al)                 | 0.1999.9°C or °F)<br>(in units of 0.1 EU) ❷                                                                                      |  |  |
|                                    |                 | Controllers with An                                                        | alog Inputs                   | 0.1% to 999.9% FS (in units of 0.1% FS)<br>0.01% to 99.99% FS (in units of 0.01% FS)                                             |  |  |
| Integral Time (I)                  |                 | 03,999 s (in units of 1 s)                                                 |                               |                                                                                                    |  |  |
| Derivative Time (D)                |                 | 03,999 s (in units<br>When RT is ON: 0.0                                   | s of 1 s)<br>1999.9 (in       | units of 0.1 s)                                                                                                    |  |  |
| Control Period                     |                 | 0.5, 199 s (in uni                                                         | ts of 1 s)                    |                                                                                                    |  |  |
| Manual Reset Value                 |                 | 0.0%100.0% (in                                                             | units of 0.1%                 | 6)                                                                                                    |  |  |
| Alarm Setting Range                |                 | -1,9999,999 (dec                                                           | cimal point p                 | osition depends on Input Type)                                                                                                   |  |  |
| Sampling Period                    |                 | 250 ms                                                                     |                               |                                                                                                    |  |  |

• Controller sources power to inputs: 5V DC @ 7 mA

**2** Set NONE as the unit for controllers with 0...50 Millivolt Inputs.

#### Table A.A (Continued)

|                                             | Technical/Control (Continued) |                                                                                                    |                                |                                           |  |
|---------------------------------------------|-------------------------------|----------------------------------------------------------------------------------------------------|--------------------------------|-------------------------------------------|--|
| Indication Accuracy<br>(ambient temperature | of 23°C)                      | Thermocouple <b>1</b> (±0.3% of indication                                                                                   | :<br>n value or ±'             | 1 °C, whichever is greater) ±1 digit max. |  |
|                                             |                               | Platinum resistance thermometer: ( $\pm 0.2\%$ of indication value or $\pm$ 0.8 °C, whichever is greater) $\pm 1$ digit max. |                                |                                           |  |
|                                             |                               | Analog input: ±0.2%                                                                                                    | % FS ±1 digi                   | t max.                                    |  |
|                                             |                               | CT input: $\pm 5\%$ FS $\pm 1$ digit max.                                                                                    |                                |                                           |  |
| Temperature Variation<br>Influence <b>2</b> |                               | Thermocouple (R, S)<br>(±1% of PV or ±10°(                                                                                   | , B, W, PL II)<br>C, whichever | r is greater) ±1 digit max.               |  |
|                                             |                               | Other thermocouple<br>(±1% of PV or ±4°C,                                                                                    | es:<br>, whichever i           | is greater) ±1 digit max.                 |  |
| Voltage Variation Influ                     | ence 🕇                        | *K thermocouple a                                                                                                    | t –100°C ma                    | ax: ±10°C max.                            |  |
|                                             |                               | Platinum resistance<br>(±1% of PV or ±2 °C                                                                                   | thermomete<br>, whichever      | er:<br>is greater) ±1 digit max.          |  |
|                                             |                               | Analog input: ±1%                                                                                                    | FS ±1 digit n                  | nax. 🕑                                    |  |
| General/Environmental                       |                               |                                                                                                    |                                |                                           |  |
| Insulation Rresistance                      |                               | 20 MΩ min. (by 500V DC megger)                                                                                               |                                |                                           |  |
| Dielectric Strength                         |                               | 2300V AC 50 or 60 Hz 1 min. (between terminals of different function)                                                        |                                |                                           |  |
| Vibration                                   | Operating                     | 1055 Hz, 20 m/s <sup>2</sup> (2 G) for 10 min. each in X, Y, and Z directions                                                |                                | min. each in X, Y, and Z directions       |  |
|                                             | Non-<br>operating             | 1055 Hz,20 m/s <sup>2</sup>                                                                                                  | for 2 hrs. ea                  | ch in X, Y, and Z directions              |  |
| Shock                                       | Operating                     | 100 m/s <sup>2</sup> (10 G) max                                                                                              | x., 3 times ir                 | each X, Y, Z axes directions.             |  |
|                                             | Non-<br>operating             | 300 m/s <sup>2</sup> (30 G) ma:                                                                                              | x., 3 times ir                 | each 3 axes, 6 directions.                |  |
| Protective Structure                        | Front<br>panel                | IP66                                                                                                    |                                |                                           |  |
|                                             | Rear case                     | IP20, terminals: IP00                                                                                                    | 0 (VDE 0106)                   |                                           |  |
| Memory Protection                           |                               | EEPROM (non-volat                                                                                                    | ile memory)                    | (number of writes: 100,000)               |  |
| Approximate Weight                          |                               | Total Unit                                                                                                    | Adapter                        | Terminal Cover                            |  |
| in grams<br>(includes carton)               | 900-TC8                       | 260                                                                                                    | 100                            | 1.6 per cover                             |  |
| . ,                                         | 900-TC16                      | 150                                                                                                    | 10                             | 10                                        |  |
|                                             | 900-TC32                      | 90                                                                                                    | 10                             | _                                         |  |
| Ambient Temperature                         |                               | -10+55 °C (with no condensation or icing)                                                                                    |                                |                                           |  |

The indication of K thermocouples in the -200...1,300°C range, T and N thermocouples at a temperature of -100°C or less, and U and L thermocouples at any temperature is ±2°C ±1 digit maximum. The indication of B thermocouples at a temperature of 400°C or less is not specified.

The indication of R and S thermocouples at a temperature of 200°C or less is  $\pm 3$ °C  $\pm 1$  digit maximum.

Ambient temperature: -10°C...23°C...55°C Voltage range: -15...+10% of rated voltage A-3

#### Table A.A (Continued)

| General/Environmental (Continued)                       |                                            |                                                                             |  |  |  |
|---------------------------------------------------------|--------------------------------------------|-----------------------------------------------------------------------------|--|--|--|
| Ambient Humidity                                        |                                            | Relative humidity 2585% (no condensation)                                   |  |  |  |
| Storage Temperatu                                       | lile                                       | –25…+65°C (with no condensation or icing)                                   |  |  |  |
| Altitude                                                |                                            | 2,000 m or less                                                             |  |  |  |
| Installation Environment                                |                                            | Installation Category II, Pollution Class 2 (IEC 61010-1 compliant)         |  |  |  |
| Recommended Fuse                                        |                                            | T2A, 250V AC, time lag, low shut off capacity                               |  |  |  |
| EMC                                                     | EMI                                        | EN 61326                                                                    |  |  |  |
| Radiated Interference Electromagnetic<br>Field Strength |                                            | EN 55011 Group 1, class A                                                   |  |  |  |
|                                                         | Noise Terminal Voltage                     | EN 55011 Group 1, class A                                                   |  |  |  |
|                                                         | EMS                                        | EN 61326                                                                    |  |  |  |
|                                                         | ESD Immunity                               | EN 61000-4-2                                                                |  |  |  |
|                                                         | Electromagnetic Field Immunity             | EN 61000-4-3                                                                |  |  |  |
|                                                         | Burst Noise Immunity                       | EN 61000-4-4                                                                |  |  |  |
|                                                         | Conducted Disturbance Immunity             | EN 61000-4-6                                                                |  |  |  |
|                                                         | Surge Immunity                             | EN 61000-4-5                                                                |  |  |  |
|                                                         | Power Frequency Magnetic Field<br>Immunity | EN 61000-4-8                                                                |  |  |  |
|                                                         | Voltage Dip/Interrupting Immunity          | EN 61000-4-11                                                               |  |  |  |
| Standards & Certifications                              |                                            | UL61010-1, CSA22.2 No. 1010.1; ULus<br>IP66. Conforms to EN61326, EN61010-1 |  |  |  |

# Heater Burnout Alarm (HBA), Heater Short Alarm (HSA), and Heater Overcurrent Alarm

#### Table A.B

| Max. Heater Current                       | 50 Amps AC                                                                                                    |  |  |  |
|-------------------------------------------|----------------------------------------------------------------------------------------------------|--|--|--|
| Input Current Readout<br>Accuracy         | $\pm$ 5% FS $\pm$ 1 digit max.                                                                                                    |  |  |  |
| HBA Setting Range                         | 0.149.9 Amps (0.1 Amp units)0.0 Amps:Heater Burnout Alarm output turns OFF.50.0 Amps:Heater Burnout Alarm output turns ON.Min. detection ON time: 100 ms ●        |  |  |  |
| HSA Setting Range                         | 0.149.9 Amps (0.1 Amp units)0.0 Amps:HS alarm output turns ON.50.0 Amps:HS alarm output turns OFF.Min. detection OFF time:100 ms €                                |  |  |  |
| Heater Overcurrent<br>Alarm Setting Range | 0.149.9 Amps (0.1 Amp units)<br>0.0 Amps: Heater overcurrent Alarm turns ON.<br>50.0 Amps: Heater overcurrent Alarm turns OFF.<br>Min. detection OFF time: 100 ms |  |  |  |

• When the Control Output 1 ON time is less than 100 ms, heater fault detection and heater current measurement are not performed.

When the Control Output 1 OFF time is less than 100 ms, HS alarm and leakage current measurement are not performed.

## 900-CPOEM1 USB-Serial Conversion Cable

#### Specifications

#### Table A.C

| ltem                             | Specifications                                                          |
|----------------------------------|-------------------------------------------------------------------------|
| Applicable OS                    | Windows 2000/XP/Vista/to be compatible with Windows 7                   |
| Applicable Software              | 900 BuilderLite                                                         |
| Applicable Models                | 900-TC8, 900-TC16, & 900-TC32 Controllers (refer to Tables 1.B and 1.D) |
| USB Interface Rating             | Conforms to USB Specification 1.1                                       |
| DTE Speed                        | 38,400 bps                                                              |
| Connector Specifications         | Computer end: USB (type A plug)<br>Temperature Controller end: Serial   |
| Power Supply                     | Bus power (5V DC supplied from USB host controller)                     |
| Current Consumption              | 70 mA                                                                   |
| Ambient Operating<br>Temperature | 055°C (with no condensation or icing)                                   |

#### Table A.C

| ltem                          | Specifications                          |
|-------------------------------|-----------------------------------------|
| Ambient Operating<br>Humidity | 10%80%                                  |
| Storage Temperature           | -2060°C (with no condensation or icing) |
| Storage Humidity              | 10%80%                                  |
| Altitude                      | 2,000 m max.                            |
| Weight                        | Approx. 100 g                           |

#### Compatible Operating Environment

A personal computer that includes the following specifications is required.

- USB port
- Windows 2000/XP/Vista and to be compatible with Windows 7

#### Appearance and Nomenclature

#### Figure A.1 — Appearance

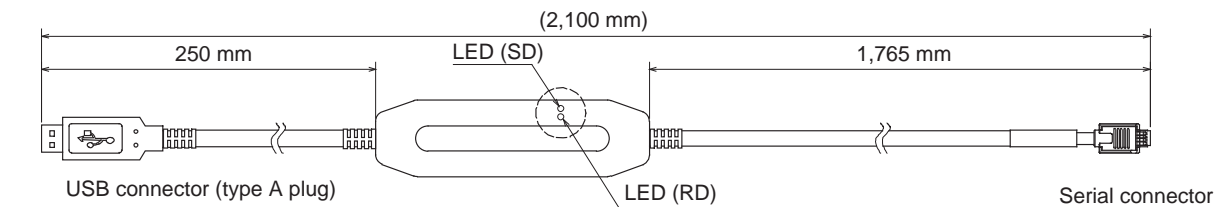

#### Table A.D — LED Indicator Display

| Indicator | Color  | Status  | Meaning                                              |
|-----------|--------|---------|------------------------------------------------------|
| SD        | Yellow | Lit     | Sending data from USB-Serial Conversion<br>Cable     |
|           |        | Not lit | Not sending data from USB-Serial<br>Conversion Cable |
| RD        | Yellow | Lit     | Sending data from USB-Serial Conversion<br>Cable     |
|           |        | Not lit | Not sending data from USB-Serial<br>Conversion Cable |

## **Current Transformer (CT)**

### **Specifications**

| Table | A.E |  |
|-------|-----|--|
|-------|-----|--|

| ltem                    | Specifications            |                |  |
|-------------------------|---------------------------|----------------|--|
| Model                   | 900-CT1                   | 900-CT2        |  |
| Max. Continuous Current | 50 A                      | 120 A <b>O</b> |  |
| Dielectric Strength     | 1000V AC (1 minute)       |                |  |
| Vibration               | 50 Hz 98 m/S <sup>2</sup> |                |  |
| Approximate Weight      | 11.5 g                    | 50 g           |  |

• The maximum continuous CT detection/display current of the Bulletin 900 controller is 50 A.

## **Approximate External Dimensions**

Dimensions are in millimeters. Dimensions are not intended to be used for manufacturing purposes.

Note: To convert millimeters to inches, multiply by 0.0394.

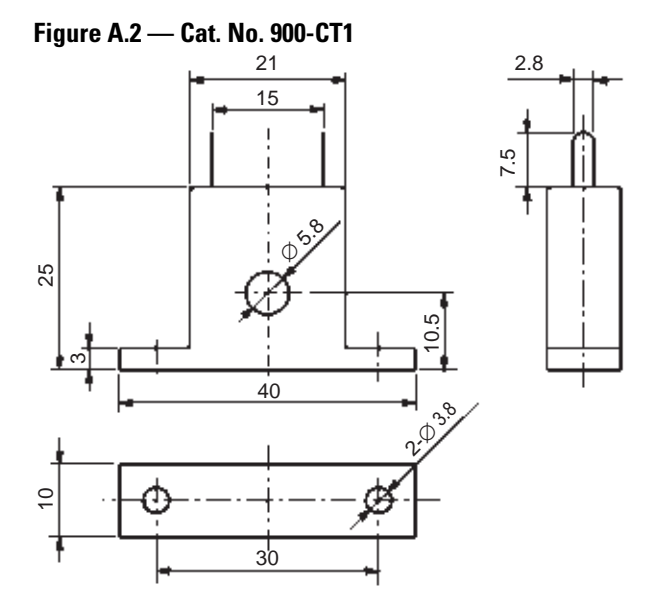

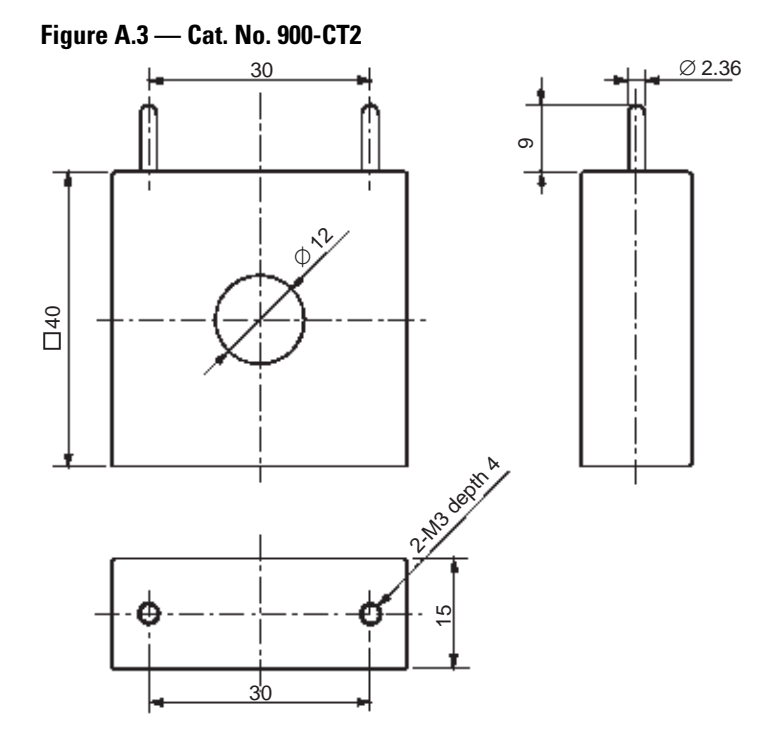

A-8

## Sensor Input Setting and Indication Ranges

## Table A.F — List of Global Temperature (GT) Input Types

|                                       | Input Type                                         | Specifications | Set<br>Value | Input Setting Range                                                       | Input Indication Range                                                                                          |
|---------------------------------------|----------------------------------------------------|----------------|--------------|---------------------------------------------------------------------------|----------------------------------------------------------------------------------------------------|
|                                       | Resistance                                         | Pt100          | 0            | -200850 (°C)/-3001,500 (°F)                                               | -220870 (°C)/-3401540 (°F)                                                                                      |
|                                       | Thermometer                                        |                | 1            | -199.9500.0 (°C)/-199.9900.0 (°F)                                         | -199.9520 (°C)/-199.9940 (°F)                                                                                   |
|                                       |                                                    |                | 2            | 0.0100.0 (°C)/0.0210.0 (°F)                                               | -20.0120 (°C)/-40250 (°F)                                                                                       |
|                                       |                                                    | JPt100         | 3            | -199.9500.0 (°C)/-199.9900.0 (°F)                                         | -199.9520 (°C)/-199.9940 (°F)                                                                                   |
|                                       |                                                    |                | 4            | 0.0100.0 (°C)/0.0210.0 (°F)                                               | -20.0120 (°C)/-40250 (°F)                                                                                       |
|                                       | Thermocouple                                       | К              | 5            | -2001,300 (°C)/-3002,300 (°F)                                             | -2201320 (°C)/-3402340 (°F)                                                                                     |
|                                       |                                                    |                | 6            | -20.0500.0 (°C)/0.0900.0 (°F)                                             | -40520 (°C)/-40940 (°F)                                                                                         |
| uts                                   |                                                    | J              | 7            | -100850 (°C)/-1001,500 (°F)                                               | -120870 (°C)/-1401540 (°F)                                                                                      |
| -inp                                  |                                                    |                | 8            | -20.0400.0 (°C)/0.0750.0 (°F)                                             | -40420 (°C)/-40790 (°F)                                                                                         |
| Multi                                 |                                                    | Т              | 9            | -200400 (°C)/-300700 (°F)                                                 | -220420 (°C)/-340740 (°F)                                                                                       |
| ter N                                 |                                                    |                | 10           | -199.9400.0 (°C)/-199.9700.0 (°F)                                         | -199.9420 (°C)/-199.9740 (°F)                                                                                   |
| ome                                   |                                                    | E              | 11           | 0600 (°C)/01,100 (°F)                                                     | -220620 (°C)/-3401140 (°F)                                                                                      |
| ontroller Type wit<br>esistance Therm |                                                    | L              | 12           | -100850 (°C)/-1001,500 (°F)                                               | -120870 (°C)/-1401540 (°F)                                                                                      |
|                                       |                                                    | U              | 13           | -200400 (°C)/-300700 (°F)                                                 | -220420 (°C)/-340740 (°F)                                                                                       |
|                                       |                                                    |                | 14           | -199.9400.0 (°C)/-199.9700.0 (°F)                                         | -199.9420 (°C)/-199.9740 (°F)                                                                                   |
|                                       |                                                    | Ν              | 15           | -2001,300 (°C)/-3002,300 (°F)                                             | -2201320 (°C)/-3402340 (°F)                                                                                     |
| U C                                   |                                                    | R              | 16           | 01,700 (°C)/03,000 (°F)                                                   | -201720 (°C)/-403040 (°F)                                                                                       |
| ple a                                 |                                                    | S              | 17           | 01,700 (°C)/03,000 (°F)                                                   | -201720 (°C)/-403040 (°F)                                                                                       |
| lnoo                                  |                                                    | В              | 18           | 1001,800 (°C)/3003,200 (°F)                                               | 01820 (°C)/03240 (°F)                                                                                           |
| ermo                                  | Infrared<br>(non-contact)<br>temperature<br>sensor | 1070°C         | 19           | 090 (°C)/0190 (°F)                                                        | -20130 (°C)/-40270 (°F)                                                                                         |
| The                                   |                                                    | 60120°C        | 20           | 0120 (°C)/0240 (°F)                                                       | -20160 (°C)/-40320 (°F)                                                                                         |
|                                       |                                                    | 115165°C       | 21           | 0165 (°C)/0320 (°F)                                                       | -20205 (°C)/-40400 (°F)                                                                                         |
|                                       |                                                    | 140260°C       | 22           | 0260 (°C)/0500 (°F)                                                       | -20300 (°C)/-40580 (°F)                                                                                         |
|                                       | Millivolt input                                    | 050 mV         | 23           | Either of the following ranges, by scaling:<br>-1,9999,999<br>-199.9999.9 | 5% 105% of setting range. The<br>display shows - 1999 to 9999<br>(numeric range with decimal point<br>omitted). |
|                                       | Thermocouple W<br>PL-II                            | W              | 24           | 02300 (°C)/03200 (°F)                                                     | -202320 (°C)/-403240 (°F)                                                                                       |
|                                       |                                                    | PL-II          | 25           | 01300 (°C)/02300 (°F)                                                     | -201320 (°C)/-402340 (°F)                                                                                       |
| s with<br>puts                        | Current Input                                      | 420 mA         | 0            | Any of the following ranges, by scaling:<br>-1,9999,999                   | -5%105% of setting range. The<br>display shows -19999999 (numeric<br>range with decimal point omitted).         |
|                                       |                                                    | 020 mA         | 1            |                                                                           |                                                                                                    |
| og Ir                                 | Voltage Input                                      | 15 V           | 2            | -199.9999.9                                                               |                                                                                                    |
| Contro<br>Analo                       |                                                    | 05 V           | 3            | -1.9999.999                                                               |                                                                                                    |
|                                       |                                                    | 010 V          | 4            |                                                                           |                                                                                                    |

- The default is 5 (°C/°F) for Controllers with Thermocouple/Resistance Thermometer Universal Inputs and 0 for Controllers with Analog Inputs.
- The applicable standards for each of the above input ranges are as follows:
  - K, J, T, E, N, R, S, B: JIS C1602-1995, IEC 584-1
  - L: Fe-CuNi, DIN 43710-1985
  - U: Cu-CuNi, DIN 43710-1985
  - W: W5Re/W26Re, ASTM E988-1990
  - JPt100: JIS C 1604-1989, JIS C 1606-1989
  - Pt100: JIS C 1604-1997, IEC 751
  - PLII: According to Platinel II Electromotive Force Table by Engelhard Corp.

### **Control Range**

- Resistance thermometer and thermocouple input Temperature lower limit -20 °C to temperature upper limit +20 °C, or temperature lower limit -40 °C to temperature upper limit +40 °C
- Infrared input: same as input indication range
- Analog input: -5% to +105% of scaling range
### Parameter Operations List

### **Function Groups**

Global Temperature input:Controllers with Thermocouple/Resistance Thermometer (RTD) and Millivolt (0...50) Inputs

Analog input:Controllers with Analog (e.g., 4...20 mA, 1...5V DC, etc.) Inputs

| Parameters                     | Characters | Setting (Monitor) Value                                                                                                    | Display      | Default | Unit     | Set<br>Value |
|--------------------------------|------------|----------------------------------------------------------------------------------------------------|--------------|---------|----------|--------------|
| Process Value                  |            | Temperature: According to indication<br>range for each sensor. Analog:<br>Scaling lower limit<br>-5% FS to Scaling upper limit+5% FS |              |         | EU       |              |
| Set Point                      |            | SP Lower-Limit to SP Upper-Limit                                                                                                    |              | 0       | EU       |              |
| Auto/Manual Switch             | R-M        |                                                                                                    |              |         |          |              |
| Multi-SP Set Point Setting     | M-SP       | 03                                                                                                    |              | 0       | None     |              |
| Set Point During SP Ramp       | SP-M       | SP Lower-Limit to SP Upper-Limit                                                                                                    |              |         | EU       |              |
| Heater Current 1 Value Monitor | [F         | 0.055.0                                                                                                    |              |         | А        |              |
| Heater Current 2 Value Monitor | [7]        | 0.055.0                                                                                                    |              |         | А        |              |
| Leakage Current 1 Monitor      | LERI       | 0.055.0                                                                                                    |              |         | А        |              |
| Leakage Current 2 Monitor      | LER5       | 0.055.0                                                                                                    |              |         | А        |              |
| Program Start                  | PRSE       | RSET, STRT                                                                                                    | R5EE<br>5ERE | RSET    | None     |              |
| Soak Time Remain               | SKER       | 09999                                                                                                    |              |         | min or h |              |
| RUN/STOP                       | R-5        | RUN/STOP                                                                                                    | RUN<br>SEGP  | RUN     | None     |              |
| Alarm Value 1                  | RL - 1     | -19999999                                                                                                    |              | 0       | EU       |              |
| Alarm Value Upper-Limit 1      | RL IH      | -19999999                                                                                                    |              | 0       | EU       |              |
| Alarm Value Lower-Limit 1      | AL IL      | -19999999                                                                                                    |              | 0       | EU       |              |
| Alarm Value 2                  | RL-2       | -19999999                                                                                                    |              | 0       | EU       |              |
| Alarm Value Upper-Limit 2      | ALSH       | -19999999                                                                                                    |              | 0       | EU       |              |
| Alarm Value Lower-Limit 2      | AL ZL      | -19999999                                                                                                    |              | 0       | EU       |              |
| Alarm Value 3                  | RL-3       | -19999999                                                                                                    |              | 0       | EU       |              |
| Alarm Value Upper-Limit 3      | RL 3H      | -19999999                                                                                                    |              | 0       | EU       |              |
| Alarm Value Lower-Limit 3      | AL 3L      | -19999999                                                                                                    |              | 0       | EU       |              |
| MV Monitor (heating)           | ō          | -5.0105.5 (standard)<br>0.0105.0 (heating/cooling)                                                                                   |              |         | %        |              |
| MV Monitor (cooling)           | [-ā        | 0.0105.0                                                                                                    |              |         | %        |              |

### Table B.A — Operation Function Group

| Table B.B — Adjus | tment Function Group |
|-------------------|----------------------|
|-------------------|----------------------|

| Parameters                                   | Characters | Setting (Monitor) Value                                         | Display             | Default | Unit              | Set Value |
|----------------------------------------------|------------|-----------------------------------------------------------------|---------------------|---------|-------------------|-----------|
| Adjustment Level Display                     | L.RdJ      |                                                                 |                     |         |                   |           |
| AT Execute/Cancel                            | RE         | OFF, AT Cancel AT-2: 100%<br>AT Execute AT-1: 40% AT<br>Execute | 6FF<br>RE-2<br>RE-1 | OFF     | None              |           |
| Communications Writing                       | EMWE       | OFF, ON                                                         | āFF āN              | OFF     | None              |           |
| Heater Current 1 Value Monitor               | EE 1       | 0.055.0                                                         |                     |         | А                 |           |
| Heater Overcurrent Detection 1               | ō[         | 0.050.0                                                         |                     | 50.0    | А                 |           |
| Heater Current 2 Value Monitor               | [7]        | 0.055.0                                                         |                     |         | А                 |           |
| Heater Overcurrent Detection 2               | ā[2        | 0.050.0                                                         |                     | 50.0    | А                 |           |
| Leakage Current 1 Monitor                    | LERI       | 0.055.0                                                         |                     |         | А                 |           |
| HS Alarm 1                                   | H5 I       | 0.050.0                                                         |                     | 50.0    | А                 |           |
| Leakage Current 2 Monitor                    | LER2       | 0.055.0                                                         |                     |         | А                 |           |
| HS Alarm 2                                   | H52        | 0.050.0                                                         |                     | 50.0    | А                 |           |
| Heater Burnout Detection 1                   | НЬ Г       | 0.050.0                                                         |                     | 0.0     | А                 |           |
| Heater Burnout Detection 2                   | HP5        | 0.050.0                                                         |                     | 0.0     | А                 |           |
| SP 0                                         | SP-0       | SP Lower-Limit to SP<br>Upper-Limit                             |                     | 0       | EU                |           |
| SP 1                                         | 5P- 1      | SP Lower-Limit to SP<br>Upper-Limit                             |                     | 0       | EU                |           |
| SP 2                                         | 5P-2       | SP Lower-Limit to SP<br>Upper-Limit                             |                     | 0       | EU                |           |
| SP 3                                         | 5P-3       | SP Lower-Limit to SP<br>Upper-Limit                             |                     | 0       | EU                |           |
| Temperature Input Shift                      | IN5        | -199.9999.9                                                     |                     | 0.0     | °C or °F          |           |
| Upper-Limit Temperature Input<br>Shift Value | ENSH       | -199.9999.9                                                     |                     | 0.0     | °C or °F          |           |
| Lower-Limit Temperature Input<br>Shift Value | ENSL       | -199.9999.9                                                     |                     | 0.0     | °C or °F          |           |
| Proportional Band                            | Р          | Universal input:<br>0.1999.9                                    |                     | 8.0     | °C or °F <b>O</b> |           |
|                                              |            | Analog input: 0.1999.9                                          |                     | 10.0    | %FS               |           |
| Integral Time                                | Ĺ          | 03,999                                                          |                     | 233     | Second            |           |
| Derivative Time                              | а          | RT OFF: 03,999                                                  |                     | 40      | Second            |           |
|                                              |            | RT ON: 0.0999.9                                                 |                     | 40.0    | Second            |           |
| Cooling Coefficient                          | E - 5E     | 0.0199.99                                                       |                     | 1.00    | None              |           |

| Parameters                                 | Characters | Setting (Monitor) Value                                               | Display                  | Default                                         | Unit              | Set<br>Value |
|--------------------------------------------|------------|-----------------------------------------------------------------------|--------------------------|-------------------------------------------------|-------------------|--------------|
| Dead Band                                  | [-db       | Universal input: -199.9999.9                                          |                          | 0.0                                             | °C or °F 🛛        |              |
|                                            |            | Analog input: -19.9999.99                                             |                          | 0.00                                            | %FS               |              |
| Manual Reset Value                         | ōF - R     | 0.0100.0                                                              |                          | 50.0                                            | %                 |              |
| Hysteresis (heating)                       | HY5        | Universal input: 0.1999.9                                             |                          | 1.0                                             | °C or °F <b>O</b> |              |
|                                            |            | Analog input: 0.0199.99                                               |                          | 0.10                                            | %FS               |              |
| Hysteresis (cooling)                       | EH45       | Universal input: 0.1999.9                                             |                          | 1.0                                             | °C or °F O        |              |
|                                            |            | Analog input: 0.0199.99                                               |                          | 0.10                                            | %FS               |              |
| Soak Time                                  | SāRk       | 19,999                                                                |                          | 1                                               | min or h          |              |
| Wait Band                                  | ШЕ-Б       | Universal input: OFF, 0.1999.9                                        | ăFF<br>0.1£ă<br>999.9    | OFF                                             | °C or °F <b>O</b> |              |
|                                            |            | Analog input: OFF, 0.0199.99                                          | āFF<br>0.0 I Eā<br>99.99 | OFF                                             | %FS               |              |
| MV at Stop                                 | MV - 5     | —5.0105.0 (standard)<br>—105.0105.0 (heating/cooling)                 |                          | 0.0                                             | %                 |              |
| MV at PV Error                             | MV - E     | —5.0105.0 (standard)<br>—105.0105.0 (heating/cooling)                 |                          | 0.0                                             | %                 |              |
| SP Ramp Set Value                          | SPRE       | OFF or 19,999                                                         | ōFF<br>1 E ō 9999        | OFF                                             | EU/s,<br>EU/min   |              |
| MV Upper-Limit                             | ōL-H       | MV Lower-Limit +0.1 /105.0 (standard)<br>0.0105.0 (heating/cooling)   |                          | 105.0                                           | %                 |              |
| MV Lower-Limit                             | ōL-L       | -5.0 to MV Upper-Limit -0.1 (standard)<br>-105.00.0 (heating/cooling) |                          | –5.0 (standard)<br>–105.0 (heating/<br>cooling) | %                 |              |
| MV Change Rate<br>Limit                    | āRL        | 0.0100.0 (0.0: MV Change Rate Limit<br>Disabled)                      |                          | 0.0                                             | %/s               |              |
| Extraction of Square<br>Root Low-cut Point | SORP       | 0.0100.0                                                              |                          | 0.0                                             | %                 |              |

Table B.B — Adjustment Function Group

• Set NONE as the unit for controllers with 0...50 Millivolt Inputs.

| Parameters          | Characters | Setting (Monitor)                         | Value                                                                                                    | Display | Default | Unit | Set Value |
|---------------------|------------|-------------------------------------------|----------------------------------------------------------------------------------------------------|---------|---------|------|-----------|
| Input Type          | ĒN-E       | Global<br>Temperature<br>(GT) Input       | 0:Pt100<br>1:Pt100<br>2:Pt100<br>3:JPt100<br>4:JPt100                                                                                                    |         | 5       | None |           |
|                     |            |                                           | 5: K<br>6: K<br>7: J<br>8: J<br>9: T<br>10: T<br>11: E<br>12: L<br>13: U<br>14: U<br>15: N<br>16: R<br>17: S<br>18: B<br>19:1070 °C<br>20:60120 °C<br>21:115165 °C<br>22:140260 °C<br>23:050 mV<br>24: W<br>25: PLII |         |         |      |           |
|                     |            | Analog Input                              | 0: 420 mA<br>1: 020 mA<br>2: 1 V<br>3: 0 V<br>4: 010V                                                                                                    |         | 0       | None |           |
| Scaling Upper-Limit | EN-H       | Scaling Lower-Limi                        | it +19,999                                                                                                    |         | 100     | None |           |
| Scaling Lower-Limit | IN-L       | -1,999 to scaling L                       | Jpper-Limit —1                                                                                                    |         | 0       | None |           |
| Decimal Point       | dP         | Universal input: 0.                       | 1                                                                                                    |         | 0       | None |           |
|                     |            | Analog input: 03                          | }                                                                                                    |         | 0       | None |           |
| Temperature Unit    | d-U        | °C, °F                                    |                                                                                                    | [ F     | °C      | None |           |
| SP Upper-Limit      | 5L - H     | SP Lower-Limit + 1<br>Lower-Limit (tempe  | / input range<br>erature)                                                                                                    |         | 1300    | EU   |           |
|                     |            | SP Lower-Limit + 1<br>Upper-Limit (analog | / scaling<br>g)                                                                                                    |         | 100     |      |           |

 ${\it Table \ B.C-Initial \ Setting \ Function \ Group}$ 

| Parameters                     | Characters | Setting (Monitor) Value                                        | Display             | Default           | Unit   | Set Value |
|--------------------------------|------------|----------------------------------------------------------------|---------------------|-------------------|--------|-----------|
| SP Lower-Limit                 | 5L - L     | Input range Lower-Limit to SP<br>Upper-Limit — 1 (temperature) |                     | -200              | EU     |           |
|                                |            | Scaling Lower-Limit to SP Upper-Limit<br>– 1 (analog)          |                     | 0                 |        |           |
| PID ON/OFF                     | ENEL       | ON/OFF 2-PID                                                   | anaf<br>Pīd         | ON/OFF            | None   |           |
| Standard or<br>Heating/Cooling | 5-HE       | Standard or heating/cooling                                    | SENd<br>H-C         | Standard          | None   |           |
| ST                             | SE         | OFF, ON                                                        | āFF āN              | ON                | None   |           |
| Program Pattern                | PERN       | OFF, STOP, CONT                                                | āFF<br>StāP<br>CāNt | OFF               | None   |           |
| Control Period<br>(Heating)    | EP         | 0.5 or 199                                                     | 0.5<br>1 Eā 99      | 20                | Second |           |
| Control Period (Cooling)       | [-[P       | 0.5 or 199                                                     | 0.5<br>1 Eā 99      | 20                | Second |           |
| Direct/Reverse<br>Operation    | āRE¥       | Reverse operation, direct operation                            | 6R-R<br>6R-d        | Reverse operation | None   |           |

 ${\it Table \ B.C-Initial \ Setting \ Function \ Group}$ 

| Parameters         | Characters | Setting (Monitor) Value                                   | Display | Default | Unit       | Set Value |
|--------------------|------------|-----------------------------------------------------------|---------|---------|------------|-----------|
| Alarm 1 Type       | ALE I      | 0:Alarm function OFF                                      |         | 2       | None       |           |
|                    |            | 1:Upper- and Lower-Limit alarm                            |         |         |            |           |
|                    |            | 2:Upper-limit alarm                                       |         |         |            |           |
|                    |            | 3:Lower-limit alarm                                       |         |         |            |           |
|                    |            | 4:Upper- and Lower-Limit range alarm                      |         |         |            |           |
|                    |            | 5:Upper- and Lower-Limit alarm with standby sequence      |         |         |            |           |
|                    |            | 6:Upper-limit alarm with standby sequence                 |         |         |            |           |
|                    |            | 7:Lower-limit alarm with standby sequence                 |         |         |            |           |
|                    |            | 8:Absolute-value Upper-Limit alarm                        |         |         |            |           |
|                    |            | 9:Absolute-value Lower-Limit alarm                        |         |         |            |           |
|                    |            | 10:Absolute-value Upper-Limit alarm with standby sequence |         |         |            |           |
|                    |            | 11:Absolute-value Lower-Limit alarm with standby sequence |         |         |            |           |
|                    |            | 12:LBA (Loop Burnout Alarm)                               |         |         |            |           |
|                    |            | 13: PV change rate alarm                                  |         |         |            |           |
| Alarm 1 Hysteresis | ALH I      | Universal input: 0.1999.9                                 |         | 0.2     | °C or °F 🛛 |           |
|                    |            | Analog input: 0.0199.99                                   |         | 0.02    | %FS        |           |

Table B.C — Initial Setting Function Group

| Parameters                     | Characters | Setting (Monitor) Value                                                                                                    | Display                                                                    | Default | Unit       | Set Value |
|--------------------------------|------------|----------------------------------------------------------------------------------------------------|----------------------------------------------------------------------------|---------|------------|-----------|
| Alarm 2 Type                   | AFF5       | Same settings as the alarm 1 type.                                                                                                    |                                                                            | 2       | None       |           |
|                                |            | NOTE: The 12: LBA (Loop Burnout<br>Alarm) setting cannot be used.                                                                                                    |                                                                            |         |            |           |
| Alarm 2 Hysteresis             | ALH5       | Universal input: 0.1999.9                                                                                                    |                                                                            | 0.2     | °C or °F 🛈 |           |
|                                |            | Analog input: 0.0199.99                                                                                                    |                                                                            | 0.02    | %FS        | _         |
| Alarm 3 Type                   | RLE3       | Same settings as the alarm 2 type                                                                                                    |                                                                            | 2       | None       |           |
| Alarm 3 Hysteresis             | RLH3       | Universal input: 0.1999.9                                                                                                    |                                                                            | 0.2     | °C or °F 🛈 |           |
|                                |            | Analog input: 0.0199.99                                                                                                    |                                                                            | 0.02    | %FS        |           |
| Transfer output type           | ER-E       | OFF:OFF<br>SP:Set point<br>SP-M:Ramp set point<br>PV:Process value<br>MV:Manipulated variable (heating)<br>C-MV:Manipulated variable (cooling)                                                                                                    | 6FF<br>5P<br>5P-M<br>PV<br>MV<br>E-MV                                      | OFF     | None       |           |
| Transfer Output<br>Upper-Limit | F&-H       | 0                                                                                                    |                                                                            | 0       | 0          |           |
| Transfer Output<br>Lower-Limit | ER-L       | 0                                                                                                    |                                                                            | 0       | 0          |           |
| Linear Current Output          | ō I-E      | 4-20: 420 mA<br>0-20: 020 mA                                                                                                    | 4-20<br>0-20                                                               | 4-20    | None       |           |
| Number of Multi-SP<br>Uses     | EV-M       | 02                                                                                                    |                                                                            | 1       | None       |           |
| Event Input<br>Assignment 1    | EV - 1     | NONE: None<br>STOP: RUN/STOP<br>MANU: Auto/manual switch<br>PRST: Program start<br>DRS: Invert Direct/Reverse Operation<br>AT-2: 100% AT Execute/Cancel<br>AT-1: 40% AT Execute/Cancel<br>WTPT: Setting Change Enable/Disable<br>LAT: Alarm Latch Cancel | NANE<br>SEAP<br>MANU<br>PRSE<br>dRS<br>RE-2<br>RE-2<br>RE-1<br>WEPE<br>LRE | NONE    | None       |           |
| Event Input<br>Assignment 2    | EV - 2     | NONE: None<br>STOP: RUN/STOP<br>MANU: Auto/manual switch<br>PRST: Program start<br>DRS: Invert Direct/Reverse Operation<br>AT-2: 100% AT Execute/Cancel<br>AT-1: 40% AT Execute/Cancel<br>WTPT: Setting Change Enable/Disable<br>LAT: Alarm Latch Cancel | NANE<br>SEAP<br>MANU<br>PRSE<br>dRS<br>RE-2<br>RE-2<br>RE-1<br>WEPE<br>LRE | STOP    | None       |           |

### ${\it Table \ B.C-Initial \ Setting \ Function \ Group}$

### Table B.C — Initial Setting Function Group

| Parameters                                 | Characters | Setting (Monitor) Value | Display   | Default | Unit | Set Value |
|--------------------------------------------|------------|-------------------------|-----------|---------|------|-----------|
| Extraction of Square<br>Root Enable        | 50R        | OFF, ON                 | āFF<br>āN | OFF     | None |           |
| Move to Advanced<br>Setting function group | AMēl'      | —19999,999              |           | 0       | None |           |

OSet "None" as the unit for analog inputs
 Initial Setting function group
 PRST (Program Start) can be configured even when the Program Pattern parameter is configured to OFF, but the function will be disabled.

### Table B.D

| Transfer Output Type     | Setting (Monitor) Range                                                           | Default (Transfer Output<br>Upper/Lower-Limits) 👁 | Unit |
|--------------------------|-----------------------------------------------------------------------------------|---------------------------------------------------|------|
| Set Point                | SP Lower-Limit to SP Upper-Limit                                                  | SP Upper-Limit/Lower-Limit                        | EU   |
| Set Point During SP Ramp | SP Lower-Limit to SP Upper-Limit                                                  | SP Upper-Limit/Lower-Limit                        | EU   |
| PV                       | Temperature: Sensor setting range Lower-Limit to sensor setting range Upper-Limit | Input setting range upper/Lower-Limit             | EU   |
|                          | Analog: Scaling Lower-Limit to scaling<br>Upper-Limit                             | Scaling upper/Lower-Limit                         | EU   |
| MV Monitor (Heating)     | Standard: –5.0105.0<br>Heating/cooling: 0.0105.0                                  | 100.0/0.0                                         | %    |
| MV Monitor (Cooling)     | 0.0105.0                                                                          | 100.0/0.0                                         | %    |

Ø Initialized when the transfer output type is changed. Initialized if the Input Type, temperature unit, scaling upper/Lower-Limit, or SP upper/Lower-Limit is changed when the transfer output type is SP, ramp SP, or PV. (When initialized by the initializing settings, it is initialized to 100.0/0.0.)

### Table B.E — Manual Control Function Group

| Parameters | Characters | Setting (Monitor) Value                                        | Display | Default | Unit | Set Value |
|------------|------------|----------------------------------------------------------------|---------|---------|------|-----------|
| Manual MV  |            | -5.0105.0 (standard) <b>⊕</b><br>-105.0105.0 (heating/cooling) |         | 0.0     | %    |           |

 When the Manual MV Limit Enable parameter is configured to ON, the setting range will be the MV lower limit to the MV upper limit

### Monitor Setting Item Function Group

The contents displayed vary depending on the Monitor/Setting Value 1 to 5 (Advanced Setting function group).

| Parameters                             | Characters | Setting (Monitor) Value                   | Display        | Default     | Unit       | Set Value |
|----------------------------------------|------------|-------------------------------------------|----------------|-------------|------------|-----------|
| Parameter Initialization               | ENEE       | OFF, FACT                                 | SFF<br>FREE    | OFF         | None       |           |
| Multi-SP Use                           | МЅРЦ       | OFF, ON                                   | ōFF ōN         | OFF         | None       |           |
| SP Ramp Time Unit                      | SPRU       | S: EU/second<br>M: EU/minute              | 5 M            | М           | None       |           |
| Standby Sequence<br>Reset              | RESE       | Condition A, condition B                  | ЯЬ             | Condition A | None       |           |
| HB ON/OFF                              | НЬЦ        | OFF, ON                                   | ōFF ōN         | ON          | None       |           |
| Auxiliary Output 1<br>Open in Alarm    | AL IN      | N-O: Open in alarm<br>N-C: Close in alarm | N-5<br>N-E     | N-0         | None       |           |
| Auxiliary Output 2<br>Open in Alarm    | AL 2N      | N-O: Open in alarm<br>N-C: Close in alarm | N-6<br>N-E     | N-0         | None       |           |
| Auxiliary Output 3<br>Open in Alarm    | RL 3N      | N-O: Open in alarm<br>N-C: Close in alarm | N-6<br>N-E     | N-0         | None       |           |
| Heater Burnout Latch                   | НЫ         | OFF, ON                                   | ōFF ōN         | OFF         | None       |           |
| Heater Burnout<br>Hysteresis           | НЬН        | 0.150.0                                   |                | 0.1         | A          |           |
| ST Stable Range                        | 52-6       | 0.1999.9                                  |                | 15.0        | °C or °F   |           |
| α                                      | ALFA       | 0.001.00                                  |                | 0.65        | None       |           |
| AT Calculated Gain                     | RE-0       | 0.110.0                                   |                | 0.8         | None       |           |
| AT Hysteresis                          | RE - H     | Universal input: 0.1999.9                 |                | 0.8         | °C or °F • |           |
|                                        |            | Analog input: 0.01999.9                   |                | 0.20        | %FS        |           |
| Limit Cycle MV<br>Amplitude            | LEMR       | 5.050.0                                   |                | 20.0        | %          |           |
| Input Digital Filter                   | INF        | 0.0999.9                                  |                | 0.0         | Second     |           |
| Additional PV Display                  | PV 8d      | OFF, ON                                   | ōFF ōN         | OFF         | None       |           |
| MV Display                             | ō-dP       | OFF, ON                                   | ōFF ōN         | OFF         | None       |           |
| Automatic Display<br>Return Time       | REF        | OFF or 199                                | ōFF<br>1 Łō 99 | OFF         | Second     |           |
| Alarm 1 Latch                          | A ILE      | OFF, ON                                   | ōFF ōN         | OFF         | None       |           |
| Alarm 2 Latch                          | RZLE       | OFF, ON                                   | ōFF ōN         | OFF         | None       |           |
| Alarm 3 Latch                          | RJLF       | OFF, ON                                   | ōFF ōN         | OFF         | None       |           |
| Move to Protect<br>function group Time | PRLE       | 130                                       |                | 3           | Second     |           |
| Input Error Output                     | SERã       | OFF, ON                                   | ōFF ōN         | OFF         | None       |           |

### Table B.F — Advanced Setting Function Group

| Parameters                           | Characters | Setting (Monitor) Value                                                                   | Display           | Default | Unit              | Set Value |
|--------------------------------------|------------|-------------------------------------------------------------------------------------------|-------------------|---------|-------------------|-----------|
| Cold Junction<br>Compensation Method | בקב        | OFF, ON                                                                                   | ōFF ōN            | ON      | None              |           |
| MB Command Logic<br>Switching        | RLRV       | OFF, ON                                                                                   | āFF āN            | OFF     | None              |           |
| PV Color Change                      | EāLR       | Orange, Red, Green                                                                        | āRG               | RED     | None              |           |
|                                      |            | Red to Green: When ALM1 is lit                                                            | REJ<br>GRN<br>R-G |         |                   |           |
|                                      |            | Green to Red: When ALM1 is lit                                                            | <u>[</u> - R      |         |                   |           |
|                                      |            | Red to Green to Red<br>Within PV stable band: Green<br>Outside stable band: Red           | R-G.R             |         |                   |           |
|                                      |            | Green to Orange to Red<br>Within PV stable band: Green<br>Outside stable band: Green, Red | G - ā.R           |         |                   |           |
|                                      |            | Orange to Green to Red<br>Within PV stable band: Green<br>Outside stable band: Green, Red | ō-G.R             |         |                   |           |
| PV Stable Band                       | ₽₩-Ъ       | Universal input: 0.1999.9                                                                 |                   | 5.0     | °C or °F <b>O</b> |           |
|                                      |            | Analog input: 0.0199.99                                                                   |                   | 5.00    | %FS               |           |
| Alarm 1 ON Delay                     | R IGN      | 0999 (0: ON Delay disabled)                                                               |                   | 0       | Second            |           |
| Alarm 2 ON Delay                     | R22N       | 0999 (0: ON Delay disabled)                                                               |                   | 0       | Second            |           |
| Alarm 3 ON Delay                     | RJAN       | 0999 (0: ON Delay disabled)                                                               |                   | 0       | Second            |           |
| Alarm 1 OFF Delay                    | R IGF      | 0999 (0: OFF Delay disabled)                                                              |                   | 0       | Second            |           |
| Alarm 2 OFF Delay                    | 826F       | 0999 (0: OFF Delay disabled)                                                              |                   | 0       | Second            |           |
| Alarm 3 OFF Delay                    | 836F       | 0999 (0: OFF Delay disabled)                                                              |                   | 0       | Second            |           |
| Input Shift Type                     | ī SEP      | INS1: Temperature input<br>1-point shift                                                  | ENS I             | INS1    | None              |           |
|                                      |            | INS2: Temperature input<br>2-point shift                                                  | ENS2              |         |                   |           |
| MV at Stop and Error<br>Addition     | MV SE      | OFF, ON                                                                                   | āFF āN            | OFF     | None              |           |
| Auto/Manual Select<br>Addition       | RMRd       | OFF, ON                                                                                   | āFF āN            | OFF     | None              |           |
| RT                                   | RE         | OFF, ON                                                                                   | ōFF ōN            | OFF     | None              |           |
| HS Alarm Use                         | HSU        | OFF, ON                                                                                   | ōFF ōN            | ON      | None              |           |
| HS Alarm Latch                       | HSL        | OFF, ON                                                                                   | ōFF ōN            | OFF     | None              |           |
| HS Alarm Hysteresis                  | HSH        | 0.150.0                                                                                   |                   | 0.1     | А                 |           |

 Table B.F — Advanced Setting Function Group

| Parameters                                 | Characters  | Setting (Monitor) Value                                                                                                    | Display                                                      | Default | Unit       | Set Value |
|--------------------------------------------|-------------|----------------------------------------------------------------------------------------------------|--------------------------------------------------------------|---------|------------|-----------|
| LBA Detection Time                         | <i>LЪЯ</i>  | 09999<br>(0: LBA function disabled)                                                                                                    |                                                              | 0       | Second     |           |
| LBA Level                                  | LЪЯL        | Universal input: 0.1999.9                                                                                                    |                                                              | 8.0     | °C or °F 🛈 |           |
|                                            |             | Analog input: 0.0199.99                                                                                                    |                                                              | 10.00   | %FS        |           |
| LBA Band                                   | <i>LЪЯЪ</i> | Universal input: 0.0999.9                                                                                                    |                                                              | 3.0     | °C or °F 🛈 |           |
|                                            |             | Analog input: 0.0099.99                                                                                                    |                                                              | 0.20    | %FS        |           |
| Control Output 1<br>Assignment             | ōUE Ι       | When Control Output 1 is a<br>voltage (SSR) output:<br>NONE: No assignment<br>0: Control output (heating)<br>C-0: Control output (cooling)<br>ALM1: Alarm 1<br>ALM2: Alarm 2<br>ALM3: Alarm 3<br>P.END: Program end output<br>RALM: Control output ON/OFF<br>count alarm | NōNE<br>ō<br>E-ō<br>RLM I<br>RLM2<br>RLM3<br>P.ENJ<br>RRLM   | 0       | None       |           |
|                                            |             | When Control Output 1 is a linear<br>analog output: <b>2</b><br>NONE: No assignment<br>O: Control output (heating)<br>C-O: Control output (cooling)                                                                                                    | NāNE<br>ā<br>E-ā                                             |         |            |           |
| Control Output 2<br>Assignment             | ōUE2        | NONE: No assignment<br>O: Control output (heating)<br>C-O: Control output (cooling)<br>ALM1: Alarm 1<br>ALM2: Alarm 2<br>ALM3: Alarm 3<br>P.END: Program end output <b>①</b><br>RALM: Control output ON/OFF<br>count alarm <b>④</b>                                      | NōNE<br>ō<br>E - ō<br>RLM I<br>RLM2<br>RLM3<br>P.ENd<br>RRLM | NONE    | None       |           |
| Auxiliary Output 1<br>Assignment           | 5U6 I       | Same as Control Output 1 (except fixed as a relay output)                                                                                                    |                                                              | ALM1    | None       |           |
| Auxiliary Output 2<br>Assignment           | 5062        | Same as Control Output 1                                                                                                    |                                                              | ALM2    | None       |           |
| Auxiliary Output 3<br>Assignment (900-TC8) | 5063        | Same as Control Output 1                                                                                                    |                                                              | ALM3    | None       |           |
| Character Select                           | ESEL        | OFF, ON                                                                                                    | ōFF ōN                                                       | ON      | None       |           |
| Soak Time Unit                             | E-11        | M: Minutes; H: Hours                                                                                                    | МН                                                           | М       | None       |           |
| Alarm SP Selection                         | RL SP       | SP-M: Ramp set point<br>SP: Set point                                                                                                    | 5P-M<br>5P                                                   | SP-M    | None       |           |
| Manual MV Limit                            | MANL        | OFF, ON                                                                                                    | ōFF ōN                                                       | ON      | None       |           |

### Table B.F — Advanced Setting Function Group

 Table B.F — Advanced Setting Function Group

| Parameters                                  | Characters | Setting (Monitor) Value                                                                                                    | Display                                                         | Default | Unit            | Set Value |
|---------------------------------------------|------------|----------------------------------------------------------------------------------------------------|-----------------------------------------------------------------|---------|-----------------|-----------|
| PV Rate of Change<br>Calculation Period     | PV RP      | 1999                                                                                                    |                                                                 | 4       | Sampling period |           |
| Automatic Cooling<br>Coefficient Adjustment | ESER       | OFF, ON                                                                                                    | ōFF ōN                                                          | OFF     | None            |           |
| Heater Overcurrent Use                      | 000        | OFF, ON                                                                                                    | āFF āN                                                          | ON      | None            |           |
| Heater Overcurrent<br>Latch                 | ōĒL        | OFF, ON                                                                                                    | ōFF ōN                                                          | OFF     | None            |           |
| Heater Overcurrent<br>Hysteresis            | ōΕΗ        | 0.150.0                                                                                                    |                                                                 | 0.1     | А               |           |
| PF Setting                                  | PF         | OFF: OFF<br>RUN: RUN<br>STOP: STOP<br>R-S: RUN/STOP<br>AT-2: 100% AT execute/cancel<br>AT-1: 40% AT execute/cancel<br>LAT: Alarm Latch Cancel<br>A-ML Auto/manual<br>PFDP: Monitor/Setting Item                                                                                                    | 6FF<br>RUN<br>5E6P<br>R-5<br>RE-2<br>RE-1<br>LRE<br>R-M<br>PF4P | A-M     | None            |           |
| Monitor/Setting Item 1                      | PFd I      | 0: Disabled<br>1: PV/SP/Multi-SP<br>2: PV/SP/MV<br>3: PV/SP/Soak time remain<br>4: Proportional band (P)<br>5: Integral time (I)<br>6: Derivative time (D)<br>7: Alarm value 1<br>8: Alarm value 1<br>8: Alarm value upper limit 1<br>9: Alarm value lower limit 1<br>10: Alarm value 2<br>11: Alarm value upper limit 2<br>12: Alarm value lower limit 2<br>13: Alarm value 3<br>14: Alarm value upper limit 3<br>15: Alarm value lower limit 3 |                                                                 | 1       | None            |           |
| Monitor/Setting Item 2                      | PFd2       | 015, same as Monitor Setting<br>Item 1                                                                                                    |                                                                 | 0       | None            |           |
| Monitor/Setting Item 3                      | PFd3       | 015, same as Monitor Setting<br>Item 1                                                                                                    |                                                                 | 0       | None            |           |
| Monitor/Setting Item 4                      | PFd4       | 015, same as Monitor Setting<br>Item 1                                                                                                    |                                                                 | 0       | None            |           |
| Monitor/Setting Item 5                      | PFdS       | 015, same as Monitor Setting<br>Item 1                                                                                                    |                                                                 | 0       | None            |           |

| Parameters                                           | Characters | Setting (Monitor) Value                                                                                                    | Display                                                    | Default | Unit      | Set Value |
|------------------------------------------------------|------------|----------------------------------------------------------------------------------------------------|------------------------------------------------------------|---------|-----------|-----------|
| PV/Display Screen<br>Selection                       | SPdP       | 0: PV/SP<br>1: PV/SP/Multi-SP, PV/SP/MV<br>2: PV/SP/MV, PV/SP/Multi-SP<br>3: PV/SP/Multi-SP<br>4: PV/SP/MV<br>5: PV/SP/MUlti-SP, PV/SP/<br>Soak Time Remain<br>6: PV/SP/MV, PV/SP/Soak<br>Time Remain<br>7: PV/SP/Soak Time Remain |                                                            | 4       | None      |           |
| MV Display Selection                                 | ōdSL       | 0: MV (Heating)<br>C-0: MV (Cooling)                                                                                                    | ō<br>[-ō                                                   | 0       | None      |           |
| PV Decimal Point<br>Display                          | PV dP      | OFF, ON                                                                                                    | āFF āN                                                     | ON      | None      |           |
| PV Status Display<br>Function                        | Ρν 5ε      | OFF: OFF<br>MANU: Manual<br>STOP: Stop<br>ALM1: Alarm 1<br>ALM2: Alarm 2<br>ALM3: Alarm 3<br>ALM: Alarm 1 to 3 OR status<br>HA: Heater alarm                                                                                       | öFF<br>MANU<br>SEöP<br>ALM I<br>ALM2<br>ALM3<br>ALM<br>HR  | OFF     | None      |           |
| SV Status Display<br>Function                        | 5¥5E       | OFF: OFF<br>MANU: Manual<br>STOP: Stop<br>ALM1: Alarm 1<br>ALM2: Alarm 2<br>ALM3: Alarm 3<br>ALM: Alarm 1 to 3 OR status<br>HA: Heater alarm                                                                                       | öff<br>MRNU<br>SEöP<br>RLM I<br>RLM2<br>RLM3<br>RLM3<br>HR | OFF     | None      |           |
| Display Refresh Period                               | d.REF      | OFF, 0.25, 0.5, 1.0                                                                                                    |                                                            | .25     | Second    |           |
| Control Output 1<br>ON/OFF Count Monitor             | RA IM      | 09999                                                                                                    |                                                            | 0       | 100 times |           |
| Control Output 2<br>ON/OFF Count Monitor             | RBSW       | 09999                                                                                                    |                                                            | 0       | 100 times |           |
| Control Output 1 ON/<br>OFF Count Alarm Set<br>Value | RA I       | 09999                                                                                                    |                                                            | 0       | 100 times |           |

Table B.F — Advanced Setting Function Group

| Parameters                                           | Characters | Setting (Monitor) Value                                                                                                    | Display | Default | Unit      | Set Value |
|------------------------------------------------------|------------|----------------------------------------------------------------------------------------------------|---------|---------|-----------|-----------|
| Control Output 2 ON/<br>OFF Count Alarm Set<br>Value | 882        | 09999                                                                                                    |         | 0       | 100 times |           |
| ON/OFF Counter Reset                                 | RAE        | 0: Disable the counter reset<br>function.<br>1: Reset the control output 1<br>ON/OFF counter.<br>2: Reset the control output 2<br>ON/OFF counter. |         | 0       | None      |           |
| Move to Calibration function group                   | EMāľ       | -19999,999                                                                                                    |         | 0       | None      |           |

### Table B.F — Advanced Setting Function Group

• Set "None" as the unit for analog inputs (23: 0 to 50 mV).

• The setting range depends on whether control output 1 is a current output or voltage output (for driving SSR).

• P.END (program end output) can be configured even when the program pattern is configured to OFF, but the function will be disabled.

• Turns ON when either the control output 1 or 2 ON/OFF count alarm is ON.

| Parameters                                    | Characters   | Setting (Monitor) Value | Display | Default | Unit | Set value |
|-----------------------------------------------|--------------|-------------------------|---------|---------|------|-----------|
| Move to Protect function group                | PMāľ         | —19999,999              |         | 0       | None |           |
| Operation/Adjustment<br>Protect               | ōĦPĿ         | 03                      |         | 0       | None |           |
| Initial<br>Setting/Communications<br>Protect  | <i>ΣΕΡ</i> Ε | 02                      |         | 1       | None |           |
| Setting Change Protect                        | WEPE         | OFF, ON                 | āFF āN  | OFF     | None |           |
| PF Key Protect                                | PFPŁ         | OFF, ON                 | ōFF ōN  | OFF     | None |           |
| Parameter Mask Enable                         | PMSK         | OFF, ON                 | ōFF ōN  | ON      | None |           |
| Password to Move to<br>Protect function group | PRLP         | -19999,999              |         | 0       | None |           |

### Table B.G — Protect Function Group

### **Table B.H Communications Function Group**

| Parameters                    | Characters  | Setting (monitor) value                    | Display                                 | Default | Unit | Set value |
|-------------------------------|-------------|--------------------------------------------|-----------------------------------------|---------|------|-----------|
| Protocol Setting              | PSEL        | 900-TC, Modbus                             | EWF<br>Mād                              | 900-TC  | None |           |
| Communications Unit No.       | U-Nō        | 099                                        |                                         | 1       | None |           |
| Communications Baud<br>Rate   | ЪР <u>5</u> | 1.2, 2.4, 4.8, 9.6, 19.2, 38.4, or<br>57.6 | 1.2 2.4<br>4.8 9.6<br>19.2 38.4<br>57.6 | 9.6     | kbps |           |
| Communications Data<br>Length | LEN         | 7, 8                                       |                                         | 7       | Bit  |           |

### Table B.H Communications Function Group

| Parameters                  | Characters | Setting (monitor) value | Display             | Default | Unit | Set value |
|-----------------------------|------------|-------------------------|---------------------|---------|------|-----------|
| Communications Stop<br>Bits | БЫГЕ       | 1, 2                    |                     | 2       | Bit  |           |
| Communications Parity       | PREY       | None, Even, Odd         | NōNE<br>EVEN<br>ōdd | Even    | None |           |
| Send Data Wait Time         | SdWŁ       | 099                     |                     | 20      | ms   |           |

This diagram shows all of the function groups. To move to the advanced setting function group and calibration function group, you must enter passwords. Some parameters are not displayed depending on the protect function group configuration and the conditions of use.

When the PF Setting parameter is configured to PFDP for a Controller with a PF Key (900-TC8 only) From the manual control function group, key operations can be used to move to the operation function group only.

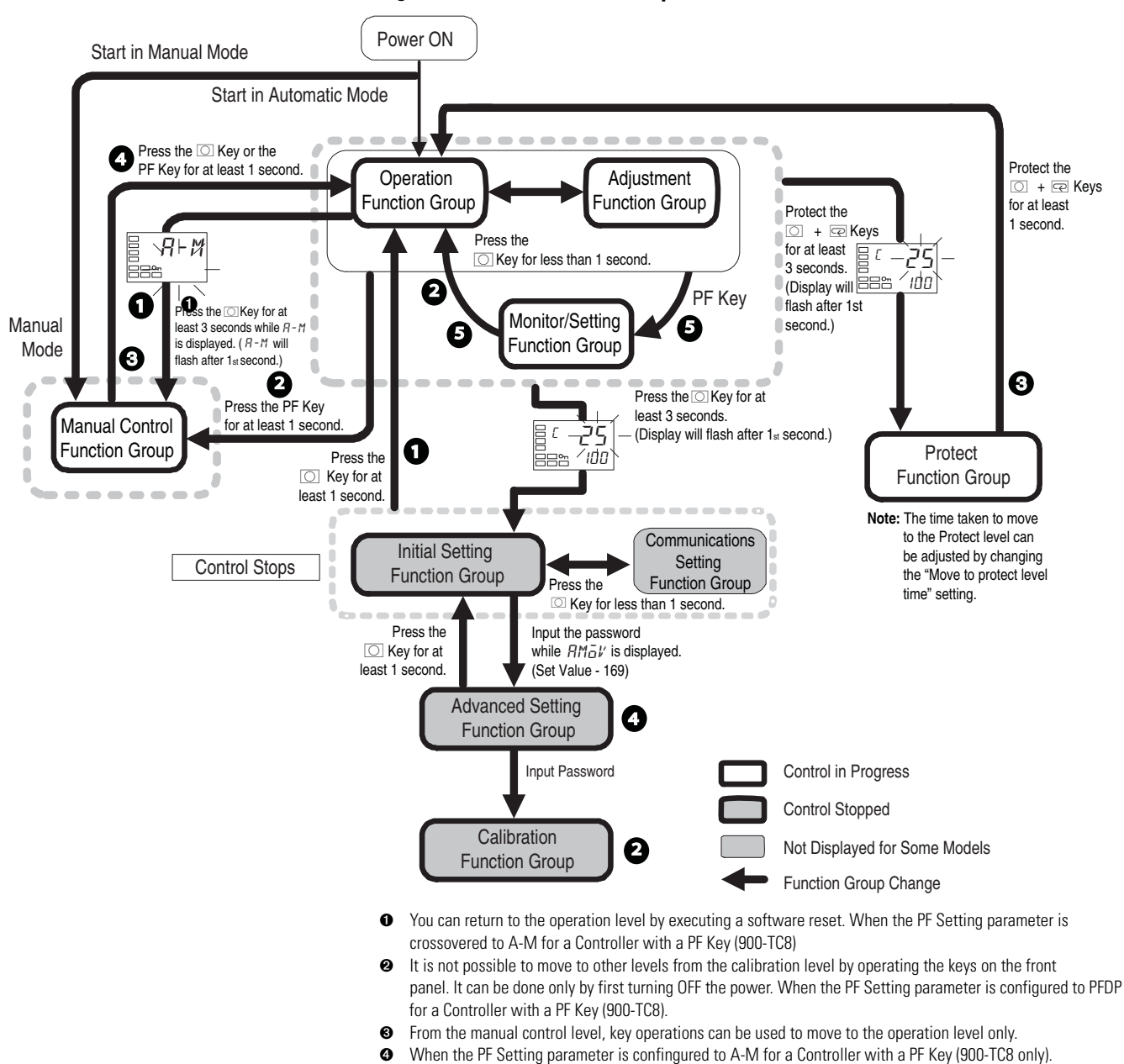

Figure B.1 — All Function Groups

Publication 900-UM007D-EN-E - January 2011

0

### **Parameter Flow**

This section describes the parameters configured in each level. Pressing the 🖂 Key at the last parameter in each level returns to the top parameter in that level.

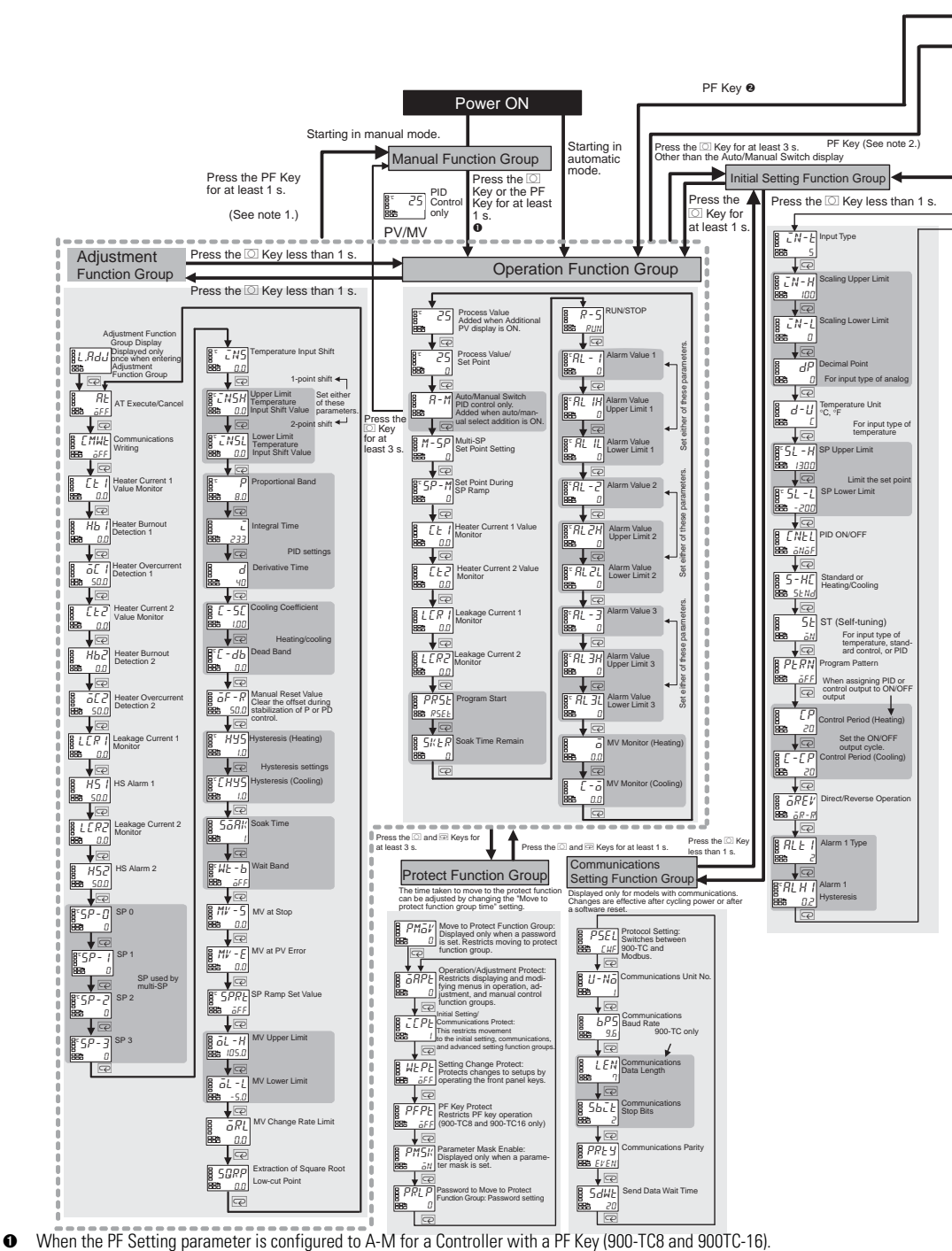

When the PF Setting parameter is configured to PFDP for a Controller with a PF Key (900-TC8 and 900-TC16).

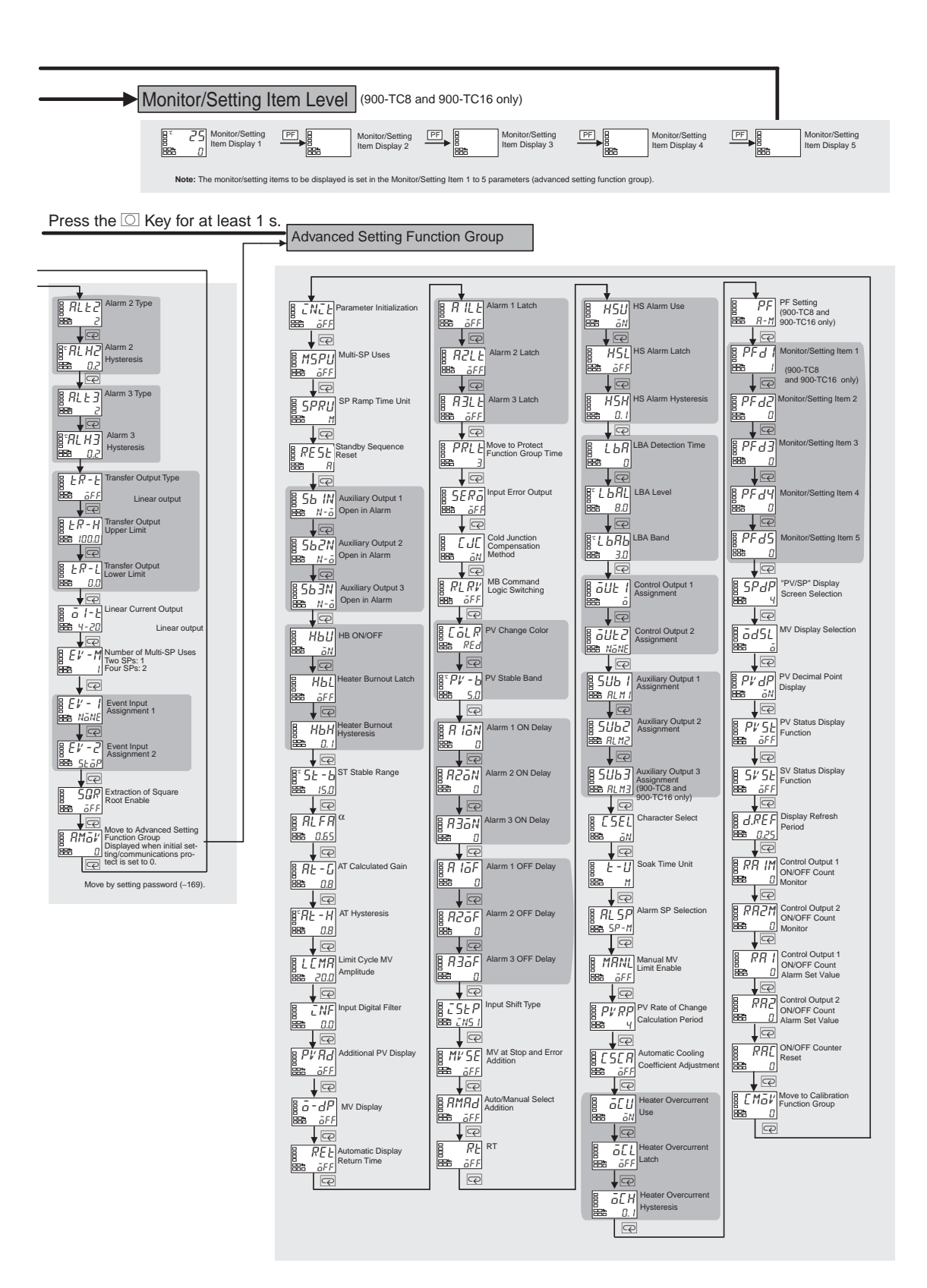

### Calibration

### **Parameter Structure**

The Bulletin 900 Controller is correctly calibrated before it is shipped from the factory, and normally need not be calibrated by the user. If, however, it must be calibrated by the user, use the parameters for calibrating temperature input and analog input.

# **Note:** Rockwell Automation cannot ensure the results of calibration by the user. Also, factory calibration data is overwritten with the user's settings and the factory default calibration settings cannot be returned after user calibration.

- To execute user calibration, enter the password **1201** at the Move to Calibration function group parameter in the Advanced Setting function group. The mode will be changed to the calibration mode, and Rdu will be displayed.
- The Move to Calibration function group parameter may not be displayed when the user is doing the calibration for the first time. If this happens, configured the Initial/Communications Protect parameter in the Protect function group to 0 before moving to the Advanced Setting function group.
- The calibration mode is ended by turning the controller power OFF.
- The parameter calibrations in the calibration mode are structured as shown in Figure C.1.

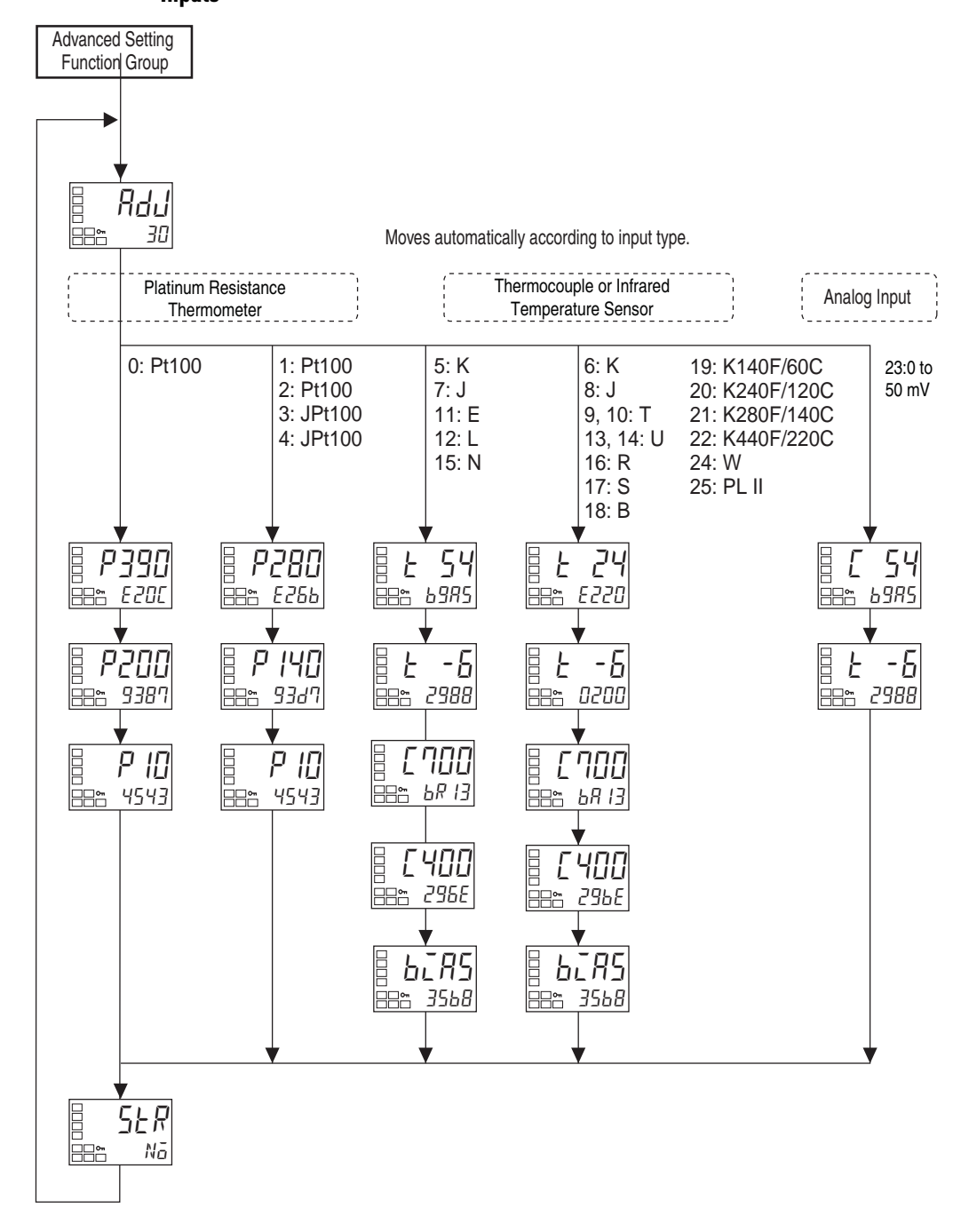

Figure C.1 — Controllers with Thermocouple/Resistance Thermometer Universal Inputs

Controllers with Analog Inputs (900-TC8 & 900-TC16)

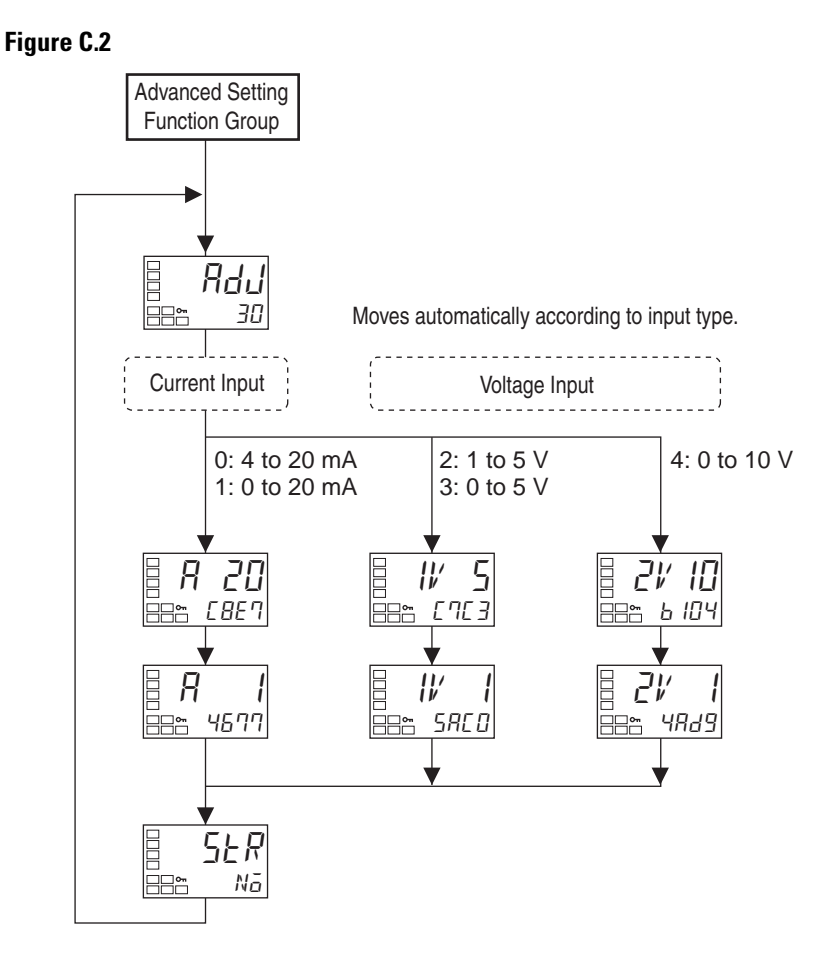

When calibration has been performed after purchase, the user calibration information shown in the following illustration will be displayed when moving to the calibration level.

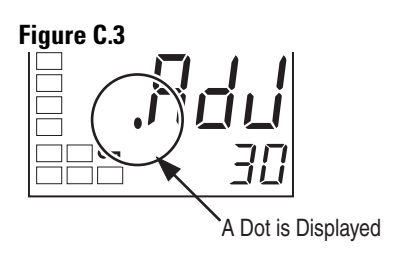

# Registering Calibration Data

The new calibration data for each item is temporarily registered. It can be officially registered as calibration data only when all items have been calibrated to new values. Therefore, be sure to temporarily register all items when you perform the calibration. When the data is registered, it is also recorded that user calibration has been performed. Prepare separate measuring devices and equipment for calibration. For details on how to handle measuring devices and equipment, refer to the respective instruction manuals.

### **User Calibration**

### **Calibrating Input**

The 900-TC8, 900-TC16, and 900-TC32 are correctly calibrated before they are shipped from the factory, and normally need not be calibrated by the user.

If, however, they must be calibrated by the user, use the parameters for calibrating temperature input and analog input. Rockwell Automation, however, cannot ensure the results of calibration by the user. Also, the factory calibration data is overwritten with the latest user calibration results. The default calibration settings CANNOT be restored after user calibration. Perform user calibration with care.

When the user calibrates the Bulletin 900 Controller, the Input Type currently selected in parameters is calibrated.

The following 26 Input Types can be calibrated:

- Thermocouple: 16 types
- Non-contact temperature sensor: 4 types
- Analog input: 1 type
- Platinum resistance thermometer: 5 types

Controllers with Analog Inputs (900-TC8 and 900-TC16):

- Current input: 2 types
- Voltage input: 3 types

### **Registering Calibration Data**

The new calibration data for each item is temporarily registered. It can be officially registered as calibration data only when all items have been calibrated to new values. Therefore, be sure to temporarily register all items when you calibrate the Bulletin 900 Controller.

When calibration data is registered, it is registered regardless of whether or not the Bulletin 900 Controller has been calibrated by the user.

Prepare separate measuring devices and equipment for calibration. For details on how to handle measuring devices and equipment, see the respective sensor manufacturer's instruction manuals.

### **Calibrating Thermocouples**

Calibrate according to the type of thermocouple, thermocouple 1 group (Input Types 5, 7, 11, 12, 15), and thermocouple 2 group (Input Types 6, 8, 9, 10, 13, 14, 16, 17, 18, 19, 20, 21, 22, 24, 25).

When calibrating, do not cover the bottom of the controller. Also, do not touch the input terminals (pin numbers 4 and 5 on the 900-TC16, 19 and 20 on the 900-TC8, and 11 and 12 on the 900-TC32) or the compensating conductor on the controller.

### **Preparations**

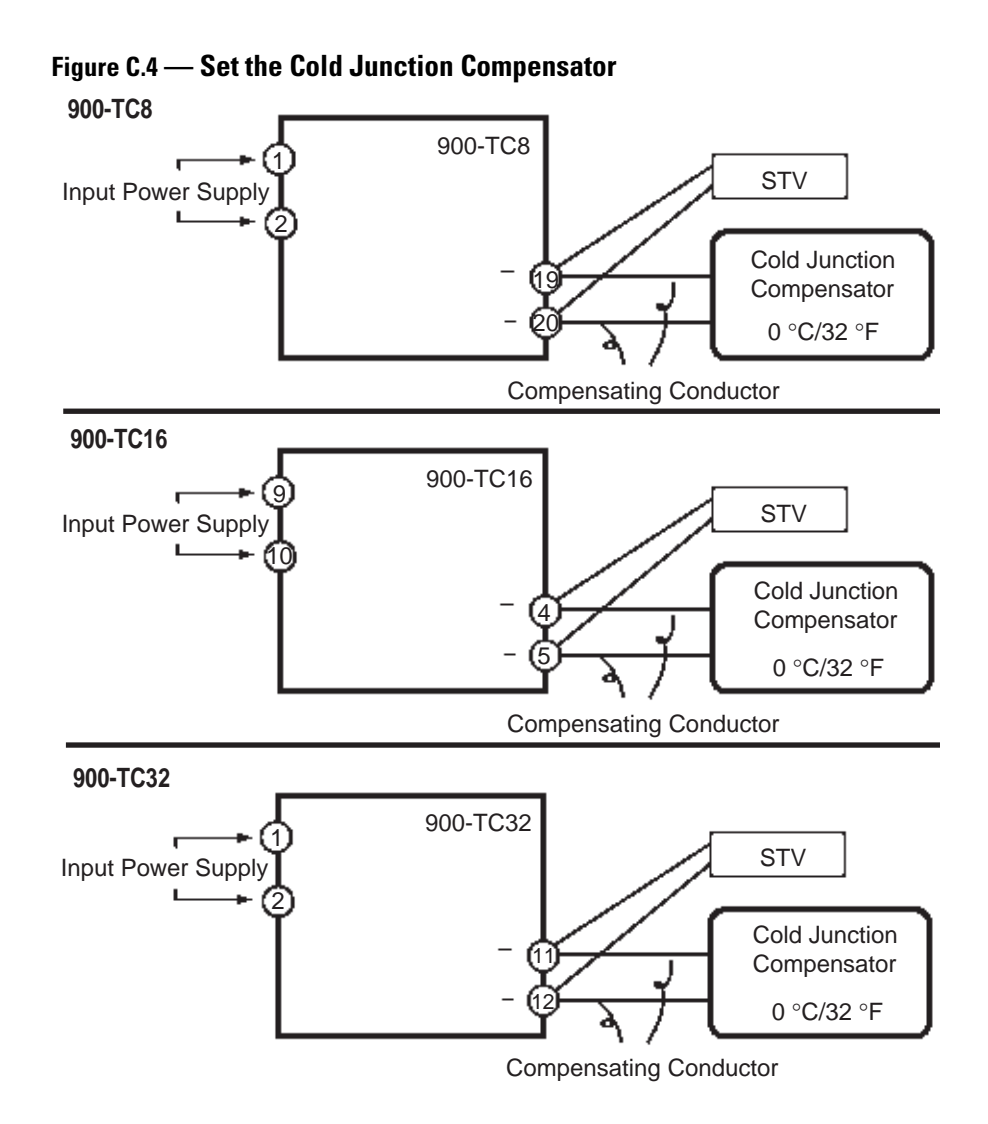

- Set the cold junction compensator designed for compensation of internal thermocouples to 0°C. However, make sure that internal thermocouples are disabled (tips are open).
- In the above figure, STV refers to a standard DC current/voltage source.
- Use the compensating conductor designed for the selected thermocouple. However, note that when thermocouples R, S, E, B, W or PLII, or a non-contact temperature sensor is used, the cold junction compensator and the compensating conductor can be substituted with the cold junction compensator and the compensating conductor for thermocouple Type K.
- Connecting the Cold Junction Compensator Correct process values cannot be obtained if you touch the contact ends of the compensating conductor during calibration of a thermocouple. Accordingly, short-circuit (enable) or open (disable) the tip of the thermocouple inside the cold junction compensator as shown in the figure below to create a contact or non-contact state for the cold junction compensator.

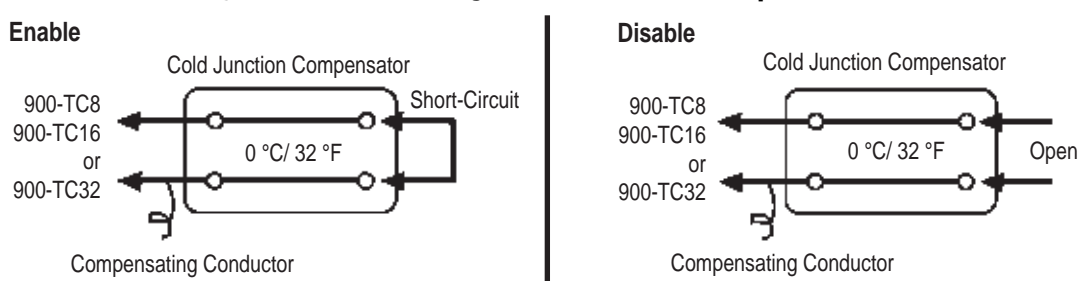

### Figure C.5 — Connecting the Cold Junction Compensator

This example describes how to calibrate the Bulletin 900 Controller when a thermocouple input is currently selected.

- **1.** Connect the power supply.
- **2.** Connect a standard DC current/voltage source (STV), precision digital multimeter (DMM), and contact junction compensator (e.g., zero controller as in the figure below) to the thermocouple input terminals (refer to Figure C.6 below).

Figure C.6 — Example, Zero Controller

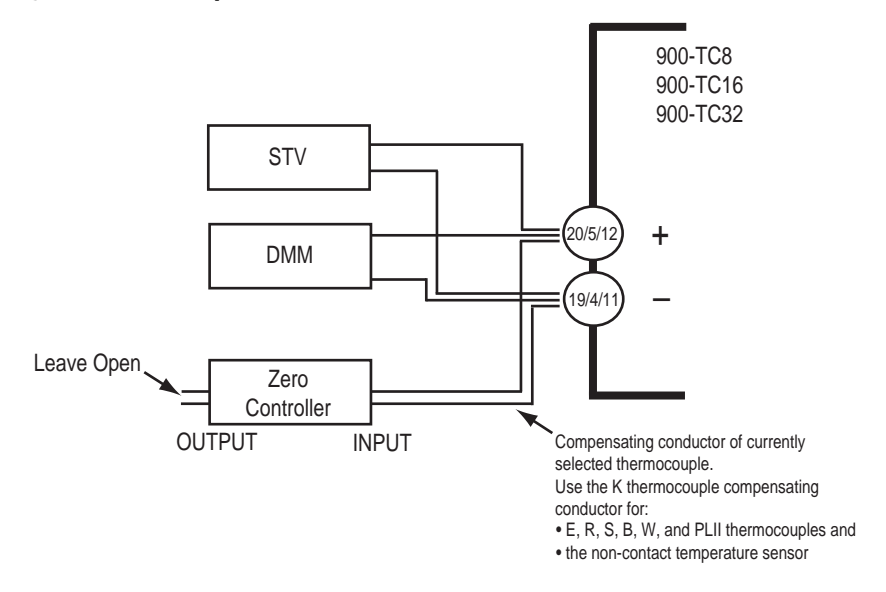

- **3.** Turn the power ON.
- **4.** Move to the Calibration function group. This starts the 30-minute timer. This timer provides an approximate timer for aging. After 30 minutes, the No. 2 display changes to 0. You can advance to the next step in this procedure even if 0 is not displayed.

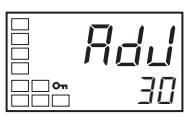

- 5. Press the 🔄 key to set the Bulletin 900 Controller to the state below. The No. 2 display at this time displays the currently entered count value entered in Hexadecimal. Set the STV as follows:
  - Input Types 5, 7, 11, 12, 15: Set to 54 mV.
  - Input Types 6, 8, 9, 10, 13, 14, 16, 17, 18, 19, 20, 21, 22, 24, 25: Set to 24 mV.

### Figure C.8

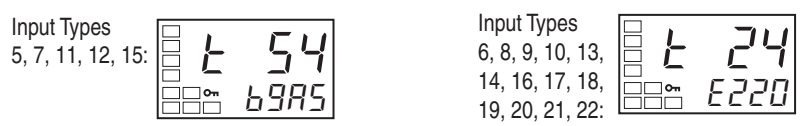

Allow the count value on the No. 2 display to fully stabilize, then press the  $\bowtie$  key to temporarily register the calibration setup. If the count

value is outside the specified range, the Number 2 display will flash and the count value will NOT be temporarily registered.

6. Press the exist key to set the Bulletin 900 Controller to the state below. Set STV to -6 mV. Allow the count value on the No. 2 display to fully stabilize, then press the key to temporarily register the calibration setup. If the count value is outside the specified range, the Number 2 display will flash and the count value will NOT be temporarily registered.

#### Figure C.9

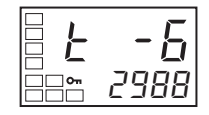

7. Press the 🔄 Key. The display changes as shown above.. Set the STV to 700 mV.

Allow the count value on the No. 2 display to fully stabilize, then press the  $\bowtie$  Key to temporarily register the calibration settings. If this count value is outside of the specified range, the No. 2 display will flash and the count value will not be temporarily registered.

### Figure C.10

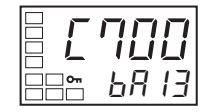

8. Press the E Key. The display changes as shown on the left.Set the STV to 400 mV. Allow the count value on the No. 2 display to fully stabilize, then press the Key to temporarily register the calibration settings. If this count value is outside of the specified range, the No. 2 display will flash and the count value will not be temporarily registered

### Figure C.11

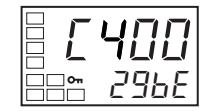

9. When the 🖾 Key is pressed, the status changes as shown to the left.

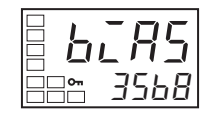

10. Change the wiring as follows

#### Figure C.13

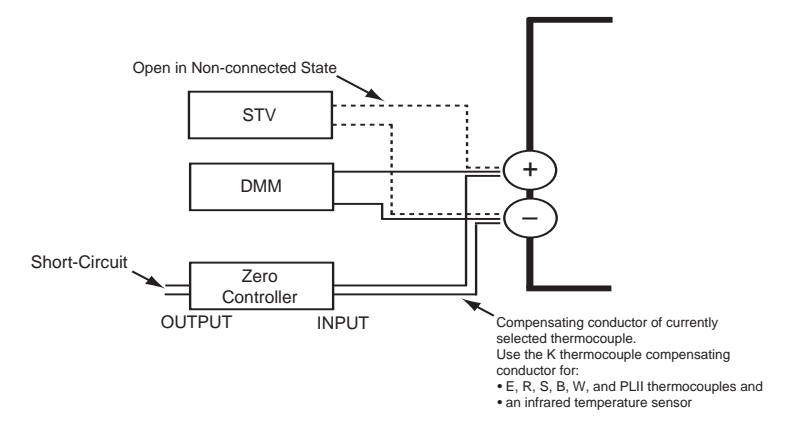

Disconnect the STV to enable the thermocouple of the cold junction compensator. When doing this, be sure to disconnect the wiring on the STV side.

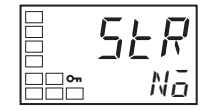

- 13. The calibration mode is ended by turning the power OFF
- 14. Allow the count value on the No. 2 display to fully stabilize, then press the key to temporarily register the calibration setup.

**15.** Press the 🔄 key. The No. 2 display changes to the state below. Note that the data to be temporarily registered is not displayed if it is not complete.

### Figure C.15

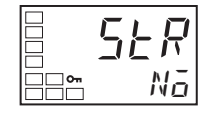

- 16. Press the ▲ key. The No. 2 display changes to *YE* 5. Release the key and wait 2 seconds or press the ♀ key. This stores the temporarily registered calibration data to EEPROM. To cancel storage of temporarily registered calibration data to memory, press the ♀ key without pressing the ▲ key.
- **17.** The calibration mode is ended by turning the power OFF.

### Calibrating 0...50 mV Analog Input

This example describes how to calibrate when 0...50 mV input (Input Type 23) is currently selected on a Bulletin 900-TC8, 900TC16, or 900-TC32 Controller supporting Global Temperature (GT) inputs.

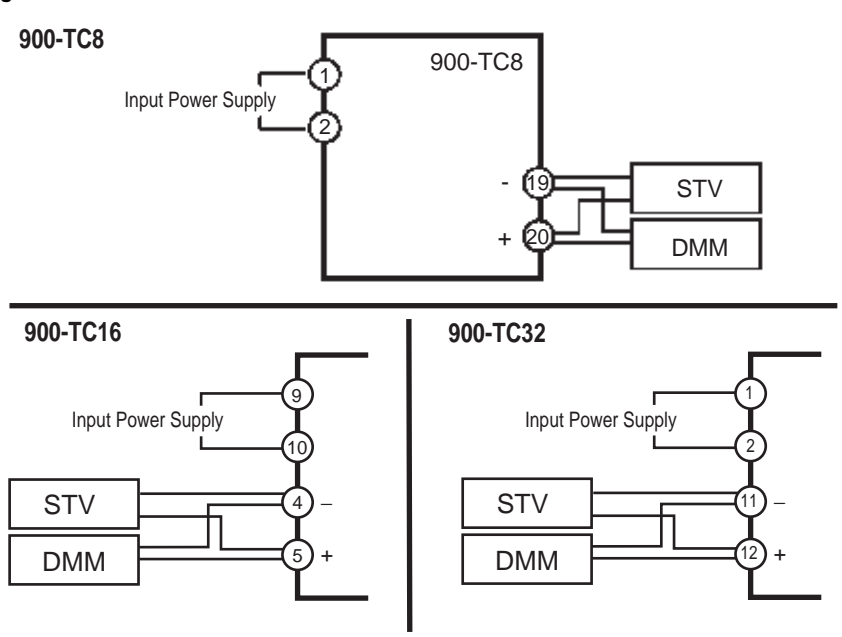

- **1.** Connect the power supply.
- **2.** Connect an STV and DMM to the analog input terminals, as shown in the figures above.

- **3.** Turn the power ON.
- **4.** Move to the Calibration function group. This starts the 30-minute aging timer. This timer provides an approximate timer for aging. After 30 minutes, the No. 2 display changes to 0. You can advance to the next step in this procedure even if 0 is not displayed.

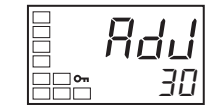

5. Press the 🔄 key to set the Bulletin 900 to the state below. The No. 2 display at this time displays the currently entered count value entered in Hexadecimal. Set the STV to 54 mV.

### Figure C.18

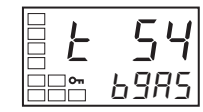

- 6. Allow the count value on the No. 2 display to fully stabilize, then press the key to temporarily register the calibration settings. If this count value is outside of the specified range, the No. 2 display will flash and the count value will not be temporarily registered.
- Press the key to set the Bulletin 900 to the state below. Set STV to -6mV.

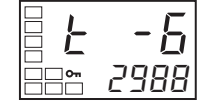

- **9.** Press the  $\bigcirc$  key. The No. 2 display changes to the state below. Note that the data to be temporarily registered is not displayed when it is not entirely prepared. Press the  $\bigcirc$  key. The No. 2 display changes to  $\exists E 5$ . Release the key and wait 2 seconds or press the  $\bigcirc$  key. This stores the temporarily registered calibration data to EEPROM. To cancel the saving of temporarily registered calibration data to EEPROM, press the  $\bigcirc$  key (while  $N\overline{o}$  is displayed in the No. 2 display) without pressing the  $\bigotimes$  key.

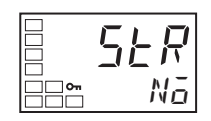

10. The calibration mode is ended by turning the controller power OFF.

### Calibrating Platinum Resistance Thermometers

This example describes how to calibrate the Bulletin 900 Controller when it is connected to a platinum resistance thermometer.

### Figure C.21

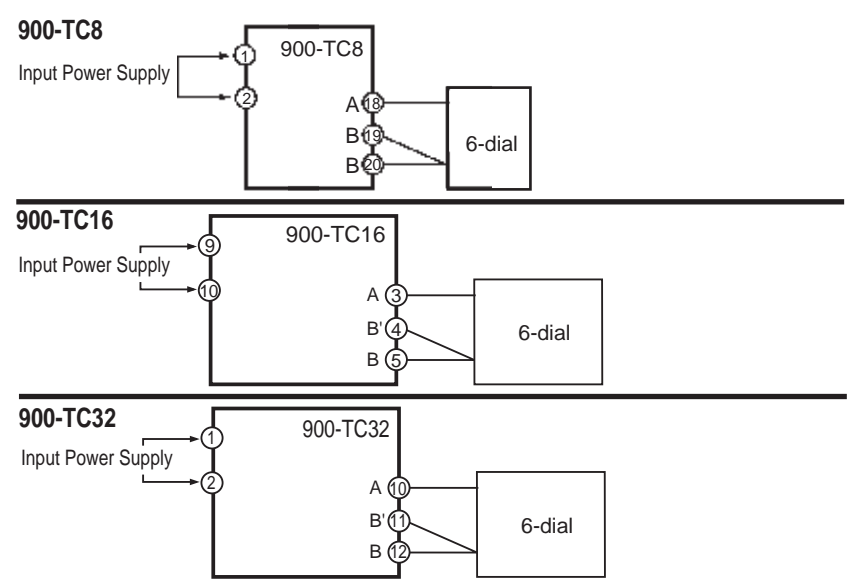

When calibrating a platinum resistance thermometer use wires of the same thickness as those used to connect the Bulletin 900 Controller.

- 1. Connect the power supply.
- **2.** Connect a precision resistance box (called 6-dial in this manual) to the platinum resistance thermometer input terminals.
- **3.** Turn the power ON.
- **4.** Move to the Calibration function group. This starts the 30-minute aging timer. This timer provides an approximate timer for aging. After 30 minutes, the No. 2 display changes to 0. You can advance to the next step in this procedure even if 0 is not displayed.

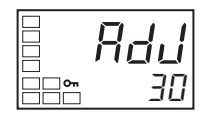

- 5. Press the 🔄 key to display the count value for each Input Type. The No. 2 display at this time displays the currently entered count value in Hexadecimal. Set the 6-dial as follows:
  - Input Type 0: 390 Ω
  - Input Type 1, 2, 3 or 4: 280 Ω

### Figure C.23

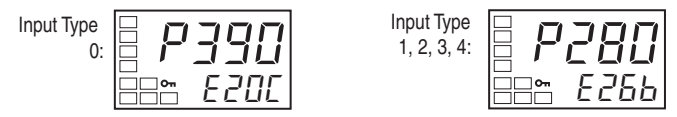

- Press the e Key to display the count value for each input type. The No. 2 display at this time shows the currently entered count value in hexadecimal.Set the 6-dial as follows:
  - Input type 0: 200 Ω
  - Input type 1, 2, 3 or 4: 140 Ω

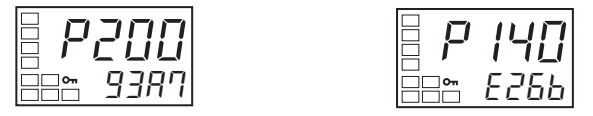

- 8. Allow the count value on the No. 2 display to fully stabilize, then press the key to temporarily register the calibration setup.
  If this count value is outside of the specified range, the No. 2 display will flash and the count value will not be temporarily registered.
  When the key is pressed, the status changes as shown in Figure C.25. Set the 6-dial to 10 Ω
- 9. Allow the count value on the No. 2 display to fully stabilize, then press the ≤ Key to temporarily register the calibration settings. If this count value is outside of the specified range, the No. 2 display will flash and the count value will not be temporarily registered.

- 10. When the extreme Key is pressed, the status changes as shown to the left. The data to be temporarily registered is not displayed if it is not complete. Press the key. The No. 2 display changes to yes. Release the key and wait two seconds or press the extreme Key. This stores the temporarily registered calibration data to EEPROM. To cancel the saving of temporarily registered calibration data to EEPROM, press the extreme Key (while no is displayed in the No. 2 display) without pressing the key.
- **11.** The calibration mode is quit by turning the power OFF.

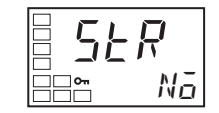

### Calibrating Analog Input (e.g., 4...20 mA Analog Input)

### Calibrating an Analog Current Input (900-TC8 & 900-TC16)

In this example, calibration is shown for a Controller with an Analog current Input (Input Type 0 or 1).

- **1.** Connect the power supply.
- **2.** Connect an STV and DMM to the current input terminals, as shown in the following diagram.

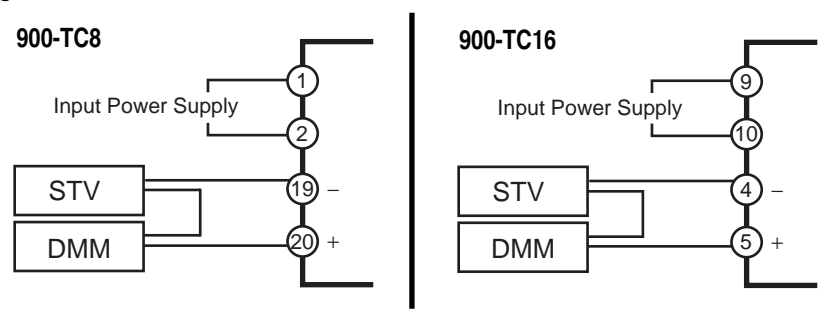

- **3.** Turn the power ON.
- 4. Move to the calibration function group. This starts the 30-minute aging timer. This timer provides an approximate timer for aging. After 30 minutes have elapsed, the No. 2 display changes to 0. You can advance to the next step in this procedure even if 0 is not displayed.

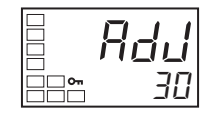

5. When the 🖾 key is pressed, the status changes as shown in Figure C.28. The No. 2 display at this time shows the currently entered count value in hexadecimal. Set the STV to 20 mA.

Allow the count value on the No. 2 display to fully stabilize, then press the  $\bowtie$  key to temporarily register the calibration settings. If this count value is outside of the specified range, the No. 2 display will flash and the count value will NOT be temporarily registered.

### Figure C.28

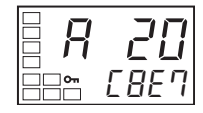

6. When the 🔄 key is pressed, the status changes as shown in Figure C.29. Set the STV to 1 mA.

Allow the count value on the No. 2 display to fully stabilize, then press the  $\bowtie$  key to temporarily register the calibration settings. If this count value is outside of the specified range, the No. 2 display will flash and the count value will NOT be temporarily registered.

### Figure C.29

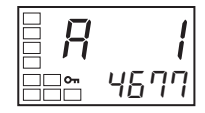

 When the key is pressed, the status changes as shown in Figure C.30. The data to be temporarily registered is not displayed if it is not complete.

Press the 🗟 key. The No. 2 display changes to yes. Release the key and wait 2 seconds or press the 🖾 key. This stores the temporarily registered calibration data to EEPROM.

To cancel the saving of temporarily registered calibration data to EEPROM, press the  $\bigcirc$  key (while **no** is displayed in the No. 2 display) without pressing the R key.

#### Figure C.30

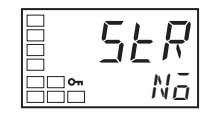

8. The calibration mode is ended by turning the controller power OFF.

## Calibrating an Analog Voltage (e.g., 1...5V DC) Input (900-TC8 & 900-TC16)

In this example, calibration is shown for a Controller with an Analog Voltage Input (Input Type 2, 3, or 4).

- **1.** Connect the power supply.
- **2.** Connect an STV and DMM to the voltage input terminals, as shown in the following diagram.

### Figure C.31

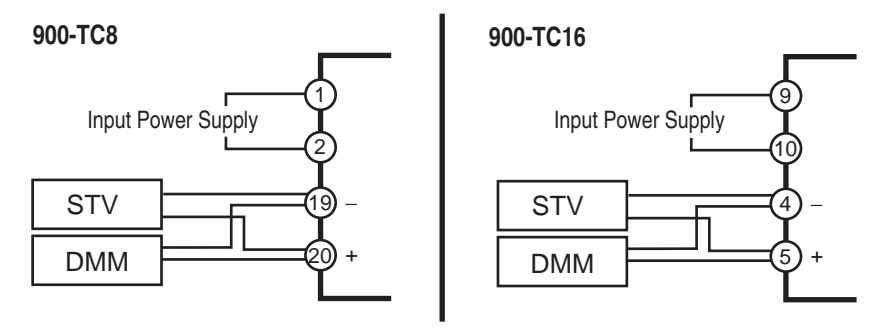

**3.** Turn the power ON.

#### Figure C.32

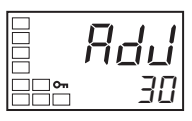

**4.** Move to the calibration function group.

This starts the 30-minute aging timer. This timer provides an approximate timer for aging. After 30 minutes have elapsed, the No. 2 display changes to 0. You can advance to the next step in this procedure even if 0 is not displayed.

5. When the 🖾 key is pressed, the status changes as shown in the figure below.

The No. 2 display at this time shows the currently entered count value in hexadecimal. Set the STV as follows:

- Input Type 2 or 3: 5V
- Input Type 4: 10V

Allow the count value on the No. 2 display to fully stabilize, then press the  $\bowtie$  key to temporarily register the calibration settings.

If this count value is outside of the specified range, the No. 2 display will flash and the count value will not be temporarily registered.

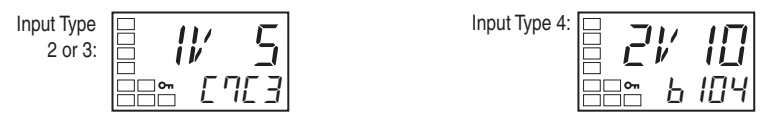

6. When the 🖾 key is pressed, the status changes as shown in the figure below.

Set the STV to 1V.

Allow the count value on the No. 2 display to fully stabilize, then press the  $\bowtie$  key to temporarily register the calibration settings.

If this count value is outside of the specified range, the No. 2 display will flash and the count value will not be temporarily registered.

### Figure C.34

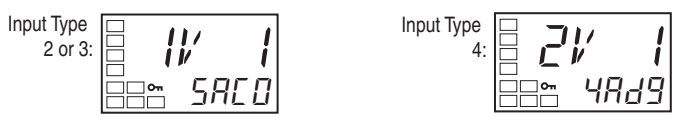

7. When the 🖾 key is pressed, the status changes as shown in the figure below.

The data to be temporarily registered is not displayed if it is not complete.

Press the  $\bigcirc$  key. The No. 2 display changes to  $\Im E5$ . Release the key and wait 2 seconds or press the  $\bigcirc$  key. This stores the temporarily registered calibration data to EEPROM.

To cancel the saving of temporarily registered calibration data to EEPROM, press the  $\bigcirc$  key (while No is displayed in the No. 2 display) without pressing the R key.

#### Figure C.35

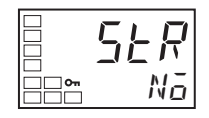

8. The calibration mode is ended by turning the power OFF.

### Checking Indication Accuracy

- After calibrating input, make sure to check indication accuracy to make sure that the Bulletin 900 Controller has been correctly calibrated.
- Operate the Bulletin 900 Controller in the PV/SP monitor mode.
- Check the indication accuracy at the Upper- and Lower-Limits and mid-point.

### Checking Accuracy of a Thermocouple or Non-Contact Temperature Sensor

• **Preparation:** The following figure shows the required device connection. Make sure that the Bulletin 900 Controller and cold junction compensator are connected by a compensating conductor for the thermocouple that is to be used during actual operation. For the non-contact temperature sensor, connect a K thermocouple, and configured the Input Type to the K thermocouple.

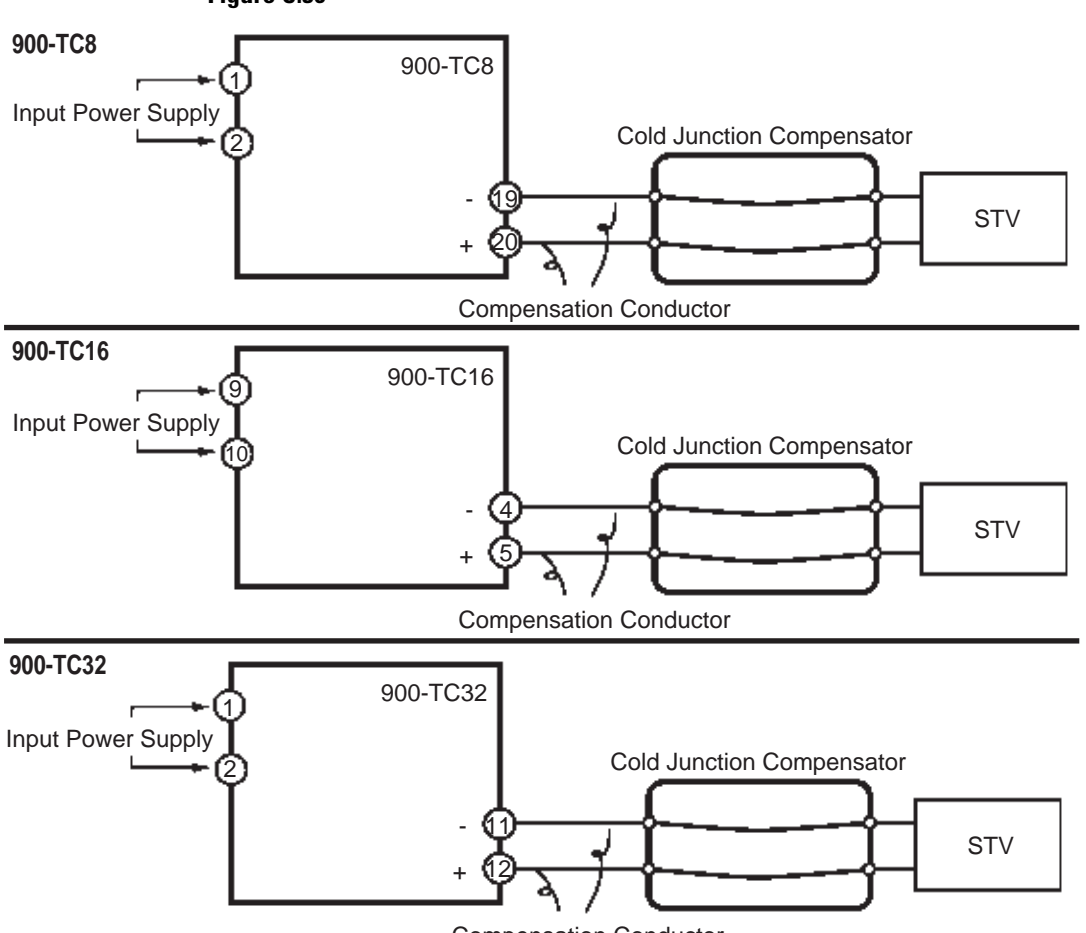

**Compensation Conductor**
• **Operation:** Make sure that the cold junction compensator is at 0°C, and configured STV output to the voltage equivalent to the starting power of the value to be checked. The cold junction compensator and compensation conductor are not required when an external cold junction compensation method is used.

#### Checking Indication Accuracy of a Platinum Resistance Thermometer

• **Preparation:** The following figure shows the required device connection:

#### Figure C.37

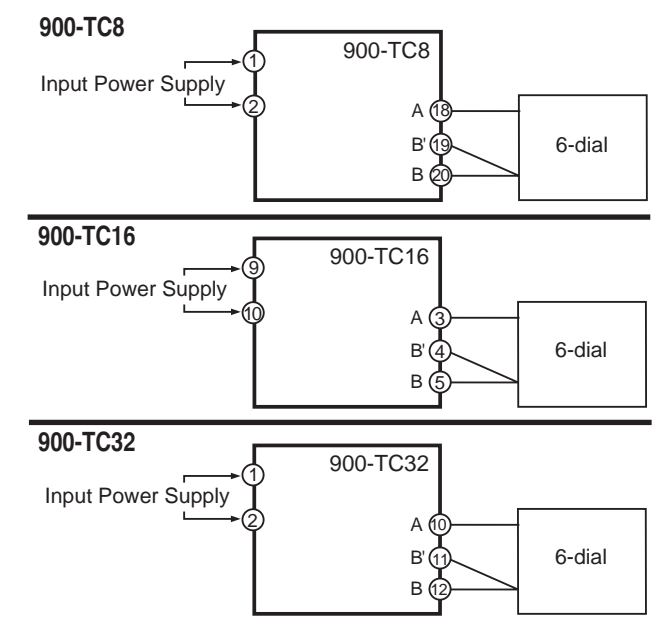

• **Operation:** Set the 6-dial to the resistance equivalent to the check value.

#### Analog Input (900-TC & 900-TC16)

• **Preparation:** The following figures show the required device connection:

# Figure C.38 — Controller with a Thermocouple/Resistance Thermometer Multi-input (Analog Input)

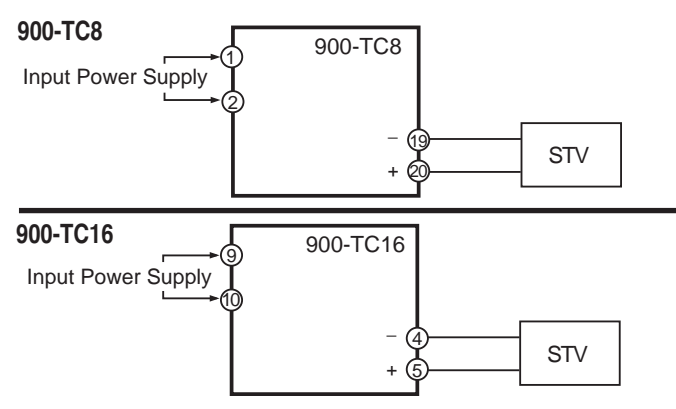

#### Figure C.39 — Current Input for a Controller with an Analog Input

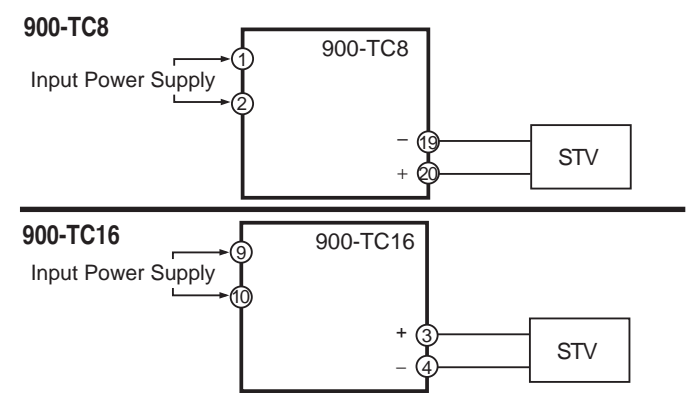

#### Figure C.40 — Voltage Input for a Controller with an Analog Input

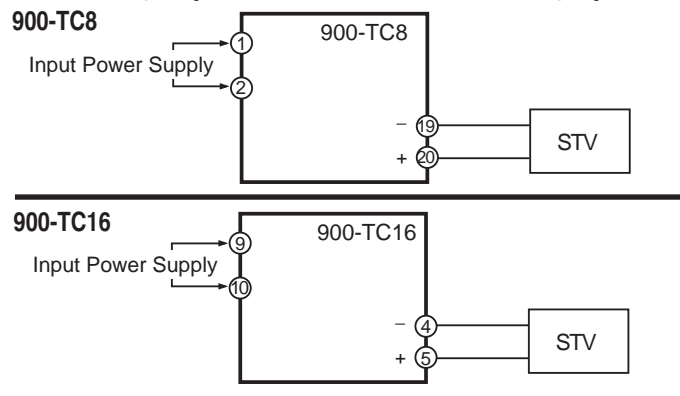

• Operation

Set the STV output to the voltage or current equivalent to the check value.

## Glossary

Adaptive Tuning: Used to continuously monitor and optimize PID constants while the controller operates. Three tuning algorithms are used to recalculate the PID constants within 500 ms after the process value stabilizes at set point: step-response method, disturbance tuning, and hunting tuning.

**Anti-Reset Wind-Up (ARW):** A feature of PID controllers that prevents the integral (auto-reset) circuit from operating when the temperature is outside the proportional band.

**Alpha** ( $\alpha$ ): This represents the temperature coefficient of the change in electrical resistance of a material. For each °C in temperature the electrical resistance changes. It is the defining parameter for platinum resistance temperature detectors (RTD sensors). The unit of measure is ohms/ohms/°C.

**Analog:** Data collected and represented by continuously variable quantities, such as voltage measurement or temperature variation.

**Auto-Tuning:** This feature automatically calculates then resets the PID values based on temperature control performance over a sampled period. In some of the controllers, auto-tuning also optimizes the settings for fuzzy logic control values.

**CE:** A marking on products that comply with European Union requirements pertaining to safety and electromagnetic compatibility.

**Celsius:** A temperature scale in which water freezes at 0°C and boils at 100°C at standard atmospheric pressure. The formula to convert Fahrenheit temperatures to Celsius is as follows: °F =  $(1.8 \times ^{\circ}C) + 32$ .

**Cold Junction Compensation:** Electronic means of compensating for the ambient temperature at the cold junction of a thermocouple so it maintains a reference to 0°C.

**Contact Output:** Relay control outputs are often available in these contact forms:

- Form A Contact (SPST-NO): Single-pole, single-throw relays use the normally open and common contacts to switch power. The contacts close when the relay coil is energized and open when power is removed from the coil.
- Form B Contact (SPST-NC): Single-pole, single-throw relays use the normally closed and common contacts. These contacts open when the relay coil is energized and close when power is removed from the coil.
- Form C Contact (SPDT): Single-pole, double-throw relays use the normally open, normally closed, and common contacts. The relay can be wired as a Form A or Form B contact.

**Control Action:** The control output response relative to the difference between the process variable and the set point. For reverse action (usually heating), as the process decreases below the set point, the output increases. For direct action (usually cooling), as the process increases above the set point, the output increases.

**Control Mode:** The type of control action used by the controller can include ON/OFF, time-proportioning, PD, and PID. Other combinations and refinements are used.

**CSA:** Canadian Standards Association is an independent testing laboratory that establishes commercial and industrial standards, as well as tests products and certifies them.

**C-UL:** This symbol appearing in literature and marked on products indicates Canadian recognition of Underwriters Laboratories, Inc. approval of particular product classes. The C-UL approval may stand in place of Canadian Standards Association certification. All references to C-UL are based on prior listing or recognition from the original UL file.

**Dead Band:** The time period in a control system between a change in stimuli and any measurable response in the controlled variable. In the deadband, specific conditions can be placed on control output actions. Operators select the dead band width. It is usually above the heating proportional band and below the cooling proportional band.

**Derivative:** The rate of change in a process variable which forms the "D" in a PID control algorithm. This control action anticipates the rate of change of the process and compensates to minimize overshoot and undershoot. Derivative control is an instantaneous change of the control output in the same direction as the proportional error. This is caused by a change in the process variable (PV) that decreases over the derivative time.

**Deviation:** A departure of a controlled variable from a command such as set point.

**Deviation Indication:** A system of indication in which a departure of a detected value from the set point is indicated.

**DIN (Deutsches Institut für Normung):** A German standards agency that sets world-recognized engineering and industrial standards.

**DIN 43760:** The standard that defines the characteristics of a 100  $\Omega$  platinum RTD having a resistance vs. temperature curve specified by a = 0.00385  $\Omega$  per degree.

**Drift:** A gradual change over a long period of time that affects the reading or value. Changes in ambient temperature, component aging, contamination, humidity, and line voltage all contribute to drift.

**Droop:** Controllers using only proportional control can settle at a value below the actual set point once the system stabilizes. This offset is corrected with the addition of Integral control in the control algorithm.

**Electromagnetic Compatibility:** To conform with CE's EMC requirements, equipment or a system must operate without introducing significant electromagnetic disturbances to the environment or be affected by electromagnetic disturbances.

**Electromagnetic Interference:** There are many possible sources for electromagnetic interference (EMI) in an industrial control setting. It can originate as electrical or magnetic noise caused by switching AC power on inside the sine wave. EMI interferes with the operation of controls and other devices.

**Electromechanical Relay:** A power switching device that completes or interrupts a circuit by physically moving electrical contacts into contact with each other. These are used primarily for ON/OFF control operation.

**Event:** A programmable ON/OFF output signal. Events can control peripheral equipment or processes, or act as an input for another control loop. Event input boards are an option for most Rockwell controllers.

**Fahrenheit:** A temperature scale that has 32° at the freezing point and 212° at the boiling point of water at sea level. To convert Fahrenheit to Celsius, subtract 32 from °F and multiply the remainder by 0.556.

**Full Indication:** A system of indication in which a detected value is indicated with a setting range.

**Fuzzy Logic:** A rule-based control algorithm that enables control devices to make subjective judgments in a way similar to human decision-making. Within a process controller, fuzzy logic uses some basic information about the system, which is input by the user, to emulate the way an expert operator who was manually controlling the system would react to a process up set.

**Heat Sink:** An object that conducts and dissipates heat away from an object in contact with it. Solid-state relays usually use a finned aluminum heat sink to dissipate heat.

**Hot Junction and Cold Junction:** If a thermocouple is generating a voltage, this means that there is a temperature difference between the two ends of the thermocouple. The hot end is the one that makes contact with the temperature process being controlled. The cold end is at the sensor input terminals.

**Hunting:** Oscillation of the process temperature between the set point and the process variable. Derivative control is used in the control algorithm to reduce hunting.

**Hysteresis (Dead Band):** A temperature band between the ON and OFF of an output in the ON/OFF control action. No heating or cooling takes place. The band occurs between the ON and OFF points.

**Infrared:** The portion of the electromagnetic spectrum with wavelengths ranging from one to 1000 microns. These wavelengths are ideal for radiant heating and non-contact temperature sensing.

**Input Digital Filter:** A device used to sample the input slower than the scan rate to allow the controller to monitor an input that changes very rapidly and still have sufficient information from the process to control it.

**Input Scaling:** The ability to scale input readings (% of full scale) to the engineering units of the process variable.

**Input Type:** The type of device used to provide a signal of temperature change. These include thermocouples, RTDs, linear or process current, or voltage inputs.

**Integral Action (I):** Control action that eliminates offset, or droop, between set point and actual process temperature. This is the "I" in the PID control algorithm.

Japanese Industrial Standards (JIS): A Japanese agency that establishes and maintains standards for equipment and components. Its function is similar to Germany's Deutsches Institut für Normung.

**Linearity:** A measure of the deviation of an instrument's response from a straight line.

**Loop Break Alarm:** This alarm indicates a problem in the control loop, e.g., a sensor has become disconnected or a problem has developed with the final control element.

**Manipulated Variable:** The final output percentage (0...100%) that will be sent to a control element. This percentage can be related to a valve position, a 4...20 mA signal, or the amount of ON time from a pulsed control output.

**Manipulated Variable Limiting:** A control option used when the process cannot handle the full output of the heater or final control device. To limit the manipulated variable, the user programs the controller so that it never sends a 100% output to the final control element.

**Manual Mode:** A selectable mode that has no automatic control aspects. The user sets the output levels.

**Multiple Set Points:** Two or more set points independent from each other which can be configured in the temperature controller.

National Electrical Manufacturers Association (NEMA): The United States organization that establishes specifications and ratings for electrical components and apparatus. Conformance by manufacturers is voluntary. However, Underwriters Laboratories will test products to NEMA ratings for operating performance and enclosure ratings.

**National Institute of Standards and Technology (NIST):** Formerly the National Bureau of Standards, this United States agency is responsible for establishing scientific and technical standards.

**NEMA 4X:** This enclosure rating specification certifies that a controller's front panel resists water washdown and is corrosion-resistant in indoor usage.

**Normal Action:** A control action which will increase the control output if the process value is higher than the set point. This action is suitable for a cooling system.

**Offset:** A controlled deviation (the difference in temperature between the set point and the actual process temperature) remaining after a controlled system reaches its steady state. The offset (droop) is created by the correlation between the thermal capacity of the controlled system and the capacity of heating equipment.

**ON/OFF Control Action:** A control action which turns the output fully on until the set point is reached, and then turns off. Also called "two-position" control action.

**Overshoot:** The number of degrees by which a process exceeds the set point temperature.

**Process Variable:** The parameter that is controlled or measured, such as temperature, relative humidity, flow, and pressure.

**Proportional Band:** The range of temperature in which a manipulated variable is proportionate to any deviation from the set point.

**Proportional Control Action (P):** A control action in which the manipulated variable is proportionate to any deviation from the set point.

**Proportional Period:** A cycle of ON and OFF operations of the output relay in a time-division proportional control action.

Proportional Control Plus Derivative Function (PD): A

time-proportioning controller that has a derivative function. The derivative function monitors the rate at which a system's temperature is either increasing or decreasing and adjusts the cycle time of the controller to minimize overshoot or undershoot.

**Proportioning Control with Integral and Derivative Functions (PID):** A time-proportioning controller that has integral and derivative functions. The integral function automatically raises the stabilized system temperature to match the set point temperature to eliminate the difference caused by the time-proportioning function. The derivative function monitors the rate of rise or fall of the system temperature and automatically adjusts the cycle time of the controller to minimize overshoot and undershoot. Also called "three-mode" control.

**Range:** The difference between the lower and Upper-Limits of a measurement quantity.

**Rate Action (D):** The controller senses the rate of change of temperature and provides an immediate change of output to minimize the eventual deviation.

**Remote Set Point:** A remote set point allows a controller to receive its set point from a source other than itself.

**Reset (Auto Reset) Action:** There is a manual adjustment that can be applied to the offset by changing the configured value dial or moving the offset screw on the control panel. The auto-reset function automatically adjusts the configured value to eliminate offset.

**Resistance Temperature Detector (RTD):** A coil of wire, usually platinum, whose resistance increases linearly with a rise in temperature. RTDs generally have a higher accuracy rating than thermocouples.

**Reverse Action:** A control action in which the output power will be inversely proportional to the deviation. An increase in the process variable will cause a decrease in the output power, making this action suitable for a heating system.

**Serial Communications:** A method of transmitting information between devices by sending all bits serially over a communication channel. RS-232 is used for point-to-point connections of a single device, usually over a short distance. RS-485 communicates with multiple devices on a single, common cable over longer distances.

**Set Point:** The value configured on the process or temperature controller to control the system.

**Soft Start:** A method of applying power gradually over a period of seconds to controlled devices such as heaters, pumps and motors. This lengthens the service life of the load by limiting in-rush current to inductive loads.

**Solid-State Relay (SSR):** A switching device with no moving parts that completes or interrupts a circuit electrically.

**Thermal Response:** The time required for the response curve of the temperature sensor to rise to a specified percentage level (usually either 63% or 90%).

**Thermocouple Sensor:** A device that converts heat to electricity. Usually made of two wires, each of a different metal or alloy. The wires are joined at one end, known as the hot end. The hot end makes thermal contact with the process to be controlled. The cold end terminals are connected to the sensor input. Voltages are created at both the hot and cold ends. The controller measures the cold end temperature to determine the hot end temperature.

**Underwriters Laboratories (UL):** This independent testing laboratory establishes commercial and industrial standards, as well as tests and certifies products in the US. They also offer testing to Canadian Standards Association requirements with products bearing the cUL marking.

**Undershoot:** This is the amount by which the process variable falls below the set point before it stabilizes.

**Zero Cross Switching:** Used in solid-state relays, this action provides output switching only at or near the zero-voltage crossing point of the AC sine wave. It reduces electromagnetic interference and high inrush currents during initial turn-on.

## Notes:

## Index

# **Numerics**

2PID control

| 2PID control | 16, | 3-2 | 25 |
|--------------|-----|-----|----|
|--------------|-----|-----|----|

## Α

| Abbreviations P-i                                  |
|----------------------------------------------------|
| Additional PV display 5-78                         |
| Adjustment level parameter operation list B-2, B-3 |
| Advanced function setting level 3-6                |
| parameter operation list B-9, B-11                 |
| Alarms                                             |
| Alarm 1 type 5-59, 5-61-62, 5-64-66, 5-68, 5-73    |
| Alarm 2 type 5-59, 5-63, 5-73                      |
| Alarm delays 4-45                                  |
| Alarm hysteresis 4-8                               |
| Alarm outputs                                      |
| Alarm value 1 5-16-18                              |
| alarm delays 4-44                                  |
|                                                    |

Analog input

| calibration                           | 4 |
|---------------------------------------|---|
| Analog input (voltage input)          | 2 |
| AT (Autotuning) 5-22                  | 2 |
| Auto control 4-23                     | 3 |
| Auto/manual                           |   |
| example operating procedure 4-59      | ) |
| select addition                       | 5 |
| Automatic return of display mode 5-79 | ) |
|                                       |   |

## B

| Bulletin 900 | -TC8  |     | ••• | <br>••• | ••• | <br>   | <br> | • |  | • |     |     |     | P-ii |
|--------------|-------|-----|-----|---------|-----|--------|------|---|--|---|-----|-----|-----|------|
| Bulletin 900 | -TC16 | ••• | ••• | <br>••• | ••• | <br>   | <br> |   |  | • | ••• | ••• |     | P-ii |
| Bulletin 900 | -T32. |     | • • | <br>••  | ••• | <br>•• | <br> | • |  | • | • • | • • | • • | P-ii |

## С

#### Calibration

|     | analog input                    | C-10 |
|-----|---------------------------------|------|
|     | platinum resistance thermometer | C-12 |
|     | thermocouples                   | C-5  |
|     | current input                   | C-14 |
|     | voltage input                   | C-16 |
| Che | ecking indication accuracy      | C-18 |

| Communications function 3-8        |   |
|------------------------------------|---|
| setting level 3-6                  |   |
| parameter operation list B-14      |   |
| Control outputs - wiring 2-23      |   |
| Controllers P-ii                   |   |
| Controllers with Analog Input C-14 |   |
| Conventions P-i                    |   |
| Cooling coefficient                | , |

#### **Current Transformer**

| calculating detection current.        | 3-50 |
|---------------------------------------|------|
| specifications                        | A-7  |
| installing                            | 3-48 |
| Current Value Exceeds (error display) | 6-4  |

## D

| Dead band 5-37                               |
|----------------------------------------------|
| Decimal point 5-33, 5-42, 5-49, 5-52, 5-54   |
| Derivative time 3-30, 3-39, 5-22, 5-25, 5-35 |
| Dimensions, approximate A-7                  |
| Detection current                            |
| Direct/reverse operation 5-58                |
| Display Range Exceeded (error display) 6-2   |
|                                              |

## Ε

| Ehanced Features P-ii      |
|----------------------------|
| Error displays             |
| Current Value Exceeds 6-4  |
| Display Range Exceeded 6-2 |
| HB Error                   |
| Heater Burnout 6-5         |
| HS Alarm 6-5               |
| Input Error 6-1            |
| Memory Error 6-4           |
| Event Input                |

## F

| Front pane | 1 | <br> | <br> | 1-11 |
|------------|---|------|------|------|
|            |   | <br> | <br> |      |

#### G

General/Environmental Specifications ..... A-4

## Η

| HB Error (error display)     | 5-3  |
|------------------------------|------|
| HBA (heater burnout alarm)   | 3-46 |
| detection                    | 5-27 |
| error display 0              | 5-5  |
| latch                        | 5-74 |
| settings                     | 3-55 |
| specifications               | A-5  |
| Heater current value monitor | 5-26 |
| HS alarm 3-46,               | A-5  |
| settings                     | 3-59 |
| error display                | 5-5  |
| Hysteresis                   | 3-29 |
| (OUT1)                       | 5-38 |
| (OUT2)                       | 5-38 |
| 1                            |      |
|                              |      |

#### Initial setting level

| parameter operation list B-4, B-5, B-7   |
|------------------------------------------|
| setup examples 3-9                       |
| Initial/communications protection 5-49   |
| Input digital filter 5-77                |
| Input error 5-41                         |
| Input Error (error display) 6-1          |
| Input shift values, how to calculate 4-3 |
| Input Types                              |
| default values                           |
| list                                     |
| Installation 2-1                         |
| Integral time                            |
|                                          |

### L

| LBA (loop burnout alarm) 4                  | 4-47 |
|---------------------------------------------|------|
| band 4                                      | 4-49 |
| detection time 4-49, 4                      | 1-50 |
| level                                       | 4-50 |
| Lower limit temperature input shift value 5 | 5-35 |

## Μ

| Manipulated variable display | 5-78 |
|------------------------------|------|
| Manual Control Level         |      |
| definition                   | 3-5  |

| switching between auto and manual 4-23, 4-53 |
|----------------------------------------------|
| manual control level 3-5                     |
| moving to                                    |
| parameter operation list B-8                 |
| Manual reset value                           |
| MB command logic switching 5-8289            |
| Memory Error (error display)                 |
| Mounting 2-7, 2-10, 2-13                     |
| MultiSP (set point 0 to 3) 4-19, 5-10        |
| MV at PV error 4-76, 5-87                    |
| MV at stop                                   |
| MV lower limit                               |
| MV monitor (OUT1) 5-21                       |
| MV monitor (OUT2) 5-22                       |
| MV upper limit                               |
|                                              |

# Ν

## 0

| ON/OFF cont·ol 3             | 3-16    |
|------------------------------|---------|
| executing ON/OFF control     | 3-25    |
| Operation level              | 3, 5-49 |
| parameter operation list I   | B-1     |
| Option units                 | 2-11    |
| Output functions assignments | 3-20    |
| Output limits                | 4-75    |
|                              |         |

## Ρ

| Parameter initialize 5-71                               |  |
|---------------------------------------------------------|--|
| Parameter operation list B-1                            |  |
| adjustment level B-2, B-3                               |  |
| manual control level B-8                                |  |
| operation level B-1                                     |  |
| advanced function setting level B-9, B-11               |  |
| communications setting level B-14                       |  |
| initial setting level B-4, B-5, B-7                     |  |
| protect level B-14                                      |  |
| Password                                                |  |
| PF Key - Using to move to the Manual Control Level 4-59 |  |
| PID / ON/OFF 5-55                                       |  |
| PID constants (AT, ST, manual setup) 3-30               |  |
|                                                         |  |

| Precautions, Safety 1-3                     |
|---------------------------------------------|
| Program end 4-69                            |
| Program patterns                            |
| Proportional band 3-30, 5-22, 5-25, 5-35    |
| Protect level parameter operation list B-14 |
| PV display                                  |
| color change                                |
| stable band 4-41                            |
| PV/M                                        |
| PV/SP                                       |

# R

| RT (robust tuning) | 3-36, 5-88 |
|--------------------|------------|
| Run/Stop           | 5-16       |

# S

| Safety Precautions 1-3                                     |
|------------------------------------------------------------|
| Scaling 5-52                                               |
| Scaling lower limit 5-49, 5-52                             |
| Scaling upper limit                                        |
| Selecting PID control or ON/OFF control 3-16               |
| Sensor input setting ranges A-9                            |
| Set point 3-15                                             |
| Set point 0                                                |
| Set point 1                                                |
| Set point 3                                                |
| Set point during SP ramp 4-29, 5-10                        |
| Setting heating and cooling control 4-15                   |
| Setting output specifications 3-17                         |
| Setting scaling upper and lower limits (analog input) 4-10 |
| Setting the PID / ON/OFF parameter 3-27                    |
| Setting the set point upper limit 4-27                     |
| Setting the SP 3-15                                        |
| Setting the SP upper and lower limit values 4-26           |
| Setting the upper and lower limits 5-18                    |
| Setting up the option units 2-9                            |
| Setup levels                                               |
| diagram B-16                                               |
| HBA (heater burnout alarm) 3-55                            |
| HS alarm                                                   |
| moving to advanced function setting level                  |
| hysteresis                                                 |
| LBA detection time                                         |

| password 4-36                      |
|------------------------------------|
| Shifting input values              |
| simple program function            |
| controlling start 4-23             |
| starting 4-68                      |
| soak time                          |
| SP ramp alarm operations 4-31      |
| SP ramp set value 5-41, 5-47       |
| Specifications A-1, A-7, B-1       |
| USB-Serial Conversion Cable A-5    |
| ST (selftuning) 5-56, 5-57, 5-75   |
| ST stable range 5-75               |
| Standby sequence                   |
| Standby sequence reset method 5-72 |
| support software port 2-30         |
|                                    |

# Т

| Temperature input shift 4-7, 5-34 |
|-----------------------------------|
| Transfer output                   |
| scaling 4-63                      |
| Troubleshooting                   |
|                                   |

# U

| Upperlimit temperature input shift value   | 5-35 |
|--------------------------------------------|------|
| USB-Serial Conversion Cable Specifications | A-5  |
| User calibration                           | C-4  |
| V                                          |      |

| Voltage input calibration | C-16 |
|---------------------------|------|
| W                         |      |

| Wait band | 4-68 |
|-----------|------|
|-----------|------|

#### www.rockwellautomation.com

#### Power, Control and Information Solutions Headquarters

Americas: Rockwell Automation, 1201 South Second Street, Milwaukee, WI 53204-2496 USA, Tel: (1) 414.382.2000, Fax: (1) 414.382.4444 Europe/Middle East/Africa: Rockwell Automation, Vorstlaan/Boulevard du Souverain 36, 1170 Brussels, Belgium, Tel: (32) 2 663 0600, Fax: (32) 2 663 0640 Asia Pacific: Rockwell Automation, Level 14, Core F, Cyberport 3, 100 Cyberport Road, Hong Kong, Tel: (852) 2887 4788, Fax: (852) 2508 1846